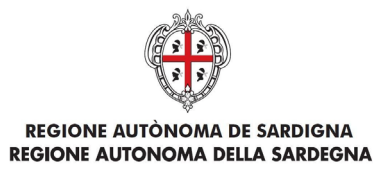

# EVOLUZIONE, GESTIONE E MANUTENZIONE DEL SISTEMA INFORMATIVO DEL SUAPEE

# Manuale Utente Strumenti dell'Ente (Back Office Ente Terzo)

| Modificato da | Felice Masciari                                         |                                                                        |  |  |  |
|---------------|---------------------------------------------------------|------------------------------------------------------------------------|--|--|--|
| Verificato da | Giuseppe Aloe                                           |                                                                        |  |  |  |
| Approvato da  | Diego Usai 11/10/2024                                   |                                                                        |  |  |  |
| Stato         | Approvato                                               |                                                                        |  |  |  |
| Nome file     | SUAPEE_MAN-<br>OP_ManualeBackOfficeEnteTerzo_New_111020 | SUAPEE_MAN-<br>OP_ManualeBackOfficeEnteTerzo_New_11102024_R.1.4.3.docx |  |  |  |

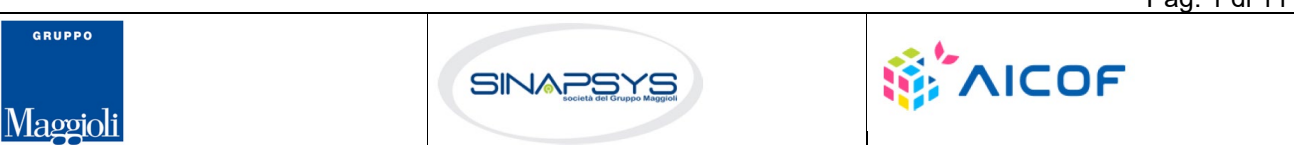

Pag. 1 di 111

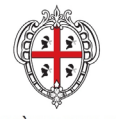

REGIONE AUTÒNOMA DE SARDIGNA REGIONE AUTONOMA DELLA SARDEGNA EVOLUZIONE, GESTIONE E MANUTENZIONE DEL SISTEMA INFORMATIVO DEL SUAPEE

Titolo: Manuale utente Strumenti dell'Ente (Back Office Ente Terzo)

Rev.: 1.4.3

# Storico delle revisioni

| Versione | Data       | Note                                                                                                    |  |  |  |
|----------|------------|----------------------------------------------------------------------------------------------------|--|--|--|
| 1.0      | 28/06/2023 | Evoluzioni e modifiche                                                                                                    |  |  |  |
| 1.1      | 28/08/2023 | Evoluzioni e modifiche: Confronto Moduli                                                                                                    |  |  |  |
| 1.2      | 24/11/2023 | Integrazione paragrafo "Nuove funzionalità introdotte con rilascio del 26/11/2023"                                                                                                    |  |  |  |
| 1.3      | 15/12/2023 | <ul> <li>Evoluzioni e modifiche:</li> <li>Modifica modalità di download del modulo di riepilogo completo</li> <li>Aggiunto il filtro "Numero protocollo SUAPE" alla ricerca delle pratiche</li> </ul>                                                                                                    |  |  |  |
| 1.4      | 20/04/2024 | Evoluzioni e modifiche:<br>• funzionalità annotazioni<br>• modifiche scadenziario<br>• data conclusione                                                                                                    |  |  |  |
| 1.4.1    | 25/05/2024 | Modifiche: data conclusione                                                                                                    |  |  |  |
| 1.4.2    | 08/07/2024 | <ul> <li>Modifiche:</li> <li>Codice pratica su due righe nella scrivania</li> <li>Nuovi filtri per scrivania SUAPEE e ENTE</li> <li>Inserimento di una nuova colonna nella scrivania</li> </ul>                                                                                                    |  |  |  |
| 1.4.3    | 11/10/2024 | <ul> <li>Modifiche:</li> <li>Download pratiche nei vari formati (xlsx, csv, json e xml)</li> <li>Gestione endoprocedimenti</li> <li>Comunicazione al SUAPE con menù di disambiguazione</li> <li>Inserimento Info provvedimento</li> <li>Data conclusione</li> <li>Applicabilità Silenzio Assenso</li> </ul> |  |  |  |

GRUPPO

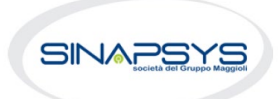

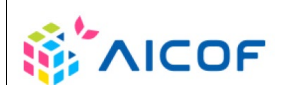

Pag. 2 di 111

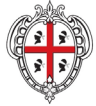

REGIONE AUTONOMA DE SARDIGNA REGIONE AUTONOMA DELLA SARDEGNA EVOLUZIONE, GESTIONE E MANUTENZIONE DEL SISTEMA INFORMATIVO DEL SUAPEE

Titolo: Manuale utente Strumenti dell'Ente (Back Office Ente Terzo)

Rev.: 1.4.3

# Indice

| 1         | Introduzione                                              | 6  |
|-----------|-----------------------------------------------------------|----|
| 2         | Nuove funzionalità introdotte con rilascio del 26/11/2023 | 6  |
| 3         | Funzioni                                                  | 7  |
| 3.1       | Scrivania virtuale dell'ente                              | 7  |
| 3.1.1     | Accesso alla scrivania                                    | 7  |
| 3.1.2     | Organizzazione della scrivania                            | 9  |
| 3.1.2.1   | Scadenzario                                               | 9  |
| 3.1.2.2   | Scrivania                                                 | 14 |
| 3.1.2.2.1 | Azioni della scrivania                                    | 17 |
| 3.1.2.1   | Fascicoli                                                 | 21 |
| 3.1.2.2   | Inserisci in fascicolo                                    | 23 |
| 3.1.2.2.1 | Creazione di un fascicolo                                 | 24 |
| 3.1.2.2.2 | Modifica di un fascicolo                                  | 25 |
| 3.1.2.2.3 | Cancellazione di un fascicolo                             | 25 |
| 3.1.2.2.4 | Spostamento di una pratica in un fascicolo                | 26 |
| 3.1.3     | Notizie                                                   | 27 |
| 3.2       | Dettaglio di una pratica                                  | 27 |
| 3.2.1     | Scheda Pratica                                            | 28 |
| 3.2.2     | Comunicazioni                                             | 33 |
| 3.2.3     | Documenti                                                 | 42 |
| 3.2.4     | Invii / Integrazioni                                      | 44 |
| 3.3       | Verifiche istruttorie                                     | 46 |
| 3.4       | Annotazioni                                               | 47 |
| 4         | Procedimenti SUAPE                                        | 48 |
| 4.1       | Autocertificazione a 0 gg e 30 giorni                     | 48 |
| 4.1.1     | Accettazione e presa in carico                            | 49 |
| 4.1.2     | Non di competenza                                         | 50 |
| 4.1.3     | Richiesta integrazioni                                    | 51 |
| 4.1.4     | Gestione Endoprocedimenti                                 | 52 |
|           |                                                           |    |

Pag. 3 di 111

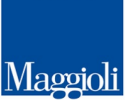

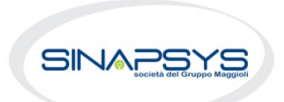

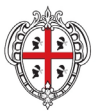

REGIONE AUTÒNOMA DE SARDIGNA REGIONE AUTONOMA DELLA SARDEGNA EVOLUZIONE, GESTIONE E MANUTENZIONE DEL SISTEMA INFORMATIVO DEL SUAPEE

Titolo: Manuale utente Strumenti dell'Ente (Back Office Ente Terzo)

Rev.: 1.4.3

| 4.1.5 | Esito favorevole                                 | . 58 |
|-------|--------------------------------------------------|------|
| 4.1.6 | Comunicazione ExArt.10bis                        | . 59 |
| 4.1.1 | Proposta provvedimento interdittivo/prescrittivo | . 61 |
| 4.1.2 | Endoprocedimento "Lavorato"                      | . 63 |
| 4.2   | Conferenza dei servizi                           | . 63 |
| 4.2.1 | Accettazione e presa in carico                   | . 63 |
| 4.2.2 | Non di competenza                                | . 64 |
| 4.2.3 | Richiesta integrazioni                           | . 66 |
| 4.2.4 | Esito favorevole                                 | . 67 |
| 4.2.5 | Esito negativo                                   | . 68 |
| 4.2.6 | Esito favorevole con prescrizioni                | . 69 |
| 4.3   | Sanatoria                                        | . 71 |
| 4.3.1 | Accettazione e presa in carico                   | . 71 |
| 4.3.2 | Non di competenza                                | . 72 |
| 4.3.3 | Provvedimento                                    | . 73 |
| 4.3.4 | Comunicazione ExArt.10bis                        | . 74 |
| 4.3.5 | Richiesta integrazioni                           | . 76 |
| 4.4   | Richiesta di parere preliminare                  | . 77 |
| 4.4.1 | Accettazione e presa in carico                   | . 78 |
| 4.4.2 | Non di competenza                                | . 79 |
| 4.4.3 | Provvedimento                                    | . 80 |
| 4.4.4 | Comunicazione ExArt.10bis                        | . 80 |
| 4.4.5 | Richiesta integrazioni                           | . 81 |
| 4.5   | Proroga titoli abilitativi                       | . 83 |
| 4.5.1 | Accettazione e presa in carico                   | . 83 |
| 4.5.2 | Non di competenza                                | . 84 |
| 4.5.3 | Provvedimento                                    | . 85 |
| 4.5.4 | Comunicazione ExArt.10bis                        | . 86 |
| 4.5.5 | Richiesta integrazioni                           | . 87 |
| 4.6   | Richiesta parere ad un ente esterno              | . 89 |
| 5     | Procedimenti Servizio Energia                    | . 89 |
|       |                                                  |      |

Pag. 4 di 111

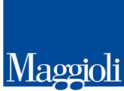

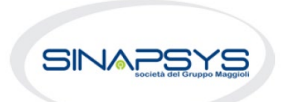

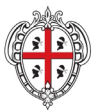

REGIONE AUTÒNOMA DE SARDIGNA REGIONE AUTONOMA DELLA SARDEGNA EVOLUZIONE, GESTIONE E MANUTENZIONE DEL SISTEMA INFORMATIVO DEL SUAPEE

Titolo: Manuale utente Strumenti dell'Ente (Back Office Ente Terzo)

Rev.: 1.4.3

| 5.1   | Procedimento autocertificativo                   | 89  |
|-------|--------------------------------------------------|-----|
| 5.1.1 | Accettazione e presa in carico                   | 90  |
| 5.1.2 | Non di competenza                                | 91  |
| 5.1.3 | Richiesta integrazioni                           | 92  |
| 5.1.4 | Esito favorevole                                 | 94  |
| 5.1.5 | Proposta provvedimento interdittivo/prescrittivo | 95  |
| 5.1.6 | Endoprocedimento "Lavorato"                      | 96  |
| 5.2   | Procedimento autorizzatorio                      | 96  |
| 5.2.1 | Accettazione e presa in carico                   | 97  |
| 5.2.2 | Non di competenza                                | 98  |
| 5.2.3 | Richiesta integrazioni                           | 99  |
| 5.2.4 | Esito favorevole                                 | 100 |
| 5.2.5 | Esito negativo                                   | 101 |
| 5.2.6 | Esito favorevole con prescrizioni                | 103 |
| 5.3   | Proroga titoli abilitativi                       | 105 |
| 5.3.1 | Accettazione e presa in carico                   | 105 |
| 5.3.2 | Non di competenza                                | 107 |
| 5.3.3 | Provvedimento                                    | 107 |
| 5.3.4 | Comunicazione ExArt.10bis                        | 108 |
| 5.3.5 | Richiesta integrazioni                           | 109 |
| 5.4   | Richiesta parere ad un ente esterno              | 111 |

Pag. 5 di 111

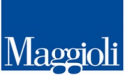

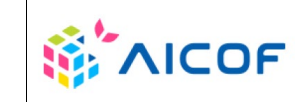

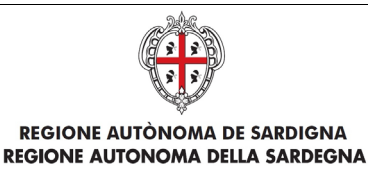

EVOLUZIONE, GESTIONE E MANUTENZIONE DEL SISTEMA INFORMATIVO DEL SUAPEE

Titolo: Manuale utente Strumenti dell'Ente (Back Office Ente Terzo)

Rev.: 1.4.3

# 1 Introduzione

Il presente documento descrive le componenti degli Strumenti di Back Office della nuova piattaforma SUAPEE utili agli utenti finali di Ente Terzo, che accedono al sistema via Web.

Il documento è organizzato in due sezioni principali:

- Scrivania Virtuale dell'Ente
- Gestione iter

| Funzioni                        | Descrizione                                                                                                    |
|---------------------------------|----------------------------------------------------------------------------------------------------|
| Scrivania Virtuale<br>dell'Ente | Dopo aver effettuato l'accesso alla piattaforma ed al procedimento desiderato,<br>all'utente di uno sportello o di un Ente Terzo (di seguito utente di un 'Ente') verrà<br>proposta una pagina personalizzata, denominata Scrivania Virtuale dell'Ente.<br>La scrivania virtuale presenterà l'elenco di tutte le pratiche gestite dall'utente di un<br>Ente, ordinabili a piacimento. L'operatore potrà accedere alla singola Pratica, per<br>procedere alla gestione dell'iter della stessa.                                                                                                    |
| Gestione iter                   | La piattaforma SUAPEE, in base alle informazioni presenti nella pratica, associa<br>a questa l'iter previsto dalla normativa vigente e definito in base alle esigenze di<br>gestione dello sportello associando anche la lista dei correlati endoprocedimenti.<br>La piattaforma, associato l'iter, guida l'Operatore Ente Terzo, in maniera assistita<br>e facilitata, nelle diverse fasi della sua lavorazione differenziando le fasi a seconda<br>della tipologia di iter, del ruolo e delle abilitazioni dell'Operatore Ente Terzo stesso.<br>È illustrato l'iter relativo alle tipologie di procedimento previste:<br>Procedimento autocertificativo a 0 gg (SUAPE)<br>Procedimento autocertificativo a 30 gg (SUAPE)<br>Procedimento in Conferenza dei Servizi (SUAPE)<br>Parere preliminare (SUAPE)<br>Parere preliminare (SUAPE)<br>Procedimento autorizzatorio (Servizio Energia)<br>Procedimento autocertificato (Servizio Energia)<br>Proroga (Servizio Energia) |

# 2 Nuove funzionalità introdotte con rilascio del 26/11/2023

Con l'ultimo intervento sono stati risolti alcuni problemi tecnici e sono state migliorate le prestazioni. Inoltre, sono state introdotte delle nuove funzionalità, molto richieste dagli utenti, che permetteranno di lavorare sul sistema in maniera più confortevole e rapida.

Pag. 6 di 111

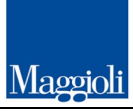

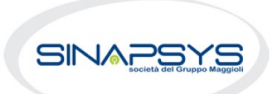

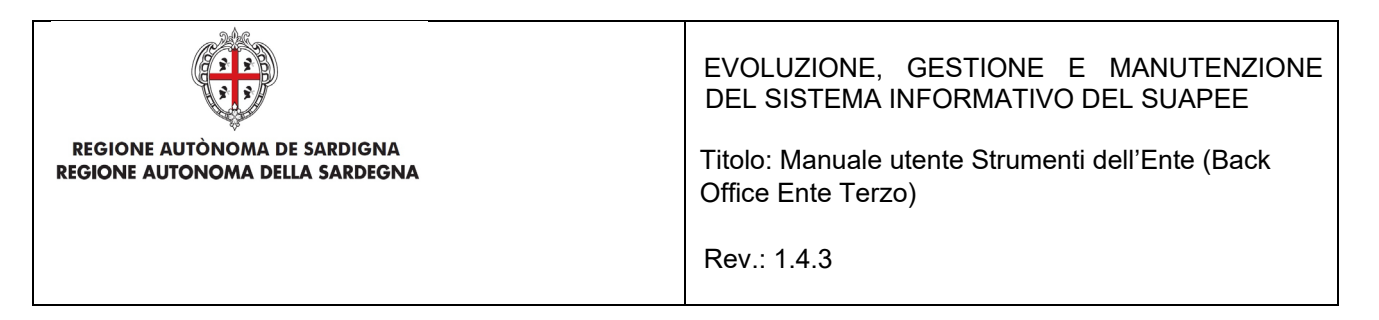

## 1. La personalizzazione delle colonne

Nella scrivania dell'operatore è ora possibile scegliere quali campi delle pratiche devono essere rappresentati nelle colonne della tabella. Cliccando il pulsante a destra delle "azioni" apparirà un menu a tendina, attraverso il quale è possibile selezionare sino a un massimo di 10 colonne. Le colonne vengono aggiornate in tempo reale.

## 2. Confronta i moduli

È una nuova funzionalità disponibile soltanto nei moduli sostituiti dall'utente e invalidati a seguito di una richiesta di integrazione. Nel menu "azioni" di questi moduli è disponibile l'opzione "confronta". Scegliendo l'opzione si aprirà una finestra di scelta, con la lista di tutti i moduli confrontabili. Facendo clic sul pulsante "confronta" si aprirà una finestra, organizzata su due colonne, che rappresenta il modulo valido e il modulo non valido, con le differenze evidenziate in colore rosso.

## 3. Nuovi filtri ricerca

Per rendere la ricerca delle pratiche ancora più agevole, sono disponibili ulteriori filtri per la ricerca, come per esempio "pratica non assegnata" o "non protocollata".

# 3 Funzioni

## 3.1 Scrivania virtuale dell'ente

Dopo aver effettuato l'accesso alla piattaforma, all'utente di un Ente Terzo (di seguito utente di un 'Ente') verrà proposta una pagina personalizzata, denominata *Scrivania Virtuale dell'Ente*. La scrivania virtuale presenterà l'elenco di tutte le pratiche gestite dall'utente di un Ente, ordinabili a piacimento. L'operatore potrà accedere alla singola Pratica, per procedere alla gestione dell'iter della stessa.

Per accedere alla home page dell'applicativo utilizzare il seguente URL

## 3.1.1 Accesso alla scrivania

- 1. Accedere al portale **Sardegna Impresa,** sezione **Sportello unico** <u>https://www.sardegnaimpresa.eu/it/sportello-unico</u>
- 2. Selezionare la voce Accedi al SUAPEE a fondo pagina https://www.sardegnaimpresa.eu/suape-fe/

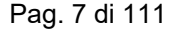

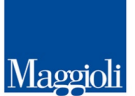

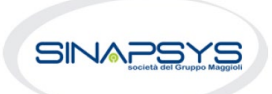

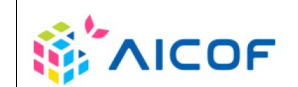

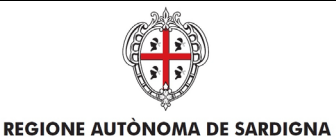

**REGIONE AUTONOMA DELLA SARDEGNA** 

EVOLUZIONE, GESTIONE E MANUTENZIONE DEL SISTEMA INFORMATIVO DEL SUAPEE

Titolo: Manuale utente Strumenti dell'Ente (Back Office Ente Terzo)

Rev.: 1.4.3

3. Accedere al sistema selezionando il metodo di accesso desiderato tra quelli disponibili (SPID, CIE o CNS/TNS).

| Hegione Autonoma della Sardegna                                                                        |                                                               |
|----------------------------------------------------------------------------------------------------|---------------------------------------------------------------|
| Accesso ai servizi                                                                                     | S S S S S S S S S S S S S S S S S S S                         |
|                                                                                                    | <b>10</b> 0<br>Digi                                           |
| L'accesso ai servizi on line erogati dalle<br>Pubbliche Amministrazioni richiede                       | Entra con SPID                                                |
| l'identificazione informatica tramite SPID, Carta<br>di Identità Elettronica (CIE) o Tessera Sanitaria | Maggiori informazioni e supporto                              |
| e Carta Nazionale dei servizi (TS-CNS).                                                                | sp:d AgiD Agenzia per<br>Italia Digitale                      |
| Per accedere al servizio scelto seleziona una                                                          |                                                               |
| delle modalità di autenticazione abilitate.                                                            |                                                               |
| Le TC-CNC richiede un lettere di gmert cord                                                            | Cie Entra con CIE                                             |
| Pertanto, se utilizzi un dispositivo mobile (es.<br>smartphone) autenticati tramite SPID o CIE.        | <u>Maggiori informazioni e supporto</u>                       |
| Le identità SPID per uso professionale non sono<br>ancora utilizzabili.                                | Login with elDAS                                              |
|                                                                                                    | Sign in with a digital identity from another European Country |
|                                                                                                    |                                                               |
|                                                                                                    | Entra con CNS                                                 |
|                                                                                                    | Maggiori informazioni e supporto                              |

- Una volta effettuato l'accesso, selezionare il ruolo Responsabile Ente Terzo oppure Operatore Ente Terzo e, se richiesto, dal sistema, l'ente/ufficio a cui accedere.
   <u>N.B.</u> Se non si dispone del ruolo di Responsabile Ente terzo o di Operatore Ente Terzo, contattare il numero dedicato +39 0783 1856359 e fornire la scheda anagrafica con:
  - Codice fiscale
  - Indirizzo PEC
  - Indirizzo Email

Pag. 8 di 111

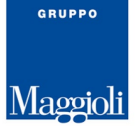

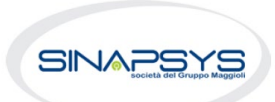

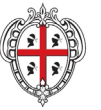

REGIONE AUTÒNOMA DE SARDIGNA REGIONE AUTONOMA DELLA SARDEGNA EVOLUZIONE, GESTIONE E MANUTENZIONE DEL SISTEMA INFORMATIVO DEL SUAPEE

Titolo: Manuale utente Strumenti dell'Ente (Back Office Ente Terzo)

Rev.: 1.4.3

### - Sportello

|                                                                                                    | Suane - Login                                                                         |
|----------------------------------------------------------------------------------------------------|---------------------------------------------------------------------------------------|
|                                                                                                    |                                                                                       |
|                                                                                                    | SELEZIONA UN ENTE                                                                     |
| Amministratore Coordinamento SUAPE<br>Amministratore Help Desk<br>Cittadino<br>Operatore Coordinamento SUAPE<br>Operatore Help Desk | XX Ente terzo quarto di test         xx Ente terzo di test         xx Ente terzo 2 XX |
| 🚨 Operatore Struttura Ente Terzo                                                                                                    |                                                                                       |
| Operatore struttura SUAPE<br>Responsabile ente terzo<br>Responsabile Struttura SUAPE<br>Utente visualizzatore pratiche              |                                                                                       |
|                                                                                                    |                                                                                       |
|                                                                                                    |                                                                                       |

# 3.1.2 Organizzazione della scrivania

Il Sistema visualizza la seguente pagina suddivisa per:

- Scrivania
- Fascicoli
- Scadenzario
- Quesiti, Forum, Report (le funzionalità di questi strumenti vengono trattate nell'apposito manuale)
- Notizie
- Normativa (link alla sezione normativa nel portale Sardegnalmpresa)

| Scrivania | Fascicoli | Scadenzario | Quesiti | Forum | Report | Notizie 2 | Normativa |
|-----------|-----------|-------------|---------|-------|--------|-----------|-----------|
|-----------|-----------|-------------|---------|-------|--------|-----------|-----------|

# 3.1.2.1 Scadenzario

La sezione Scadenzario permette all'operatore ENTE TERZO di avere una visione generale sulle Scadenze associate alle pratiche visualizzandole all'interno di un calendario e di modificare quelle esistenti. Quando si apre il calendario, sarà mostrata la visualizzazione predefinita di un intero mese.

Pag. 9 di 111

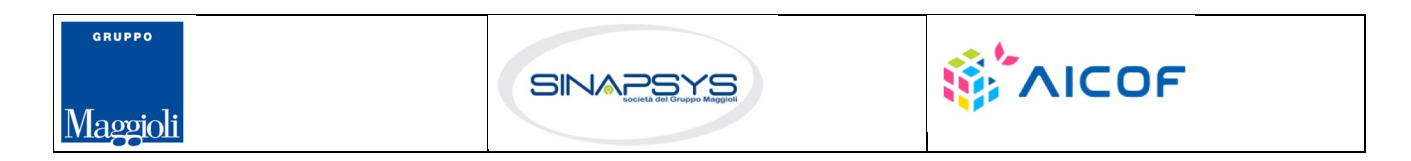

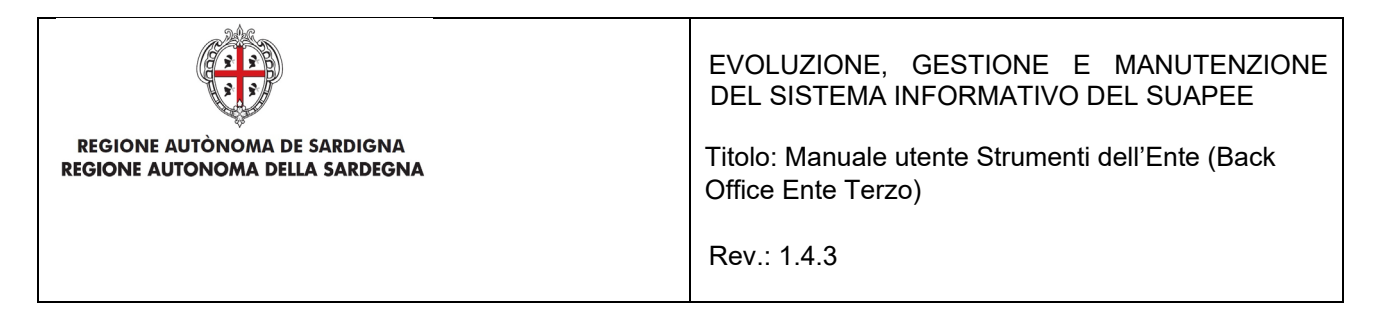

È possibile utilizzare le schede anno, mese e settimana per cambiare range temporale e spostarsi tra le diverse visualizzazioni. A tale scopo, è sufficiente fare click sulla visualizzazione desiderata ed il calendario passa automaticamente su quella visualizzazione:

• Anno. Selezionare questa scheda per visualizzare nel calendario le scadenze dell'anno corrente.

| 2020                               |             |             |          |
|------------------------------------|-------------|-------------|----------|
| ANNO MESE SETTIMANA                |             |             | < > 🖆    |
| FILTRI DI RICERCA V Scadenze trova | te: 87      |             |          |
| Gennaio                            | Febbraio    | Marzo       | Aprile   |
|                                    |             |             |          |
|                                    |             |             |          |
| Maggio                             | Giugno (59) | Luglio (28) | Agosto   |
|                                    | Ŭ           | Ŭ           |          |
|                                    |             |             |          |
| Settembre                          | Ottobre     | Novembre    | Dicembre |
|                                    |             |             |          |
|                                    |             |             |          |
|                                    |             |             |          |

• Mese. Selezionare questa scheda per visualizzare nel calendario le scadenze del mese corrente.

| ANA                                          |                                                                                                    |                                                                                                    |                                                                                                    |                                                                                                    | < > 🖆                                                                                                    |
|----------------------------------------------|----------------------------------------------------------------------------------------------------|----------------------------------------------------------------------------------------------------|----------------------------------------------------------------------------------------------------|----------------------------------------------------------------------------------------------------|----------------------------------------------------------------------------------------------------|
| Scadenze trovate: 87                         |                                                                                                    |                                                                                                    |                                                                                                    |                                                                                                    |                                                                                                    |
| Martedî                                      | Mercoledì                                                                                           | Giovedì                                                                                                    | Venerdî                                                                                                    | Sabato                                                                                                    | Domenica                                                                                                    |
| 30                                           | 1 1                                                                                                 | 2 3                                                                                                    | 3 3                                                                                                    | 4 2                                                                                                    | 5                                                                                                    |
|                                              |                                                                                                    | 25062020-0956.173269                                                                                                    | 25062020-0956.173269                                                                                                    |                                                                                                    |                                                                                                    |
|                                              | 25062020-0956.173269                                                                                | 25062020-0956.173269<br>25062020-0956.173269                                                                                                    | 25062020-0956.173269<br>25062020-0956.173269                                                                                                    | 25062020-0956.173269<br>25062020-0956.173269                                                                                                    |                                                                                                    |
| 7 2                                          | 8                                                                                                   | 9                                                                                                    | 10 2                                                                                                    | 11                                                                                                    | 12                                                                                                    |
|                                              |                                                                                                    |                                                                                                    |                                                                                                    |                                                                                                    |                                                                                                    |
| 16062020-1133.173083<br>16062020-1133.173083 |                                                                                                    |                                                                                                    | 25062020-0956.173269<br>25062020-0956.173269                                                                                                    |                                                                                                    |                                                                                                    |
| 14 2                                         | 15 4                                                                                                | 16                                                                                                    | 17                                                                                                    | 18 2                                                                                                    | 19                                                                                                    |
|                                              | 25062020-1300.173271<br>25062020-1300.173271                                                        |                                                                                                    |                                                                                                    |                                                                                                    |                                                                                                    |
| 25062020-1300.173271<br>25062020-1300.173271 | 25062020-1300.173271<br>25062020-1300.173271                                                        |                                                                                                    |                                                                                                    | 25062020-0956.173269<br>25062020-0956.173269                                                                                                    |                                                                                                    |
|                                              | 30         2           7         2           1000000-1133 175003         14           230         2 | Martedi         Mercoledi           30         1         1         1         1         1         1         1         1         1         1         1         1         1         1         1         1         1         1         1         1         1         1         1         1         1         1         1         1         1         1         1         1         1         1         1         1         1         1         1         1         1         1         1         1         1         1         1         1         1         1         1         1         1         1         1         1         1         1         1         1         1         1         1         1         1         1         1         1         1         1         1         1         1         1         1         1         1         1         1         1         1         1         1         1         1         1         1         1         1         1         1         1         1         1         1         1         1         1         1         1         1         1 | Marted         Mercoledi         Giovedi           30         1         1         2         3           7         2         8         9         20000000056 173000           14         2         15         6         16 | Martedi         Mercoledi         Giovedi         Venerdi           30         1         2         3         3         3         3         3         3         3         3         3         3         3         3         3         3         3         3         3         3         3         3         3         3         3         3         3         3         3         3         3         3         3         3         3         3         3         3         3         3         3         3         3         3         3         3         3         3         3         3         3         3         3         3         3         3         3         3         3         3         3         3         3         3         3         3         3         3         3         3         3         3         3         3         3         3         3         3         3         3         3         3         3         3         3         3         3         3         3         3         3         3         3         3         3         3         3         3         3         3 | Martell         Mercolofi         Giovell         Veneral         Sabot           30         1         2         3         3         4         2           30         1         2         3         3         4         2           30         1         1         2         3         3         3         4         2           7         2         8         9         10         2         11         25050000055117260         25050000055117260         25050000055117260         25050000055117260         25050000055117260         25050000055117260         25050000055117260         25050000055117260         25050000055117260         25050000055117260         25050000055117260         25050000055117260         25050000055117260         25050000055117260         25050000055117260         25050000055117260         25050000055117260         25050000055117260         25050000055117260         25050000055117260         25050000055117260         25050000055117260         25050000055117260         25050000055117260         25050000055117260         25050000055117260         25050000055117260         25050000055117260         25050000055117260         25050000055117260         25050000055117260         25050000055117260         25050000055117260         25050000055117260         250500000055117260         25050000055117260 |

• Settimana. Selezionare questa scheda per visualizzare nel calendario le scadenze della settimana corrente.

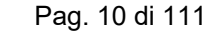

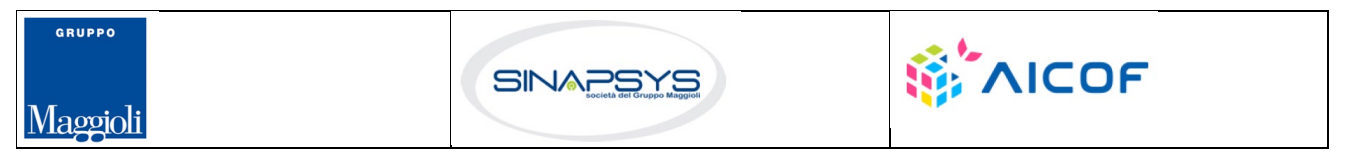

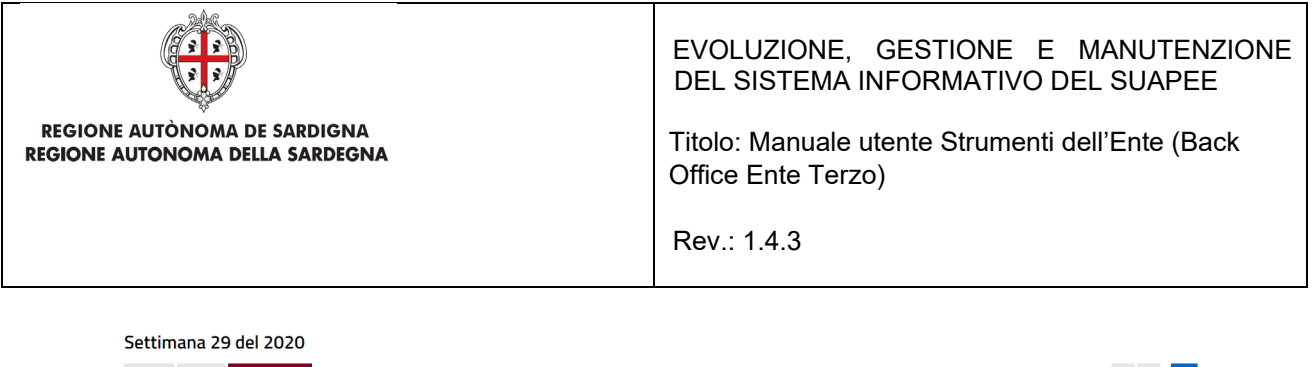

| ANNO MESE SETTIM       | ANA                    |                                                                                                    |                   |                   |                        | < > 🖆              |
|------------------------|------------------------|----------------------------------------------------------------------------------------------------|-------------------|-------------------|------------------------|--------------------|
| FILTRI DI RICERCA 🗸    | Scadenze trovate: 87   |                                                                                                    |                   |                   |                        |                    |
| Lunedì<br>13 Lug       | Martedî<br>14 Lug      | Mercoledì<br>15 Lug                                                                                  | Giovedì<br>16 Lug | Venerdî<br>17 Lug | Sabato<br>18 Lug       | Domenica<br>19 Lug |
| 01234567890-25062020 X | 01234567890-25062020 X | 01234567890-25062020 X<br>01234567890-25062020 X<br>01234567890-25062020 X<br>01234567890-25062020 X |                   |                   | 01234567890-25062020 X |                    |

Per navigare il calendario, usare i pulsanti:

- **precedente.** Cliccare su questo pulsante < per mostrare nel calendario le scadenze del mese/anno/settimana precedente (a seconda della visualizzazione scelta) a quello corrente.
- **oggi.** Cliccare su questo pulsante in per mostrare nel calendario le scadenze del mese/anno/settimana corrente a seconda della visualizzazione scelta.
- **prossimo.** Cliccare su questo pulsante > per mostrare nel calendario le scadenze del mese/anno/settimana successivo (a seconda della visualizzazione scelta) a quello corrente.

## Ricerca nello Scadenziario

E' possibile filtrare le scadenze selezionando i filtri di ricerca presenti nel pannello apposito:

| FILTRI DI RICERCA A Scadenze | trovate: 69               |                                  |                            |
|------------------------------|---------------------------|----------------------------------|----------------------------|
| Numero pratica               | Titolo scadenza           |                                  |                            |
| Inserisci numero pratica     | Inserisci titolo scadenza |                                  |                            |
| Descrizione                  | Iter                      | Tipologia scadenza               |                            |
| Inserisci descrizione        | Seleziona iter 🗸          | Seleziona tipologia scadenza 🗸 🗸 |                            |
|                              | Pratiche assegnate        |                                  |                            |
| Scadenze personali           | Seleziona operatori 🗸 🗸   |                                  |                            |
|                              |                           |                                  |                            |
| ^                            |                           |                                  | ▼ FILTRA ⊗ CANCELLA FILTRI |

## Modifica di una scadenza

Pag. 11 di 111

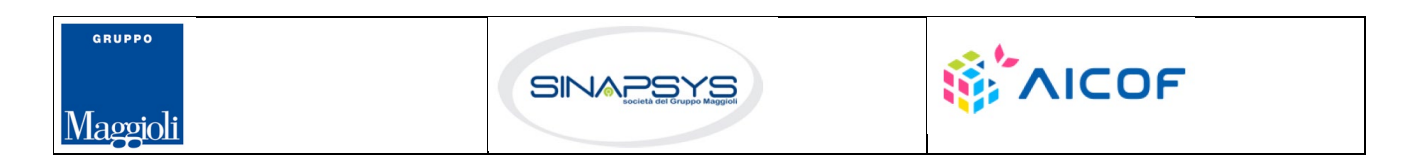

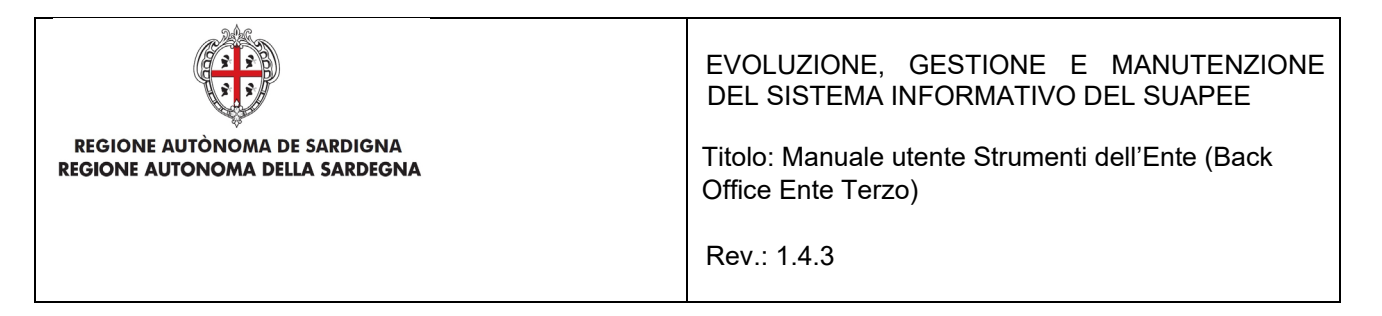

La modalità di apertura della maschera di modifica di una scadenza varia a seconda della visualizzazione scelta.

### Visualizzazione per anno

1. Cliccare sulla casella del mese di interesse per visualizzare l'elenco delle scadenze del periodo.

| 2020                                     |              |                                     |                            |      |  |  |  |  |  |
|------------------------------------------|--------------|-------------------------------------|----------------------------|------|--|--|--|--|--|
| ANNO MESE SETTIMANA                      |              |                                     | Κ.                         | > 💼  |  |  |  |  |  |
| FILTRI DI RICERCA V Scadenze trovate: 87 |              |                                     |                            |      |  |  |  |  |  |
| Gennaio                                  | Febbraio     | Marzo                               | Aprile                     |      |  |  |  |  |  |
|                                          |              |                                     |                            |      |  |  |  |  |  |
| Maggio                                   | Giugno       | 59) Luglio                          | (28) Agosto                |      |  |  |  |  |  |
|                                          |              |                                     |                            |      |  |  |  |  |  |
|                                          |              |                                     |                            |      |  |  |  |  |  |
| Codice pratica                           | Oggetto      | Descrizione                         | Data scadenza Azioni       |      |  |  |  |  |  |
| 01234567890-25062020-<br>0956.173269     | Scadenza CDS | Data termine invio pareri           | 2020-07-01<br>00:00:00000  | IONI |  |  |  |  |  |
| 01234567890-25062020-<br>0956.173269     | Scadenza CDS | Data termine richieste integrazioni | i 2020-07-02<br>00:00:0000 | IONI |  |  |  |  |  |

2. Cliccare sul pulsante **Azioni** in corrispondenza della scadenza di interesse per visualizzare il menu contestuale e cliccare sull'azione **Modifica.** 

| 2020                                 |              |                                     |                                       |
|--------------------------------------|--------------|-------------------------------------|---------------------------------------|
| ANNO MESE SETTIMANA                  |              |                                     | < > 🛱                                 |
| FILTRI DI RICERCA V Scadenze trovat  | te: 87       |                                     |                                       |
| Gennaio                              | Febbraio     | Marzo                               | Aprile                                |
|                                      |              |                                     |                                       |
|                                      |              |                                     |                                       |
| Maggio                               | Giugno 59    | Luglio (28)                         | Agosto                                |
|                                      |              |                                     |                                       |
| Codice pratica                       | Oggetto      | Descrizione                         | Data scadenza Azioni                  |
| 01234567890-25062020-<br>0956.173269 | Scadenza CDS | Data termine invio pareri           | 2020-07-01                            |
| 01234567890-25062020-<br>0956.173269 | Scadenza CDS | Data termine richieste integrazioni | Rimuovi<br>2020-07-02<br>00:00:00.000 |
|                                      |              |                                     |                                       |

3. Cliccare sul pulsante DETTAGLIO per visualizzare il dettaglio della pratica.

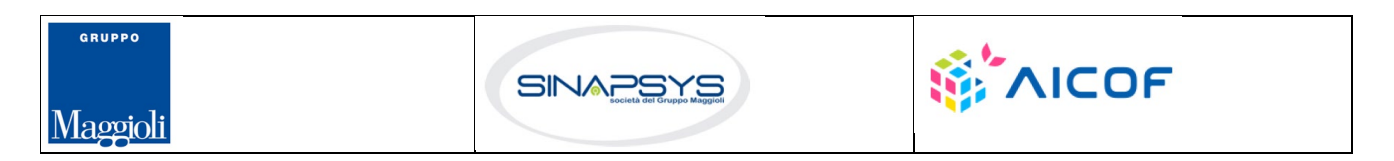

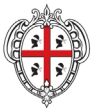

REGIONE AUTÒNOMA DE SARDIGNA REGIONE AUTONOMA DELLA SARDEGNA EVOLUZIONE, GESTIONE E MANUTENZIONE DEL SISTEMA INFORMATIVO DEL SUAPEE

Titolo: Manuale utente Strumenti dell'Ente (Back Office Ente Terzo)

Rev.: 1.4.3

| Modifica scadenza                       |   |         |       | ×         |  |  |  |  |
|-----------------------------------------|---|---------|-------|-----------|--|--|--|--|
| Codice pratica                          |   |         |       |           |  |  |  |  |
| SHIIISIIIIIIIIIIIIIIIIIIIIIIIIIIIIIIIII |   |         | 7235  | DETTAGLIO |  |  |  |  |
| Titolo*                                 |   |         |       |           |  |  |  |  |
| SCADENZA 2 GIORNI                       |   |         |       | •         |  |  |  |  |
| Descrizione                             |   |         |       |           |  |  |  |  |
| Fine verifica formale                   |   |         |       |           |  |  |  |  |
|                                         |   |         |       | 11.       |  |  |  |  |
| Data scadenza*                          |   | Giorni* |       |           |  |  |  |  |
| 04/10/2023                              | Ö | 1       | 0     | Notifica  |  |  |  |  |
| Lavorata                                |   |         |       |           |  |  |  |  |
|                                         |   |         |       |           |  |  |  |  |
|                                         |   | B 9     | SALVA | ⊗ annulla |  |  |  |  |

### Visualizzazione per mese

1. Cliccare sulla casella del giorno del mese per visualizzare la lista di scadenze presenti

| ANNO MESE SETT                   | IMANA                                        |                      |                                                                      |                                                                      |                                              | < > 🗯    |
|----------------------------------|----------------------------------------------|----------------------|----------------------------------------------------------------------|----------------------------------------------------------------------|----------------------------------------------|----------|
| FILTRI DI RICERCA 🗸              | Scadenze trovate: 87                         |                      |                                                                      |                                                                      |                                              |          |
| Lunedî                           | Martedî                                      | Mercoledì            | Giovedì                                                              | Venerdî                                                              | Sabato                                       | Domenica |
| 29                               | 30                                           | 1 1                  | 2 3                                                                  | 3 🚯                                                                  | 4 2                                          | 5        |
|                                  |                                              | 25062020-0956.173269 | 25062020-0956.173269<br>25062020-0956.173269<br>25062020-0956.173269 | 25062020-0956.173269<br>25062020-0956.173269<br>25062020-0956.173269 | 25062020-0956.173269<br>25062020-0956.173269 |          |
| Codice pratica                   |                                              | Oggetto              | Descrizione                                                          | Dat                                                                  | a scadenza                                   | Azioni   |
| 01234567890-25062020-0956.173269 |                                              | Scadenza             | CDS Data termine                                                     | invio pareri 202                                                     | 20-07-01 00:00:00.000                        | ■ AZIONI |
| 6                                | 7 2                                          | 8                    | 9                                                                    | 10 2                                                                 | 11                                           | 12       |
|                                  | 16062020-1133.173083<br>16062020-1133.173083 |                      |                                                                      | 25062020-0956.173269<br>25062020-0956.173269                         |                                              |          |

2. Cliccare sul pulsante **Azioni** in corrispondenza della scadenza di interesse per visualizzare il menu contestuale e cliccare sull'azione **Modifica.** 

| Modifica scadenza     |  |         |      | \$        |  |  |  |  |
|-----------------------|--|---------|------|-----------|--|--|--|--|
| Codice pratica        |  |         |      |           |  |  |  |  |
| Silisisti DETTAGL     |  |         |      |           |  |  |  |  |
| Titolo*               |  |         |      |           |  |  |  |  |
| SCADENZA 2 GIORNI     |  |         |      | -         |  |  |  |  |
| Descrizione           |  |         |      |           |  |  |  |  |
| Fine verifica formale |  |         |      |           |  |  |  |  |
|                       |  |         |      | //        |  |  |  |  |
| Data scadenza*        |  | Giorni* |      |           |  |  |  |  |
| 04/10/2023            |  | 1       | 0    | Notifica  |  |  |  |  |
| 🛙 Lavorata            |  |         |      |           |  |  |  |  |
|                       |  |         |      | o         |  |  |  |  |
|                       |  |         | ALVA | I ANNULLA |  |  |  |  |

Pag. 13 di 111

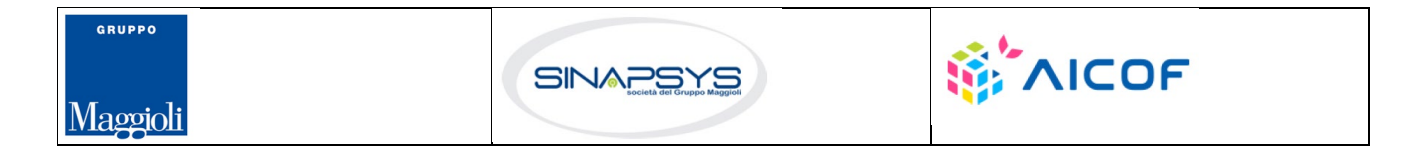

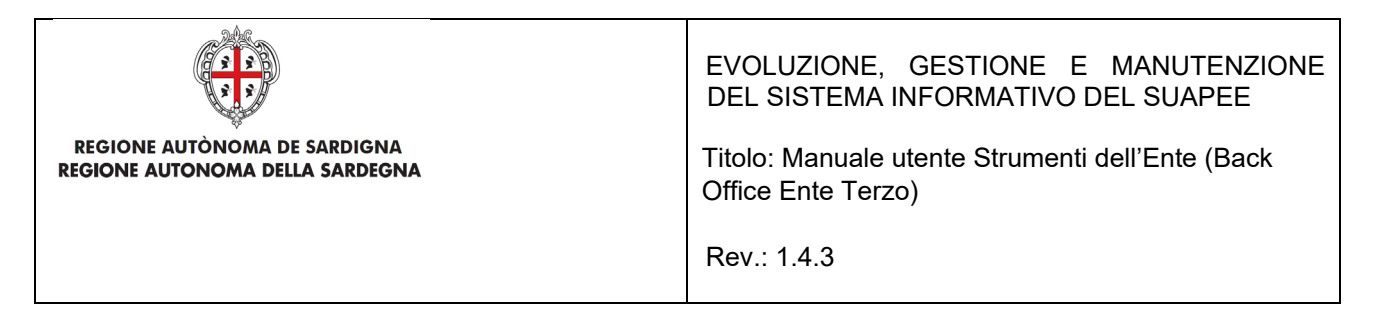

3. Cliccare sul pulsante **DETTAGLIO** per visualizzare il dettaglio della pratica.

### Visualizzazione per settimana

1. Cliccare sul numero pratica per visualizzare la scadenza corrispondente

| Settimana 29 del 2020  |                        |                        |                   |                   |                        |                    |  |  |  |
|------------------------|------------------------|------------------------|-------------------|-------------------|------------------------|--------------------|--|--|--|
| ANNO MESE SETTIM       | IANA                   |                        |                   |                   |                        | < > 🚞              |  |  |  |
| FILTRI DI RICERCA 🗸    | Scadenze trovate: 87   |                        |                   |                   |                        |                    |  |  |  |
| Lunedì<br>13 Lug       | Martedì<br>14 Lug      | Mercoledî<br>15 Lug    | Giovedì<br>16 Lug | Venerdî<br>17 Lug | Sabato<br>18 Lug       | Domenica<br>19 Lug |  |  |  |
| 01234567890-25062020 🗙 | 01234567890-25062020 🗙 | 01234567890-25062020 🗶 |                   |                   | 01234567890-25062020 🗙 |                    |  |  |  |
| 01234567890-25062020 🗙 | 01234567890-25062020 🗙 | 01234567890-25062020 🛠 |                   |                   | 01234567890-25062020 🗙 |                    |  |  |  |
|                        |                        | 01234567890-25062020 🗙 |                   |                   |                        |                    |  |  |  |
|                        |                        | 01234567890-25062020 🗙 |                   |                   |                        |                    |  |  |  |

# 3.1.2.2 Scrivania

Nella scheda **Scrivania** è possibile effettuare la ricerca di una pratica. Premere sul pulsante **Filtri di ricerca** per espandere la sezione di ricerca.

| Ê.   | TUTTE LE PRATICHE 📋 PRATIC              | HE DA ASSEGNARE 🔹 PRATICHE ASS | EGNATE A ME                                                           |                  |                  |                                            |                              |          |
|------|-----------------------------------------|--------------------------------|-----------------------------------------------------------------------|------------------|------------------|--------------------------------------------|------------------------------|----------|
| FILT |                                         | Pratiche trovate: 12           |                                                                       |                  |                  |                                            |                              |          |
|      | Codice pratica                          | Richiedente                    | Oggetto                                                               | Data invio       | Data modifica 🔸  | Stato                                      | lter                         | Azioni 🗖 |
|      | XXXXXXXXXXXXX<br>14032023-0848.217696   | asd fregg srl                  | GDGDF"FDSF" - DAFSDFSD                                                | 14/03/2023 08:58 | 03/05/2024 15:24 | Inoltrato                                  | Procedimento autocertificato | ■ AZIONI |
|      | XXXXXXXXXXXXXX-<br>15022023-1507.217691 | Tore Licheri Group Energy []   | gy [] test_energia_autorizzatorio con lo spazio dopo la denominazione |                  | 26/10/2023 15:16 | 3 15:16 In CDS Procedimento autorizzatorio |                              | ■ AZIONI |
|      | XXXXXXXXXXXX-<br>19102022-1159.217663   | denominazione, DEDA            | SA                                                                    | 19/10/2022 12:19 | 19/10/2022 12:37 | Da regolarizzare                           | Procedimento autocertificato |          |
|      | XXXXXXXXXXXXX<br>19102022-1136.217662   | denominazione, DEDA            | SA                                                                    |                  | 19/10/2022 11:57 | Inoltrato                                  | Procedimento autocertificato | E AZIONI |
|      | XXXXXXXXXXXXXX-<br>02082022-1044.217636 | FERDINANDO IOVINE              | ggg UPLICATO                                                          | 02/08/2022 12:59 | 04/08/2022 17:53 | Inoltrato                                  | Procedimento autocertificato |          |
|      | XXXXXXXXXXXXX-<br>21072022-1208.217634  | FERDINANDO IOVINE              | ggg UPLICATO                                                          | 21/07/2022 12:12 | 21/07/2022 12:25 | In istruttoria                             | Procedimento autocertificato |          |
|      |                                         |                                |                                                                       |                  |                  |                                            |                              |          |

È possibile filtrare le pratiche sulla base della assegnazione:

- Tutte le pratiche. Selezionare questa scheda per mostrare tutte le pratiche dell'ente.
- **Pratiche da assegnare.** Selezionare questa scheda per mostrare tutte le pratiche dell'ente non ancora assegnate ad un operatore
- **Pratiche assegnate a me.** Selezionare questa scheda per mostrare tutte le pratiche che vi sono state assegnate.

Pag. 14 di 111

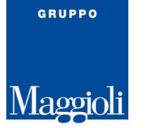

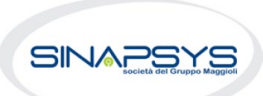

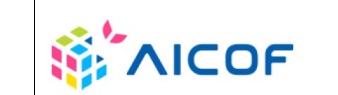

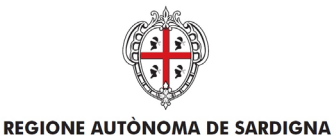

**REGIONE AUTONOMA DELLA SARDEGNA** 

EVOLUZIONE, GESTIONE E MANUTENZIONE DEL SISTEMA INFORMATIVO DEL SUAPEE

Titolo: Manuale utente Strumenti dell'Ente (Back Office Ente Terzo)

Rev.: 1.4.3

Il sistema permette di ricercare per i seguenti filtri:

- Codice pratica
- Codice fiscale della persona fisica
- Nome
- Cognome
- Codice fiscale o partita IVA della persona giuridica
- Ragione sociale
- Periodo di presentazione della pratica (Da ...A...)
- Lavorazione (filtro che permette di filtrare le pratiche marcate come lavorate o da lavorare)
- Iter della pratica
- Stato della pratica
- Sportello
- Non Assegnata
- Non Accettata
- Non Protocollata
- Pec Non Ricevuta
- Archiviata Automaticamente
- Inviata Automaticamente
- Numero protocollo SUAPE
- Caratteristiche della pratica
  - ✓ Settore
  - ✓ Intervento
  - ✓ Oggetto
  - ✓ Fascicolo della pratica
- Ubicazione
  - ✓ Comune
  - ✓ Indirizzo
  - ✓ Sezione
  - ✓ Foglio
  - ✓ Mappale

È possibile filtrare le pratiche anche sulla base degli endoprocedimenti:

- Endoprocedimenti di verifica. Selezionare questa casella di controllo per mostrare tutte le pratiche con endoprocedimenti di verifica associati.
- Endoprocedimenti di notifica. Selezionare questa casella di controllo per mostrare tutte le pratiche con endoprocedimenti di notifica.
- **Richiesta parere.** Selezionare questa casella di controllo per mostrare tutte le pratiche per le quali è stato chiesto un parere ad altro ente.

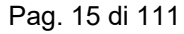

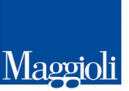

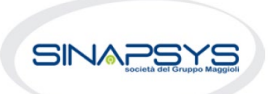

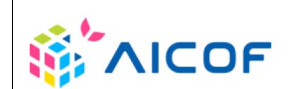

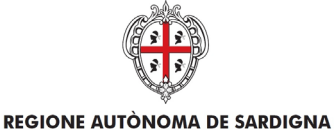

**REGIONE AUTONOMA DELLA SARDEGNA** 

EVOLUZIONE, GESTIONE E MANUTENZIONE DEL SISTEMA INFORMATIVO DEL SUAPEE

Titolo: Manuale utente Strumenti dell'Ente (Back Office Ente Terzo)

Rev.: 1.4.3

| 🗎 TUTTE LE PRATICHE 🖄 PRATICHE DA ASSEGNARE 🖻 PRATI                                              | HE ASSEGNATE A ME                                                                    |                                                                      |                            |                                    |                                     |  |
|--------------------------------------------------------------------------------------------------|--------------------------------------------------------------------------------------|----------------------------------------------------------------------|----------------------------|------------------------------------|-------------------------------------|--|
| FILTRI DI RICERCA A Pratiche trovate: 520                                                        |                                                                                      |                                                                      |                            |                                    |                                     |  |
| Dati generali                                                                                    |                                                                                      |                                                                      |                            |                                    |                                     |  |
| Codice pratica                                                                                   | Persona fisica                                                                       | Nome                                                                 |                            | Cognome                            |                                     |  |
| Inserisci codice pratica                                                                         | Inserisci codice fiscale                                                             | Inserisci nome                                                       |                            | Inserisci cognome                  |                                     |  |
| Persona giuridica                                                                                | Ragione sociale                                                                      | Da                                                                   | А                          |                                    | Lavorazione                         |  |
| Inserisci codice fiscale o partita iva                                                           | Inserisci ragione sociale                                                            | gg/mm/aaaa 🗖                                                         | gg/mm/aaaa                 |                                    | Seleziona stato lavorazione 👻       |  |
| Iter                                                                                             | Stato                                                                                | Sportello                                                            |                            | Numero protocollo SU               | APE                                 |  |
| Seleziona iter 👻                                                                                 | Seleziona stato pratica 🔹                                                            | Seleziona sportello                                                  | -                          | Inserisci numero di p              | rotocollo                           |  |
| Pec Non Ricevuta                                                                                 | Archiviata Automaticamente                                                           | 🗌 Inviata Automaticamente                                            |                            |                                    |                                     |  |
| Caratteristiche                                                                                  |                                                                                      |                                                                      |                            |                                    |                                     |  |
|                                                                                                  |                                                                                      |                                                                      |                            |                                    |                                     |  |
| Settore                                                                                          | Intervento                                                                           | Oggetto                                                              |                            | Fascicolo                          |                                     |  |
| Settore  Seleziona settore                                                                       | Intervento<br>Seleziona intervento                                                   | Oggetto<br>Inserisci oggetto                                         |                            | Fascicolo                          | olo                                 |  |
| Seltore Seleziona settore  Ubicazione                                                            | Intervento Seleziona intervento                                                      | Oggetto<br>Inserisci oggetto                                         |                            | Fascicolo                          | olo                                 |  |
| Settore  Seleziona settore  Vbicazione Comune                                                    | Intervento<br>Seleziona intervento -                                                 | Oggetto Inserisci oggetto Sezione                                    | Foglio                     | Fascicolo<br>Inserisci nome fascic | olo<br>Mappale                      |  |
| Settore  Seleziona settore  Ubicazione Comune Seleziona comune                                   | Intervento Seleziona intervento  Indirizzo Inserisci via                             | Oggetto Inserisci oggetto Sezione Inserisci sezione                  | Foglio<br>Inserisci foglio | Fascicolo                          | olo<br>Mappale<br>Inserisci mappale |  |
| Settore Seleziona settore Ubicazione Comune Seleziona comune Tipologia pratica                   | Intervento Indirizzo Inserisci via                                                   | Oggetto Inserisci oggetto Sezione Inserisci sezione                  | Foglio<br>Inserisci foglio | Fascicolo                          | Mappale<br>Inserisci mappale        |  |
| Settore Seleziona settore Comune Seleziona comune Tipologia pratica Endoprocedimenti di verifica | Intervento Seleziona intervento Indirizzo Inserisci Via Endoprocedimenti di notifica | Oggetto Inserisci oggetto Sezione Inserisci sezione Richiesta parere | Foglio<br>Inserisci foglio | Fascicolo                          | Mappale<br>Inserisci mappale        |  |
| Settore Seleziona settore Comune Seleziona comune Tipologia pratica Endoprocedimenti di verifica | Intervento Seleziona intervento Indirizzo Inserisci Via Endoprocedimenti di notifica | Oggetto Inserisci oggetto Sezione Inserisci sezione Richiesta parere | Foglio<br>Inserisci foglio | Fascicolo<br>Inserisci nome fascic | Mappale<br>Inserisci mappale        |  |

Cliccare **Filtra** per avviare la ricerca sulla base dei filtri inseriti. Per tutte le pratiche la ricerca restituisce:

- - Codice pratica
  - Richiedente
  - Oggetto
  - Data invio (data di primo inoltro della pratica)
  - Data modifica (la data dell'ultima modifica subita dalla pratica indipendentemente da chi sia stata operata)
  - Stato
  - Iter
  - Data ultima comunicazioni
  - Endo auto (questa colonna può essere vuota o riportare l'etichetta "Trasmessi". Se è presente quest'ultima etichetta vuol dire che per la pratica in questione son stati trasmessi gli endoprocedimenti agli enti terzi tramite una procedura automatica. Gli endoprocedimenti trasmessi derivano dalle scelte che l'utente ha effettuato in fase di compilazione della pratica.)
  - Num. Protocollo SUAPE
  - Data Protocollazione
  - Rup
  - Assegnatario
  - Comune
  - Intervento
- Azioni (elenco delle azioni attivabili dal menu contestuale presente in corrispondenza di ogni pratica).

Pag. 16 di 111

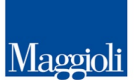

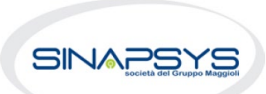

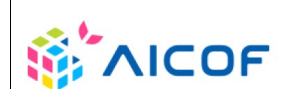

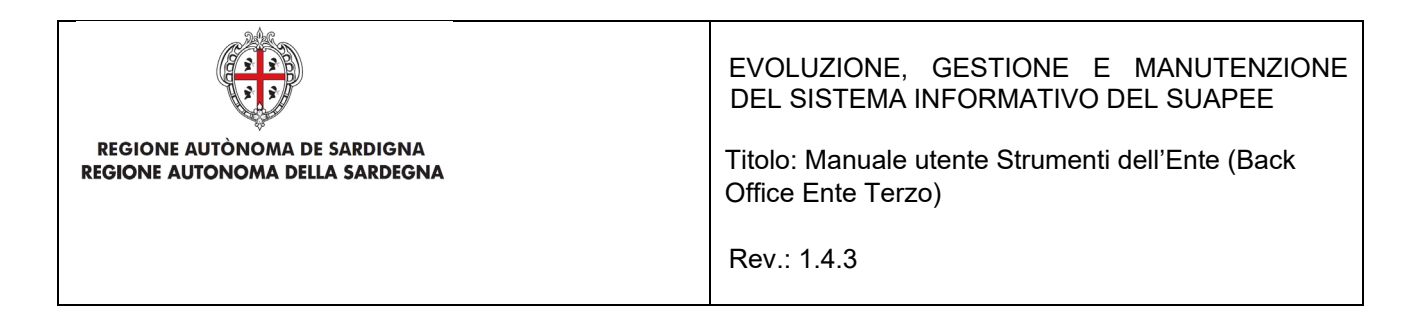

Di fianco alla colonna azioni troviamo l'icona 🗖 e consente all'utente di definire che campi della tabella devono essere sempre mostrati e quali no.

La selezione del pulsante Cancella filtri cancella tutti filtri inseriti.

# 3.1.2.2.1 Azioni della scrivania

Una volta trovate le pratiche ricercate, le AZIONI possibili sulle Pratiche sono:

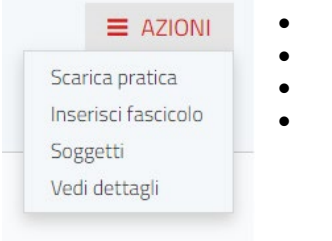

- Scarica pratica
- Inserisci fascicolo
- Soggetti
- Vedi dettagli

Il Sistema consente anche di:

- Scaricare le pratiche in locale
- Scaricare il csv

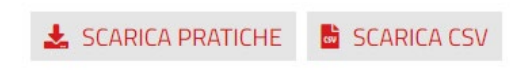

contemporaneamente una o più pratiche, selezionando le pratiche di interesse e cliccando rispettivamente il bottone SCARICA PRATICHE o SCARICA CSV.

## Scarica pratiche

L'azione **Scarica pratiche** scarica in automatico in locale sul computer dell'utente la pratica in formato .zip. L'utente può selezionare quali documenti scaricare:

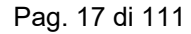

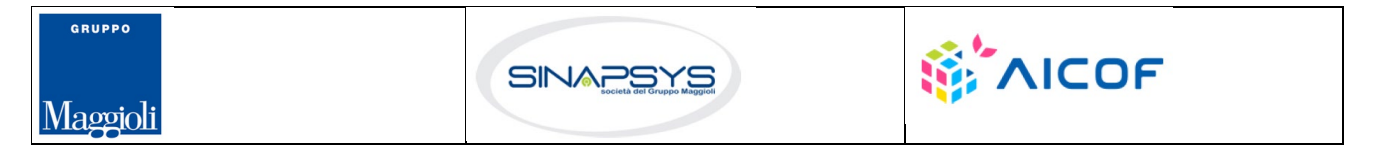

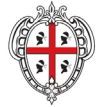

**REGIONE AUTÒNOMA DE SARDIGNA** 

**REGIONE AUTONOMA DELLA SARDEGNA** 

EVOLUZIONE, GESTIONE E MANUTENZIONE DEL SISTEMA INFORMATIVO DEL SUAPEE

Titolo: Manuale utente Strumenti dell'Ente (Back Office Ente Terzo)

Rev.: 1.4.3

| Scario       | Scarica pratiche                                  |  |  |  |  |  |  |  |  |  |
|--------------|---------------------------------------------------|--|--|--|--|--|--|--|--|--|
| Selezi       | Selezionare quali documenti si vogliono estrarre: |  |  |  |  |  |  |  |  |  |
| $\checkmark$ | Documenti                                         |  |  |  |  |  |  |  |  |  |
|              | Allegati validi                                   |  |  |  |  |  |  |  |  |  |
|              | Moduli validi                                     |  |  |  |  |  |  |  |  |  |
|              | Altri allegati                                    |  |  |  |  |  |  |  |  |  |
|              | Deleghe                                           |  |  |  |  |  |  |  |  |  |
|              | Documenti annullati                               |  |  |  |  |  |  |  |  |  |
|              | 🛃 SCARICA 🛞 ANNULLA                               |  |  |  |  |  |  |  |  |  |

Figura 1 – Scarica pratiche. Selezione tipologia di file

Il sistema scarica in locale, nella cartella download, l'archivio compresso contenente tutti i file della pratica organizzati nelle seguenti cartelle:

- Allegati. Contiene tutti i file allegati da un utente alla pratica 0
- Moduli. Contiene tutti i moduli compilati dall'utente e allegati alla pratica 0
- Annullati. Contiene moduli, procure e allegati di una pratica annullati dall'utente con la trasmissione di 0 integrazioni
- Deleghe. Contiene le deleghe allegate alla pratica 0
- Altri documenti. Contiene tutti i documenti (parere, verbali di CdS, ricevute definitive...) allegati alle 0 comunicazioni.

Download > pratica-CRSLRI78T69H823G-07012020-1817.3605

| Nome              | Ultima modifica  | Тіро             |
|-------------------|------------------|------------------|
| 📕 allegati        | 07/02/2020 16:20 | Cartella di file |
| 📒 altri documenti | 07/02/2020 16:20 | Cartella di file |
| 📙 annullati       | 07/02/2020 16:20 | Cartella di file |
| 📙 deleghe         | 07/02/2020 16:20 | Cartella di file |
| 📙 moduli          | 07/02/2020 16:20 | Cartella di file |
|                   |                  |                  |

Il Sistema consente anche di scaricare in locale più pratiche, selezionando le pratiche di interesse e cliccando sul pulsante SCARICA PRATICHE visibile in fondo alla pagina Scrivania e per ogni Fascicolo. Per scaricare in locale più pratiche contemporaneamente:

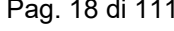

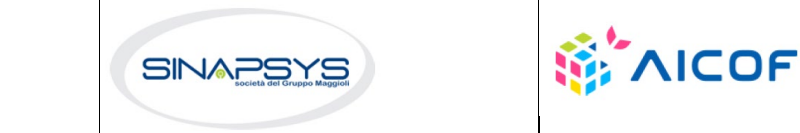

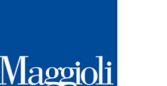

GRUPPO

Pag. 18 di 111

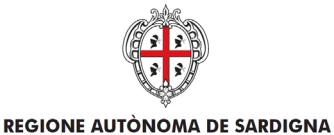

**REGIONE AUTONOMA DELLA SARDEGNA** 

EVOLUZIONE, GESTIONE E MANUTENZIONE DEL SISTEMA INFORMATIVO DEL SUAPEE

Titolo: Manuale utente Strumenti dell'Ente (Back Office Ente Terzo)

Rev.: 1.4.3

• Selezionare una o più pratiche nella griglia cliccando sulla casella di selezione corrispondente.

|            | Codice pratica                           | Richiedente        | Oggetto                                   | Data invio          | Data<br>modifica 🗸  | Stato                    | Iter                     | Data ultima<br>comunicazione | Endo<br>auto | Azioni |     |
|------------|------------------------------------------|--------------------|-------------------------------------------|---------------------|---------------------|--------------------------|--------------------------|------------------------------|--------------|--------|-----|
| Ø          | 01234567890-<br>25062020-<br>0956.173269 | AziendaTest<br>SRL | Test Elena - Grafica<br>Avanzamento CDS   | 25/06/2020<br>10:02 | 14/07/2020<br>12:12 | Necessită<br>di sincrona | Conferenza<br>di Servizi | 14/07/2020<br>12:12          |              | ≡ AZI  | DNI |
| Ø          | 01234567890-<br>25062020-<br>1300.173271 | AziendaTest<br>SRL | Test 2 Elena - Grafica<br>Avanzamento CDS | 25/06/2020<br>13:04 | 03/07/2020<br>15:45 | In verifica<br>formale   | Conferenza<br>di Servizi | 03/07/2020<br>15:40          |              | ≡ AZI  | ONI |
| <b>±</b> 9 | SCARICA PRATICHE 🛛 🖹 S                   | CARICA CSV         |                                           |                     |                     |                          |                          |                              |              |        |     |

• Cliccare sul pulsante SCARICA PRATICHE in fondo alla pagina.

| 🛃 SCARICA PRATICHE | SCARICA CSV |
|--------------------|-------------|
|--------------------|-------------|

## Scarica CSV

Per scaricare in formato CSV i dati di una o più pratiche

• Selezionare una o più pratiche nella griglia cliccando sulla casella di selezione corrispondente.

|   | Codice pratica                           | Richiedente        | Oggetto                                   | Data invio          | Data<br>modifica 🕹  | Stato                    | lter                     | Data ultima<br>comunicazione | Endo<br>auto | Azioni |     |
|---|------------------------------------------|--------------------|-------------------------------------------|---------------------|---------------------|--------------------------|--------------------------|------------------------------|--------------|--------|-----|
| Ø | 01234567890-<br>25062020-<br>0956.173269 | AziendaTest<br>SRL | Test Elena - Grafica<br>Avanzamento CDS   | 25/06/2020<br>10:02 | 14/07/2020<br>12:12 | Necessită<br>di sincrona | Conferenza<br>di Servizi | 14/07/2020<br>12:12          |              | ≡ AZI  | ONI |
| Ø | 01234567890-<br>25062020-<br>1300.173271 | AziendaTest<br>SRL | Test 2 Elena - Grafica<br>Avanzamento CDS | 25/06/2020<br>13:04 | 03/07/2020<br>15:45 | In verifica<br>formale   | Conferenza<br>di Servizi | 03/07/2020<br>15:40          |              | ≡ AZI  | ONI |

🛓 SCARICA PRATICHE 🛛 🗎 SCARICA CSV

• Cliccare sul pulsante **Scarica CSV** in fondo alla pagina.

Il sistema estrarrà nella cartella download sia il file CSV contenente i dati delle pratiche selezionate sia in un file compresso il file di riepilogo xml di ogni pratica selezionata.

| 🔋 export pratiche 10zip 🔿 🔹 pratiche (3).cs | v ^ | Mostra tutto | × |
|---------------------------------------------|-----|--------------|---|
|---------------------------------------------|-----|--------------|---|

## SCARICA CSV, SCARICA XLSX, SCARICA JSON e SCARICA XML

L'azione SCARICA CSV, SCARICA XLSX, SCARICA JSON e SCARICA XML sono resi visibili ogni qual volta viene applicato un filtro nella sezione filtri di ricerca nella scrivania o vengono selezionate una o più pratiche. L'azione permette il download della pratica nei vari formati. Scarica in automatico in locale sul computer le seguenti informazioni relative alla pratica:

- **Numero pratica**. Contiene l'identificativo della pratica
- **Iter**. Contiene l'iter relativo alla pratica
- **Comune**. Contiene il comune dove è stata presentata la pratica.
- o Assegnatario. Contiene il nominativo dell'operatore che ha preso in carico la pratica

Pag. 19 di 111

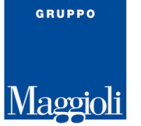

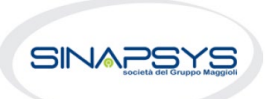

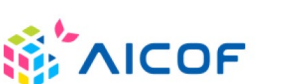

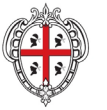

**REGIONE AUTÒNOMA DE SARDIGNA** 

**REGIONE AUTONOMA DELLA SARDEGNA** 

EVOLUZIONE, GESTIONE E MANUTENZIONE DEL SISTEMA INFORMATIVO DEL SUAPEE

Titolo: Manuale utente Strumenti dell'Ente (Back Office Ente Terzo)

Rev.: 1.4.3

- Data Invio. È la data di inoltro della pratica
- **Stato**. Indica lo stato della pratica
- **Oggetto**. Oggetto della pratica
- o Richiedente. Indica la persona che ha presentato la pratica

|     | TSTTST80A01H501G-<br>06022024-0942.217789 | test test          | test 123                      | 21/02/2024 15:27 | 21/02/2024 15:21 | Inoltrato                     | Autocertificazione a 0 giorni | 21/02/2024 15:27      | E AZIONI    |
|-----|-------------------------------------------|--------------------|-------------------------------|------------------|------------------|-------------------------------|-------------------------------|-----------------------|-------------|
|     | 12598741236-<br>13092021-1103.217442      | PROVA P.IVA        | altro                         | 16/01/2024 15:48 | 16/01/2024 15:26 | Inoltrato                     | Autocertificazione a 0 giorni | 16/01/2024 15:48      | E AZIONI    |
| 0   | PZZFNC88H22M208J-<br>10012023-1007.217676 | Francesco Puzzonia | Pratica test Maggioli         | 10/01/2023 10:13 | 20/11/2023 11:17 | In verifica formale           | Autocertificazione a 0 giorni | 20/11/2023 11:20      | E AZIONI    |
| 0   | PZZFNC88H22M208J-<br>20092023-1137.217729 | FRANCESCO Puzzonia | test maggioli 20/09           | 20/09/2023 11:44 | 20/09/2023 11:41 | Assegnato                     | Autocertificazione a 0 giorni | 20/09/2023 11:44      |             |
|     | PZZFNC88H22M208J-<br>14092023-1130.217728 | francesco Puzzonia | test pre produzione           | 14/09/2023 11:37 | 14/09/2023 11:35 | Assegnato                     | Autocertificazione a 0 giorni | 14/09/2023 11:37      | E AZIONI    |
| 0   | MSCFLC82C09C352O-<br>26052023-1244.217701 | fm                 | 6fu77                         | 26/05/2023 12:52 | 26/05/2023 13:06 | Archiviata con esito negativo | Autocertificazione a 0 giorni | 26/05/2023 13:06      | E AZIONI    |
|     | PZZFNC88H22M208J-<br>27012023-1545.217683 | Francesco Puzzonia | test per id pratica 2 e mezzo | 27/01/2023 16:17 | 16/02/2023 11:34 | In istruttoria                | Autocertificazione a 0 giorni | 08/03/2023 13:15      | E AZIONI    |
|     |                                           |                    |                               |                  |                  |                               |                               |                       |             |
| 4 0 |                                           |                    |                               |                  |                  |                               | SCARICA CSV & SCARICA         | A VESY - SCARICA ISON | SCARICA YML |

# Vedi dettagli

L'azione Vedi dettagli apre il dettaglio della pratica

Dettaglio pratica n. 01234567890-25062020-0956.173269 in stato Necessità di sincrona

🖹 PRATICA 🕞 GESTIONE 🗟 COMUNICAZIONI 📚 DOCUMENTI 🖾 CDS 🕹 ENDO 🕭 INVII-INTEGRAZIONI

Per una descrizione dettagliata del contenuto e delle azioni attivabili nel dettaglio di una pratica, consultare il paragrafo dedicato.

## Inserisci fascicolo

Pag. 20 di 111

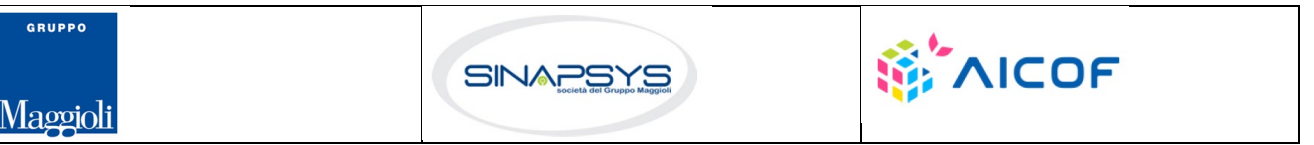

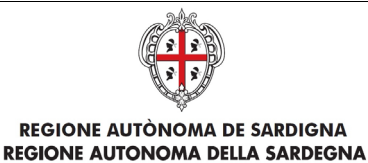

EVOLUZIONE, GESTIONE E MANUTENZIONE DEL SISTEMA INFORMATIVO DEL SUAPEE

Titolo: Manuale utente Strumenti dell'Ente (Back Office Ente Terzo)

Rev.: 1.4.3

L'azione **Inserisci fascicolo** consente all'utente di inserire la pratica all'interno di un fascicolo che ha precedentemente creato.

L'utente seleziona quindi il fascicolo in cui vuole inserire la pratica e clicca il bottone Salva

| Associa pratica | \$ |
|-----------------|----|
| Fascicolo       |    |
| Prova           |    |
|                 |    |
|                 |    |
|                 |    |
|                 |    |

Figura 2 - Azione Inserisci in fascicolo

Il Sistema da conferma di avvenuta associazione con un messaggio che compare in alto a destra

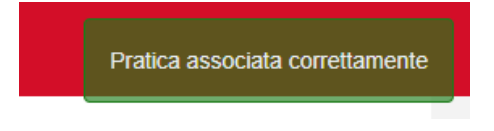

# 3.1.2.1 Fascicoli

È possibile collegare tra loro pratiche diverse associandole in un "fascicolo" comune a tutto l'ente; quando un operatore espanderà il fascicolo di una pratica, saranno elencate le pratiche associate e sarà possibile aprire il dettaglio di una di esse selezionando l'identificativo desiderato. Il fascicolo, quindi, rappresenta una modalità di organizzare le pratiche analoga al sistema delle cartelle per i file.

Per ricercare un fascicolo, attivare il pannello Fascicoli.

| 😹 TUTTI I FASCICOLI      |                      |                          |
|--------------------------|----------------------|--------------------------|
|                          | Fascicoli trovati: 1 |                          |
| Codice pratica           |                      | Nome fascicolo           |
| Inserisci codice pratica |                      | Inserisci nome fascicolo |
|                          |                      |                          |
| ^                        |                      |                          |
|                          |                      |                          |

Il sistema permette di ricercare per:

Codice pratica

Pag. 21 di 111

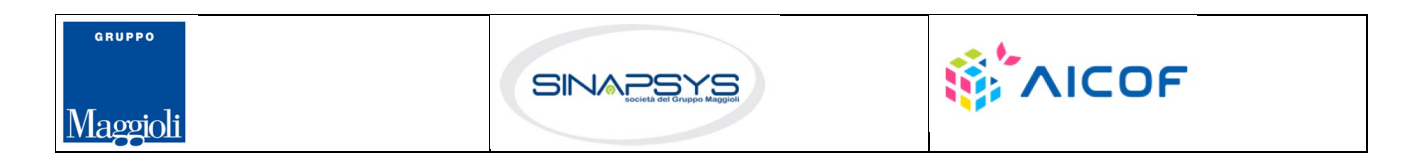

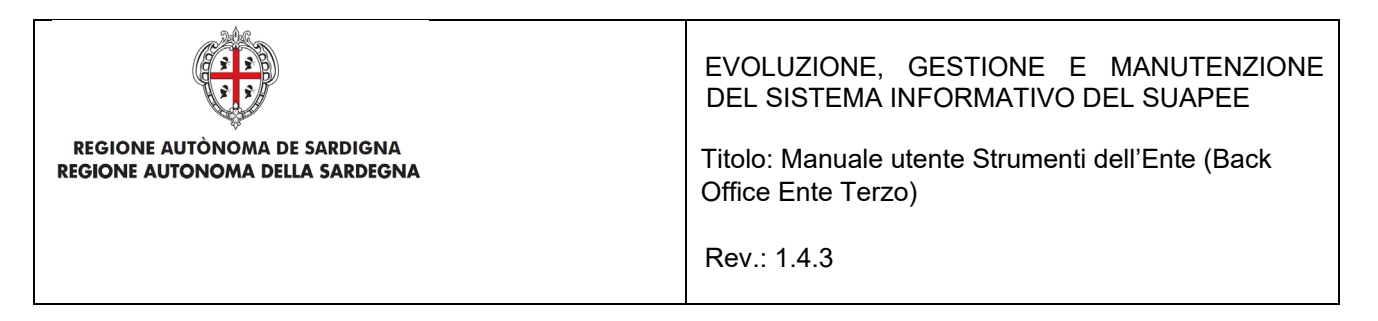

• Nome fascicolo.

Inserire i parametri di ricerca e premere il pulsante Filtra.

La ricerca restituisce i fascicoli che soddisfano i filtri impostati, che possono essere aperti per visualizzare l'elenco delle pratiche in essi contenute.

Per tutte le pratiche, organizzate in fascicoli, la ricerca restituisce:

- Codice pratica
- Oggetto
- Stato

GRUPPO

Maggioli

• Elenco di AZIONI attivabili dal menu contestuale presente in corrispondenza ad ogni pratica.

| a Tu     | TTI I FASCICOLI    |                      |                          |                |                        |       | 6                   |         | ASCICOLO   |
|----------|--------------------|----------------------|--------------------------|----------------|------------------------|-------|---------------------|---------|------------|
| FILTRI I |                    | Fascicoli trovati: 1 |                          |                |                        |       |                     |         |            |
| Codice   | pratica            |                      | Nome fascicolo           |                |                        |       |                     |         |            |
| Inseri   | sci codice pratica |                      | Inserisci nome fascicolo |                |                        |       |                     |         |            |
|          |                    |                      |                          |                |                        |       |                     |         |            |
|          | ^                  |                      |                          |                |                        |       | <b>T</b> FILTRA     | ⊗ cance | LLA FILTRI |
|          |                    |                      |                          |                |                        |       |                     |         |            |
| اڭ 🖻     | rova 🔨             |                      |                          |                |                        |       |                     | ≡       | AZIONI     |
|          | Codice Pratica     |                      |                          | Oggetto        |                        | Sta   | ito                 | Azioni  |            |
| C        | RSSMRA80A01B354    | W-17122019-1000.121  | 702                      | test 17/12     |                        | In is | struttoria          | ≡ AZI   | ONI        |
| C        | 01234567890-2506   | 52020-0956.173269    |                          | Test Elena - G | rafica Avanzamento CDS | Nec   | cessità di sincrona | E AZI   | ONI        |
| 4        |                    |                      |                          |                |                        |       |                     |         |            |

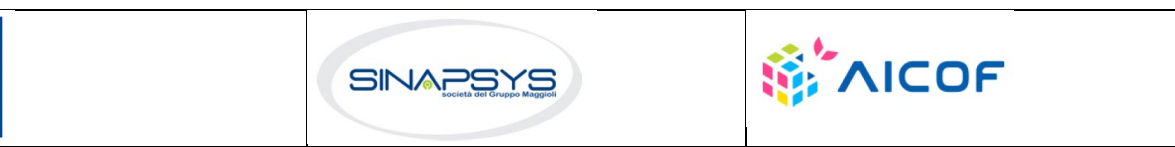

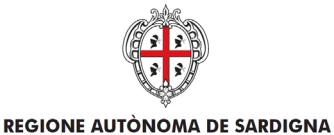

**REGIONE AUTONOMA DELLA SARDEGNA** 

EVOLUZIONE, GESTIONE E MANUTENZIONE DEL SISTEMA INFORMATIVO DEL SUAPEE

Titolo: Manuale utente Strumenti dell'Ente (Back Office Ente Terzo)

Rev.: 1.4.3

Le AZIONI possibili sulle Pratiche all'interno dei fascicoli sono:

E AZIONI Inserisci fascicolo Vedi dettagli Sposta Rimuovi

- Inserisci fascicolo
- Vedi dettagli
- Sposta
- Rimuovi

•

•

- Selezionare l'azione Inserisci fascicolo per inserire la pratica in un fascicolo.
- Selezionare l'azione Vedi dettagli per visualizzare il dettaglio di una pratica.
- Selezionare l'azione **Sposta** per spostare la pratica in un altro fascicolo
- Selezionare l'azione **Rimuovi** per rimuovere la pratica dal fascicolo.

Dal fascicolo è anche possibile scaricare più pratiche in locale in un file compresso selezionandole e premendo i pulsanti **Scarica pratiche.** 

Le azioni possibili sui fascicoli sono:

| <b>H</b> NUOVO FASCICOLO | creare un nuovo fascicolo                                                           |
|--------------------------|-------------------------------------------------------------------------------------|
|                          | modificare il nome di un fascicolo esistente.                                       |
| Modifica<br>Rimuovi      | <ul> <li>estrarre in locale una o più pratiche presenti in un fascicolo.</li> </ul> |

# 3.1.2.2 Inserisci in fascicolo

Per inserire una pratica in un fascicolo:

- Ricercare la pratica utilizzando i filtri disponibili sulla Scrivania
- Cliccare sulla voce di menu Inserisci in Fascicolo in corrispondenza alla pratica di interesse.

| Prova Fascicolo settore 03 Fascicolo settore 04 | Fascicolo            |  |
|-------------------------------------------------|----------------------|--|
| Fascicolo settore 03     Fascicolo settore 04   | 🗹 Prova              |  |
| □ Fascicolo settore 04                          | Fascicolo settore 03 |  |
|                                                 | Fascicolo settore 04 |  |
|                                                 |                      |  |
|                                                 |                      |  |
|                                                 |                      |  |
|                                                 |                      |  |
|                                                 |                      |  |

• Selezionare i fascicoli a cui associare la pratica cliccando sul segno di spunta a sinistra come nell'immagine.

Pag. 23 di 111

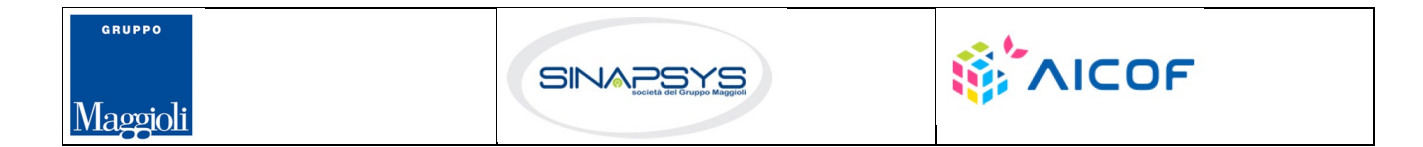

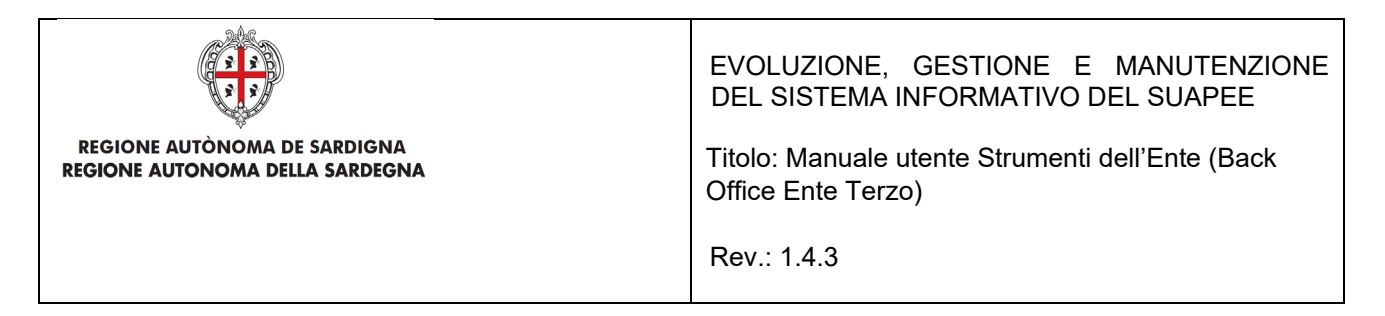

• Cliccare sul pulsante SALVA.

Il Sistema conferma l'avvenuta associazione con un messaggio che compare nella finestra in alto a destra.

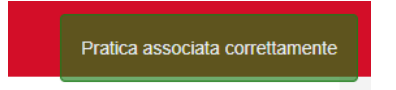

In alternativa

- Accedere alla scheda Fascicoli.
- Ricercare la pratica di interesse.
- Cliccare sul menu Azioni della pratica corrispondente.
- Selezionare la voce di menu Inserisci Fascicolo.
- Confermare lo spostamento premendo sul pulsante CONFERMA.
- Selezionare i fascicoli in cui inserire la pratica e premere SALVA.

| Fascicolo        |       |  |  |
|------------------|-------|--|--|
|                  |       |  |  |
| 🗹 Prova          |       |  |  |
| Fascicolo settor | re 03 |  |  |
| Fascicolo settor | re 04 |  |  |
|                  |       |  |  |
|                  |       |  |  |
|                  |       |  |  |
|                  |       |  |  |
|                  |       |  |  |

## **3.1.2.2.1** Creazione di un fascicolo

Per creare un nuovo fascicolo:

- Accedere alla scheda **Fascicoli**.
- Premere sul pulsante **Nuovo Fascicolo.**

| · TUTTI I FASCICOLI |                             | ⇔ | NUOVO FASCICOLO |
|---------------------|-----------------------------|---|-----------------|
| FILTRI DI RICERCA 🗸 | Fascicoli trovati: <b>3</b> |   |                 |

• Inserire il nome del fascicolo.

Pag. 24 di 111

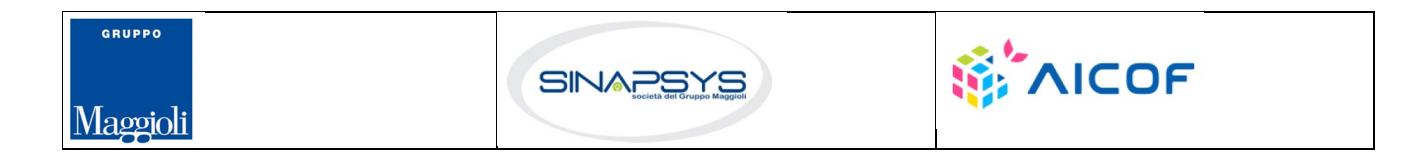

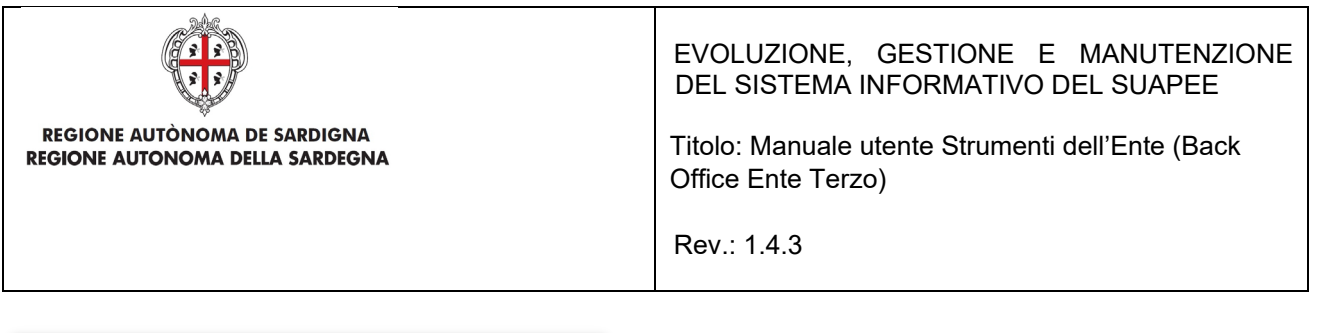

| Nuovo Fascicolo | ;               |
|-----------------|-----------------|
| Nome            |                 |
| Inserisci nome  |                 |
|                 |                 |
|                 | SALVA 🛞 ANNULLA |
|                 |                 |

# Premere il pulsante Salva. 3.1.2.2.2 Modifica di un fascicolo

Per modificare un fascicolo:

- Accedere alla scheda **Fascicoli**.
- Premere sul pulsante Azioni in corrispondenza al fascicolo da modificare e cliccare su Modifica

| 🛔 Fascicolo settore 03 🗸 |          |
|--------------------------|----------|
|                          | Modifica |
| 🔹 Fascicolo settore 04 🗸 | Rimuovi  |

Inserire il nuovo nome del fascicolo e premere il pulsante SALVA.

|         | >         |
|---------|-----------|
|         |           |
|         |           |
|         |           |
| 🖬 SALVA | ⊗ ANNULLA |
|         | B SALVA   |

# 3.1.2.2.3 Cancellazione di un fascicolo

Per cancellare un fascicolo:

- Accedere alla scheda Fascicoli.
- Premere sul pulsante Azioni in corrispondenza al fascicolo da cancellare e cliccare su Rimuovi.

| å Fascicolo settore 03 ✓ | =                   | AZIONI |
|--------------------------|---------------------|--------|
| å Fascicolo settore 04 ↔ | Modifica<br>Rimuovi |        |

• Cliccare il pulsante CONFERMA.

Pag. 25 di 111

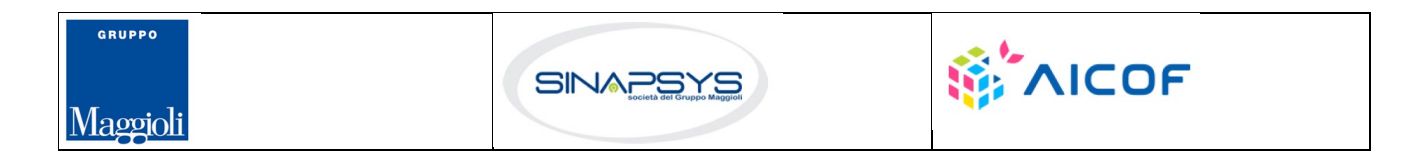

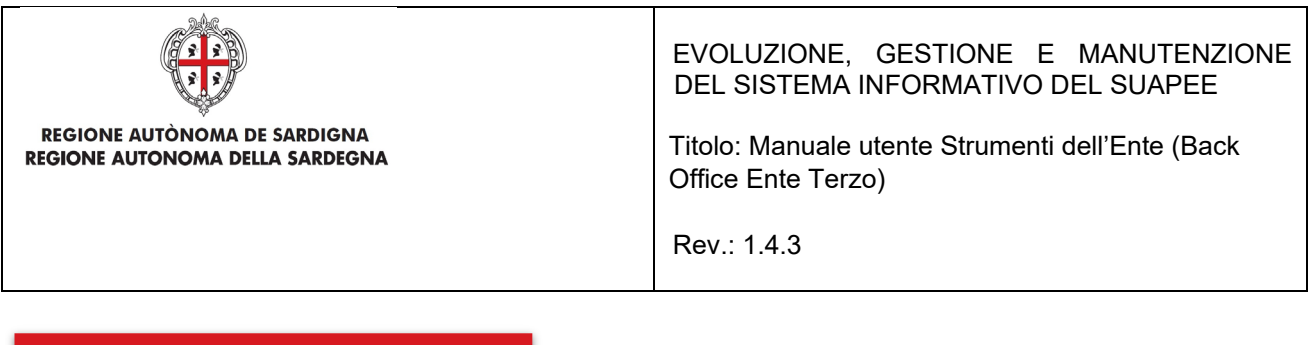

| Rimuovi Fascicolo                         |                     | ×           |
|-------------------------------------------|---------------------|-------------|
| Vuoi <b>rimuovere</b> questo fascicolo? L | a procedura non è r | eversibile. |
|                                           | 面 CONFERMA          | ⊗ ANNULLA   |
|                                           | 💼 CONFERMA          | ⊗ ANNULLA   |

# **3.1.2.2.4** Spostamento di una pratica in un fascicolo

Per spostare una pratica da un fascicolo:

- Accedere alla scheda Fascicoli e ricercare la pratica di interesse
- Aprire il fascicolo e cliccare sulla voce di menu Sposta in corrispondenza alla pratica di interesse

| a tutti     | IFASCICOLI                            |                                      |                       | NUOVO FASCICOLO                      |
|-------------|---------------------------------------|--------------------------------------|-----------------------|--------------------------------------|
| FILTRI DI R | ICERCA 🗸 Fascicoli trovati: 3         |                                      |                       |                                      |
|             |                                       |                                      |                       |                                      |
| 🗟 Fasci     | colo settore 03 🗸                     |                                      |                       | = AZIONI                             |
| 💰 Fasci     | colo settore 04 🗸                     |                                      |                       | ≡ AZIONI                             |
| 🖹 Prov      | a ^                                   |                                      |                       | E AZIONI                             |
|             | Codice Pratica                        | Oggetto                              | Stato                 | Azioni 🗖                             |
|             | RSSMRA80A01B354W-17122019-1000.121702 | test 17/12                           | In istruttoria        | ≡ AZIONI                             |
|             | 01234567890-25062020-0956.173269      | Test Elena - Grafica Avanzamento CDS | Necessità di sincrona | Inserisci fascicolo<br>Vedi dettagli |
|             |                                       |                                      |                       | Sposta<br>Rimuovi                    |
|             |                                       |                                      |                       |                                      |

• Cliccare sul pulsante CONFERMA.

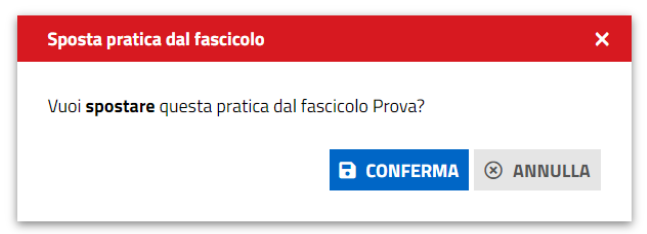

• Selezionare i fascicoli in cui inserire la pratica e premere il pulsante SALVA.

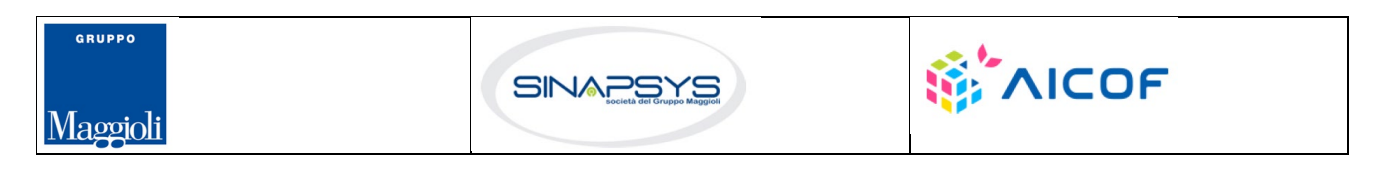

| REGIONE AUTÒNOMA DE SARDIGNA<br>REGIONE AUTONOMA DELLA SARDEGNA | EVOLUZIONE, GESTIONE E MANUTENZIONE<br>DEL SISTEMA INFORMATIVO DEL SUAPEE<br>Titolo: Manuale utente Strumenti dell'Ente (Back<br>Office Ente Terzo)<br>Rev.: 1.4.3 |
|-----------------------------------------------------------------|----------------------------------------------------------------------------------------------------|
| Associa pratica X                                               |                                                                                                    |

| 🗹 Prova                |  |
|------------------------|--|
| ☑ Fascicolo settore 03 |  |
| Fascicolo settore 04   |  |
|                        |  |
|                        |  |
|                        |  |
|                        |  |
|                        |  |
|                        |  |

## 3.1.3 Notizie

Il pallino bianco posto di fianco a "Notizie" indica il numero delle notizie ancora da leggere.

Il numero all'interno del badge si decrementerà in automatico in seguito al click sul titolo della notizia, che comporta l'apertura del dettaglio della notizia all'interno del portale Sardegna Impresa.

Successivamente alla lettura della notizia, questa viene marcata come letta; è possibile riconoscere le notizie già lette nella lista perché son caratterizzate dal titolo di colore nero su sfondo grigio

| Scrivania                                                                          | Fascicoli                                                                            | Scadenzario                                                                                             | Quesiti                                                      | Forum                                                     | Report                                                                           | Notizie 1                                                          | Normativa                              |
|------------------------------------------------------------------------------------|--------------------------------------------------------------------------------------|----------------------------------------------------------------------------------------------------|--------------------------------------------------------------|-----------------------------------------------------------|----------------------------------------------------------------------------------|--------------------------------------------------------------------|----------------------------------------|
| Aggiornam                                                                          | ento modello                                                                         | A1                                                                                                    |                                                              | lstruzioni<br>piattaforr                                  | i per la firma de<br>ma SUAPE                                                    | ei moduli nella                                                    |                                        |
| 13/02/2019<br>E' stata aggior<br>modello A1 "C<br>alla pubblicazi<br>sono disponib | rnata la sezione N<br>Conformità urbani<br>ione di nuovi alleg<br>ili solitamente og | Aodulistica con la revi<br>istica". Gli aggiorname<br>gati o modifiche a que<br>gni lunedî, anche in un | isione del<br>enti relativi<br>Ili esistenti,<br>ico file in | 21/01/2019<br>Rendiamo d<br>istruzioni pe<br>SUAPE. In pi | <b>9</b><br>lisponibile una guid<br>er poter firmare i do<br>articolare sono pre | a in cui sono ripori<br>ocumenti nella pia<br>senti le indicazioni | tate le<br>ttaforma<br>i su come poter |

# 3.2 Dettaglio di una pratica

Per visualizzare il dettaglio di una pratica:

- Ricercare la pratica utilizzando i pannelli Scrivania o Fascicoli e le corrispondenti funzioni di ricerca.
- Cliccare sulla voce di menu Vedi dettaglio in corrispondenza alla pratica di interesse.

Pag. 27 di 111

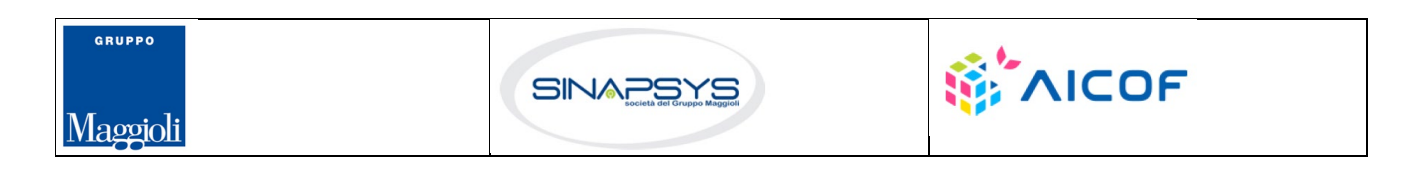

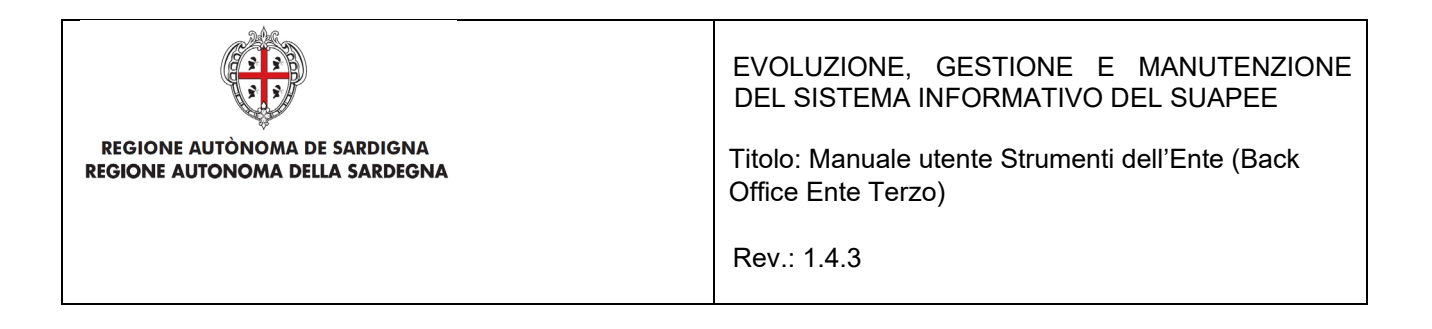

Il dettaglio di una pratica contiene i dati della pratica organizzati nelle seguenti schede:

- Pratica
- Gestione
- Comunicazioni
- Documenti
- CDS
- Endo
- Invii-integrazioni.

Dettaglio pratica n. 01234567890-25062020-0956.173269 in stato Necessità di sincrona

🖹 PRATICA 🔂 GESTIONE 😫 COMUNICAZIONI 📚 DOCUMENTI 🗵 CDS 🎝 ENDO 👼 INVII-INTEGRAZIONI

# 3.2.1 Scheda Pratica

Contiene i dati generali della pratica suddivisi in sezioni espandibili.

### Dettaglio pratica n. 01234567890-25062020-0956.173269 in stato Necessità di sincrona

| PRATICA C GESTIONE | State Documenti | 🗷 CDS | - ENDO | INVII-INTEGRAZIONI |  |
|--------------------|-----------------|-------|--------|--------------------|--|
| 🗋 Dati generali 🗸  |                 |       |        |                    |  |
| 🗋 Ubicazione 🗸     |                 |       |        |                    |  |
| 🗋 Interventi 🗸     |                 |       |        |                    |  |
| 🗋 Condizioni 🗸     |                 |       |        |                    |  |
| 🗋 Anagrafica 🗸     |                 |       |        |                    |  |
| 🗅 Moduli 🗸         |                 |       |        |                    |  |
| 🗅 Allegati 🗸       |                 |       |        |                    |  |
| 🗅 Atti 🗸           |                 |       |        |                    |  |
| 🗋 Pagamenti 🗸      |                 |       |        |                    |  |
| 🛃 SCARICA PRATICA  |                 |       |        |                    |  |

Pag. 28 di 111

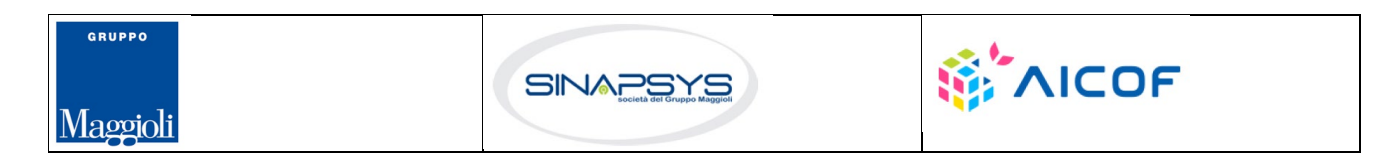

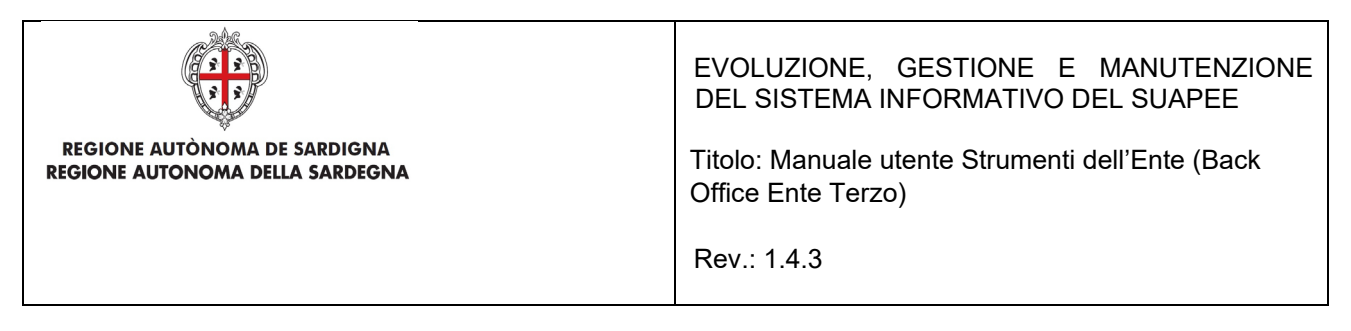

Cliccare sulla freccia per espandere la sezione corrispondente.

### Dettaglio pratica n. 01234567890-25062020-0956.173269 in stato Necessità di sincrona

| 🗎 PRATICA    | GESTIONE | S DOCUMENTI | 🗖 CDS | - ENDO | 5 INVII-INTEGRAZIONI |
|--------------|----------|-------------|-------|--------|----------------------|
|              |          |             |       |        |                      |
| 🗋 Dati gener | rali 🗸   |             |       |        |                      |

## Sezione Dati Generali

Contiene i dati generali della pratica. Tra gli altri:

- Sportello di inoltro
- Numero e data di protocollo
- Data di invio
- Data Conclusione (se calcolabile)
- Oggetto
- Iter consigliato
- Iter (l'etichetta diventa "Iter attivo" solo nel caso in cui sia presente l'iter consigliato)
- Stato
- Applicabilità Silenzio assenso
- ...

| Dati generali 🧄               |                 |                           |                  |                            |  |
|-------------------------------|-----------------|---------------------------|------------------|----------------------------|--|
| Sportello                     |                 | Responsabile procedimento |                  | Operatore                  |  |
| XX Sportello di test          |                 |                           |                  | PUGGIONI MASSIMO           |  |
| Protocollo                    |                 | Data protocollazione      |                  | Ufficio                    |  |
|                               |                 | gg/mm/aaaa                |                  | Nessun ufficio selezionato |  |
| Oggetto                       |                 |                           | Data Invio       |                            |  |
| Prova                         |                 |                           | 14/05/2024       |                            |  |
|                               |                 |                           | Data Conclusione |                            |  |
|                               |                 |                           | 13/07/2024       |                            |  |
|                               |                 |                           | 1.               |                            |  |
| ter consigliato               | Iter attivo     |                           | Stato            |                            |  |
| Autocertificazione a O giorni | Conferenza di S | ervizi                    | In CDS           |                            |  |

## Sezione Ubicazione

Pag. 29 di 111

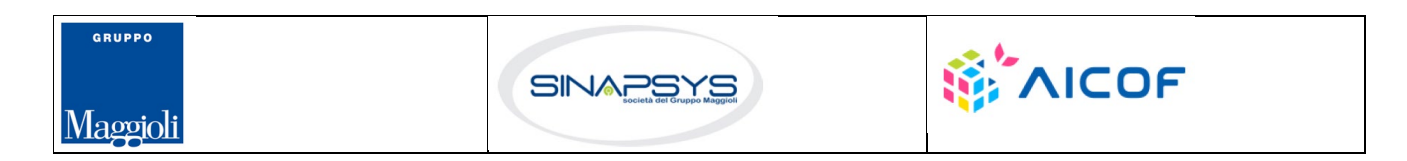

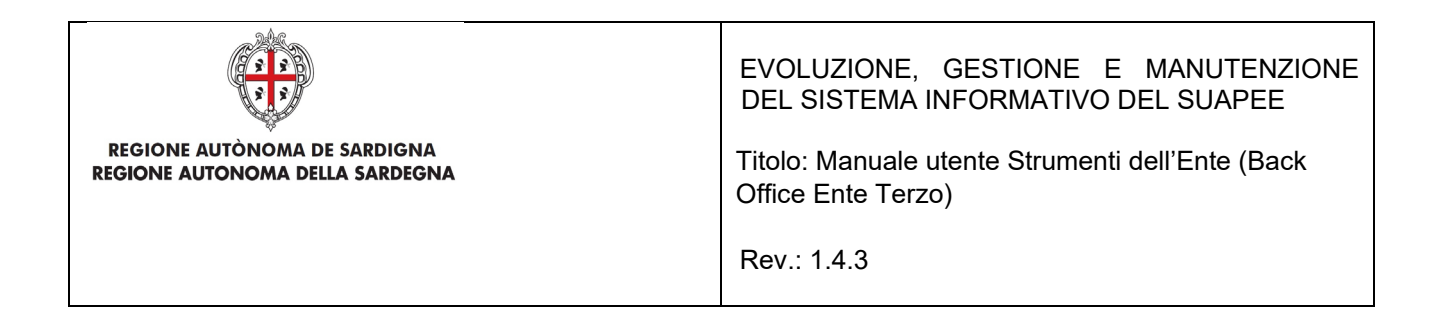

## Contiene l'indicazione dell'ubicazione della pratica (attività itinerante, in sede fissa...).

| 🖞 Ubicazione 🔨                                                                          |                                          |                      |          |             |
|-----------------------------------------------------------------------------------------|------------------------------------------|----------------------|----------|-------------|
| Attivita' svolta in forma itinerante                                                    |                                          |                      |          |             |
| Attivita svolta online                                                                  |                                          |                      |          |             |
| Attivita svolta con altre modalita'                                                     |                                          |                      |          |             |
| Intervento da realizzarsi presso un                                                     | n luogo ben determinato o attivita' svol | ta in sede fissa     |          |             |
| Comune                                                                                  | Tipo toponimo                            | Denominazione o nome | via      | Civico      |
| XX Ente di test 1                                                                       | VIA                                      | GARIGLIANO           |          | 10          |
| Dati catastali                                                                          |                                          |                      |          |             |
| Catasto                                                                                 | Sezione                                  | Foglio*              | Mappale* | Subalterno  |
|                                                                                         |                                          |                      |          |             |
| <ul> <li>Sezione urbana</li> <li>Sezione terreni</li> </ul>                             |                                          | 12                   | 456      |             |
| <ul> <li>Sezione urbana</li> <li>Sezione terreni</li> </ul> Georeferenze                |                                          | 12                   | 456      |             |
| <ul> <li>Sezione urbana</li> <li>Sezione terreni</li> </ul> Georeferenze Coordinate X   | Coordinate Y                             | 12<br>Lotto          | 456      | Agglomerato |
| <ul> <li>Sezione urbana</li> <li>Sezione terreni</li> </ul> Georeferenze Coordinate X 0 | Coordinate Y                             | 12                   | 456      | Aggiomerato |

## Sezione Interventi

Contiene l'indicazione degli interventi e dei settori selezionati dall'utente.

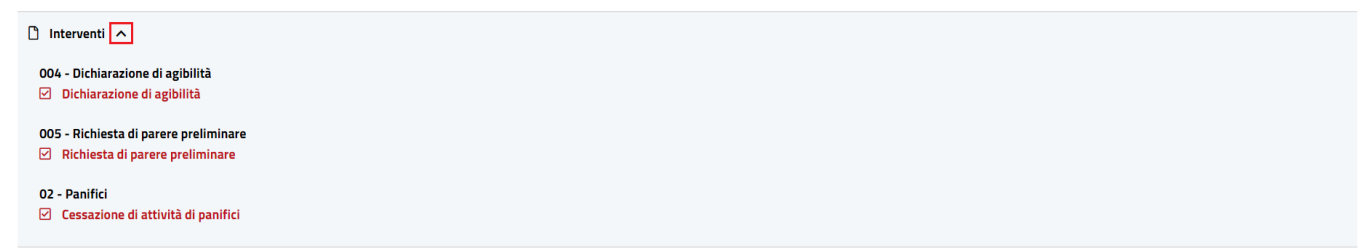

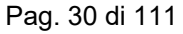

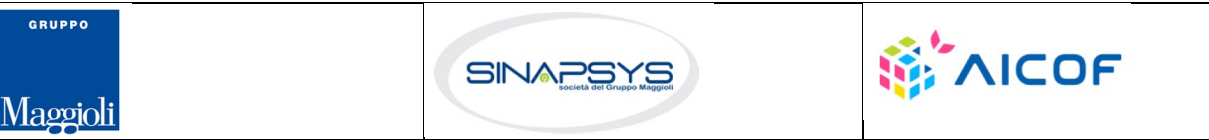

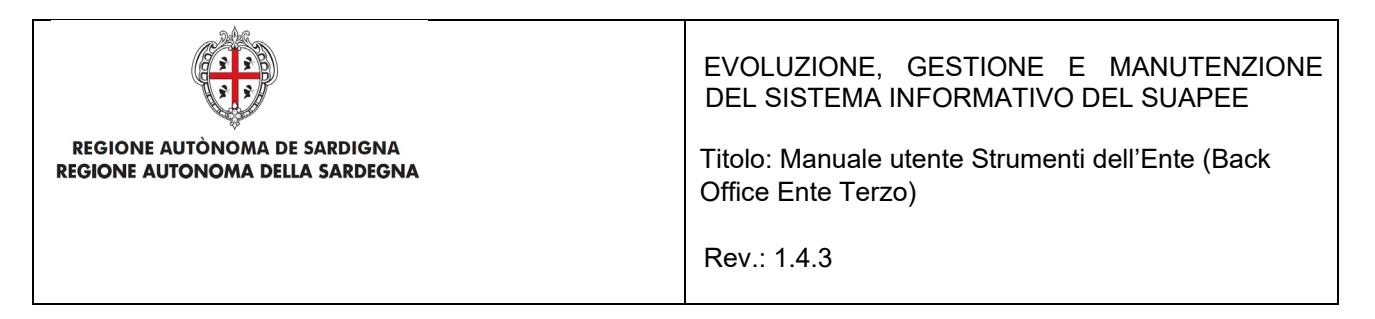

## Sezione Condizioni

Contiene l'indicazione di tutte le condizioni (selezionate e non selezionate) che vengono mostrate al cittadino durante la compilazione della pratica.

| Condizioni                                                                                                    |
|----------------------------------------------------------------------------------------------------|
| Cond-42<br>L'agibilità (o collaudo) è presentata a completamento di un titolo abilitativo per l'esercizio dell'attività conseguito contestualmente ad un titolo edilizio?              |
| © NO                                                                                                    |
| Cond-106<br>L'attività prevede anche la produzione, la trasformazione, il deposito o la vendita di materiali ed oggetti destinati a venire a contatto con gli alimenti (MOCA)?<br>🛇 SI |
| • NO                                                                                                    |
| Cond-108<br>L'attività riguarda un laboratorio di analisi per alimenti ai fini dell'autocontrollo?<br>© SI                                                                             |
| • NO                                                                                                    |

## Sezione Anagrafica

### Contiene l'indicazione dei richiedenti.

| ۵ | Anagrafica        |
|---|-------------------|
|   | 2 Richiedente 1 🗸 |
|   | 8 Richiedente 2 🗸 |
|   | 8 Richiedente 3 V |

## Sezione Moduli

Contiene l'elenco dei moduli compilati ed inoltrati dall'utente allo sportello. Per ogni modulo sono visibili le seguenti informazioni:

- Sigla
- Data creazione
- Data fine
- Validità

Per ogni modulo sono disponibili le seguenti azioni:

- Scarica. Scarica il file.
- Visualizza PDF. Apre nel browser il pdf del modulo.

Pag. 31 di 111

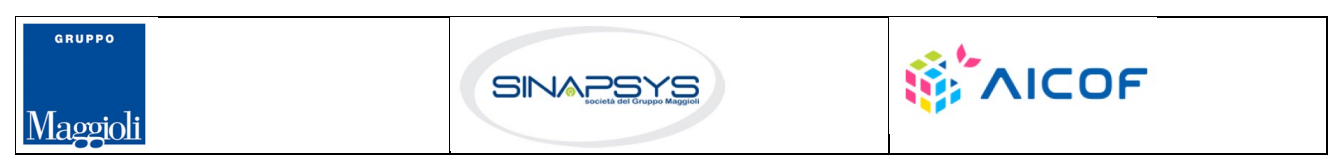

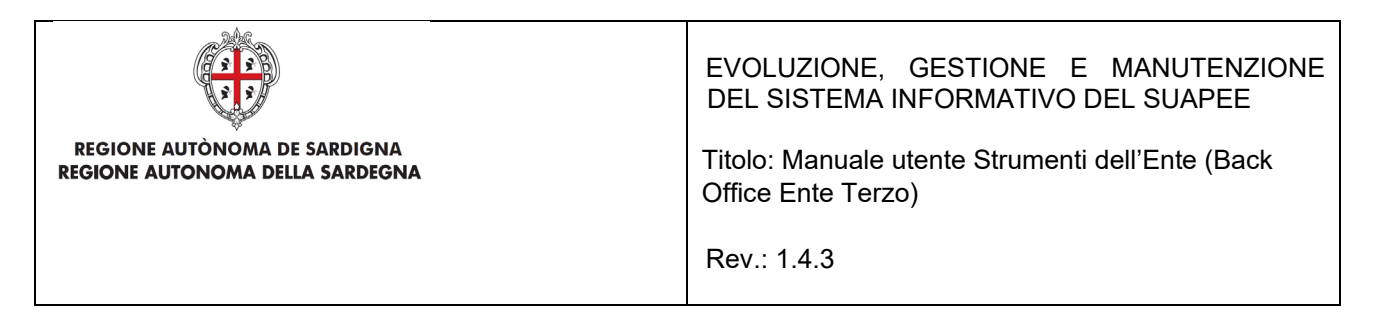

- Visualizza Modulo. Visualizza il modulo nella stessa modalità presentata nel wizard di compilazione.
- Visualizza Firme. Visualizza le firme del modulo.
- Confronta (solo se la tipologia di modulo è stato invalidato in seguito ad un'integrazione). Visualizza in una finestra di confronto il modulo selezionato con il corrispettivo valido (se uno solo) o con il modulo scelto da confrontare. Ne evidenzia in rosso le differenze.

Il modulo di Riepilogo Completo è un pdf (scaricabile dal tasto AZIONI corrispondente) che conterrà il modulo di riepilogo e i moduli validi in un unico file.

| ) Moduli 🔨                       |                          |                     |            |                                       |
|----------------------------------|--------------------------|---------------------|------------|---------------------------------------|
| Sigla                            | Data creazione           | Data fine           | Validità   | Azioni                                |
| Cerca per denominazione          | Cerca per data creazione | Cerca per data fine | Tutti      | *                                     |
| C6                               | 25/06/2020 10:02         | 26/06/2020 11:42    | Non valido |                                       |
| Xml del DPR 160                  | 26/06/2020 11:45         | -                   | 📀 Valido   | ≡ AZIONI                              |
| Xml del DPR 160                  | 25/06/2020 10:02         | 26/06/2020 11:42    | Non valido | Scarica<br>Visualizza PDF             |
| 01234567890-25062020-0956.173269 | 26/06/2020 11:45         | -                   | 📀 Valido   | Visualizza Modulo<br>Visualizza Firme |
| 01234567890-25062020-0956.173269 | 26/06/2020 11:42         | 26/06/2020 11:45    | Non valido |                                       |
| C6                               | 26/06/2020 11:42         | -                   | 📀 Valido   | ≡ AZIONI                              |
| Xml del DPR 160                  | 26/06/2020 11:42         | 26/06/2020 11:45    | Non valido |                                       |
| Modulo di Riepilogo Completo     | 26/06/2020 11:45         | -                   | -          |                                       |

## Sezione Allegati

Contiene l'elenco degli allegati alla pratica inoltrati dall'utente al Suape o al Servizio Energia. Per ogni allegato sono visibili le seguenti informazioni:

- Nome file.
- Descrizione.
- Data creazione.
- Data fine.
- Validità.

Per ogni Allegato sono disponibili le seguenti azioni:

- Visualizza Firme. Visualizza le firme dell'allegato.
- Scarica. Scarica il file.

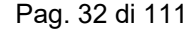

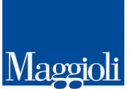

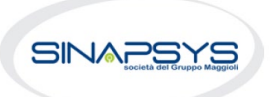

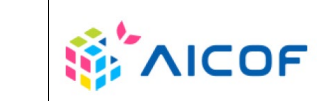

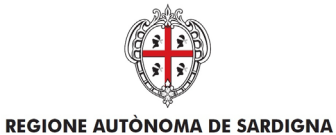

**REGIONE AUTONOMA DELLA SARDEGNA** 

EVOLUZIONE, GESTIONE E MANUTENZIONE DEL SISTEMA INFORMATIVO DEL SUAPEE

Titolo: Manuale utente Strumenti dell'Ente (Back Office Ente Terzo)

Rev.: 1.4.3

🗅 Allegati 🔨

| Data creazione Cerca per data cr | creazione Cerca per data         | a fine Tutti                                                   | A2<br>~                                                                                                    | zioni                                                                                                    |
|----------------------------------|----------------------------------|----------------------------------------------------------------|----------------------------------------------------------------------------------------------------|----------------------------------------------------------------------------------------------------|
| Cerca per data c                 | creazione Cerca per data         | a fine Tutti                                                   | ~                                                                                                    |                                                                                                    |
|                                  |                                  |                                                                |                                                                                                    |                                                                                                    |
| 25/06/2020 10:0                  | 02 26/06/2020 11                 | 1:45 • Non valid                                               | 0                                                                                                    | AZIONI                                                                                                    |
| 26/06/2020 11:4                  | 45 -                             | 📀 Valido                                                       |                                                                                                    | AZIONI                                                                                                    |
|                                  |                                  |                                                                | Visual                                                                                                    | zza Firme                                                                                                    |
|                                  | 25/06/2020 10:<br>26/06/2020 11: | 25/06/2020 10:02     26/06/2020 1       26/06/2020 11:45     - | 25/06/2020 10:02         26/06/2020 11:45         Image: Non valid           26/06/2020 11:45         -         Image: Non valid | 25/06/2020 10:02         26/06/2020 11:45         Non valido         Image: Comparison of the comparison of the comparison o |

### Sezione Atti

Contiene l'elenco degli allegati alle comunicazioni inoltrati dagli operatori Sportello ed Ente terzo. Per ogni atto sono visibili le seguenti informazioni:

- Nome file.
- Tipologia (Ricevuta definitiva, provvedimento unico...).

Per ogni atto sono disponibili le seguenti azioni:

• Scarica. Scarica il file.

| C Atti                              |                        |          |
|-------------------------------------|------------------------|----------|
| Nome file                           | Tipologia parere       | Azioni   |
| Cerca nome file                     | Cerca tipologia parere |          |
| @ avvio_proc.pdf                    | Avvio procedimento     |          |
| Provv_unico_25062020_163653.pdf.p7m | Provvedimento unico    | Scarica  |
|                                     | Avvio procedimento     | ≡ AZIONI |

# 3.2.2 Comunicazioni

Contiene l'elenco delle comunicazioni legate alla Pratica selezionata inoltrate o in bozza.

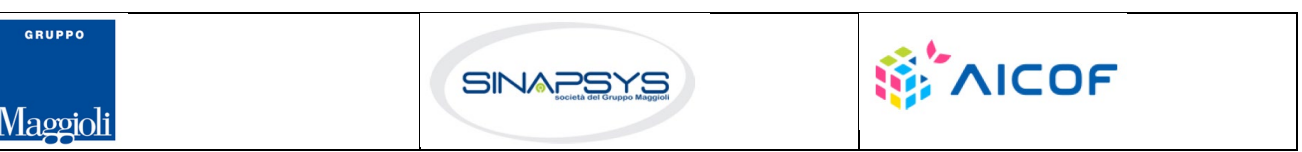

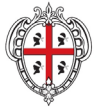

REGIONE AUTÒNOMA DE SARDIGNA REGIONE AUTONOMA DELLA SARDEGNA

## EVOLUZIONE, GESTIONE E MANUTENZIONE DEL SISTEMA INFORMATIVO DEL SUAPEE

Titolo: Manuale utente Strumenti dell'Ente (Back Office Ente Terzo)

Rev.: 1.4.3

#### Dettaglio pratica n. 01234567890-25062020-0956.173269 in stato Necessità di sincrona

| PRATICA & GESTIONE COMUNICAZIONI S DOCUMENTI                                                                        | 🖾 CDS 📲 ENDO 👼 INVI           | I-INTEGRAZIONI       |                                                                                                    |                           |                        |                   |
|----------------------------------------------------------------------------------------------------|-------------------------------|----------------------|----------------------------------------------------------------------------------------------------|---------------------------|------------------------|-------------------|
| INVIATE 🌮 IN BOZZA                                                                                                  |                               |                      |                                                                                                    |                           | E NUC                  | DVA COMUNICAZIONE |
| FILTRI DI RICERCA A Comunicazioni inviate ti                                                                        | rovate: 28                    |                      |                                                                                                    |                           |                        |                   |
| Oggetto                                                                                                    | Classe comunicazione          |                      | Data invio - Da                                                                                             | Data invio - A            | Priorità comunicazione |                   |
| Inserisci oggetto                                                                                                   | Seleziona classe comunicazion | e                    | ▼ gg/mm/aaaa                                                                                                | gg/mm/aaaa                | °<br>                  |                   |
| ^                                                                                                    |                               |                      |                                                                                                    |                           | T FILTRA               | ⊗ CANCELLA FILTRI |
| Oggetto                                                                                                    | Data invio 🔸                  | Mittente             | Destinatario                                                                                                | Allegati                  | Esito                  | Azioni            |
| Comunicazione dal Suape relativa alla pratica num.01234567890-<br>25062020-0956.173269 n.981590/2020                | 14/07/2020 11:13              | XX Sportello di test | ROSSI MARIO (TSTTST90R57G113X)<br>AziendaTest SRL (01234567890)                                             | Nessun allegato           | Inviata                | ■ AZIONI          |
| Comunicazione dal Suape relativa alla pratica num.01234567890-<br>25062020-0956.173269 n.981588/2020                | 13/07/2020 12:33              | XX Sportello di test | suapexx<br>AziendaTest SRL (01234567890)<br>xx Ente terzo di test<br>ROSSI MARIO (TSTTST90R57G113X)         | Nessun allegato           | Inviata con errore     | ■ AZIONI          |
| Trasmissione parere / esito verifiche - pratica num. 01234567890-<br>25062020-0956.173269 n.981563/2020             | 06/07/2020 11:01              | Ente terzo 2 XX      | XX Sportello di test                                                                                        | 1. F29_nuovofile.pdf (267 | Inviata                | E AZIONI          |
| Trasmissione della documentazione per le verifiche - pratica num.<br>01234567890-25062020-0956.173269 n.981560/2020 | 06/07/2020 10:48              | Portale SUAPE        | Ente terzo 2 XX<br>suapexxxxxx@xxxx.it                                                                      | Nessun allegato           | Inviata                | E AZIONI          |
| Comunicazione dal Suape relativa alla pratica num 01234567890-<br>25062020-0956.173269 n.981558/2020                | 06/07/2020 10:29              | XX Sportello di test | ROSSI MARIO (TSTTST90R57G113X)<br>suapexxxxxxx(@xxxx.it<br>Ente terzo 2 XX<br>AziendaTest SRL (01234567890) | Nessun allegato           | Inviata                | ■ AZIONI          |

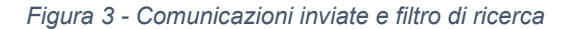

#### Dettaglio pratica n. 01234567890-25062020-0956.173269 in stato Necessità di sincrona

| PRATICA                                                                                                 | GESTIONE                | COMUNICAZIONI             | S DOCUMENTI        | 🗷 CDS     | -S ENDO          | 5 INVII-INTEGRAZI | INC  |                 |                 |           |              |
|----------------------------------------------------------------------------------------------------|-------------------------|---------------------------|--------------------|-----------|------------------|-------------------|------|-----------------|-----------------|-----------|--------------|
|                                                                                                    | 🌮 IN BOZZA              |                           |                    |           |                  |                   |      |                 |                 | E NUOVA C | OMUNICAZIONE |
| Oggetto                                                                                                 |                         |                           |                    |           |                  | Mittente          |      | Destinatario    | Allegati        |           | Azioni       |
| Richiesta di integrazioni documentali da ente terzo - pratica num. 01234567890-25062020-<br>0956.173269 |                         |                           |                    |           | xx Ente terzo di | test              |      | Nessun allegato |                 | E AZIONI  |              |
| Richiesta di integrazioni documentali da ente terzo - pratica num. 01234567890-25062020-<br>0956.173269 |                         |                           |                    |           | xx Ente terzo di | test              |      | Nessun allegato |                 | E AZIONI  |              |
| Richiesta di i<br>0956.17326                                                                            | integrazioni docur<br>9 | mentali da ente terzo - p | ratica num. 012345 | 67890-250 | 062020-          | xx Ente terzo di  | test |                 | Nessun allegato |           |              |

### Figura 4 - Comunicazioni in bozza

### Le AZIONI possibili sulle comunicazioni "Inviate" sono:

- Vedi dettagli
  - Scarica

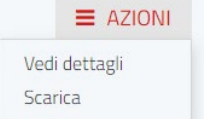

Starica

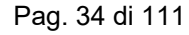

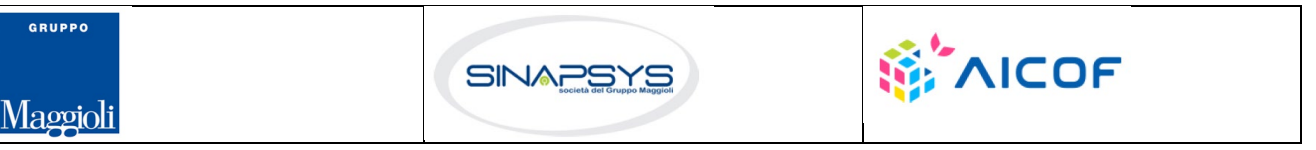

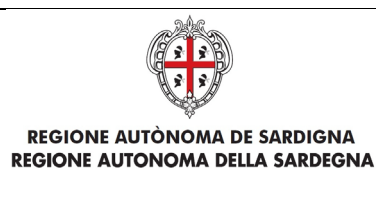

EVOLUZIONE, GESTIONE E MANUTENZIONE DEL SISTEMA INFORMATIVO DEL SUAPEE

Titolo: Manuale utente Strumenti dell'Ente (Back Office Ente Terzo)

Rev.: 1.4.3

Cliccare sul menu **Azioni** e scegliere la voce di menu **Vedi dettagli** per visualizzare il dettaglio della comunicazione corrispondente.

| Dettagli comunicazione |                                                                                                    | ×    |
|------------------------|----------------------------------------------------------------------------------------------------|------|
|                        |                                                                                                    |      |
| Data invio             | 14/07/2020 11:13                                                                                                    |      |
| Numero protocollo      | Nessun protocollo                                                                                                    |      |
| Mittente               | XX Sportello di test                                                                                                    |      |
| Destinatari            | ROSSI MARIO (TSTTST90R57G113X)                                                                                                    |      |
|                        | AziendaTest SRL (01234567890)                                                                                                    |      |
| Oggetto                | Comunicazione dal Suape relativa alla pratica num.01234567890-25062020-<br>0956.173269 n.981590/2020                                                                                                    | 11   |
| Testo messaggio        | La presente per notificare l'invio di una comunicazione da parte del SUAPE XX<br>Sportello di test relativa alla pratica num. 01234567890-25062020-0956.173269<br>del 25/06/2020, presentata da AziendaTest SRL - 01234567890 e avente ad<br>oggetto Test Elena - Grafica Avanzamento CDS. | •    |
|                        | ⊗ CH                                                                                                    | IUDI |

Cliccare sul menu **Azioni** e scegliere la voce di menu **Scarica** per scaricare il PDF del dettaglio della comunicazione corrispondente.

Pratica nr. MR01112000051130-05022020-1747.21051

Comunicazione del 05/02/2020 17:57

| NM protocollo   | Nessun protocollo                                                                                                    |
|-----------------|----------------------------------------------------------------------------------------------------|
| Mittente        | O - MARCIAS ELENA (                                                                                                    |
| Destinatari     | Bacino Suap time to the second second s |
| Oggetto         | Invio pratica telematica                                                                                                    |
| Testo messaggio | Salve, la presente per notificare Imvio al Suape Baciro Suap entre di una pratica telenatica tiamite il<br>siatema Sardegene Suape, che ha per oggetto Panto casa - Nuoro rataliva al'Indrevnetti di<br>incremento volumetico del patrimonio edizio esistente (art. 30 L.R. n. 8/2015), EPR839 - Notifica ufficio<br>tributario comunale EP001 - Verifiche tecniche concesse all'effettuzione di interventi di<br>trasformazione del territorio FT2-DUA-ed. FT2-A0-partel. FT2-A1 presentata dalla Persona Fisica Elena<br>Marcias - 1000 di dentificata dal cocide univoco SUAP<br>accedere al sistema informativo SuAPes gavente visione del dettaglio della pratica è necessario<br>accedere al sistema informativo SUAPE, accedendo al dettaglio della pratica nel relinanta di file<br>propris estivanta informativo SUAPE, accedendo al dettaglio della pratica one richimata dalla<br>propris estivanta i 19-202 (212) A1 - Allegato Apd5) DUA, pd(4) A1 pd(5) DPR160.xml6) A0 - parte Lpd(7)<br>meteresenvente i 10-05022020-1147-12105 (pd). DUA, pd(4) A1 pd(5) DPR160.xml6) A0 - parte Lpd(7)<br>meteresenvente i 10-05022020-1147-12105 (pd).                                                                                                |

È possibile filtrare le comunicazioni per:

- Oggetto Comunicazione.
- Classe Comunicazione.

Pag. 35 di 111

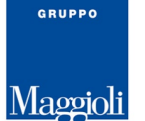

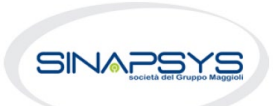

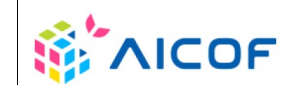

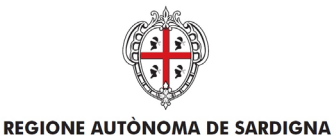

**REGIONE AUTONOMA DELLA SARDEGNA** 

EVOLUZIONE, GESTIONE E MANUTENZIONE DEL SISTEMA INFORMATIVO DEL SUAPEE

Titolo: Manuale utente Strumenti dell'Ente (Back Office Ente Terzo)

Rev.: 1.4.3

- Priorità Comunicazione.
- Periodo di invio (Data Invio Da / Data Invio A)

Per creare una nuova comunicazione:

- Cliccare Nuova Comunicazione per inviare o creare una nuova comunicazione
- Cliccare sull'elenco a tendina Classe di comunicazione per selezionare la tipologia di comunicazione da inviare tra quelle proposte. Il sistema popola in automatico i campi messaggio e oggetto sulla base della classe selezionata

#### Nuova comunicazione 📀

| Classe comunicazione*                                                                                           |  |
|----------------------------------------------------------------------------------------------------|--|
|                                                                                                    |  |
| Comunicazione al SUAPE - pratica n. AAABBB01A08B354W-04112020-1508.217101                                       |  |
| Richiesta di convocazione riunione tecnica da ente terzo - pratica n. AAABBB01A08B354W-04112020-<br>1508.217101 |  |
| Riscontro richiesta di parere da altro ente terzo - pratica num. AAABBB01A08B354W-04112020-1508.217101          |  |
| Trasmissione parere preliminare - pratica num. AAABBB01A08B354W-04112020-1508.217101                            |  |

In base alla classe selezionata dall'utente, il sistema propone i destinatari possibili, oggetto e messaggio precompilati

| Sportello                    | Titolare      | Procuratore |              |         |                |                |
|------------------------------|---------------|-------------|--------------|---------|----------------|----------------|
|                              | Data scadenza |             |              |         |                |                |
| Aggiungi scadenza            | gg/mm/aaaa    |             |              |         |                |                |
| Oggetto *                    |               |             |              |         |                |                |
| Trasmissione atto di proroga |               |             |              |         |                |                |
| Messaggio predefinito        |               |             |              |         |                |                |
| Trasmissione atto di proroga |               |             |              |         |                |                |
|                              |               |             |              |         |                |                |
|                              |               |             |              |         |                |                |
| Messaggio *                  |               |             |              |         | lê.            |                |
|                              |               |             |              |         |                |                |
|                              |               |             |              |         |                |                |
|                              |               |             |              |         |                |                |
| Allogati                     |               |             |              |         | <i>A</i>       |                |
| Allegati                     |               |             |              |         | •              | NUOVO ALLEGATO |
| File                         | Tipologia     | Descrizione |              | Firmato | Azioni         |                |
|                              |               | NON CI S    | ONO ALLEGATI |         |                |                |
|                              |               |             |              |         |                |                |
|                              |               |             |              |         | 🖈 INVIA 🖬 SALV | A 🛞 ANNULLA    |

Pag. 36 di 111

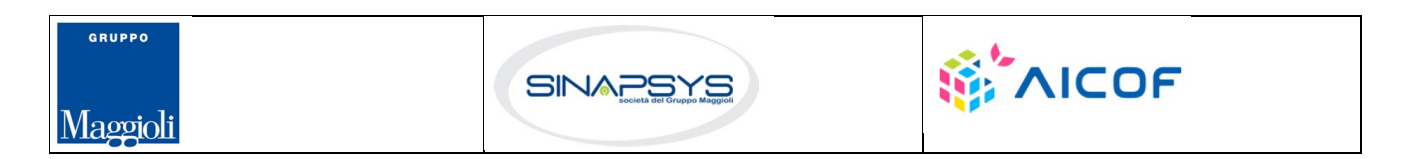
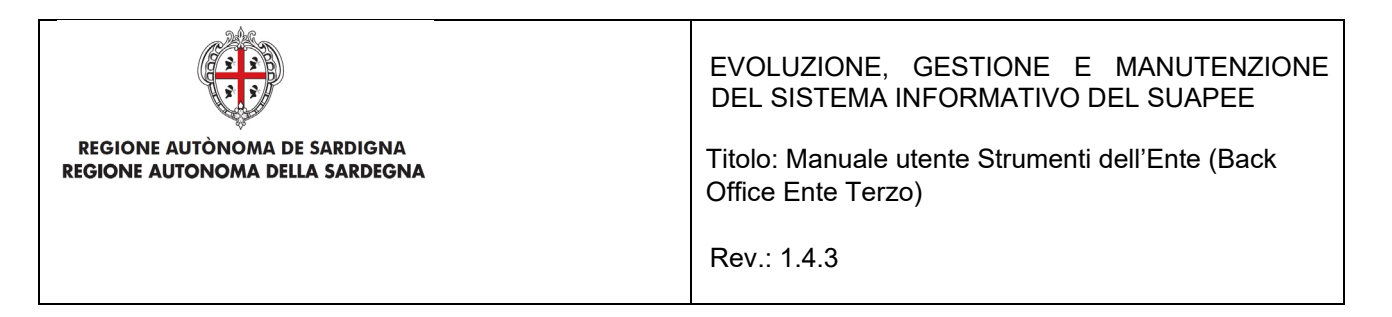

- Selezionare i destinatari tra quelli proposti (Sportello, Titolare, Procuratore, Enti). Nessun destinatario viene proposto come selezionato automaticamente.
   Se i destinatari sono uno o più enti cliccare sul pulsante Seleziona Enti per visualizzare la rubrica e cliccare su Conferma per inserire nella comunicazione gli enti selezionati.
- Inserire l'allegato alla comunicazione cliccando sul pulsante NUOVO ALLEGATO (1) per attivare la funzione e, quindi, sul pulsante
   (2) per visualizzare la maschera Esplora Risorse

| File     Tipologia     Descrizione     Firmato     Azioni       Allegati     Image: Compare the second second seco | Allegati                  | (2)      |                |   |           |             |                           |                              | 💼 SVUOTA ALLEGATI      |            | O ALLEGATO |
|----------------------------------------------------------------------------------------------------|---------------------------|----------|----------------|---|-----------|-------------|---------------------------|------------------------------|------------------------|------------|------------|
| Allegati<br>File Tipologia Descrizione Firmato Azioni                                                                                                    | File                      | Ŷ        | Tipologia      |   |           | Descrizione |                           |                              | Firmato                | Û          | Azioni     |
| Allegati<br>File Tipologia Descrizione Firmato Azioni                                                                                                    |                           | 5        | Altro          |   | ~         |             |                           |                              |                        | (1)        |            |
| Allegati                                                                                                    |                           |          |                |   |           |             |                           |                              |                        |            |            |
| Allegati                                                                                                    |                           |          |                |   |           |             |                           |                              |                        |            |            |
| File Tipologia Descrizione Firmato Azioni                                                                                                    | Allegati                  |          |                |   |           |             |                           |                              | 💼 SVUOTA ALLEGATI 日 NI | JOVO ALLEO | ато        |
|                                                                                                    | File                      |          |                |   | Tipologia |             | Descrizione               | Firmato                      |                        | Azioni     |            |
| 01234567890-25062020-0956.173269-26702154.pdf 📋 Altro 🗸 01234567890-25062020-0956 ಿ Non firmato 🗮 AZIONI                                                                                                    | 01234567890-25062020-0956 | i.173269 | 9-26702154.pdf | Ê | Altro     | -           | 01234567890-25062020-0956 | <ul> <li>Non firm</li> </ul> | mato                   | E AZIO     | NI         |

Se la comunicazione prevede la compilazione on line di un modulo, questo viene proposto all'utente al momento della selezione della classe. Nel caso sia necessario allegare più copie di modulo è possibile procedere alla compilazione di ogni modulo nella sezione moduli e utilizzare la funzione Genera PDF per allegare il file compilato alla pratica. Per firmare un allegato, cliccare sul pulsante Azioni corrispondente per attivare il menu contestuale e selezionare, quindi, la modalità di firma.

| Allegati |   |           |             | 💼 SVUOTA ALLEGATI   | <b>H</b> NUOVO ALLEGATO       |
|----------|---|-----------|-------------|---------------------|-------------------------------|
| File     |   | Tipologia | Descrizione | Firmato             | Azioni                        |
| D100     | Ê | Altro 🗸   | D100        | 1 Da firmare        |                               |
| D100_1   | â | Altro 🗸   | D100        | <b>9</b> Da firmare | Firma online<br>Firma offline |

• Cliccare su **Invia** per inviare la comunicazione. Non è possibile inviare la comunicazione se non viene selezionato almeno un destinatario. La comunicazione sarà, quindi, visibile nella sezione delle comunicazioni inoltrate e non potrà più essere modificata.

È possibile salvare la comunicazione non ancora inviata cliccando sul pulsante SALVA.

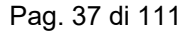

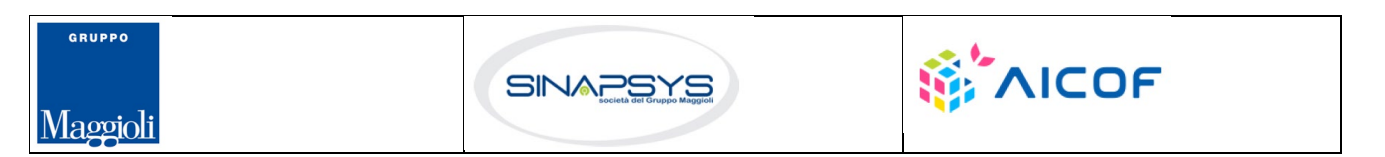

| REGIONE AUTÒNOMA DE SARDIGNA<br>REGIONE AUTONOMA DELLA SARDEGNA | EVOLUZIONE, GESTIONE E MANUTENZIONE<br>DEL SISTEMA INFORMATIVO DEL SUAPEE<br>Titolo: Manuale utente Strumenti dell'Ente (Back<br>Office Ente Terzo)<br>Rev.: 1.4.3 |
|-----------------------------------------------------------------|----------------------------------------------------------------------------------------------------|
| Salva bozza                                                     |                                                                                                    |

Cliccare su ANNULLA per chiudere la maschera di creazione di una comunicazione senza salvare le modifiche. La comunicazione in bozza appena create, sarà visibile nella maschera di dettaglio

| Dettaglio pratica n. 01234567890-25062020-0956.173269 in stato Necessità di sincrona                    |                       |              |                 |               |
|----------------------------------------------------------------------------------------------------|-----------------------|--------------|-----------------|---------------|
| 🖹 PRATICA 🚱 GESTIONE 😫 COMUNICAZIONI 📚 DOCUMENTI 🖾 CDS 🎝 ENDO 🛃                                         | INVII-INTEGRAZIONI    |              |                 |               |
| INVIATE 🌶 IN BOZZA                                                                                      |                       |              |                 | COMUNICAZIONE |
| Oggetto                                                                                                 | Mittente              | Destinatario | Allegati        | Azioni        |
| Richiesta di integrazioni documentali da ente terzo - pratica num. 01234567890-25062020-<br>0956.173269 | xx Ente terzo di test |              | Nessun allegato |               |
| Richiesta di integrazioni documentali da ente terzo - pratica num. 01234567890-25062020-<br>0956.173269 | xx Ente terzo di test |              | Nessun allegato | E AZIONI      |
| Richiesta di integrazioni documentali da ente terzo - pratica num. 01234567890-25062020-<br>0956.173269 | xx Ente terzo di test |              | Nessun allegato |               |

Per modificare o inviare una comunicazione in bozza:

SALVA

⊗ ANNULLA

🕈 INVIA

GRUPPO

Maggioli

#### 1) Cliccare sul pulsante AZIONI per visualizzare il menu contestuale

| 🚀 INVIATE 🤌 IN BOZZA                                                                                |                      |                                                                                                    |                         | OVA COMUNICAZIONE                   |
|----------------------------------------------------------------------------------------------------|----------------------|----------------------------------------------------------------------------------------------------|-------------------------|-------------------------------------|
| Oggetto                                                                                             | Mittente             | Destinatario                                                                                        | Allegati                | Azioni                              |
| Comunicazione dal Suape relativa alla pratica<br>num.01234567890-25062020-0956.173269               | XX Sportello di test |                                                                                                    | 1.01234567890-250620    |                                     |
| Trasmissione provvedimento unico conclusivo -<br>pratica num. 01234567890-25062020-<br>0956. 173269 | XX Sportello di test | AziendaTest SRL (01234567890)<br>ROSSI MARIO (TSTTST90R57G113X)<br>xx Ente terzo di test<br>suapexx | 1. ProcuraElenaM_250620 | AZIONI<br>Modifica/Invia<br>Rimuovi |

2)Cliccare sulla voce di menu Modifica/Invia per aprire in modifica la comunicazione

Pag. 38 di 111

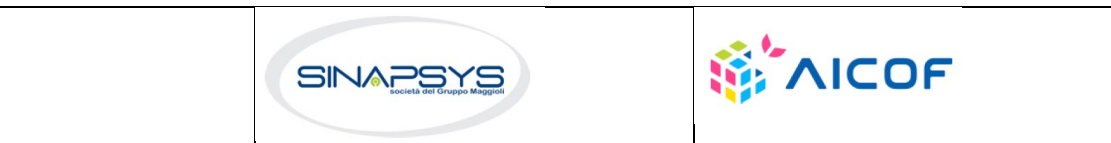

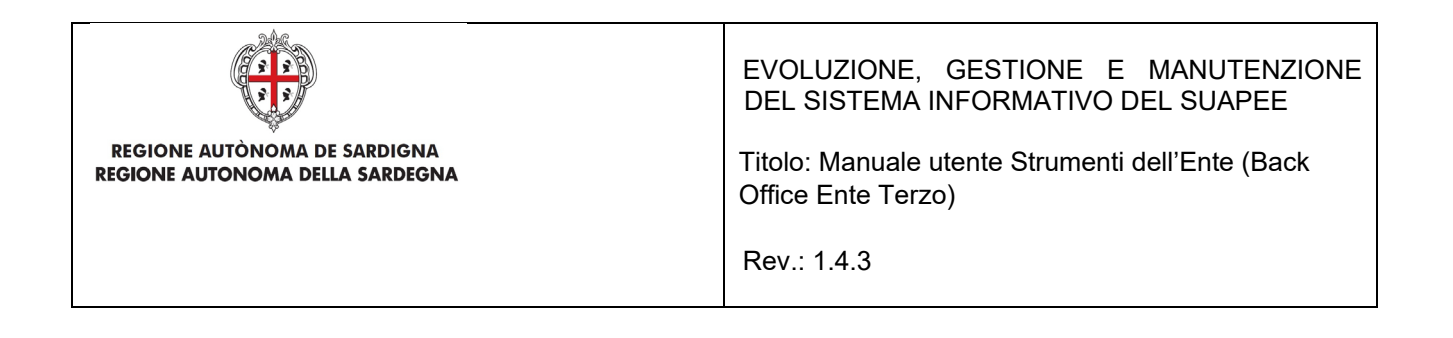

L'utente Operatore Struttura Ente Terzo avrà la possibilità di rettificare la classe di comunicazione quando crea una nuova comunicazione di tipo "Comunicazione al SUAPE".

#### Nel tab Comunicazioni del dettaglio della pratica cliccare sul tasto Nuova Comunicazione

| Dettaglio pratica n. | -080                                        | <b>82023-1103.113</b> ir | n stato <b>in CD</b> | s      |                      |             |           |              |   |
|----------------------|---------------------------------------------|--------------------------|----------------------|--------|----------------------|-------------|-----------|--------------|---|
| B PRATICA GESTIONE   | COMUNICAZIONI                               | DOCUMENTI                | 🖬 CDS                | - ENDO | 5 INVII-INTEGRAZIONI | ANNOTAZIONI |           |              |   |
| 🖈 INVIATE 🤌 IN BOZZA | ·                                           |                          |                      |        |                      |             | 🗄 NUOVA 🕻 | COMUNICAZION | E |
| FILTRI DI RICERCA 🗸  | Comunicazioni inviate<br>trovate: <b>82</b> |                          |                      |        |                      |             |           |              |   |
| Nagetto              | Data invio 🕁                                | Mittente                 |                      | Dest   | inatario             | Allegati    | Fsito     | Δzioni       |   |

Scegliere dalla lista Classe Comunicazione l'opzione "Comunicazione al SUAPE"

| Dettaglio pratica                              | 27                                                                                            | 042022-0850.86 in | stato <b>In verifica f</b> | ormale |        |                      |             |  |  |  |  |
|------------------------------------------------|-----------------------------------------------------------------------------------------------|-------------------|----------------------------|--------|--------|----------------------|-------------|--|--|--|--|
| 🖺 PRATICA 🕞 GESTION                            | E 😫 COMUNICAZIONI                                                                             | S DOCUMENTI       | 📽 SOGGETTI                 | 🗖 CDS  | - ENDO | 5 INVII-INTEGRAZIONI | ANNOTAZIONI |  |  |  |  |
| Nuova comunicazione   Classe comunicazione*    |                                                                                               |                   |                            |        |        |                      |             |  |  |  |  |
| Comunicazione dal Servizio<br>27042022-0850.86 | Energia relativa alla pratica                                                                 | ı num.            |                            | Î      |        |                      |             |  |  |  |  |
| Comunicazione di motivi os                     | Comunicazione di motivi ostativi al rilascio dell'autorizzazione unica - pratica Energia num. |                   |                            |        |        |                      |             |  |  |  |  |

Il sistema mostrerà un menù di disambiguazione di Classe Comunicazione in base alla tipologia di Iter. Per pratiche relative a procedimenti di autocertificazione il sistema mostrerà il menu:

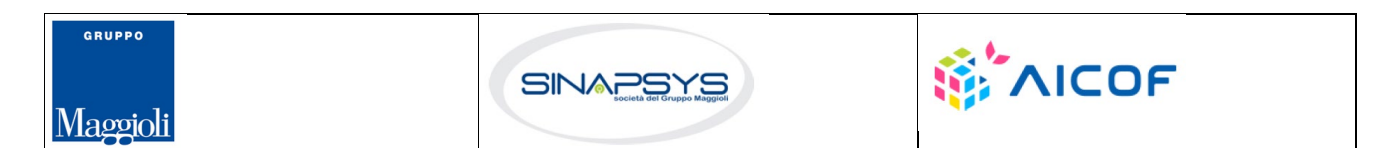

Pag. 39 di 111

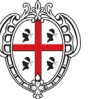

REGIONE AUTÒNOMA DE SARDIGNA REGIONE AUTONOMA DELLA SARDEGNA EVOLUZIONE, GESTIONE E MANUTENZIONE DEL SISTEMA INFORMATIVO DEL SUAPEE

Titolo: Manuale utente Strumenti dell'Ente (Back Office Ente Terzo)

Rev.: 1.4.3

| Scrivania    | Fascicoli            | Scade        | Selezionare una classe di comunicazione specifica                                         |  |
|--------------|----------------------|--------------|-------------------------------------------------------------------------------------------|--|
| Dettaglio    | pratica n.           |              | Precisa se la presente comunicazione si riferisce a:                                      |  |
| PRATICA      | GESTIONE             | 🖻 сомил      | $\bigcirc$ Richiesta di integrazioni documentali                                          |  |
|              |                      |              | $^{\bigcirc}$ Trasmissione esito verifiche                                                |  |
| Nuova com    | unicazione 🕜         |              | $^{\bigcirc}$ Comunicazione di motivi ostativi                                            |  |
|              |                      |              | $^{\bigcirc}$ Trasmissione proposta di provvedimento prescrittivo / interdittivo al SUAPE |  |
| Classe comun | icazione*            |              | $^{\bigcirc}$ Trasmissione provvedimento prescrittivo al SUAPE e al richiedente           |  |
| Comunicazio  | ne al SUAPE - pratio | ca n. LLLCRN | $^{\bigcirc}$ Trasmissione provvedimento interdittivo al SUAPE e al richiedente           |  |
| 🗆 Sportello  |                      |              | Altre comunicazioni                                                                       |  |
| 🗆 Aggiungi d | lata allo scadenzari | io 🕐 🔽       | CONFERMA 🛞 ANNULLA                                                                        |  |

Nel caso di una pratica di tipo Conferenza di Servizi il sistema mostrerà il menu:

| Scrivania      | Fascicoli            | Scader     | Selezionare una classe di comunicazione specifica                                         |  |
|----------------|----------------------|------------|-------------------------------------------------------------------------------------------|--|
| Dettaglio      | pratica n.           |            | Precisa se la presente comunicazione si riferisce a:                                      |  |
| 🖹 PRATICA      | Gestione             | 🗈 сомил    | $\odot$ Richiesta di integrazioni documentali                                             |  |
|                |                      |            | $^{\bigcirc}$ Trasmissione parere / esito verifiche                                       |  |
| Nuova comu     | nicazione 🕜          |            | $^{\bigcirc}$ Trasmissione proposta di provvedimento in autotutela                        |  |
| Classe comunic | azione*              |            | <ul> <li>Trasmissione provvedimento in autotutela</li> <li>Altre comunicazioni</li> </ul> |  |
| Comunicazion   | e al SUAPE - pratica | a n. MSCFL |                                                                                           |  |
| Sportello      |                      |            | CONFERMA 🛞 ANNULLA                                                                        |  |

Per pratiche di tipologia Sanatoria con rilascio di atti espressi o Proroga titoli abilitativi, verrà mostrato il seguente menu:

| Scrivania       |                     | Scader      | Selezionare una classe di comunicazione specifica    |                     |
|-----------------|---------------------|-------------|------------------------------------------------------|---------------------|
| Dettaglio       | pratica n.          |             | Precisa se la presente comunicazione si riferisce a: |                     |
| 🛱 PRATICA       | GESTIONE            | 🖻 сомил     | $^{\bigcirc}$ Richiesta di integrazioni documentali  |                     |
|                 |                     |             | 🔿 Comunicazione di motivi ostativi                   |                     |
| Nuova comu      | nicazione 🕜         |             | $^{\bigcirc}$ Trasmissione provvedimento conclusivo  |                     |
| Classe comunica | azione*             |             | Altre comunicazioni                                  |                     |
| Comunicazione   | e al SUAPE - pratic | a n. LLLCRN |                                                      | CONFERMA (S ANNULLA |
|                 |                     |             |                                                      |                     |

Per ultimo, per una pratica di Richiesta di parere preliminare sarà mostrato il menu:

Pag. 40 di 111

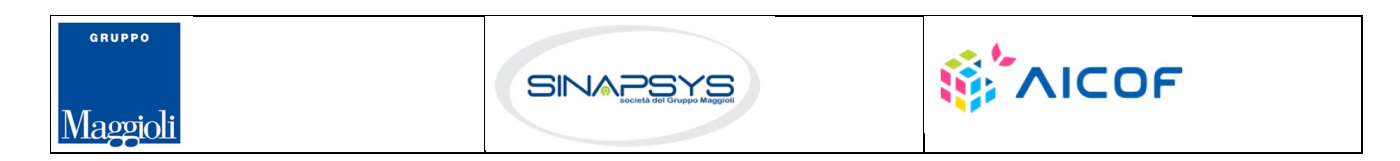

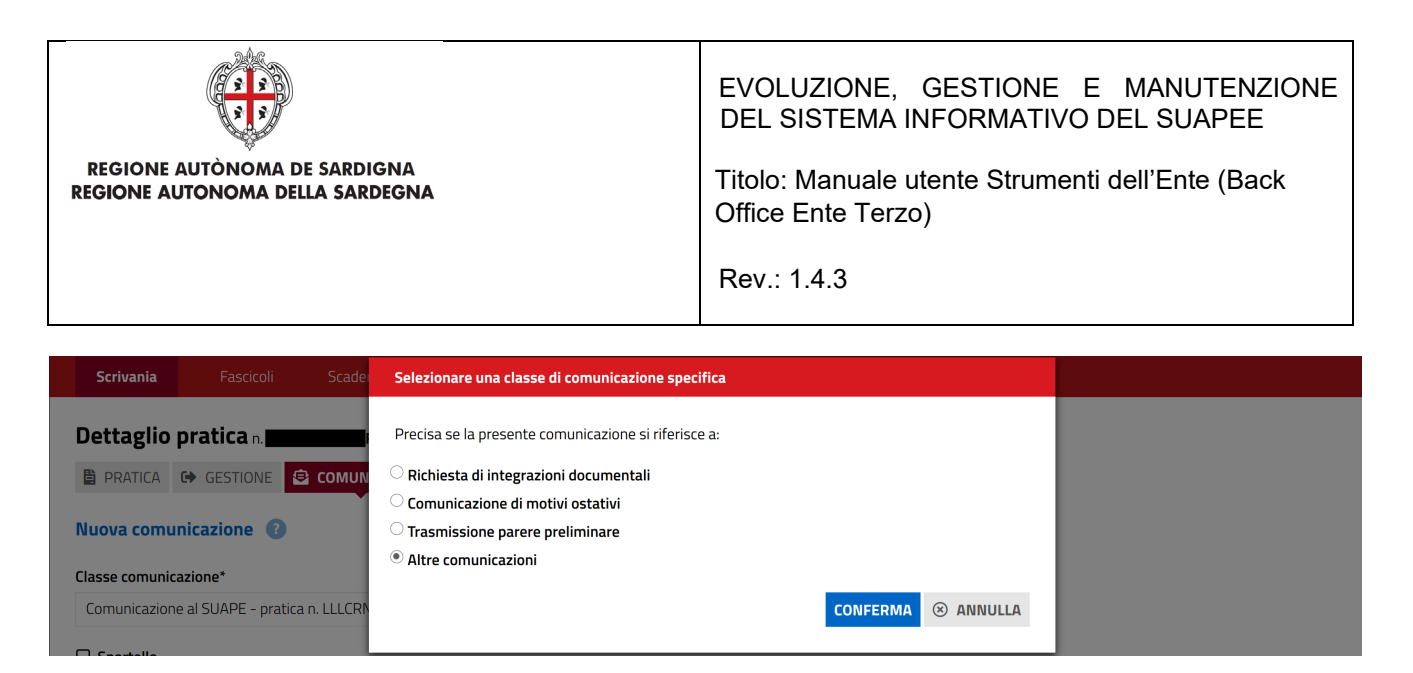

Per alcune pratiche, in specifico Autocertificazioni e Conferenze di Servizi, è possibile scegliere dal menu l'opzione di inviare una trasmissione parere / esito verifiche relativi agli endoprocedimenti legati alla pratica. In questo caso l'utente dovrà specificare anche l'esito:

| Scrivania Fascicoli Scao                 | e Selezionare una classe di comunicazione specifica                         |  |
|------------------------------------------|-----------------------------------------------------------------------------|--|
| Dettaglio pratica n.                     | Precisa se la presente comunicazione si riferisce a:                        |  |
| 🖹 PRATICA 🕞 GESTIONE 😫 COMU              | 🛛 🗢 Richiesta di integrazioni documentali                                   |  |
|                                          | • Trasmissione esito verifiche                                              |  |
| Nuova comunicazione 🕜                    | • Esito Favorevole                                                          |  |
| Classo comunicaziono*                    | ○ Esito Negativo                                                            |  |
|                                          | C Esito Favorevole con prescrizioni                                         |  |
| Comunicazione al SUAPE - pratica n. LLLC | Comunicazione di motivi ostativi                                            |  |
|                                          | Tracmiccione proporta di provvedimento prescrittivo / interdittivo al SHADE |  |

Se la classe di comunicazione è configurata per recepire i campi relativi alle informazioni sul provvedimento, l'operatore ente terzo dovrà necessariamente compilare i campi "Data Provvedimento", "Numero Protocollo" e "Numero Repertorio" prima di procedere con l'invio della comunicazione

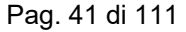

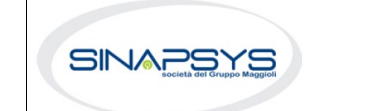

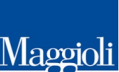

GRUPPO

| REGIONE AUTO                                                                 | TONOMA DE SARI                                                                          | DIGNA<br>RDEGNA                                                                                                    |                                                               | EVOLUZIONE, GESTIO<br>DEL SISTEMA INFORMA<br>Titolo: Manuale utente Stru<br>Office Ente Terzo)<br>Rev : 1.4.3                                        | NE E MANUTENZIONE<br>TIVO DEL SUAPEE<br>umenti dell'Ente (Back |  |  |  |  |
|------------------------------------------------------------------------------|-----------------------------------------------------------------------------------------|----------------------------------------------------------------------------------------------------|---------------------------------------------------------------|----------------------------------------------------------------------------------------------------|----------------------------------------------------------------|--|--|--|--|
|                                                                              |                                                                                         |                                                                                                    |                                                               | 1.07 1.7.0                                                                                                    |                                                                |  |  |  |  |
| Nuova comunicazio                                                            | ne 👔                                                                                    |                                                                                                    |                                                               |                                                                                                    |                                                                |  |  |  |  |
| Classe comunicazione*                                                        |                                                                                         |                                                                                                    |                                                               |                                                                                                    |                                                                |  |  |  |  |
| Riscontro richiesta di pa                                                    | arere da altro ente terzo -                                                             | pratica num. PGGMSM78P15F979A-14052                                                                                           | 2024-0934.217                                                 | 325 🗸                                                                                                    |                                                                |  |  |  |  |
| Ente                                                                         | ) Ente                                                                                  |                                                                                                    |                                                               |                                                                                                    |                                                                |  |  |  |  |
| □ Aggiungi data allo scadenzario ③ gg/mm/aaaa                                |                                                                                         |                                                                                                    |                                                               |                                                                                                    |                                                                |  |  |  |  |
| Oggetto*                                                                     |                                                                                         |                                                                                                    |                                                               |                                                                                                    |                                                                |  |  |  |  |
| Riscontro richiesta di pa                                                    | arere da altro ente terzo -                                                             | pratica num. PGGMSM78P15F979A-14052                                                                                           | 2024-0934.217                                                 | 325                                                                                                    |                                                                |  |  |  |  |
| Messaggio predefinito                                                        |                                                                                         |                                                                                                    |                                                               |                                                                                                    |                                                                |  |  |  |  |
| La presente per notifica<br>14/05/2024, presentat<br>Copia della comunicazio | re l'invio di una comunica:<br>a dalla ditta PUGGIONI M/<br>ne è consultabile sul siste | zione proveniente da \$MITTENTE_E3 recant<br>ASSIMO - PGGMSM78P15F979A e avente a<br>ema informativo Sardegna SUAPEE, acceden | te riscontro alla i<br>ad oggetto Prova<br>ndo al dettaglio c | richiesta di parere, relativa alla pratica num. PGGMSN<br>1, con ubicazione \$UBICAZIONE.<br>Iella pratica sopra richiamata dalla propria scrivania. | 178P15F979A-14052024-0934.217825 del                           |  |  |  |  |
| Messaggio                                                                    |                                                                                         |                                                                                                    |                                                               |                                                                                                    |                                                                |  |  |  |  |
|                                                                              |                                                                                         |                                                                                                    |                                                               |                                                                                                    |                                                                |  |  |  |  |
| Informazioni sul provvec                                                     | limento                                                                                 |                                                                                                    |                                                               |                                                                                                    |                                                                |  |  |  |  |
| Data Provvedimento                                                           |                                                                                         | Numero Protocollo                                                                                                    |                                                               | Numero Repertorio                                                                                                    |                                                                |  |  |  |  |
| gg/mm/aaaa                                                                   |                                                                                         |                                                                                                    |                                                               |                                                                                                    |                                                                |  |  |  |  |

## 3.2.3 Documenti

La scheda "Documenti" contiene:

- Elenco dei prestampati disponibili per l'ente,
- Allegati liberi caricati dal SUAPE o dal Servizio Energia
- TAG prestampati

Nella scheda "Prestampati" possono essere scaricati i prestampati in locale cliccando nel menu contestuale AZIONI e successivamente sul pulsante **SCARICA**. Il sistema precompilerà alcuni campi predefiniti con i dati della pratica, come:

- Codice pratica.
- Ubicazione.
- Sportello.

GRUPPO

Maggioli

• Endoprocedimenti associati.

Pag. 42 di 111

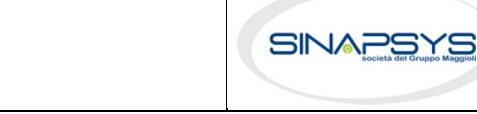

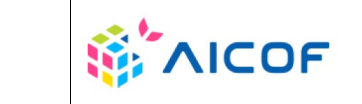

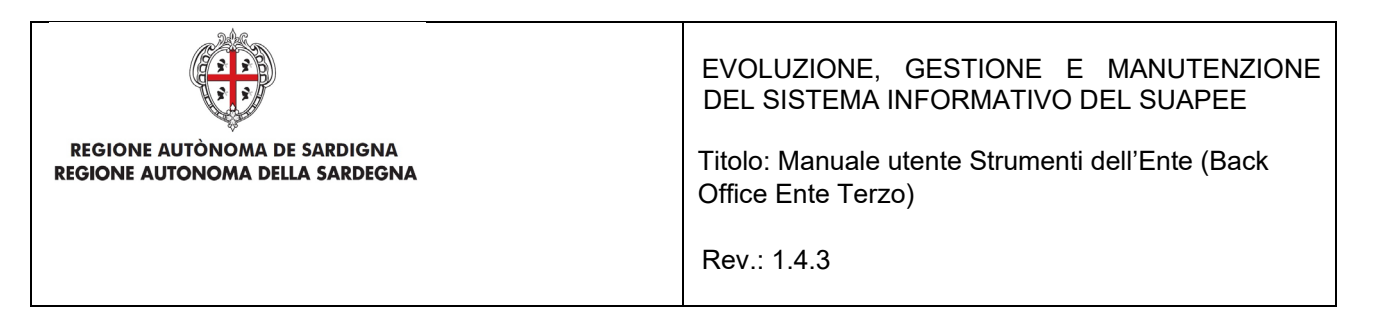

• Responsabile procedimento.

GRUPPO

Maggioli

Dettaglio pratica n. 01234567890-25062020-0956.173269 in stato Necessità di sincrona

| PRATICA     | GESTIONE |             | NICAZIONI       | S DOCUMENTI | 🐣 SOGGETTI   | 🗖 CDS | - ENDO | 5 INVII-INTEGRAZIONI |                   |
|-------------|----------|-------------|-----------------|-------------|--------------|-------|--------|----------------------|-------------------|
|             | ALLE     | GATI LIBERI | <b>&gt;</b> TAG | ·           |              |       |        |                      |                   |
| Tipologia   |          |             |                 | Denon       | ninazione    |       |        |                      | Azioni            |
| Cerca per t | ipologia |             |                 | Cerca       | a per nome   |       |        |                      |                   |
| AVVIO_CDS   | _SUAPE   |             |                 | Avvio (     | CDS          |       |        |                      | E AZIONI          |
| AVVIO_CDS   | _SUAPE   |             |                 | Avvio (     | CDS lo trovo |       |        |                      | Scarica<br>ALIONI |

Pag. 43 di 111

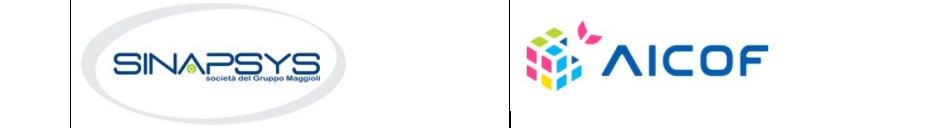

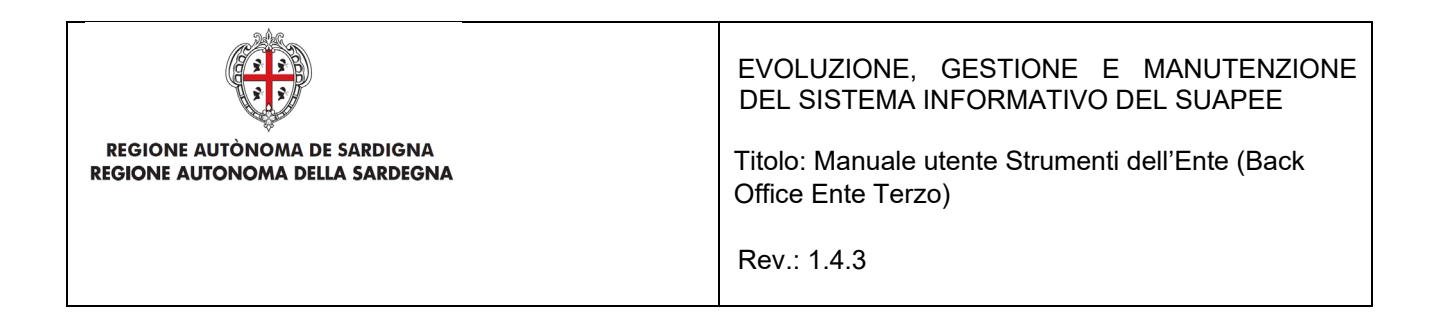

La scheda "Allegati liberi" contiene gli allegati introdotti dal SUAPE o dal Servizio Energia e che sono correlati alla pratica.

Gli allegati possono essere scaricati in locale cliccando nel menu contestuale AZIONI e successivamente sul pulsante **SCARICA**.

#### Dettaglio pratica n. 01234567890-25062020-0956.173269 in stato Necessità di sincrona

| 🖹 PRATICA 🛛 🔂 GESTIC | DNE 😫 COMUNICAZIONI     | S DOCUMENTI | 🗷 CDS | 占 ENDO | INVII-INTEGRAZION | н |        |
|----------------------|-------------------------|-------------|-------|--------|-------------------|---|--------|
| 🔒 PRESTAMPATI 🧳 🖡    | ILLEGATI LIBERI > TAG   |             |       |        |                   |   |        |
| Nome file            |                         |             |       |        |                   |   | Azioni |
| ricevuta.pdf         |                         |             |       |        |                   |   |        |
| 🖉 durc.pdf           |                         |             |       |        |                   |   |        |
| TSTTST77P09L123X-    | 26062020-1025.173276-26 | 701055.pdf  |       |        |                   |   |        |
| Ø TSTTST77P09L123X-  | 26062020-1025.173276-26 | 701055.pdf  |       |        |                   |   |        |

La scheda "TAG" contiene l'elenco dei i tag configurati per l'ente di riferimento. L'operatore potrà valorizzare ognuno dei tag proposti con un valore che sarà valido solo per la pratica. In fase di produzione di un prestampato la Piattaforma verificherà se sono stati valorizzati tag custom e per la produzione del prestampato cercherà nel template odt del prestampato il tag custom effettuando la sostituzione. Per la configurazione dei tag custom si rimanda al manuale dell'amministratore.

| Dettaglio pratica n. 01234567890-25062020-0956.173269 in stato Necessità di sincrona |                                                                                                    |                                                                                                    |                                                                                                    |  |  |  |  |
|--------------------------------------------------------------------------------------|----------------------------------------------------------------------------------------------------|----------------------------------------------------------------------------------------------------|----------------------------------------------------------------------------------------------------|--|--|--|--|
| Gestione                                                                             | Secumenti CDS                                                                                                    | -S ENDO                                                                                                    | 5 INVII-INTEGRAZIONI                                                                                                    |  |  |  |  |
| IPATI 🖉 ALLEGATI LIBERI 🂔 TAG                                                        |                                                                                                    |                                                                                                    |                                                                                                    |  |  |  |  |
| Descrizione                                                                          | Valo                                                                                                    | ore                                                                                                    |                                                                                                    |  |  |  |  |
| Tag di test 2                                                                        |                                                                                                    |                                                                                                    |                                                                                                    |  |  |  |  |
| Tag di tst 3                                                                         |                                                                                                    |                                                                                                    |                                                                                                    |  |  |  |  |
| Tag di test 1                                                                        |                                                                                                    |                                                                                                    |                                                                                                    |  |  |  |  |
|                                                                                      | Pratica n. 01234567890-25062020<br>Gestione Comunicazioni<br>PATI Cast AlleGATI LIBERI Comunicazioni<br>Descrizione<br>Tag di test 2<br>Tag di test 3<br>Tag di test 1 | Pratica n. 01234567890-25062020-0956.173269 in stato Necess         G GESTIONE       COMUNICAZIONI         Mathematica Actional actional actionactional actional actional actional actional actional ac | Pratica n. 01234567890-25062020-0956,173269 in stato Necessità di sincron         G GESTIONE       COMUNICAZIONI       DOCUMENTI       CDS       ENDO         IPATI       ALLEGATI LIBERI       TAG         Descrizione       Valore         Tag di test 2 |  |  |  |  |

### 3.2.4 Invii / Integrazioni

In questa sezione sono presenti 3 sottosezioni:

• Invii/integrazioni.

Pag. 44 di 111

SALVA

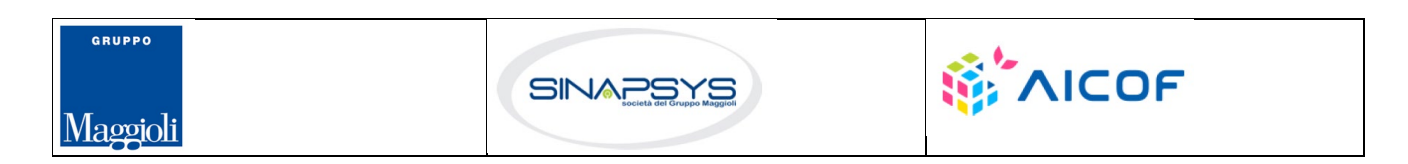

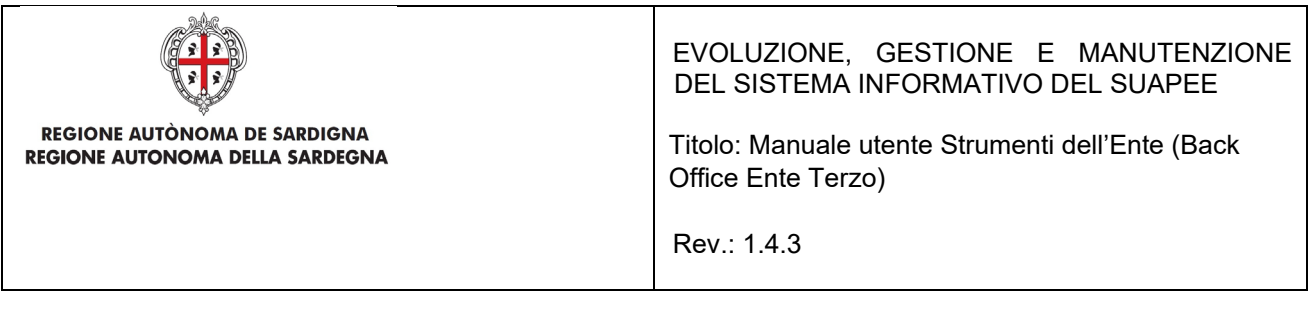

- Comunicazioni a norma.
- ComUnica.
- StarWeb

#### Sezione Invii/Integrazione

Sono visualizzati data e modalità con cui l'utente ha trasmesso la pratica e le successive integrazioni.

| B PRATIC  | A GESTIONE            | COMUNICAZIONI | S DOCUMENTI | 🗷 CDS  | - ENDO | 👼 INVII-IN | ITEGRAZ | ΙΟΝΙ                 |         |                   |
|-----------|-----------------------|---------------|-------------|--------|--------|------------|---------|----------------------|---------|-------------------|
| 🔗 Invii I | ntegrazioni 🔨         |               |             |        |        |            |         |                      |         |                   |
| Tipolo    | ogia                  |               | Mezzo       |        |        |            |         | Data invio           | Esito   | Azioni            |
| Cerc      | a per tipo inivio     |               | Cerca per   | mezzo  |        |            |         | Cerca per data invio | Tutti   | •                 |
| Trasm     | iissione pratica      |               | Posta prior | itaria |        |            |         | 17/06/2020           | Inviato |                   |
| Trasm     | iissione integrazione |               | Sardegna S  | UAPE   |        |            |         | 26/06/2020           | Inviato | Scarica riepilogo |
| Trasm     | issione integrazione  |               | Sardegna S  | UAPE   |        |            |         | 26/06/2020           | Inviato |                   |

Dal menu Azioni può essere richiamata solo la seguente funzione:

• Scarica Riepilogo. Permette di scaricare in locale il modello di riepilogo.

#### Sezione Conservazione a norma

In questa sezione sono visibili data ed esito dell'invio alla conservazione a norma.

| B. | PRATICA & GESTIONE COMUNICAZIONI | S DOCUMENTI 🛛 CDS 🎝 ENDO 🐉 I | NVII-INTEGRAZIONI |                                                                  |
|----|----------------------------------|------------------------------|-------------------|------------------------------------------------------------------|
| ø  | Invii Integrazioni 🗸             |                              |                   |                                                                  |
| S  | Conservazione a norma 🔨          |                              |                   |                                                                  |
|    | Tipologia                        | Data invio                   | Esito             | Risposta invio                                                   |
|    | Cerca per tipo invio             | Cerca per data invio         | Tutti 🗸           | Cerca per risposta invio                                         |
|    | Conservazione                    | 25/06/2020                   | Inviato           | [Comunicazioni : verificare la configurazione per questa classe] |
|    | Conservazione                    | 26/06/2020                   | Inviato           | [Procure : verificare la configurazione per questa classe]       |

#### Sezione ComUnica

In questa sezione sono visibili data ed esito dell'invio a ComUnica della pratica.

Pag. 45 di 111

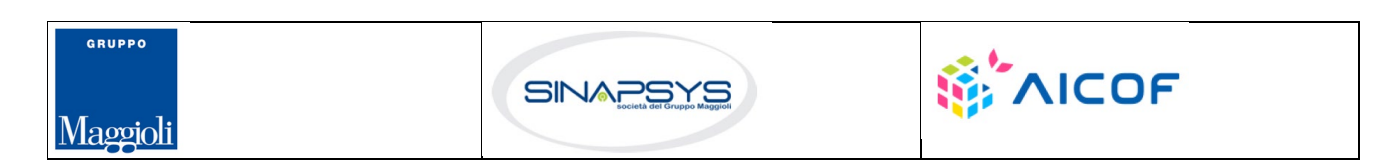

| REGIONE AUTÒNOMA DE SARDIGNA<br>REGIONE AUTONOMA DELLA SARDEGN | NA                                  | EVOLUZIONE, GESTIONE E MANUTENZIONE<br>DEL SISTEMA INFORMATIVO DEL SUAPEE<br>Titolo: Manuale utente Strumenti dell'Ente (Back<br>Office Ente Terzo)<br>Rev.: 1.4.3 |                |  |  |  |  |
|----------------------------------------------------------------|-------------------------------------|----------------------------------------------------------------------------------------------------|----------------|--|--|--|--|
| 🖹 PRATICA 🕞 GESTIONE 😫 COMUNICAZIONI 📚 DOCU                    | imenti 🗷 CDS 📲 Endo 👼 Invii-Integra | ZIONI                                                                                                    |                |  |  |  |  |
| 🔗 Invii Integrazioni 🗸                                         |                                     |                                                                                                    |                |  |  |  |  |
| 𝔗 Conservazione a norma ∨                                      |                                     |                                                                                                    |                |  |  |  |  |
| 𝔗 ComUnica ∧                                                   | 𝔗 ComUnica ∧                        |                                                                                                    |                |  |  |  |  |
| Tipologia                                                      | Data invio                          | Esito                                                                                                    | Risposta invio |  |  |  |  |
| Cerca per tipo inivio                                          | Cerca per data invio                | Tutti   Cerca per risposta invio                                                                                                    |                |  |  |  |  |
| NON CI SONO INVII A COMUNICA                                   |                                     |                                                                                                    |                |  |  |  |  |

#### Sezione StarWeb

In questa sezione sono visibili data ed esito degli invii a StarWeb effettuati dagli utenti.

| PRATICA & GESTIONE COMUNICAZIONI | Menti 🖾 CDS 📲 Endo 🍜 Invii-Integrazioni |         |                          |  |  |  |  |
|----------------------------------|-----------------------------------------|---------|--------------------------|--|--|--|--|
| 🔗 Invii Integrazioni 🗸           |                                         |         |                          |  |  |  |  |
|                                  |                                         |         |                          |  |  |  |  |
| 🔗 ComUnica 🗸                     |                                         |         |                          |  |  |  |  |
| 𝔗 StarWeb ∧                      |                                         |         |                          |  |  |  |  |
| Tipologia                        | Data invio                              | Esito   | Risposta invio           |  |  |  |  |
| Cerca per tipo inivio            | Cerca per data invio                    | Tutti 🗸 | Cerca per risposta invio |  |  |  |  |
| NON CI SONO INVII A STARWEB      |                                         |         |                          |  |  |  |  |
|                                  |                                         |         |                          |  |  |  |  |

## 3.3 Verifiche istruttorie

L'ente terzo che ha ricevuto la notifica di trasmissione degli endoprocedimenti, troverà le pratiche nella propria scrivania. Visualizzando il dettaglio della pratica e accedendo alla sezione ENDOPROCEDIMENTI potrà attivare azioni (caricamento del parere, richiesta integrazione al SUAPE, ...) a seconda del procedimento della pratica.

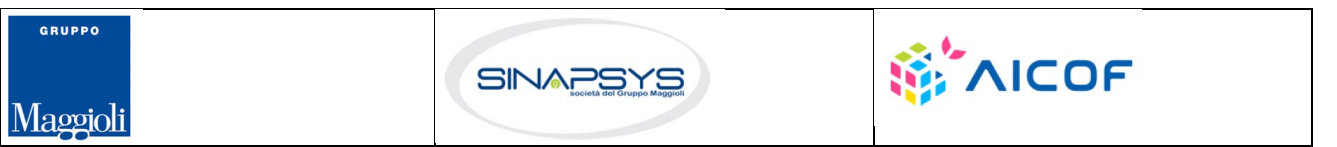

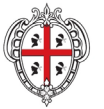

**REGIONE AUTÒNOMA DE SARDIGNA** 

**REGIONE AUTONOMA DELLA SARDEGNA** 

EVOLUZIONE, GESTIONE E MANUTENZIONE DEL SISTEMA INFORMATIVO DEL SUAPEE

Titolo: Manuale utente Strumenti dell'Ente (Back Office Ente Terzo)

Rev.: 1.4.3

#### Dettaglio pratica n. 01234567890-25062020-0956.173269 in stato Necessità di sincrona

🖹 PRATICA 🚱 GESTIONE 😫 COMUNICAZIONI 📚 DOCUMENTI 🖾 CDS 者 ENDO 👼 INVII-INTEGRAZIONI

| Endoprocedimento                                                                                                    | Notifica/Verifica | Esito                   | Ente                  | Operatore Ente Terzo | Ufficio                    | Lavorato       | Azioni           |
|----------------------------------------------------------------------------------------------------|-------------------|-------------------------|-----------------------|----------------------|----------------------------|----------------|------------------|
| Cerca per endoprocedimento                                                                                                    | Tutti 🗸           | Cerca per esito         | Cerca per ente        | Cerca per operatore  | Cerca per ufficio          | Tutti 🗸        |                  |
| AEP0016 - Classificazione delle strutture ricettive                                                                                         | Verifica          | Favorevole              | Ente terzo 2 XX       | ROSSI MARIO          | Ufficio XX Ente di test 02 | Lavorato       | E AZIONI         |
| AEP2365 - Riconoscimento comunitario<br>stabilimenti e impianti che trattano sottoprodotti<br>di origine animale (Regolamento CE 1069/2009) | Verifica          | Trasmesso - Da lavorare | Ente terzo 2 XX       |                      | Ufficio XX Ente di test 02 | Non lavorato   | ■ AZIONI         |
| EP0002 - Acconciatori: Esercizio Dell'attività                                                                                              | Notifica          | Accettato               | XX Ente di test 2     |                      |                            | Non lavorato   |                  |
| EP2554 - Fascicolo Informativo CCIAA                                                                                                    | Verifica          | Accettato               | xx Ente terzo di test | VERDI GIUSEPPE       |                            | 9 Non lavorato |                  |
| EP5839 - Notifica ufficio tributario comunale                                                                                               | Verifica          | Trasmesso - Da lavorare | xx Ente terzo di test |                      |                            | Non lavorato   |                  |
|                                                                                                    |                   |                         |                       |                      |                            |                | RE AD ALTRO ENTE |

Gli endoprocedimenti attivati per la pratica sono tutti visibili ma il menu Azioni è presente solo in corrispondenza agli endoprocedimenti di propria competenza.

Il sistema prevede la gestione di 6 iter o procedimenti:

- Autocertificazione a 0 gg
- Autocertificazione a 30 gg
- Conferenza dei servizi
- Sanatoria
- Richiesta di parere preliminare
- Proroga di titoli abilitativi

### 3.4 Annotazioni

GRUPPO

Maggioli

In questa sezione è possibile inserire delle annotazioni testuali legate alla pratica, all'utente e allo sportello: si dovrà inserire il test nel box specifico e premere il bottone salva.

Pag. 47 di 111

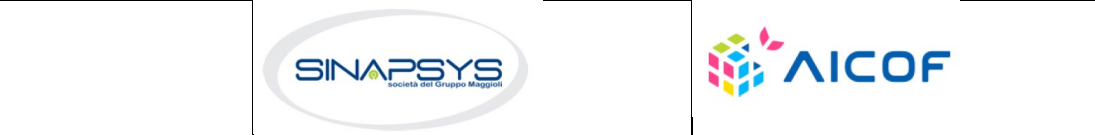

| REGIONE AUTÒNOMA DE SARDIGNA<br>REGIONE AUTONOMA DELLA SARDEGNA                      | EVOLUZIONE, GESTIONE E MANUTENZIONE<br>DEL SISTEMA INFORMATIVO DEL SUAPEE<br>Titolo: Manuale utente Strumenti dell'Ente (Back<br>Office Ente Terzo)<br>Rev.: 1.4.3 |
|--------------------------------------------------------------------------------------|----------------------------------------------------------------------------------------------------|
| Dettaglio pratica n. TSTTST80A01H501G-28032024-1430.217812 in stato In CDS           |                                                                                                    |
| 🖺 PRATICA 🚱 GESTIONE 😫 COMUNICAZIONI 📚 DOCUMENTI 🏝 SOGGETTI 📲 ENDO 👼 INVII-INTEGRAZI |                                                                                                    |
| Scrivere qui le annotazioni: 👔                                                       |                                                                                                    |
| Inserire annotazione                                                                 |                                                                                                    |
| Caratteri rimanenti: 500 🛞 RESET 🗟 SALVA                                             |                                                                                                    |

| Messaggio           | Data inserimento | Utente                                     | Azioni   |
|---------------------|------------------|--------------------------------------------|----------|
| prova annotazione 2 | 03/10/2024 18:15 | 1.1 - FORMAZIONE UTENTE (AAABBB01A01B354D) | ■ AZIONI |
| prova annotaizone   | 03/10/2024 17:44 | 1.1 - FORMAZIONE UTENTE (AAABBB01A01B354D) | E AZIONI |

Dal bottone azioni corrispondente ad una annotazione presente è possibile eliminare o modificate una specifica annotazione.

| Messaggio         | Data inserimento | Utente                                 | Azioni                                       |
|-------------------|------------------|----------------------------------------|----------------------------------------------|
| test 3 con utente | 19/10/2023 12:52 | UTENTE COLLAUDATORE (AAABBB01A01B354D) | ≡ AZIONI                                     |
| test 2 con utente | 19/10/2023 12:52 | UTENTE COLLAUDATORE (AAABBB01A01B354D) | Cancella Annotazione<br>Modifica Annotazione |
| test 1 con utente | 19/10/2023 12:51 | UTENTE COLLAUDATORE (AAABBB01A01B354D) | E AZIONI                                     |

# 4 Procedimenti SUAPE

# 4.1 Autocertificazione a 0 gg e 30 giorni

L'ente terzo, accedendo alla sezione ENDOPROCEDIMENTI, potrà attivare le azioni seguenti:

| 🛱 PRATICA 🕞 GESTIONE 😫 COMUNICAZIONI                                                                                                    | S DOCUMENTI       | 💌 CDS 🎝 ENDO 👼 II       | NVII-INTEGRAZIONI     |                      |                            |              |                   |
|----------------------------------------------------------------------------------------------------|-------------------|-------------------------|-----------------------|----------------------|----------------------------|--------------|-------------------|
| Endoprocedimento                                                                                                    | Notifica/Verifica | Esito                   | Ente                  | Operatore Ente Terzo | Ufficio                    | Lavorato     | Azioni            |
| Cerca per endoprocedimento                                                                                                    | Tutti 🗸           | Cerca per esito         | Cerca per ente        | Cerca per operatore  | Cerca per ufficio          | Tutti        | ~                 |
| AEP0016 - Classificazione delle strutture ricettive                                                                                         | Verifica          | Favorevole              | Ente terzo 2 XX       | ROSSI MARIO          | Ufficio XX Ente di test 02 | S Lavorato   |                   |
| AEP2365 - Riconoscimento comunitario<br>stabilimenti e impianti che trattano sottoprodotti<br>di origine animale (Regolamento CE 1069/2009) | Verifica          | Trasmesso - Da lavorare | Ente terzo 2 XX       |                      | Ufficio XX Ente di test 02 | Non lavorato | Accetta           |
| EP0002 - Acconciatori: Esercizio Dell'attività                                                                                              | Notifica          | Accettato               | XX Ente di test 2     |                      |                            | Non lavorato | Assegna operatore |
| EP2554 - Fascicolo Informativo CCIAA                                                                                                    | Verifica          | Accettato               | xx Ente terzo di test | VERDI GIUSEPPE       |                            | Non lavorato | Assegna ufficio   |
| EP5839 - Notifica ufficio tributario comunale                                                                                               | Verifica          | Trasmesso - Da lavorare | xx Ente terzo di test |                      |                            | Non lavorato |                   |

- Accetta;
- Non di competenza;
- Assegna Operatore (sempre attivo in un iter in corso);

Pag. 48 di 111

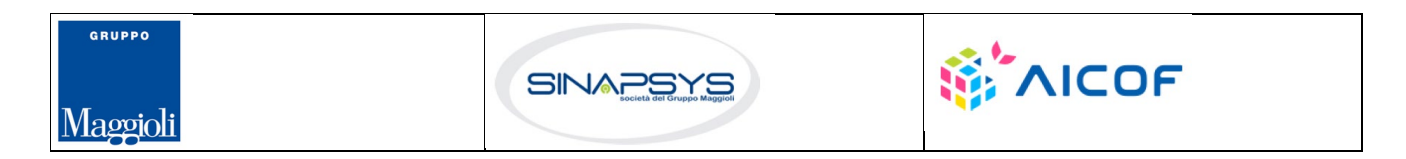

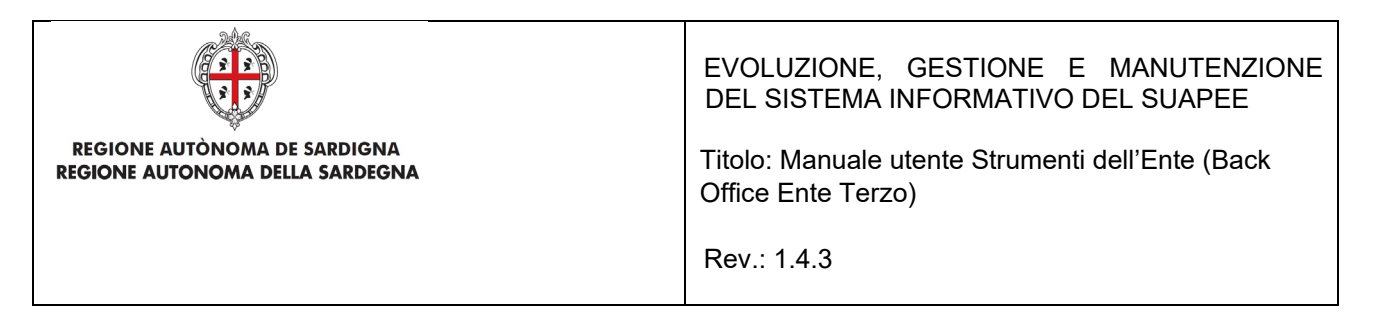

• Assegna Ufficio (sempre attivo in un iter in corso).

### 4.1.1 Accettazione e presa in carico

Accedere alla scheda Endoprocedimenti e cliccare sul menu Azioni.

| B PRATICA & GESTIONE & COMUNICAZION                                                                                                    | S DOCUMENTI       | 🗷 CDS 🛃 ENDO 🛃 II       | NVII-INTEGRAZIONI     |                      |                            |                    |                  |
|----------------------------------------------------------------------------------------------------|-------------------|-------------------------|-----------------------|----------------------|----------------------------|--------------------|------------------|
| Endoprocedimento                                                                                                    | Notifica/Verifica | Esito                   | Ente                  | Operatore Ente Terzo | Ufficio                    | Lavorato           | Azioni           |
| Cerca per endoprocedimento                                                                                                    | Tutti 🗸           | Cerca per esito         | Cerca per ente        | Cerca per operatore  | Cerca per ufficio          | Tutti 👻            |                  |
| AEP0016 - Classificazione delle strutture ricettive                                                                                         | Verifica          | Favorevole              | Ente terzo 2 XX       | ROSSI MARIO          | Ufficio XX Ente di test 02 | Lavorato           | E AZIONI         |
| AEP2365 - Riconoscimento comunitario<br>stabilimenti e impianti che trattano sottoprodotti<br>di origine animale (Regolamento CE 1069/2009) | Verifica          | Trasmesso - Da lavorare | Ente terzo 2 XX       |                      | Ufficio XX Ente di test O2 | Non lavorato       | E AZIONI         |
| EP0002 - Acconciatori: Esercizio Dell'attività                                                                                              | Notifica          | Accettato               | XX Ente di test 2     |                      |                            | Non lavorato     A | ssegna operatore |
| EP2554 - Fascicolo Informativo CCIAA                                                                                                    | Verifica          | Accettato               | xx Ente terzo di test | VERDI GIUSEPPE       |                            | Non lavorato       | ssegna ufficio   |
| EP5839 - Notifica ufficio tributario comunale                                                                                               | Verifica          | Trasmesso - Da lavorare | xx Ente terzo di test |                      |                            | Non lavorato       |                  |

Cliccare su **Accetta** per accettare e prendere in carico l'endoprocedimento. Il sistema visualizza un messaggio di conferma.

| Accetta pratica                        | ×         |
|----------------------------------------|-----------|
| Confermi l'accettazione della pratica? |           |
|                                        | ⊗ ANNULLA |
|                                        |           |

Cliccare su **CONFERMA**. Se la pratica viene aggiornata correttamente il sistema visualizza un messaggio di conferma.

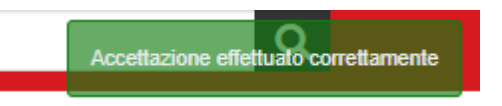

Il sistema aggiorna il menu contestuale associato all'endoprocedimento appena accettato visualizzando le nuove azioni attivabili:

- Esito Favorevole;
- Richiesta integrazione;
- Comunicazione Ex10Bis
- Assegna operatore
- Assegna ufficio.

Pag. 49 di 111

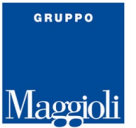

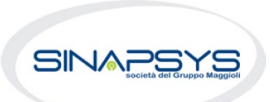

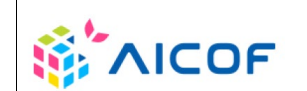

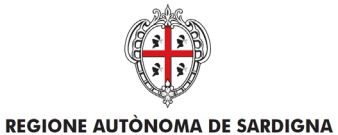

**REGIONE AUTONOMA DELLA SARDEGNA** 

EVOLUZIONE, GESTIONE E MANUTENZIONE DEL SISTEMA INFORMATIVO DEL SUAPEE

Titolo: Manuale utente Strumenti dell'Ente (Back Office Ente Terzo)

Rev.: 1.4.3

#### • Segna come lavorato

| B PRATICA 🕞 GESTIONE 😫 COMUNICA                                                                    | ZIONI 📚 DOCUM     | enti 🕂 endo 🛃 inv          | II-INTEGRAZIONI                                                     |                      |                   |          |                                                             |
|----------------------------------------------------------------------------------------------------|-------------------|----------------------------|---------------------------------------------------------------------|----------------------|-------------------|----------|-------------------------------------------------------------|
| Endoprocedimento                                                                                   | Notifica/Verifica | Esito                      | Ente                                                                | Operatore Ente Terzo | Ufficio           | Lavorato | Azioni                                                      |
| Cerca per endoprocedimento                                                                         | Tutti 🗸           | Cerca per esito            | Cerca per ente                                                      | Cerca per operatore  | Cerca per ufficio | Tutti    | ~                                                           |
| AEP0016 - Classificazione delle strutture<br>ricettive                                             | Verifica          | Accettato                  | Ente terzo 2 XX                                                     |                      |                   | Non lav  | Esito Favorevole                                            |
| AEP0016 - Classificazione delle strutture<br>ricettive                                             | Verifica          | Trasmesso - Da<br>Iavorare | Agris - Servizio di ricerca per le produzioni equine e riproduzione |                      |                   | Non la   | Richiesta integrazioni<br>Comunicazione Ex10Bis             |
| AEP3788 - Strutture sanitarie di competenza<br>comunale: esercizio dell'attività e notifica<br>RAS | Verifica          | Accettato                  | Ente terzo 2 XX                                                     |                      |                   | C Lavora | Assegna operatore<br>Assegna ufficio<br>Segna come lavorato |

## 4.1.2 Non di competenza

Accedere alla scheda Endoprocedimenti e cliccare sul menu Azioni corrispondente all'endoprocedimento.

|                                                                                                  | -                 |                 |                   | •                    |                   | •                   |                                      |
|--------------------------------------------------------------------------------------------------|-------------------|-----------------|-------------------|----------------------|-------------------|---------------------|--------------------------------------|
| Endoprocedimento                                                                                 | Notifica/Verifica | Esito           | Ente              | Operatore Ente Terzo | Ufficio           | Lavorato            | Azioni                               |
| Cerca per endoprocedimento                                                                       | Tutti 🗸           | Cerca per esito | Cerca per ente    | Cerca per operatore  | Cerca per ufficio | Tutti 🗸             |                                      |
| AEP0016 - Classificazione delle strutture ricettive                                              | Verifica          | Accettato       | Ente terzo 2 XX   | ROSSI MARIO          |                   | Non lavorato        | ■ AZIONI                             |
| AEP3788 - Strutture sanitarie di competenza<br>comunale: esercizio dell'attività e notifica RAS  | Verifica          | Accettato       | Ente terzo 2 XX   |                      |                   | Lavorato            |                                      |
| EP0002 - Acconciatori: Esercizio Dell'attività                                                   | Notifica          | Trasmesso       | XX Ente di test 2 |                      |                   | Non lavorato        |                                      |
| EP0026 - Pubblici esercizi - esercizi non soggetti<br>a programmazione - esercizio dell'attività | Notifica          | Trasmesso       | Ente terzo 2 XX   |                      |                   | Non lavorato     Ad |                                      |
| EP0029 - Pubblici esercizi - esercizi soggetti a<br>programmazione - esercizio dell'attività     | Notifica          | Trasmesso       | Ente terzo 2 XX   |                      |                   | Non lavorato        | on di competenza<br>ssegna operatore |
| EP0038 - Spettacoli viaggianti - esercizio<br>dell'attività                                      | Notifica          | Trasmesso       | Ente terzo 2 XX   |                      |                   | Non lavorato        | AZIONI                               |

Cliccare su **Non di competenza** per non prendere in carico l'endoprocedimento. Il sistema visualizza la maschera per l'inserimento del motivo.

| Rifiuta Endoprocedimento        |                |
|---------------------------------|----------------|
| Motivo                          |                |
| Inserisci il motivo del rifiuto |                |
|                                 |                |
| Allegato                        |                |
|                                 | <b>*</b>       |
|                                 |                |
|                                 | SALVA SANNULLA |
|                                 |                |

Inserire:

il motivo del rifiuto

Pag. 50 di 111

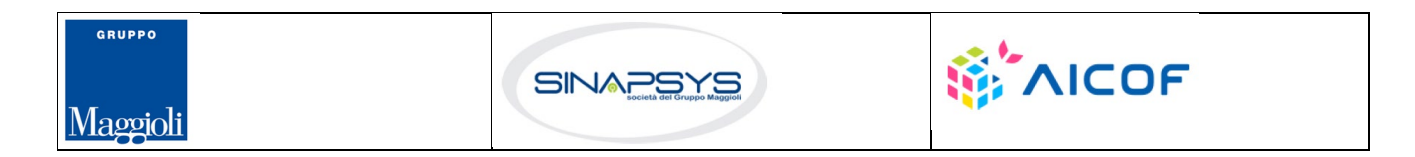

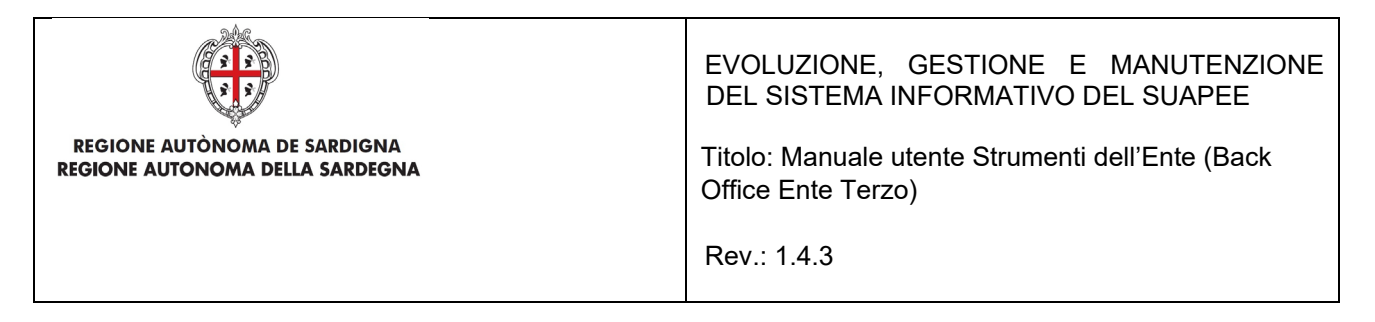

#### un allegato

Cliccare su **SALVA** per confermare. Il sistema visualizza una richiesta di conferma del rigetto della pratica da parte dell'ente terzo.

| Rifiuta Endoprocedimento           |          | ×         |
|------------------------------------|----------|-----------|
| Confermi il rigetto della pratica? |          |           |
|                                    | CONFERMA | ⊗ ANNULLA |
|                                    |          |           |

Cliccare su CONFERMA.

Una volta inviata la comunicazione di rifiuto dell'endoprocedimento questo verrà rimosso dall'elenco degli endoprocedimenti.

Nel caso in cui sia l'unico endoprocedimento associato all'ente la pratica non sarà più visibile nella sua scrivania.

### 4.1.3 Richiesta integrazioni

Cliccare sulla voce **Richiesta integrazione** del menu contestuale **AZIONI** per visualizzare di richiesta integrazioni al SUAPE

| B PRATICA       | GESTIONE          |                             | S DOCUMENTI        | -S ENDO   | 5 INVII-INTEGRAZIONI  |
|-----------------|-------------------|-----------------------------|--------------------|-----------|-----------------------|
| Nuova com       | unicazione        |                             |                    |           |                       |
| Classe comuni   | cazione *         |                             |                    |           |                       |
| Richiesta di in | ntegrazioni docum | nentali da ente terzo - pra | itica num. TSTSTSS | 8E85F839N | 1-28032019-1447.12817 |
| Sportello       |                   |                             |                    |           |                       |
|                 |                   | Data scadenza               |                    |           |                       |
| Aggiungi s      | cadenza           | gg/mm/aaaa                  |                    |           |                       |
| Oggetto *       |                   |                             |                    |           |                       |
| Richiesta di i  | ntegrazioni docum | nentali da ente terzo - pra | itica num.         |           | -28032019-1447.12817  |

Compilare il campo obbligatorio Messaggio.

Inserire l'allegato alla comunicazione cliccando sul pulsante NUOVO ALLEGATO (1) per attivare la funzione e,

quindi, sul pulsante 🔎 (2) per visualizzare la maschera Esplora Risorse.

Pag. 51 di 111

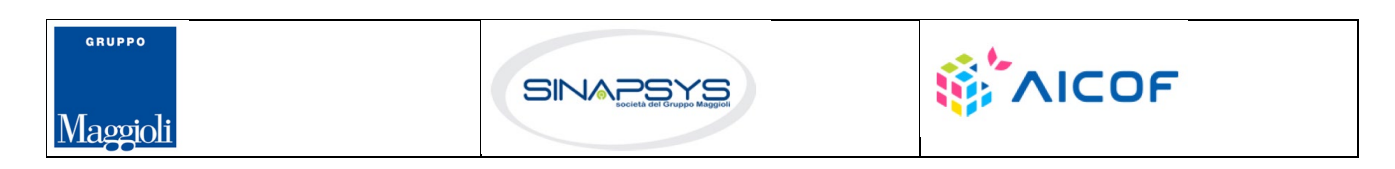

| REGIONE AUTÒN<br>REGIONE AUTONO | IOMA DE SARDIGNA<br>MA DELLA SARDEGNA |             | EVOLUZIONE, GESTIONE E MANUTENZIONE<br>DEL SISTEMA INFORMATIVO DEL SUAPEE<br>Titolo: Manuale utente Strumenti dell'Ente (Back<br>Office Ente Terzo)<br>Rev.: 1.4.3 |
|---------------------------------|---------------------------------------|-------------|----------------------------------------------------------------------------------------------------|
| Allegati                        | (2)                                   |             | ·                                                                                                    |
| File                            | Tipologia                             | Descrizione | Firmato 🗘 Azioni<br>(1)                                                                                                    |

Cliccare su Invia per inviare la comunicazione.

Una volta inviata la comunicazione all'ente, l'endoprocedimento assumerà esito RICHIESTA INTEGRAZIONE. Il sistema aggiorna il menu contestuale Azioni, visualizzando le voci di menu:

- Esito favorevole
- Comunicazione Ex10Bis

| PRATICA & GESTIONE COMUNICAZIONI                                                                | S DOCUMENTI       | 🕂 ENDO 🔄 INVII-INTEGI   | RAZIONI         |                      |                   |           |                                                                |
|-------------------------------------------------------------------------------------------------|-------------------|-------------------------|-----------------|----------------------|-------------------|-----------|----------------------------------------------------------------|
| Endoprocedimento                                                                                | Notifica/Verifica | Esito                   | Ente            | Operatore Ente Terzo | Ufficio           | Lavorato  | Azioni                                                         |
| Cerca per endoprocedimento                                                                      | Tutti 🗸           | Cerca per esito         | Cerca per ente  | Cerca per operatore  | Cerca per ufficio | Tutti     | ~                                                              |
| AEP0016 - Classificazione delle strutture ricettive                                             | Verifica          | Richiesta integrazioni  | Ente terzo 2 XX | ROSSI MARIO          |                   | Non lavor | ato = AZIONI                                                   |
| AEP0060 - Strutture sociali: esercizio<br>dell'attività e notifica RAS                          | Verifica          | Trasmesso - Da lavorare | Ente terzo 2 XX |                      |                   | Non lavor | Esito Favorevole<br>Comunicazione Ex10Bis<br>Assegna operatore |
| AEP3788 - Strutture sanitarie di competenza<br>comunale: esercizio dell'attività e notifica RAS | Verifica          | Accettato               | Ente terzo 2 XX |                      |                   | Lavorato  | Assegna ufficio<br>Segna come lavorato                         |

## 4.1.4 Gestione Endoprocedimenti

L'Operatore di Ente Terzo che ha in carico, per una specifica pratica, uno o più endoprocedimenti potrà gestirili simultaneamente attraverso nuovi pulsanti nella sezione Endo presente nella pagina di dettaglio della pratica. Tali pulsanti veicoleranno l'operatore ad una schermata di invio comunicazione pre-compilata in base alla tipologia di azione scelta (Esito Favorevole, Esito Negativo, ecc).

Accedere al menu Endo del dettaglio della pratica in carico

| Scrivania    | Fascio   | oli Scao        | denzario   | Quesiti          | Forum                      | R           | eport                            | Notizie                       | Normat                                     | iva            |          |        |
|--------------|----------|-----------------|------------|------------------|----------------------------|-------------|----------------------------------|-------------------------------|--------------------------------------------|----------------|----------|--------|
| Dettaglio    | pratica  |                 | -03        | 112021-1551.17 i | n stato <b>Da re</b> g     | golarizzare |                                  |                               |                                            |                |          |        |
| PRATICA      |          | ie 😰 comu       | JNICAZIONI | S DOCUMENTI      | 🖬 CDS                      | -Si ENDO    | 률 INVII-INT                      | EGRAZIONI                     | ANNOTAZIO                                  | INI            |          |        |
| Endoprocedir | mento No | tifica/Verifica | Esito      | Ente             | Operatore<br>Ente<br>Terzo | Ufficio     | Termine<br>Espressione<br>Pareri | Silenzio<br>Assenso<br>in cds | Silenzio<br>Assenso<br>Art 20 I.<br>241/90 | lter           | Lavorato | Azioni |
| Cerca per er | ndor 1   | iutti ~         | Cerca pe   | r e: Cei         | Cerca į                    | Сег         | Cerca pe                         | Cerca                         | Cerca                                      | Cerca per Iter | Tutti    | ~      |

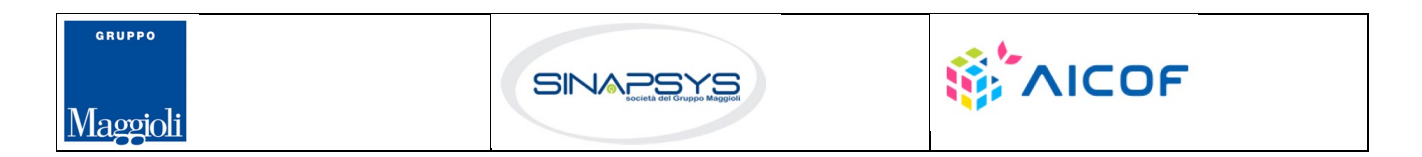

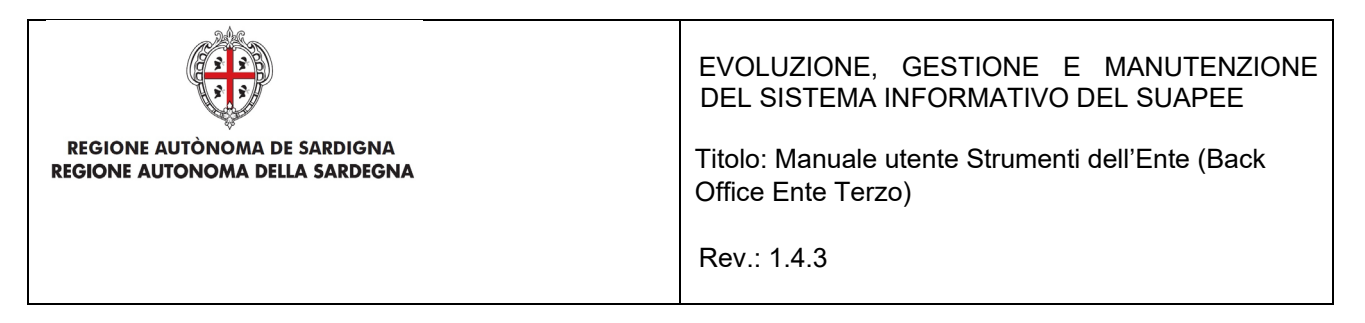

#### *Trasmissione parere / esito Favorevole*

Per l'Invio di trasmissione parere / esito Favorevole cliccare il tasto Esito Favorevole

| ESITO FAVOREVOLE                                    | ESITO NEGATIVO | ESITO FAVOREVO                         | LE CON PRESCRIZIONI         |                                  | 💭 RICHIEDI PARERE | AD ALTRO ENTE |
|-----------------------------------------------------|----------------|----------------------------------------|-----------------------------|----------------------------------|-------------------|---------------|
| EP5839 - Notifica<br>ufficio tributario<br>comunale | Verifica       | Invio<br>provvedimento<br>interdittivo | xx Ente<br>terzo di<br>test | Autocertificazione<br>a O giorni | Non lavorato      |               |
|                                                     |                |                                        | di test                     |                                  |                   |               |

Una volta effettuato il click verrà mostrato il formulario con la comunicazione precompilata. Cliccare **Invia** per inviare la comunicazione.

| Nuova comunicazione 🛛 🕄                     |            |                     |
|---------------------------------------------|------------|---------------------|
| Classe comunicazione*                       |            |                     |
| Trasmissione parere / esito verifiche - pra | atica num. | -03112021-1551.17 🗸 |
| Sportello                                   |            |                     |
| 🗋 Aggiungi data allo scadenzario 👔          | mm/dd/yyyy |                     |
| Oggetto*                                    |            |                     |
| Trasmissione parere / esito verifiche - pra | atica num. | -03112021-1551.17   |

#### Trasmissione parere / esito Negativo

Per l'invio di trasmissione parere / esito Negativo cliccare il tasto Esito Negativo

|                                                     |                |                                        | di test                     |                     |                                  |                   |                 |
|-----------------------------------------------------|----------------|----------------------------------------|-----------------------------|---------------------|----------------------------------|-------------------|-----------------|
| EP5839 - Notifica<br>ufficio tributario<br>comunale | Verifica       | Invio<br>provvedimento<br>interdittivo | xx Ente<br>terzo di<br>test |                     | Autocertificazione<br>a O giorni | Non lavorato      | ≡ AZIONI        |
| ESITO FAVOREVOLE                                    | ESITO NEGATIVO | ESITO FAVOREVO                         | LE CON PRESCRIZIONI         |                     |                                  | 🖵 RICHIEDI PARERI | E AD ALTRO ENTE |
|                                                     |                |                                        |                             | A Maluta sueste sit |                                  |                   |                 |

Una volta effettuato il click verrà mostrato il formulario con la comunicazione precompilata. Cliccare **Invia** per inviare la comunicazione.

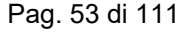

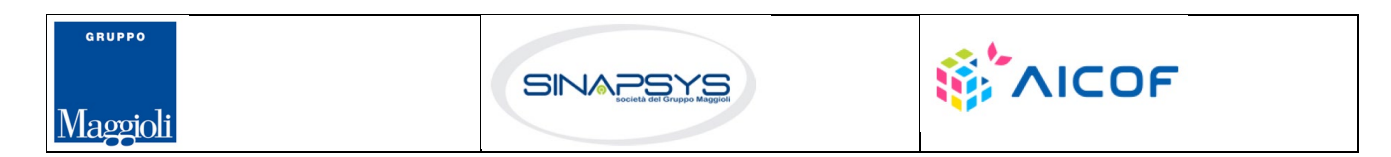

|                                                                 | EVOLUZIONE, GESTIONE E MANUTENZIONE<br>DEL SISTEMA INFORMATIVO DEL SUAPEE |
|-----------------------------------------------------------------|---------------------------------------------------------------------------|
| REGIONE AUTÒNOMA DE SARDIGNA<br>REGIONE AUTONOMA DELLA SARDEGNA | Titolo: Manuale utente Strumenti dell'Ente (Back<br>Office Ente Terzo)    |
|                                                                 | Rev.: 1.4.3                                                               |
| Nuova comunicazione 🔞                                           |                                                                           |
| Classe comunicazione*                                           |                                                                           |
| Trasmissione parere / esito verifiche - pratica num             |                                                                           |
| Sportello                                                       |                                                                           |
| Aggiungi data allo scadenzario ()     mm/dd/yyyy                |                                                                           |
| Oggetto*                                                        |                                                                           |
| Trasmissione parere / esito verifiche - pratica num.            |                                                                           |

#### Trasmissione parere / esito Favorevole con prescrizioni

Per l'invio di trasmissione parere / esito Favorevole con prescrizioni cliccare il tasto **Esito Favorevole con** prescrizioni

| EP5839 - Notifica<br>ufficio tributario<br>comunale | Verifica       | Invio<br>provvedimento<br>interdittivo | xx Ente<br>terzo di<br>test | Autocertificazione<br>a O giorni | Non lavorato | ■ AZIONI      |
|-----------------------------------------------------|----------------|----------------------------------------|-----------------------------|----------------------------------|--------------|---------------|
| ESITO FAVOREVOLE                                    | ESITO NEGATIVO | ESITO FAVOREVO                         | DLE CON PRESCRIZIONI        |                                  |              | AD ALTRO ENTE |

Una volta effettuato il click verrà mostrato il formulario con la comunicazione precompilata. Cliccare **Invia** per inviare la comunicazione.

| Nuova comunicazione 🛛                      |            |                     |
|--------------------------------------------|------------|---------------------|
| Classe comunicazione*                      |            |                     |
| Trasmissione parere / esito verifiche - pr | atica num. | -03112021-1551.17 🔹 |
| Sportello                                  |            |                     |
| Aggiungi data allo scadenzario (?)         | mm/dd/yyyy |                     |
| Oggetto*                                   |            |                     |
| Trasmissione parere / esito verifiche - pr | atica num. | 03112021-1551.17    |
|                                            |            |                     |

#### Richiesta Integrazione

Per inviare una Richiesta Integrazione cliccare il tasto Richiesta Integrazioni

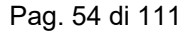

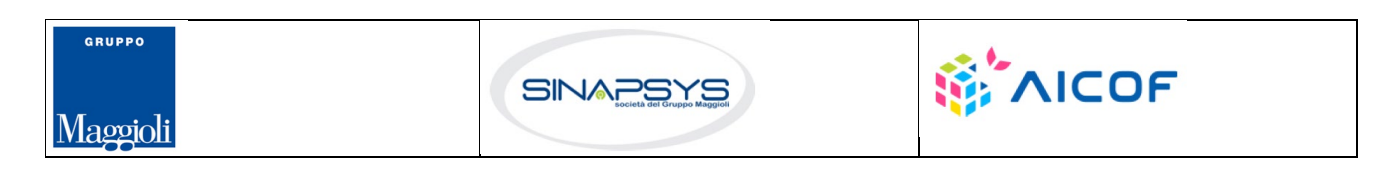

| REGIONE AUTÒN<br>REGIONE AUTONO                     | IOMA DE SAR<br>MA DELLA S/ | DIGNA<br>ARDEGNA                       |                             | EVOLUZIONE, GES<br>DEL SISTEMA INFOR<br>Titolo: Manuale utente<br>Office Ente Terzo)<br>Rev.: 1.4.3 | STIONE E<br>RMATIVO E<br>Strumenti | MANUTE<br>DEL SUAPE<br>dell'Ente (E | NZIONE<br>EE<br>Back |
|-----------------------------------------------------|----------------------------|----------------------------------------|-----------------------------|----------------------------------------------------------------------------------------------------|------------------------------------|-------------------------------------|----------------------|
|                                                     |                            |                                        | di test                     |                                                                                                    |                                    |                                     |                      |
| EP5839 - Notifica<br>ufficio tributario<br>comunale | Verifica                   | Invio<br>provvedimento<br>interdittivo | xx Ente<br>terzo di<br>test |                                                                                                    | Autocertificazione<br>a 0 giorni   | Non lavorato                        |                      |
| RICHIESTA INTEGRAZIO                                | DNI                        |                                        |                             |                                                                                                    |                                    |                                     | AD ALTRO ENTE        |

🖋 Valuta questo sit

Una volta effettuato il click verrà mostrato il formulario con la comunicazione precompilata. Cliccare **Invia** per inviare la comunicazione.

| Nuova comunicazione 🛛 🛛                  |                           |                 |
|------------------------------------------|---------------------------|-----------------|
| Classe comunicazione*                    |                           |                 |
| Richiesta di integrazioni documentali da | ente terzo - pratica num. | -03112021-15-   |
| Sportello                                |                           |                 |
| 🗋 Aggiungi data allo scadenzario 👔       | mm/dd/yyyy                |                 |
| Oggetto*                                 |                           |                 |
| Richiesta di integrazioni documentali da | ente terzo - pratica num. | -03112021-1551. |

#### Comunicazione Ex10Bis

#### Cliccare il tasto Comunicazione Ex10Bis

| Lifeio fibitario     provedimento     terzo di     a 0 giorni       comunale     interdittivo     test |                                                     |          |                                        |                             |  |                                  |                                  |          |
|----------------------------------------------------------------------------------------------------|-----------------------------------------------------|----------|----------------------------------------|-----------------------------|--|----------------------------------|----------------------------------|----------|
| EDE020 Natifica Varifica Invia vy Esta                                                                 | EP5839 - Notifica<br>ufficio tributario<br>comunale | Verifica | Invio<br>provvedimento<br>interdittivo | xx Ente<br>terzo di<br>test |  | Autocertificazione<br>a 0 giorni | <ol> <li>Non lavorato</li> </ol> | ■ AZIONI |

Una volta effettuato il click verrà mostrato il formulario con la comunicazione precompilata. Cliccare **Invia** per inviare la comunicazione.

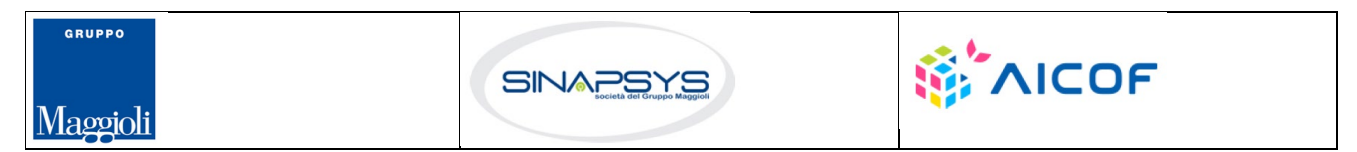

| REGIONE AUTÒNOMA<br>REGIONE AUTÒNOMA D | DE SARDIGNA<br>ELLA SARDEGNA |                   | EVOLUZIONE, GESTIONE E MANUTENZIONE<br>DEL SISTEMA INFORMATIVO DEL SUAPEE<br>Titolo: Manuale utente Strumenti dell'Ente (Back<br>Office Ente Terzo)<br>Rev.: 1.4.3 |
|----------------------------------------|------------------------------|-------------------|----------------------------------------------------------------------------------------------------|
| Nuova comunicazione 🔞                  |                              |                   |                                                                                                    |
| Classe comunicazione*                  |                              |                   |                                                                                                    |
| Comunicazione ex art. 10bis a seguito  | delle verifiche - Pratica    | -03112021-1551.1▼ |                                                                                                    |
| Sportello                              | ) Titolare                   | Procuratore       |                                                                                                    |
| 🗋 Aggiungi data allo scadenzario 💡     | mm/dd/yyyy                   |                   |                                                                                                    |
| Oggetto*                               |                              |                   |                                                                                                    |
| Comunicazione ex art. 10bis a seguito  | delle verifiche - Pratica    | -03112021-1551.17 |                                                                                                    |

#### Proposta provvedimento interdittivo/prescrittivo

### Cliccare il tasto Proposta provvedimento interdittivo/prescrittivo

|                                                     |                |                                        | di test                     |                     |                                      |                           |
|-----------------------------------------------------|----------------|----------------------------------------|-----------------------------|---------------------|--------------------------------------|---------------------------|
| EP5839 - Notifica<br>ufficio tributario<br>comunale | Verifica       | Invio<br>provvedimento<br>interdittivo | xx Ente<br>terzo di<br>test |                     | Autocertificazione 0 N<br>a O giorni | an lavorato = AZIONI      |
| PROPOSTA PROVVE                                     | DIMENTO INTERD | ITTIVO/PRESCRITTIVO                    |                             |                     |                                      | HEDI PARERE AD ALTRO ENTE |
| calhost:7080/suape-fe                               | 2/             |                                        |                             | Naluta guesto cito. |                                      |                           |

Una volta effettuato il click verrà mostrato il formulario con la comunicazione precompilata. Cliccare **Invia** per inviare la comunicazione.

| Nuova comunicazione 🛛                  |                                 |
|----------------------------------------|---------------------------------|
| Classe comunicazione*                  |                                 |
| Trasmissione proposta di provvedimento | prescrittivo o interdittivo - p |
| Sportello                              |                                 |
| Aggiungi data allo scadenzario ?       | mm/dd/yyyy                      |
| Oggotto*                               |                                 |
| Trasmissiono proposta di provvodimonte |                                 |

#### Invio provvedimento prescrittivo

Cliccare il tasto Invio provvedimento prescrittivo

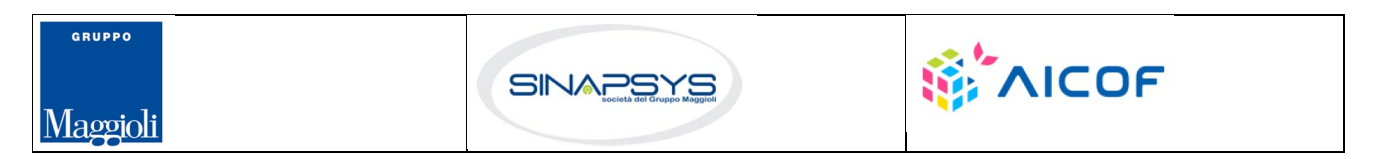

| REGIONE AUTÒ<br>REGIONE AUTON                       | ONOMA DE SA<br>OMA DELLA S | RDIGNA<br>SARDEGNA                     |                             | EVOLUZIONE, GES<br>DEL SISTEMA INFOR<br>Titolo: Manuale utente<br>Office Ente Terzo)<br>Rev.: 1.4.3 | STIONE E<br>RMATIVO D            | MANUTE<br>DEL SUAPE<br>dell'Ente (E | NZIONE<br>EE<br>3ack |
|-----------------------------------------------------|----------------------------|----------------------------------------|-----------------------------|----------------------------------------------------------------------------------------------------|----------------------------------|-------------------------------------|----------------------|
|                                                     |                            |                                        | di test                     |                                                                                                    |                                  |                                     |                      |
| EP5839 - Notifica<br>ufficio tributario<br>comunale | Verifica                   | Invio<br>provvedimento<br>interdittivo | xx Ente<br>terzo di<br>test |                                                                                                    | Autocertificazione<br>a 0 giorni | Non lavorato                        | ■ AZIONI             |
| INVIO PROVVEDIME                                    | NTO PRESCRITTIVO           |                                        |                             |                                                                                                    | I                                |                                     | AD ALTRO ENTE        |

🖋 Valuta questo sit

Una volta effettuato il click verrà mostrato il formulario con la comunicazione precompilata. Cliccare **Invia** per inviare la comunicazione.

| Nuova comunicazione 🛛 🔞         |                          |                     |
|---------------------------------|--------------------------|---------------------|
| Classe comunicazione*           |                          |                     |
| Trasmissione provvedimento pres | scrittivo - pratica num. | -03112021-1551.17 💌 |
| Sportello                       | 🗋 Titolare               | Procuratore         |
| Aggiungi data allo scadenzario  | ? mm/dd/yyyy             |                     |
| Oggetto*                        |                          |                     |
| Trasmissione provvedimento pres | scrittivo - pratica num. | -03112021-1551.17   |

#### Invio provvedimento interdittivo

Cliccare il tasto Invio provvedimento interdittivo

|                                                     |          |                                        | di test                     |  |  |                                  |              |  |
|-----------------------------------------------------|----------|----------------------------------------|-----------------------------|--|--|----------------------------------|--------------|--|
| EP5839 - Notifica<br>ufficio tributario<br>comunale | Verifica | Invio<br>provvedimento<br>interdittivo | xx Ente<br>terzo di<br>test |  |  | Autocertificazione<br>a 0 giorni | Non lavorato |  |
| INVIO PROVVEDIMEN                                   |          |                                        |                             |  |  |                                  |              |  |
|                                                     |          |                                        |                             |  |  |                                  |              |  |

Una volta effettuato il click verrà mostrato il formulario con la comunicazione precompilata. Cliccare **Invia** per inviare la comunicazione.

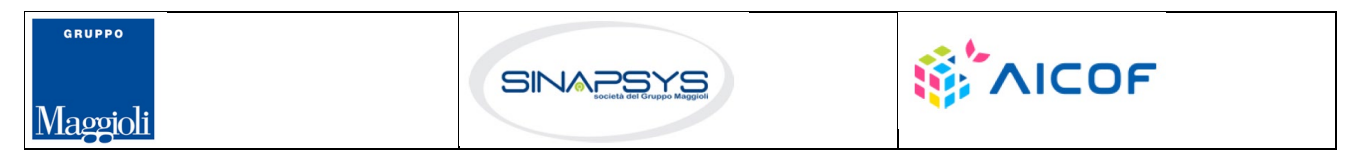

| REGIONE AUTÒNOMA<br>REGIONE AUTÒNOMA E | DE SARDIGNA<br>ELLA SARDEGNA |                     | EVOLUZIONE, GESTIONE E MANUTENZIONE<br>DEL SISTEMA INFORMATIVO DEL SUAPEE<br>Titolo: Manuale utente Strumenti dell'Ente (Back<br>Office Ente Terzo)<br>Rev.: 1.4.3 |
|----------------------------------------|------------------------------|---------------------|----------------------------------------------------------------------------------------------------|
| Nuova comunicazione ()                 |                              |                     |                                                                                                    |
| Trasmissione provvedimento inte        | rdittivo - pratica num.      | -03112021-1551.17 💌 |                                                                                                    |
| Sportello                              | Titolare                     | Procuratore         |                                                                                                    |
| Aggiungi data allo scadenzario         | ? mm/dd/yyyy                 |                     |                                                                                                    |
| Oggetto*                               |                              |                     |                                                                                                    |
| Trasmissione provvedimento inte        | rdittivo - pratica num.      | -03112021-1551.17   |                                                                                                    |

## 4.1.5 Esito favorevole

Cliccare sulla voce Esito FAVOREVOLE del menu contestuale AZIONI per visualizzare la maschera di trasmissione del parere.

| PRATICA                                           | GESTIONE                                                                   |                               | S DOCUMENTI                                                   | -🛃 ENDO                                          | S INVII-INTEGRA                                                             | ZIONI                            |                                           |                               |                                          |                                       |
|---------------------------------------------------|----------------------------------------------------------------------------|-------------------------------|---------------------------------------------------------------|--------------------------------------------------|-----------------------------------------------------------------------------|----------------------------------|-------------------------------------------|-------------------------------|------------------------------------------|---------------------------------------|
| Nuova comu                                        | unicazione                                                                 |                               |                                                               | •                                                |                                                                             |                                  |                                           |                               |                                          |                                       |
| Classe comuni                                     | cazione *                                                                  |                               |                                                               |                                                  |                                                                             |                                  |                                           |                               |                                          |                                       |
| Trasmissione                                      | parere / esito ver                                                         | ifiche - pratica num. TST     | TST85L10F858C-2                                               | 8032019-14                                       | 47.12817                                                                    | •                                |                                           |                               |                                          |                                       |
| Sportello 🗹                                       |                                                                            |                               |                                                               |                                                  |                                                                             |                                  |                                           |                               |                                          |                                       |
|                                                   |                                                                            | Data scadenza                 |                                                               |                                                  |                                                                             |                                  |                                           |                               |                                          |                                       |
| Aggiungi so                                       | cadenza                                                                    | gg/mm/aaa                     | a                                                             |                                                  |                                                                             |                                  |                                           |                               |                                          |                                       |
| Oggetto *                                         |                                                                            |                               |                                                               |                                                  |                                                                             |                                  |                                           |                               |                                          |                                       |
| Trasmissione                                      | parere / esito ver                                                         | ifiche - pratica num.         | ,7839M-1                                                      | 28032019-1                                       | 447.12817                                                                   |                                  |                                           |                               |                                          |                                       |
| Messaggio pre                                     | definito                                                                   |                               |                                                               |                                                  |                                                                             |                                  |                                           |                               |                                          |                                       |
| la presente po<br>relativamente<br>Copia della co | er notificare la tra<br>e alla pratica num.<br>omunicazione è co<br>****** | smissione da parte di \$N<br> | AITTENTE_E3 dell'e:<br>28032019-1447.12<br>formativo SUAPE, a | sito Esito Fav<br>1817 del 28/0<br>ccedendo al o | vorevole delle verifich<br>03/2019, presentata o<br>dettaglio della pratica | e compiute<br>la<br>sopra richia | per l'endoprocedim<br>amata dalla propria | nento AEP0016 -<br>scrivania. | - Classificazione de<br>e avente ad ogge | le strutture ricettive,<br>tto werff. |

Compilare il campo obbligatorio Messaggio.

Inserire l'allegato alla comunicazione cliccando sul pulsante NUOVO ALLEGATO (1) per attivare la funzione e,

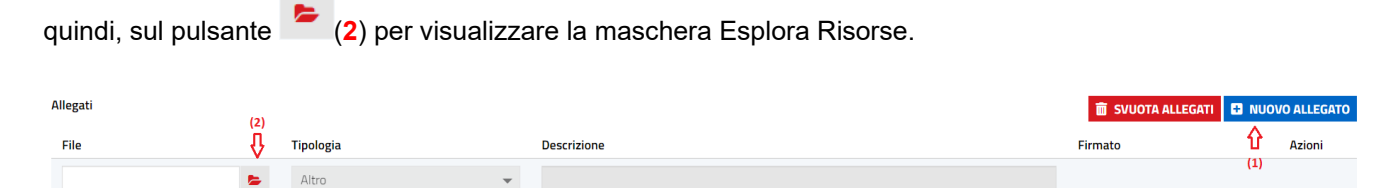

Pag. 58 di 111

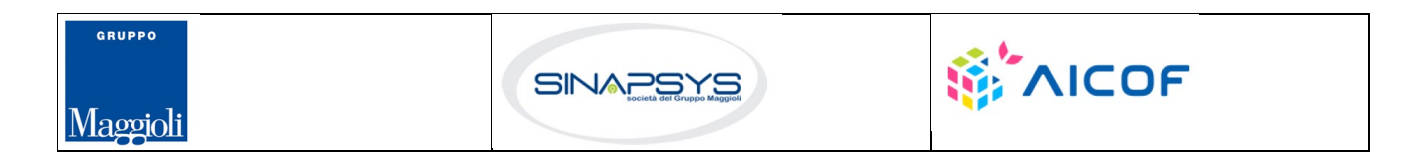

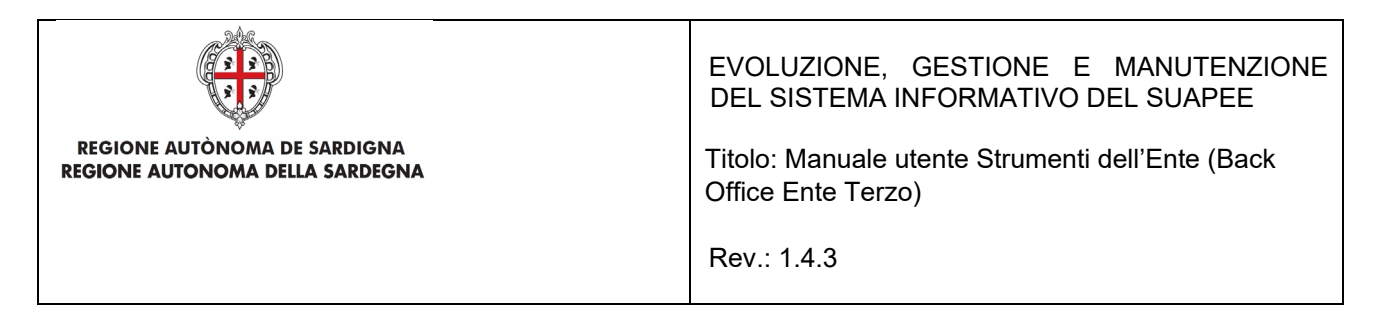

Cliccare su Invia per inviare la comunicazione.

Una volta inviata la comunicazione all'ente, l'endoprocedimento assumerà esito FAVOREVOLE. Il sistema aggiorna il menu contestuale associato all'endoprocedimento appena accettato visualizzando le nuove azioni attivabili:

• Scarica allegato.

GRUPPO

Maggioli

| 🛱 PRATICA 🕞 GESTIONE 😫 COMUNICAZION                                    | DOCUMENTI         | 🕂 ENDO 🔄 INVII-INTEGI | RAZIONI           |                      |                   |              |                                                          |
|------------------------------------------------------------------------|-------------------|-----------------------|-------------------|----------------------|-------------------|--------------|----------------------------------------------------------|
| Endoprocedimento                                                       | Notifica/Verifica | Esito                 | Ente              | Operatore Ente Terzo | Ufficio           | Lavorato     | Azioni                                                   |
| Cerca per endoprocedimento                                             | Tutti 🗸           | Cerca per esito       | Cerca per ente    | Cerca per operatore  | Cerca per ufficio | Tutti        | ~                                                        |
| AEP0016 - Classificazione delle strutture ricettive                    | Verifica          | Favorevole            | Ente terzo 2 XX   | ROSSI MARIO          |                   | Non lavorato | ■ AZIONI                                                 |
| AEP0060 - Strutture sociali: esercizio<br>dell'attività e notifica RAS | Verifica          | Accettato             | Ente terzo 2 XX   |                      |                   | Non lavorate | Scarica allegato<br>Assegna operatore<br>Assegna ufficio |
| EP0002 - Acconciatori: Esercizio Dell'attività                         | Notifica          | Trasmesso             | XX Ente di test 2 |                      |                   | Non lavorate | Segna come lavorato                                      |

## 4.1.6 Comunicazione ExArt.10bis

La funzione è disponibile una volta accettata la pratica.

Cliccare sulla voce **Comunicazione ExArt.10** del menu contestuale AZIONI per visualizzare la maschera di trasmissione del parere.

| PRATICA                            | Gestione                                         | COMUNICAZIONI                    | S DOCUMENT        | -Si ENDO   | 률 INVII-INTEGR | RAZIONI           |                      |                   |             |                                      |
|------------------------------------|--------------------------------------------------|----------------------------------|-------------------|------------|----------------|-------------------|----------------------|-------------------|-------------|--------------------------------------|
| Endoprocedim                       | nento                                            |                                  | Notifica/Verifica | Esito      |                | Ente              | Operatore Ente Terzo | Ufficio           | Lavorato    | Azioni                               |
| Cerca per eno                      | doprocedimento                                   |                                  | Tutti 🗸           | Cerca per  | esito          | Cerca per ente    | Cerca per operatore  | Cerca per ufficio | Tutti       | ~                                    |
| AEP0016 - Cla                      | assificazione delle s                            | trutture ricettive               | Verifica          | Favorevole |                | Ente terzo 2 XX   | ROSSI MARIO          |                   | Non lavor   | ato = AZIONI                         |
| AEP0060 - Str<br>dell'attività e n | rutture sociali: eser<br>notifica RAS            | cizio                            | Verifica          | Accettato  |                | Ente terzo 2 XX   |                      |                   | • Non lavor | ato = AZIONI                         |
| EP0002 - Acco                      | onciatori: Esercizio                             | Dell'attività                    | Notifica          | Trasmesso  |                | XX Ente di test 2 |                      |                   | • Non lavor | Richiesta integrazioni               |
| EP0026 - Publ<br>a programmaz      | blici esercizi - eserc<br>zione - esercizio del  | tizi non soggetti<br>Il'attività | Notifica          | Non di com | petenza        | Ente terzo 2 XX   |                      |                   | Non lavor   | Assegna operatore<br>Assegna ufficio |
| EP0029 - Publ<br>programmazio      | blici esercizi - eserc<br>one - esercizio dell'a | izi soggetti a<br>attività       | Notifica          | Accettato  |                | Ente terzo 2 XX   |                      |                   | Non lavor   | Segna come lavorato                  |

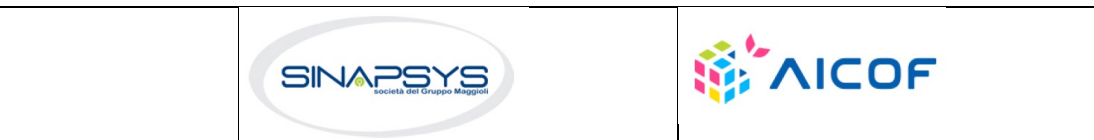

| REGIONE AUTÒNO<br>REGIONE AUTÒNO                                    | MA DE SARDIGNA<br>A DELLA SARDEGNA                                             | EVOLUZIONE, GESTIONE E MANUTENZIONE<br>DEL SISTEMA INFORMATIVO DEL SUAPEE<br>Titolo: Manuale utente Strumenti dell'Ente (Back<br>Office Ente Terzo) |
|---------------------------------------------------------------------|--------------------------------------------------------------------------------|----------------------------------------------------------------------------------------------------|
|                                                                     |                                                                                | - /                                                                                                    |
|                                                                     |                                                                                | Rev.: 1.4.3                                                                                                    |
| PRATICA GESTIONE  Nuova comunicazione  Classe comunicazione *       | COMUNICAZIONI SOCUME                                                           | INTI 🛃 ENDO 👼 INVII-INTEGRAZIONI                                                                                                    |
| Comunicazione ex art.10bis a s                                      | seguito delle verifiche - Pratica TSTTST                                       | 88L11F119X-28032019-1447.12817                                                                                                    |
| Sportello                                                           | Titolare                                                                       | Procuratore                                                                                                    |
|                                                                     | Data scadenza                                                                  |                                                                                                    |
| Aggiungi scadenza                                                   | gg/mm/aaaa                                                                     |                                                                                                    |
| Oggetto *                                                           |                                                                                |                                                                                                    |
| Comunicazione ex art.10bis a s                                      | seguito delle verifiche - Pratica                                              | -28032019-1447.12817                                                                                                    |
| Messaggio predefinito                                               |                                                                                |                                                                                                    |
| La presente per notificare l'invi                                   | o di una comunicazione ex art.10 bis p                                         | roveniente da parte di \$MITTENTE_E3 a seguito dell'esito negativo delle verifiche effettuate sulla pratica num.                                    |
| -280320                                                             | )19-1447.12817 del 28/03/2019, pres                                            | sentata da e avente ad oggetto werff.                                                                                                    |
| La comunicazione è riferita all'e<br>Copia della comunicazione è co | endoprocedimento AEP0060 - Struttur<br>onsultabile sul sistema informativo SUA | e sociali: esercizio dell'attività e notifica RAS.<br>IPE, accedendo al dettaglio della pratica sopra richiamata dalla propria scrivania.           |

#### Compilare il campo obbligatorio Messaggio.

Inserire l'allegato alla comunicazione cliccando sul pulsante AGGIUNGI ALLEGATO (1) per attivare la funzione

| e, quindi, sul p | oulsan   | ite 눧     | ( <b>2</b> ) per visualiz | zare la ma  | aschera Esplora Risorse. |                   |     |             |
|------------------|----------|-----------|---------------------------|-------------|--------------------------|-------------------|-----|-------------|
| Allegati         | (2)      |           |                           |             |                          | 💼 SVUOTA ALLEGATI |     | /O ALLEGATO |
| File             | <b>₽</b> | Tipologia |                           | Descrizione |                          | Firmato           | Û   | Azioni      |
|                  | -        | Altro     | -                         |             |                          |                   | (1) |             |

#### Cliccare su Invia per inviare la comunicazione.

Una volta inviata la comunicazione all'ente, l'endoprocedimento assumerà esito Comunicazione Ex. Art.10. L'ente terzo può sempre rettificare il parere inviato, nel caso, ad esempio, che l'utente invii le integrazioni richieste nei termini previsti.

| PRATICA                        | GESTIONE                                          | COMUNICAZIONI                | S DOCUMENTI       | -B ENDO      | INVII-INTEGI | RAZIONI         |                      |                   |       |                                                      |            |                |
|--------------------------------|---------------------------------------------------|------------------------------|-------------------|--------------|--------------|-----------------|----------------------|-------------------|-------|------------------------------------------------------|------------|----------------|
| Endoprocedi                    | mento                                             |                              | Notifica/Verifica | Esito        |              | Ente            | Operatore Ente Terzo | Ufficio           |       | Lavorato                                             |            | Azioni         |
| Cerca per e                    | ndoprocedimento                                   |                              | Tutti 🗸           | Cerca per es | iito         | Cerca per ente  | Cerca per operatore  | Cerca per ufficio |       | Tutti                                                | •          |                |
| AEP0016 - C                    | lassificazione delle                              | strutture ricettive          | Verifica          | Favorevole   |              | Ente terzo 2 XX | ROSSI MARIO          |                   |       | Non lavorato                                         |            | E AZIONI       |
| AEP0060 - S<br>dell'attività e | trutture sociali: ese<br>notifica RAS             | rcizio                       | Verifica          | Comunicazion | ne Ex10Bis   | Ente terzo 2 XX |                      |                   | Faiba | Non lavorato                                         |            | AZIONI         |
| AEP3788 - S<br>comunale: es    | trutture sanitarie di<br>sercizio dell'attivită e | competenza<br>e notifica RAS | Verifica          | Accettato    |              | Ente terzo 2 XX |                      |                   | Propo | navorevoie<br>ista provvedimento ir<br>gna operatore | nterdittiv | o/prescrittivo |
|                                |                                                   |                              |                   |              |              |                 |                      |                   | Segn  | na ufficio<br>a come lavorato                        |            |                |

Il sistema aggiorna il menu contestuale associato all'endoprocedimento, visualizzando le nuove azioni attivabili:

Pag. 60 di 111

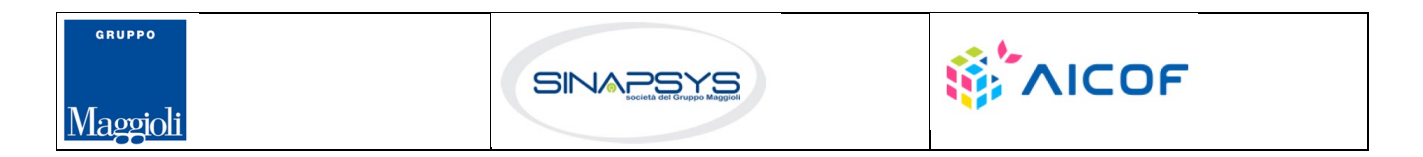

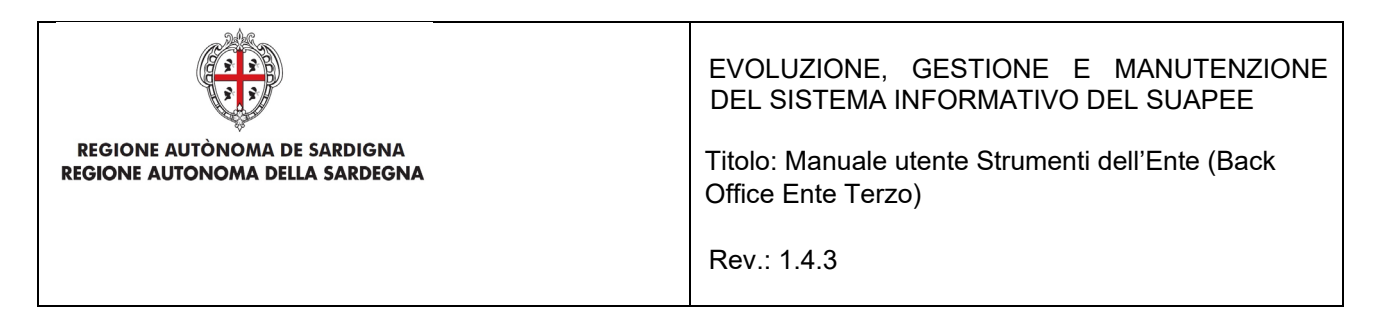

- Esito favorevole;
- Proposta provvedimento interdittivo/prescrittivo.

Nel menu verranno mostrate altre due voci solo se per la pratica in questione esistono endoprocedimenti associati ad un solo ente. Le due nuove voci saranno:

- Invia provvedimento prescrittivo
- Invia provvedimento interdittivo.

| PRATICA & GESTIONE COMUNICAZI                 | DOLINE S DOCUMENT | ri 📲 ENDO 👼 INVII-INT | EGRAZIONI             |                      |                   |                                                                                                    |                    |
|-----------------------------------------------|-------------------|-----------------------|-----------------------|----------------------|-------------------|----------------------------------------------------------------------------------------------------|--------------------|
| Endoprocedimento                              | Notifica/Verifica | Esito                 | Ente                  | Operatore Ente Terzo | Ufficio           | Lavorato                                                                                                    | Azioni             |
| Cerca per endoprocedimento                    | Tutti 🗸           | Cerca per esito       | Cerca per ente        | Cerca per operatore  | Cerca per ufficio | Tutti 🗸                                                                                                    |                    |
| EP5839 - Notifica ufficio tributario comunale | Verifica          | Comunicazione Ex10Bis | xx Ente terzo di test |                      |                   | Non lavorato                                                                                                    |                    |
|                                               |                   |                       |                       |                      |                   | Esito Favorevole<br>Proposta provvedimento interdi<br>Invio provvedimento prescrittive<br>Invio provvedimento interdittivo<br>Assegna operatore<br>Assegna operatore<br>Segna come lavorato | ttivo/prescrittivo |

Il click sulla voce "Invia provvedimento prescrittivo" comporterà l'invio di una comunicazione con mittente ente terzo e destinatari SUAPE, richiedente e procuratore ed inoltre la pratica passerà nello stato "Integrazioni richieste". In seguito all'invio del provvedimento prescrittivo a partire dal menu Azioni di un endoprocedimento specifico, le azioni visualizzate in corrispondenza di tutti gli altri endoprocedimenti di verifica(accettati) della stessa pratica saranno: "Esito favorevole", "Assegna operatore", "Assegna ufficio".

Il click sulla voce "Invia provvedimento interdittivo" comporterà l'invio di una comunicazione con mittente ente terzo e destinatari SUAPE, richiedente e procuratore ed inoltre produrrà un avanzamento del flusso complessivo della pratica, ponendola in stato "Archiviata con esito negativo".

### 4.1.1 Proposta provvedimento interdittivo/prescrittivo

La funzione è disponibile una volta accettata la pratica e inviata una comunicazione "Comunicazione ex 10Bis". Cliccare sulla voce **Proposta provvedimento interdittivo/prescrittivo** del menu contestuale **AZIONI** per visualizzare la maschera di trasmissione del parere.

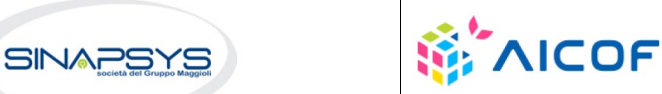

Pag. 61 di 111

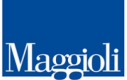

GRUPPO

| REGIONE AUTÒNOMA DE SARDIGNA<br>REGIONE AUTONOMA DELLA SARDEGNA                                                                                                    | EVOLUZIONE, GESTIONE E MANUTENZIONE<br>DEL SISTEMA INFORMATIVO DEL SUAPEE<br>Titolo: Manuale utente Strumenti dell'Ente (Back<br>Office Ente Terzo)<br>Rev.: 1.4.3 |  |  |  |  |  |  |  |  |  |
|----------------------------------------------------------------------------------------------------|----------------------------------------------------------------------------------------------------|--|--|--|--|--|--|--|--|--|
| PRATICA GESTIONE COMUNICAZIONI COLUMENTI COLUMENTI COLU |                                                                                                    |  |  |  |  |  |  |  |  |  |
| Data scadenza         Aggiungi scadenza       gg/mm/aaaa         Oggetto *         Trasmissione proposta di provvedimento prescrittivo o interdittivo - pratica num.       1-2800                                                                                                    | 332019-1447.12817 -                                                                                                    |  |  |  |  |  |  |  |  |  |
| Messaggio predefinito           La presente per notificare la trasmissione da parte di \$MITTENTE_E3 e in riferimento all'endoprocedimento           l'emissione di un provvedimento prescrittivo o interdittivo relativo alla pratica num.           e avente ad oggetto werff.           Copia della comunicazione è consultabile sul sistema informativo SUAPE, accedendo al dettaglio della pratica                                                                                                    | AEP0060 - Strutture sociali: esercizio dell'attività e notifica RAS , di una proposta per<br>8032019-1447.12817 del 28/03/2019, presentata da ditta                |  |  |  |  |  |  |  |  |  |

Compilare il campo obbligatorio Messaggio.

Inserire l'allegato alla comunicazione cliccando sul pulsante AGGIUNGI ALLEGATO (1) per attivare la funzione

e, quindi, sul pulsante 🝃 (2) per visualizzare la maschera Esplora Risorse.

| Allegati | (2)              |           |             | 💼 SVUOTA ALLEGATI |     | O ALLEGATO |
|----------|------------------|-----------|-------------|-------------------|-----|------------|
| File     | Ų <sup>(2)</sup> | Tipologia | Descrizione | Firmato           | Û   | Azioni     |
|          | 5                | Altro 💌   |             |                   | (1) |            |

Cliccare su Invia per inviare la comunicazione.

Una volta inviata la comunicazione all'ente, l'endoprocedimento assumerà esito **Proposta provvedimento** interdittivo/prescrittivo.

| PRATICA & GESTIONE                                                     | AZIONI 📚 DOCUME   | enti 🎝 Endo 🔄 invii-integrazioni                    |                 |                      |                   |              |                                      |
|------------------------------------------------------------------------|-------------------|-----------------------------------------------------|-----------------|----------------------|-------------------|--------------|--------------------------------------|
| Endoprocedimento                                                       | Notifica/Verifica | Esito                                               | Ente            | Operatore Ente Terzo | Ufficio           | Lavorato     | Azioni                               |
| Cerca per endoprocedimento                                             | Tutti 🗸           | Cerca per esito                                     | Cerca per ente  | Cerca per operatore  | Cerca per ufficio | Tutti        | ~                                    |
| AEP0016 - Classificazione delle strutture<br>ricettive                 | Verifica          | Favorevole                                          | Ente terzo 2 XX | ROSSI MARIO          |                   | Cavorato     | E AZIONI                             |
| AEP0060 - Strutture sociali: esercizio<br>dell'attività e notifica RAS | Verifica          | Proposta provvedimento<br>interdittivo/prescrittivo | Ente terzo 2 XX |                      |                   | Non lavor    | Esito Eavorevole                     |
|                                                                        |                   |                                                     |                 |                      |                   | 🖵 RICHIEDI I | Assegna operatore<br>Assegna ufficio |

Il sistema aggiorna il menu contestuale associato all'endoprocedimento, visualizzando le nuove azioni attivabili:

• Esito favorevole.

Pag. 62 di 111

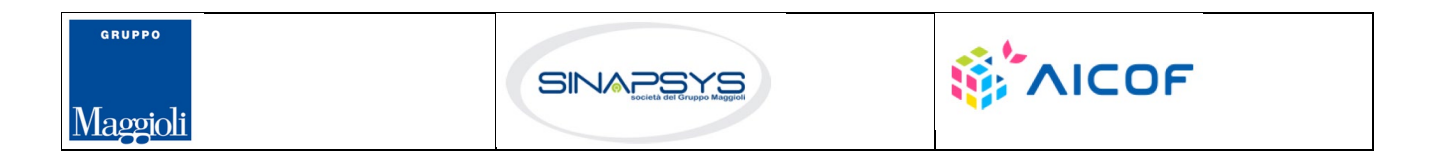

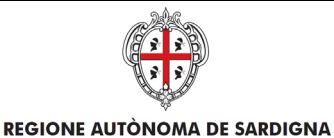

**REGIONE AUTONOMA DELLA SARDEGNA** 

EVOLUZIONE, GESTIONE E MANUTENZIONE DEL SISTEMA INFORMATIVO DEL SUAPEE

Titolo: Manuale utente Strumenti dell'Ente (Back Office Ente Terzo)

Rev.: 1.4.3

# 4.1.2 Endoprocedimento "Lavorato"

La funzione è disponibile una volta accettata la pratica e permette di settare un endoprocedimento come lavorato.

| PRATICA I GESTIONE                                          | I 📚 DOCUMENTI     | -> ENDO         | RAZIONI           |                      |                   |              |                                        |
|-------------------------------------------------------------|-------------------|-----------------|-------------------|----------------------|-------------------|--------------|----------------------------------------|
| Endoprocedimento                                            | Notifica/Verifica | Esito           | Ente              | Operatore Ente Terzo | Ufficio           | Lavorato     | Azioni                                 |
| Cerca per endoprocedimento                                  | Tutti 🗸           | Cerca per esito | Cerca per ente    | Cerca per operatore  | Cerca per ufficio | Tutti        | •                                      |
| AEP0016 - Classificazione delle strutture ricettive         | Verifica          | Favorevole      | Ente terzo 2 XX   | ROSSI MARIO          |                   | Non lavorato | E AZIONI                               |
| EP0002 - Acconciatori: Esercizio Dell'attività              | Notifica          | Trasmesso       | XX Ente di test 2 |                      |                   | Non lavorate | Scarica allegato<br>Assegna operatore  |
| EP0038 - Spettacoli viaggianti - esercizio<br>dell'attività | Notifica          | Trasmesso       | Ente terzo 2 XX   |                      |                   | Non lavorate | Assegna ufficio<br>Segna come lavorato |

## 4.2 Conferenza dei servizi

L'ente terzo che ha ricevuto la notifica di trasmissione degli endoprocedimenti, troverà le pratiche nella sua scrivania. Accedendo alla sezione ENDOPROCEDIMENTI potrà attivare le azioni seguenti:

| B PRATICA & GESTIONE COMUNICAZIONI                                                                                                    | S DOCUMENTI       | 🖾 CDS 📑 ENDO 🛃 II       | NVII-INTEGRAZIONI |                      |                            |                |                                                                      |
|----------------------------------------------------------------------------------------------------|-------------------|-------------------------|-------------------|----------------------|----------------------------|----------------|----------------------------------------------------------------------|
| Endoprocedimento                                                                                                    | Notifica/Verifica | Esito                   | Ente              | Operatore Ente Terzo | Ufficio                    | Lavorato       | Azioni                                                               |
| Cerca per endoprocedimento                                                                                                    | Tutti 🗸           | Cerca per esito         | Cerca per ente    | Cerca per operatore  | Cerca per ufficio          | Tutti          | •                                                                    |
| AEP0016 - Classificazione delle strutture ricettive                                                                                         | Verifica          | Favorevole              | Ente terzo 2 XX   | ROSSI MARIO          | Ufficio XX Ente di test 02 | Lavorato       | E AZIONI                                                             |
| AEP0060 - Strutture sociali: esercizio<br>dell'attività e notifica RAS                                                                      | Verifica          | Trasmesso - Da lavorare | Ente terzo 2 XX   | VERDI GIUSEPPE       |                            | • Non lavorato |                                                                      |
| AEP2365 - Riconoscimento comunitario<br>stabilimenti e impianti che trattano sottoprodotti<br>di origine animale (Regolamento CE 1069/2009) | Verifica          | Accettato               | Ente terzo 2 XX   |                      | Ufficio XX Ente di test 02 | Non lavorato   | Accetta<br>Non di competenza<br>Assegna operatore<br>Assegna ufficio |

# 4.2.1 Accettazione e presa in carico

Accedere alla scheda Endoprocedimenti e cliccare sul menu Azioni.

| B PRATICA & GESTIONE                                                                                                    | S DOCUMENTI       | 🖾 CDS 🎝 ENDO 🛃 II       | NVII-INTEGRAZIONI |                      |                            |              |                                                           |
|----------------------------------------------------------------------------------------------------|-------------------|-------------------------|-------------------|----------------------|----------------------------|--------------|-----------------------------------------------------------|
| Endoprocedimento                                                                                                    | Notifica/Verifica | Esito                   | Ente              | Operatore Ente Terzo | Ufficio                    | Lavorato     | Azioni                                                    |
| Cerca per endoprocedimento                                                                                                    | Tutti 🗸           | Cerca per esito         | Cerca per ente    | Cerca per operatore  | Cerca per ufficio          | Tutti 🗸      |                                                           |
| AEP0016 - Classificazione delle strutture ricettive                                                                                         | Verifica          | Favorevole              | Ente terzo 2 XX   | ROSSI MARIO          | Ufficio XX Ente di test 02 | Lavorato     | E AZIONI                                                  |
| AEP0060 - Strutture sociali: esercizio<br>dell'attività e notifica RAS                                                                      | Verifica          | Trasmesso - Da lavorare | Ente terzo 2 XX   | VERDI GIUSEPPE       |                            | Non lavorato | E AZIONI                                                  |
| AEP2365 - Riconoscimento comunitario<br>stabilimenti e impianti che trattano sottoprodotti<br>di origine animale (Regolamento CE 1069/2009) | Verifica          | Accettato               | Ente terzo 2 XX   |                      | Ufficio XX Ente di test O2 | Non lavorato | Non di competenza<br>Assegna operatore<br>Assegna ufficio |

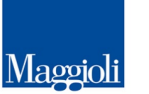

GRUPPO

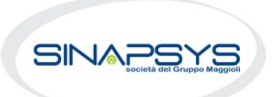

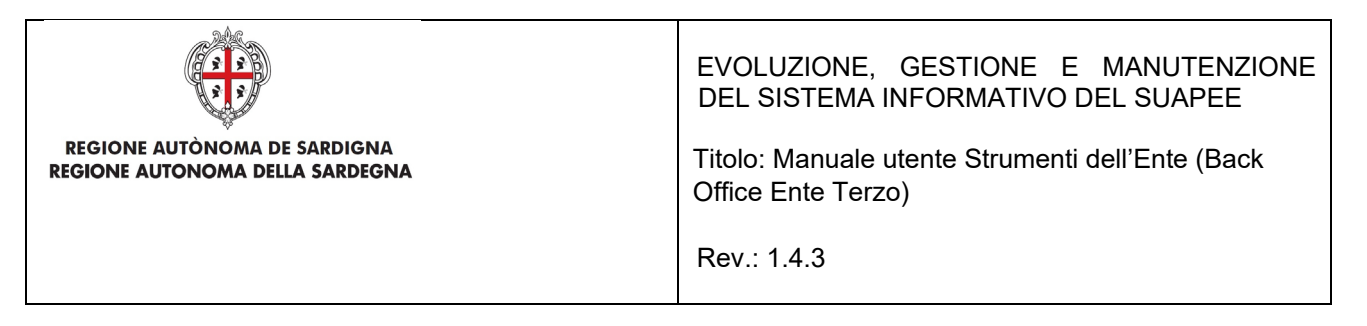

Cliccare su **Accetta** per accettare e prendere in carico l'endoprocedimento. Il sistema visualizza un messaggio di conferma.

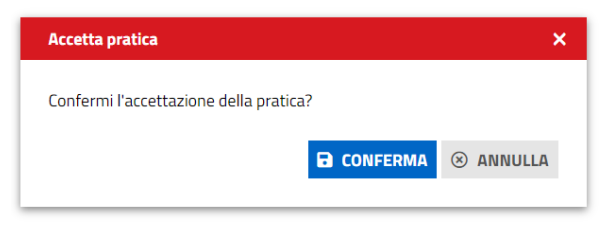

Cliccare su **CONFERMA**. Se la pratica viene aggiornata correttamente il sistema visualizza un messaggio di conferma.

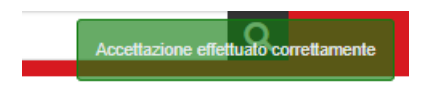

Il sistema aggiorna il menu contestuale associato all'endoprocedimento appena accettato visualizzando le nuove azioni attivabili:

- Esito Favorevole;
- Esito Negativo;

GRUPPO

Maggioli

- Richiesta integrazione;
- Esito favorevole con prescrizioni.

| PRATICA & GESTIONE COMUNICAZIONI                                                                                                    | S DOCUMENTI       | 🗵 CDS 🎝 ENDO 🛃 IM | IVII-INTEGRAZIONI |                      |                            |      |                                                            |                         |
|----------------------------------------------------------------------------------------------------|-------------------|-------------------|-------------------|----------------------|----------------------------|------|------------------------------------------------------------|-------------------------|
| Endoprocedimento                                                                                                    | Notifica/Verifica | Esito             | Ente              | Operatore Ente Terzo | Ufficio                    | Lavo | rato                                                       | Azioni                  |
| Cerca per endoprocedimento                                                                                                    | Tutti 🗸           | Cerca per esito   | Cerca per ente    | Cerca per operatore  | Cerca per ufficio          | Tu   | tti 🗸                                                      |                         |
| AEP0016 - Classificazione delle strutture ricettive                                                                                         | Verifica          | Favorevole        | Ente terzo 2 XX   | ROSSI MARIO          | Ufficio XX Ente di test 02 | 01   | avorato                                                    | E AZIONI                |
| AEP0060 - Strutture sociali: esercizio<br>dell'attività e notifica RAS                                                                      | Verifica          | Accettato         | Ente terzo 2 XX   | VERDI GIUSEPPE       |                            | 0    | Non lavorato                                               | AZIONI                  |
| AEP2365 - Riconoscimento comunitario<br>stabilimenti e impianti che trattano sottoprodotti<br>di origine animale (Regolamento CE 1069/2009) | Verifica          | Accettato         | Ente terzo 2 XX   |                      | Ufficio XX Ente di test O2 | 1    | Esito Negativo<br>Esito Favorevole c<br>Richiesta integraz | on prescrizioni<br>ioni |
|                                                                                                    |                   |                   |                   |                      |                            | Þ    | Assegna operator<br>Assegna ufficio<br>Segna come lavor    | e<br>ato                |

### 4.2.2 Non di competenza

Accedere alla scheda Endoprocedimenti e cliccare sul menu Azioni corrispondente all'endoprocedimento.

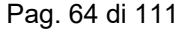

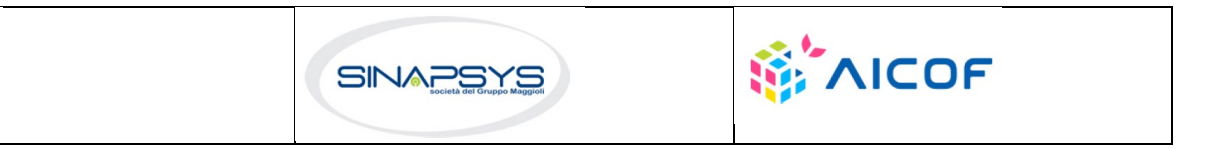

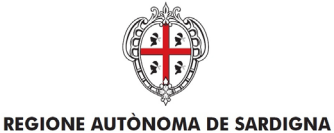

**REGIONE AUTONOMA DELLA SARDEGNA** 

EVOLUZIONE, GESTIONE E MANUTENZIONE DEL SISTEMA INFORMATIVO DEL SUAPEE

Titolo: Manuale utente Strumenti dell'Ente (Back Office Ente Terzo)

### Rev.: 1.4.3

| Endoprocedimento                                                                                 | Notifica/Verifica | Esito           | Ente              | Operatore Ente Terzo | Ufficio           | Lavorato     | Azioni                                 |
|--------------------------------------------------------------------------------------------------|-------------------|-----------------|-------------------|----------------------|-------------------|--------------|----------------------------------------|
| Cerca per endoprocedimento                                                                       | Tutti 🗸           | Cerca per esito | Cerca per ente    | Cerca per operatore  | Cerca per ufficio | Tutti 🗸      |                                        |
| AEP0016 - Classificazione delle strutture ricettive                                              | Verifica          | Accettato       | Ente terzo 2 XX   | ROSSI MARIO          |                   | Non lavorato | ■ AZIONI                               |
| AEP3788 - Strutture sanitarie di competenza<br>comunale: esercizio dell'attività e notifica RAS  | Verifica          | Accettato       | Ente terzo 2 XX   |                      |                   | S Lavorato   |                                        |
| EP0002 - Acconciatori: Esercizio Dell'attività                                                   | Notifica          | Trasmesso       | XX Ente di test 2 |                      |                   | Non lavorato |                                        |
| EP0026 - Pubblici esercizi - esercizi non soggetti<br>a programmazione - esercizio dell'attività | Notifica          | Trasmesso       | Ente terzo 2 XX   |                      |                   | Non lavorato |                                        |
| EP0029 - Pubblici esercizi - esercizi soggetti a<br>programmazione - esercizio dell'attività     | Notifica          | Trasmesso       | Ente terzo 2 XX   |                      |                   | Non lavorato | Non di competenza<br>Assegna operatore |
| EP0038 - Spettacoli viaggianti - esercizio                                                       | Notifica          | Trasmesso       | Ente terzo 2 XX   |                      |                   | Non lavorato | Assegna utticio<br><b>A</b> ZIONI      |

Cliccare su **Non di competenza** per non prendere in carico l'endoprocedimento. Il sistema visualizza la maschera per l'inserimento del motivo.

| - |
|---|
|   |
|   |

Inserire:

- il motivo del rifiuto
- un allegato

Cliccare su SALVA per confermare. Il sistema visualizza una richiesta di conferma del rigetto della pratica.

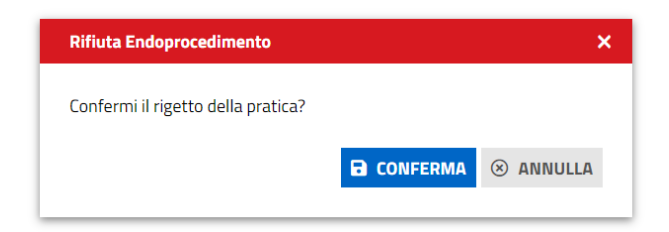

Cliccare su CONFERMA.

Una volta inviata la comunicazione di rifiuto dell'endoprocedimento questo verrà rimosso dall'elenco degli endoprocedimenti.

Nel caso in cui sia l'unico endoprocedimento associato all'ente la pratica non sarà più visibile nella sua scrivania.

Pag. 65 di 111

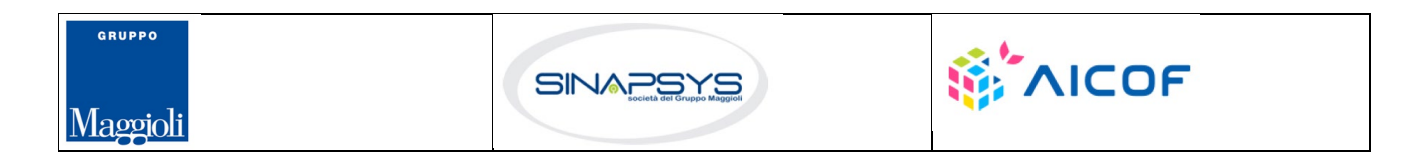

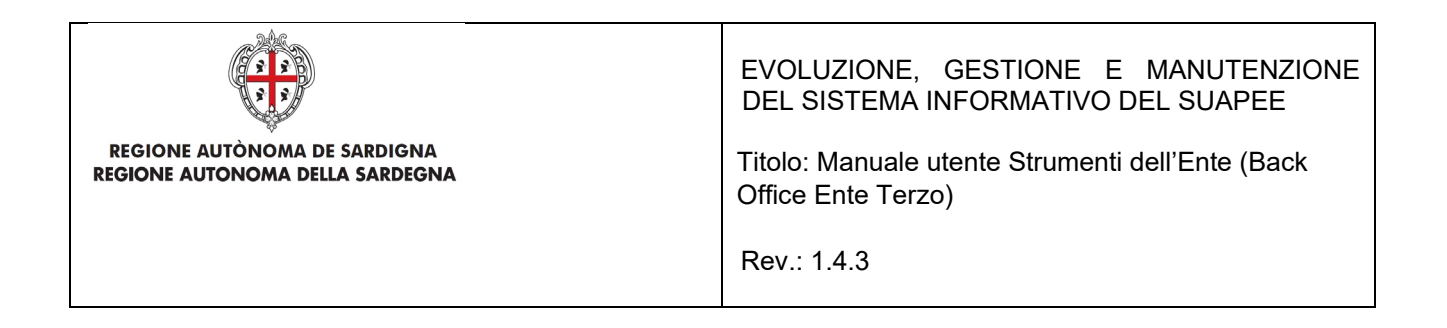

## 4.2.3 Richiesta integrazioni

Cliccare sulla voce **Richiesta integrazione** del menu contestuale **AZIONI** per visualizzare di richiesta integrazioni al SUAPE

| PRATICA                                                                                                 | GESTIONE          |                            | S DOCUMENTI | -Si endo | 🚰 INVII  | -INTEGRAZIONI |
|----------------------------------------------------------------------------------------------------|-------------------|----------------------------|-------------|----------|----------|---------------|
| Nuova com                                                                                               | unicazione        |                            |             |          |          |               |
| Classe comun                                                                                            | icazione *        |                            |             |          |          |               |
| Richiesta di integrazioni documentali da ente terzo - pratica num. TSTSTS98E85F839M-28032019-1447.12817 |                   |                            |             |          |          |               |
| Sportello                                                                                               |                   |                            |             |          |          |               |
|                                                                                                    |                   | Data scadenza              |             |          |          |               |
| Aggiungi s                                                                                              | cadenza           | gg/mm/aaa                  | a           |          |          |               |
| Oggetto *                                                                                               |                   |                            |             |          |          |               |
| Richiesta di i                                                                                          | ntegrazioni docun | nentali da ente terzo - pr | atica num.  |          | -2803201 | 9-1447.12817  |

Compilare il campo obbligatorio Messaggio.

Inserire l'allegato alla comunicazione cliccando sul pulsante NUOVO ALLEGATO (1) per attivare la funzione e,

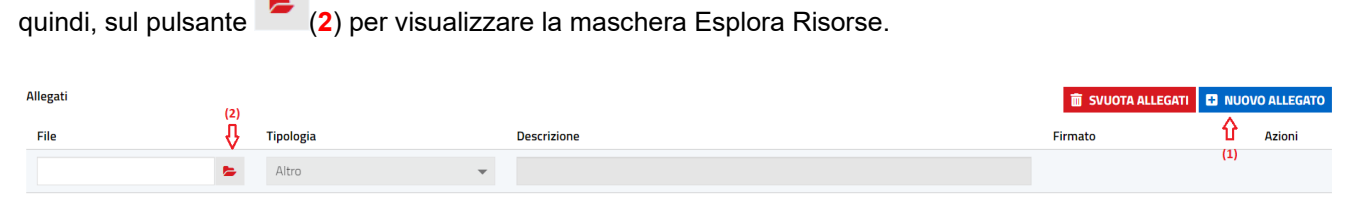

Cliccare su Invia per inviare la comunicazione.

Una volta inviata la comunicazione all'ente, l'endoprocedimento assumerà esito RICHIESTA INTEGRAZIONE.

Il sistema aggiorna il menu contestuale Azioni, visualizzando le voci di menu:

- Esito Favorevole
- Esito Negativo

GRUPPO

Maggioli

Esito Favorevole con prescrizioni

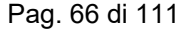

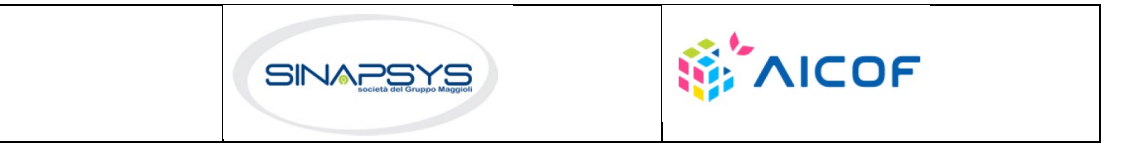

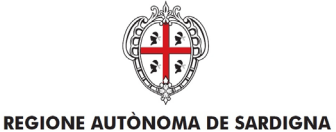

**REGIONE AUTONOMA DELLA SARDEGNA** 

EVOLUZIONE, GESTIONE E MANUTENZIONE DEL SISTEMA INFORMATIVO DEL SUAPEE

Titolo: Manuale utente Strumenti dell'Ente (Back Office Ente Terzo)

Rev.: 1.4.3

| PRATICA & GESTIONE                                                                                                    | I S DOCUMENTI     | 📜 CDS 🛃 ENDO 🛃 II      | NVII-INTEGRAZIONI |                      |                            |      |                                                           |                      |
|----------------------------------------------------------------------------------------------------|-------------------|------------------------|-------------------|----------------------|----------------------------|------|-----------------------------------------------------------|----------------------|
| Endoprocedimento                                                                                                    | Notifica/Verifica | Esito                  | Ente              | Operatore Ente Terzo | Ufficio                    | Lavo | rato                                                      | Azioni               |
| Cerca per endoprocedimento                                                                                                    | Tutti 🗸           | Cerca per esito        | Cerca per ente    | Cerca per operatore  | Cerca per ufficio          | Tu   | tti 🗸                                                     |                      |
| AEP0016 - Classificazione delle strutture ricettive                                                                                         | Verifica          | Favorevole             | Ente terzo 2 XX   | ROSSI MARIO          | Ufficio XX Ente di test 02 | 01   | avorato                                                   | ■ AZIONI             |
| AEP0060 - Strutture sociali: esercizio<br>dell'attività e notifica RAS                                                                      | Verifica          | Richiesta integrazioni | Ente terzo 2 XX   | VERDI GIUSEPPE       |                            | 0    | Ion lavorato                                              | ■ AZIONI             |
| AEP2365 - Riconoscimento comunitario<br>stabilimenti e impianti che trattano sottoprodotti<br>di origine animale (Regolamento CE 1069/2009) | Verifica          | Accettato              | Ente terzo 2 XX   |                      | Ufficio XX Ente di test 02 | 0    | Esito Negativo<br>Esito Favorevole c<br>Assegna operatori | on prescrizioni<br>e |
|                                                                                                    |                   |                        |                   |                      |                            | Þ    | Assegna ufficio<br>Segna come lavora                      | ato                  |

### 4.2.4 Esito favorevole

Cliccare sulla voce Esito FAVOREVOLE del menu contestuale AZIONI per visualizzare la maschera di notifica del parere.

| PRATICA & GESTIONE                        | AUNICAZIONI 📚 DOCUMENTI 🐴 ENDO 👼 INVII-INTEGRAZIONI                                                                                                    |
|-------------------------------------------|----------------------------------------------------------------------------------------------------|
| Nuova comunicazione                       |                                                                                                    |
| Classe comunicazione *                    |                                                                                                    |
| Trasmissione parere / esito verifiche - p | atica num. TSTTST85L10F858C-28032019-1447.12817 🗸                                                                                                    |
| 🗹 Sportello                               |                                                                                                    |
|                                           | Data scadenza                                                                                                    |
| Aggiungi scadenza                         | gg/mm/aaaa                                                                                                    |
| Oggetto *                                 |                                                                                                    |
| Trasmissione parere / esito verifiche - p | atica num. 5839M-28032019-1447.12817                                                                                                    |
| Messaggio predefinito                     |                                                                                                    |
| la presente per notificare la trasmission | e da parte di \$MITTENTE_E3 dell'esito Esito Favorevole delle verifiche compiute per l'endoprocedimento AEP0016 - Classificazione delle strutture ricettive, |
| relativamente alla pratica num.           | -28032019-1447.12817 del 28/03/2019, presentata da e avente ad oggetto werff.                                                                                |
| Copia della comunicazione è consultabile  | e sul sistema informativo SUAPE, accedendo al dettaglio della pratica sopra richiamata dalla propria scrivania.                                              |

### Compilare il campo obbligatorio Messaggio.

Inserire l'allegato alla comunicazione cliccando sul pulsante NUOVO ALLEGATO (1) per attivare la funzione e, quindi, sul pulsante (2) per visualizzare la maschera Esplora Risorse.

| Allegati | (2)      |           |   |             |  | 💼 SVUOTA ALLEGATI |     | VO ALLEGATO |
|----------|----------|-----------|---|-------------|--|-------------------|-----|-------------|
| File     | (²)<br>₽ | Tipologia |   | Descrizione |  | Firmato           | Û   | Azioni      |
|          | =        | Altro     | • |             |  |                   | (1) |             |

Pag. 67 di 111

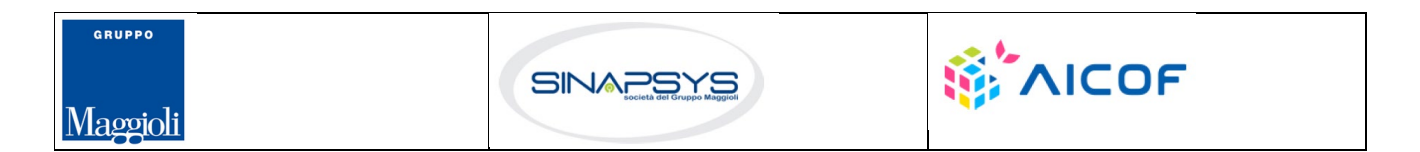

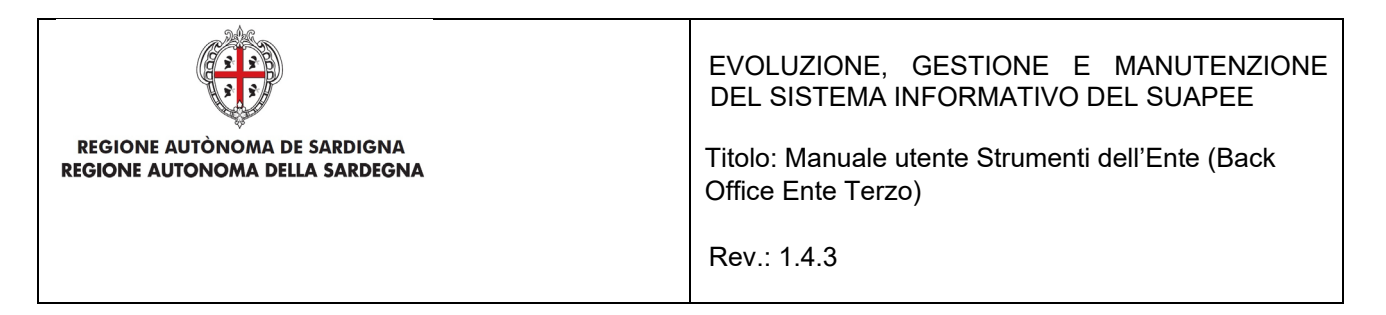

Cliccare su Invia per inviare la comunicazione.

Una volta inviata la comunicazione all'ente, l'endoprocedimento assumerà esito FAVOREVOLE. Il sistema aggiorna il menu contestuale associato all'endoprocedimento appena accettato visualizzando le nuove azioni attivabili:

- Scarica allegato;
- Esito Negativo
- Esito Favorevole con prescrizioni.

| 🖹 PRATICA 🗭 GESTIONE 😫 COMUNICAZION                                                                                                    | I 📚 DOCUMENTI     | 🖾 CDS 🎝 ENDO 🛃 I       | NVII-INTEGRAZIONI |                      |                            |                                                     |                           |
|----------------------------------------------------------------------------------------------------|-------------------|------------------------|-------------------|----------------------|----------------------------|-----------------------------------------------------|---------------------------|
| Endoprocedimento                                                                                                    | Notifica/Verifica | Esito                  | Ente              | Operatore Ente Terzo | Ufficio                    | Lavorato                                            | Azioni                    |
| Cerca per endoprocedimento                                                                                                    | Tutti 🗸           | Cerca per esito        | Cerca per ente    | Cerca per operatore  | Cerca per ufficio          | Tutti 🗸                                             |                           |
| AEP0016 - Classificazione delle strutture ricettive                                                                                         | Verifica          | Favorevole             | Ente terzo 2 XX   | ROSSI MARIO          | Ufficio XX Ente di test 02 | Lavorato                                            | E AZIONI                  |
| AEP0060 - Strutture sociali: esercizio<br>dell'attività e notifica RAS                                                                      | Verifica          | Richiesta integrazioni | Ente terzo 2 XX   | VERDI GIUSEPPE       |                            | Esito Negativo<br>Esito Favorevo<br>Scarica allegat | ole con prescrizioni<br>o |
| AEP2365 - Riconoscimento comunitario<br>stabilimenti e impianti che trattano sottoprodotti<br>di origine animale (Regolamento CE 1069/2009) | Verifica          | Accettato              | Ente terzo 2 XX   |                      | Ufficio XX Ente di test 02 | Assegna opera<br>Assegna uffici                     | atore<br>D                |

### 4.2.5 Esito negativo

Cliccare sulla voce Esito NEGATIVO del menu contestuale AZIONI per visualizzare la maschera di notifica del parere.

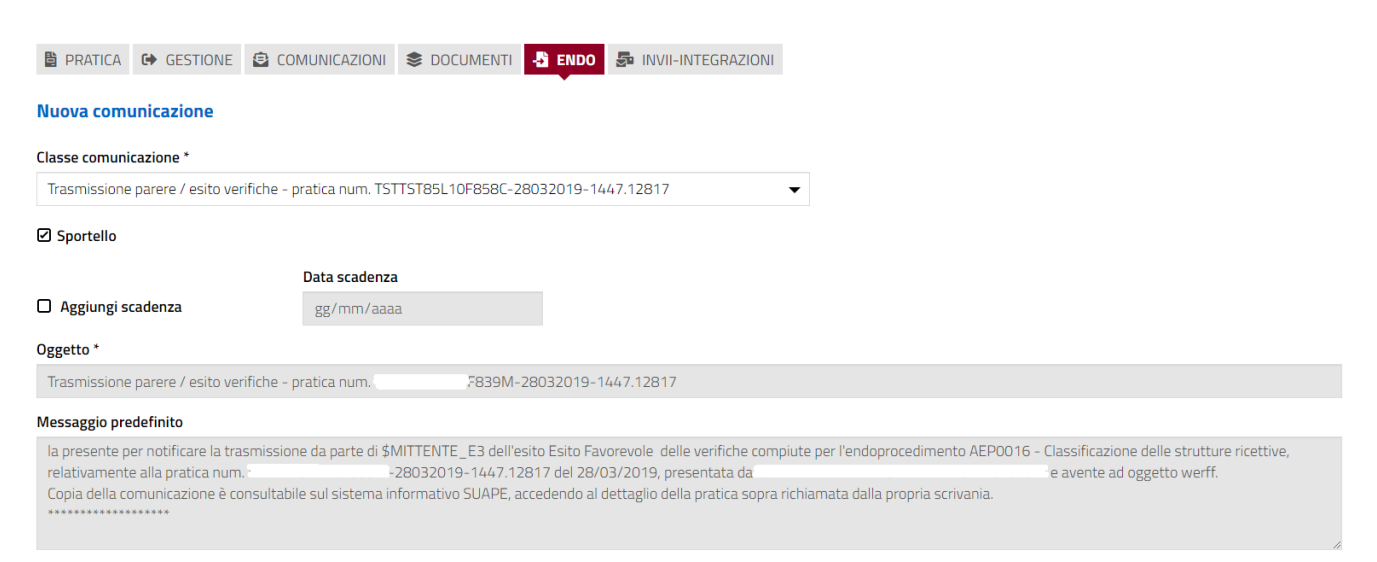

Compilare il campo obbligatorio Messaggio.

Pag. 68 di 111

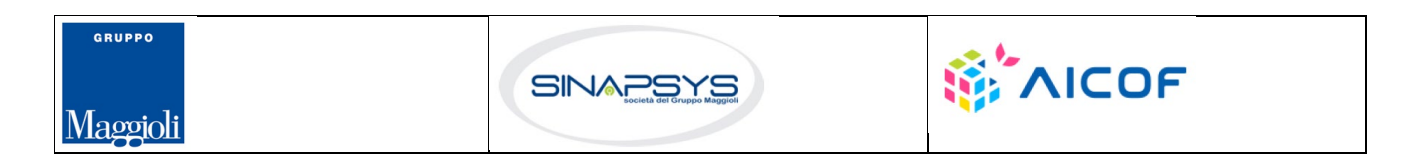

|                                                                 | EVOLUZIONE, GESTIONE E MANUTENZIONE<br>DEL SISTEMA INFORMATIVO DEL SUAPEE |
|-----------------------------------------------------------------|---------------------------------------------------------------------------|
| REGIONE AUTÒNOMA DE SARDIGNA<br>REGIONE AUTONOMA DELLA SARDEGNA | Titolo: Manuale utente Strumenti dell'Ente (Back<br>Office Ente Terzo)    |
|                                                                 | Rev.: 1.4.3                                                               |

Inserire l'allegato alla comunicazione cliccando sul pulsante NUOVO ALLEGATO (1) per attivare la funzione e,

| quindi,  | sul pulsante | (2) per visualiz | zare la maschera Esplora Risorse. |                   |     |             |
|----------|--------------|------------------|-----------------------------------|-------------------|-----|-------------|
| Allegati | (2)          |                  |                                   | 🛅 SVUOTA ALLEGATI |     | VO ALLEGATO |
| File     | (2)<br>{     | Tipologia        | Descrizione                       | Firmato           | Û   | Azioni      |
|          |              | Altro            |                                   |                   | (1) |             |

Cliccare su Invia per inviare la comunicazione.

Una volta inviata la comunicazione all'ente, l'endoprocedimento assumerà esito NEGATIVO. Il sistema aggiorna il menu contestuale associato all'endoprocedimento appena accettato visualizzando le nuove azioni attivabili:

- Scarica allegato;
- Esito Favorevole
- Esito Favorevole con prescrizioni.

| PRATICA & GESTIONE                                                     | S DOCUMENTI       | 🗵 CDS 🕹 ENDO 🛃 I | NVII-INTEGRAZIONI  |                      |                            |                                      |                  |          |  |
|------------------------------------------------------------------------|-------------------|------------------|--------------------|----------------------|----------------------------|--------------------------------------|------------------|----------|--|
| Endoprocedimento                                                       | Notifica/Verifica | Esito            | Ente               | Operatore Ente Terzo | Ufficio                    | Lavorato                             |                  | Azioni   |  |
| Cerca per endoprocedimento                                             | Tutti 🗸           | Cerca per esito  | Cerca per ente     | Cerca per operatore  | Cerca per ufficio          | Tutti                                | ~                |          |  |
| AEP0016 - Classificazione delle strutture ricettive                    | Verifica          | Favorevole       | Ente terzo 2 XX    | ROSSI MARIO          | Ufficio XX Ente di test 02 | S Lavorato                           |                  | E AZIONI |  |
| AEP0060 - Strutture sociali: esercizio<br>dell'attività e notifica BAS | Verifica          | Negativo         | Ente terzo 2 XX    | VERDI GIUSEPPE       |                            | <ol> <li>Non lavo</li> </ol>         | rato             | ■ AZIONI |  |
|                                                                        |                   |                  |                    |                      |                            | Esito                                | Esito Favorevole |          |  |
|                                                                        |                   |                  |                    |                      |                            | C Scari                              | Scarica allegato |          |  |
|                                                                        |                   |                  |                    |                      | Asse                       | Assegna operatore<br>Assegna ufficio |                  |          |  |
|                                                                        |                   |                  |                    |                      |                            |                                      |                  | Asse     |  |
|                                                                        |                   |                  |                    |                      |                            |                                      |                  |          |  |
|                                                                        |                   |                  | Valuta questo sito |                      |                            |                                      |                  |          |  |

## 4.2.6 Esito favorevole con prescrizioni

Cliccare sulla voce Esito FAVOREVOLE CON PRESCRIZIONI del menu contestuale AZIONI per visualizzare la maschera di notifica del parere.

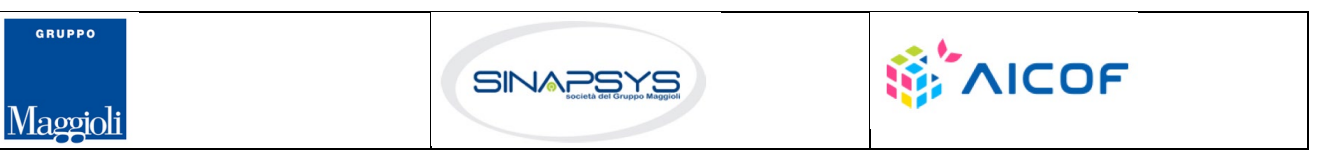

| REGIONE AUTÒNOMA DE SA<br>REGIONE AUTÒNOMA DELLA                                                                                                    | ARDIGNA<br>SARDEGNA                                        | EVOLUZIONE, GESTIONE E MANUTENZIONE<br>DEL SISTEMA INFORMATIVO DEL SUAPEE<br>Titolo: Manuale utente Strumenti dell'Ente (Back<br>Office Ente Terzo) |  |  |  |  |  |  |  |  |
|----------------------------------------------------------------------------------------------------|------------------------------------------------------------|----------------------------------------------------------------------------------------------------|--|--|--|--|--|--|--|--|
|                                                                                                    |                                                            | Rev.: 1.4.3                                                                                                    |  |  |  |  |  |  |  |  |
|                                                                                                    | PRATICA & GESTIONE COMUNICAZIONI & DOCUMENTI COMUNICAZIONI |                                                                                                    |  |  |  |  |  |  |  |  |
|                                                                                                    |                                                            |                                                                                                    |  |  |  |  |  |  |  |  |
| Classe comunicazione *                                                                                                    | TETTETOEL 1050500 20022010 1// 2 12012                     |                                                                                                    |  |  |  |  |  |  |  |  |
| Trasmissione parere 7 esito verifiche - pra                                                                                                    | aca num. 15115185E 10F858C-280320 19- 1447, 12817          | ▼                                                                                                    |  |  |  |  |  |  |  |  |
| Sportello                                                                                                    |                                                            |                                                                                                    |  |  |  |  |  |  |  |  |
| D                                                                                                    | ata scadenza                                               |                                                                                                    |  |  |  |  |  |  |  |  |
| Aggiungi scadenza                                                                                                    | gg/mm/aaaa                                                 |                                                                                                    |  |  |  |  |  |  |  |  |
| Oggetto *                                                                                                    |                                                            |                                                                                                    |  |  |  |  |  |  |  |  |
| Trasmissione parere / esito verifiche - pra                                                                                                    | tica num. F839M-28032019-1447.12817                        |                                                                                                    |  |  |  |  |  |  |  |  |
| Messaggio predefinito                                                                                                    |                                                            |                                                                                                    |  |  |  |  |  |  |  |  |
| la presente per notificare la trasmissione da parte di \$MITTENTE_E3 dell'esito Esito Favorevole delle verifiche compiute per l'endoprocedimento AEP0016 - Classificazione delle strutture ricettive,<br>relativamente alla pratica num.* |                                                            |                                                                                                    |  |  |  |  |  |  |  |  |

### Compilare il campo obbligatorio Messaggio.

Inserire l'allegato alla comunicazione cliccando sul pulsante NUOVO ALLEGATO (1) per attivare la funzione e,

quindi, sul pulsante 🔎 (2) per visualizzare la maschera Esplora Risorse.

| Allegati | (2)      |           |             | 💼 SVUOTA ALLEGATI |     | VO ALLEGATO |
|----------|----------|-----------|-------------|-------------------|-----|-------------|
| File     | <b>₽</b> | Tipologia | Descrizione | Firmato           | Û   | Azioni      |
|          | <b>B</b> | Altro     |             |                   | (1) |             |

Cliccare su Invia per inviare la comunicazione.

Una volta inviata la comunicazione all'ente, l'endoprocedimento assumerà esito FAVOREVOLE CON PRESCRIZIONI. Il sistema aggiorna il menu contestuale associato all'endoprocedimento appena accettato visualizzando le nuove azioni attivabili:

- Scarica allegato;
- Esito Favorevole;
- Esito Negativo.

GRUPPO

Maggioli

Pag. 70 di 111

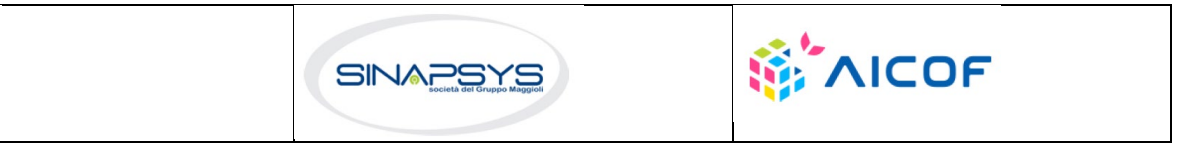

| REGIONE AUTÒNOMA DE SARDIGNA<br>REGIONE AUTONOMA DELLA SARDEGNA        |             |                             |              | EVOLUZIONE, GESTIONE E MANUTENZIONE<br>DEL SISTEMA INFORMATIVO DEL SUAPEE<br>Titolo: Manuale utente Strumenti dell'Ente (Back<br>Office Ente Terzo)<br>Rev.: 1.4.3 |                      |                            |                           |                                           |                                     |
|------------------------------------------------------------------------|-------------|-----------------------------|--------------|----------------------------------------------------------------------------------------------------|----------------------|----------------------------|---------------------------|-------------------------------------------|-------------------------------------|
| PRATICA & GESTIONE COMUNICAZIONI Endoprocedimento                      | S DOCUMENTI | 🖾 CDS 🕹 ENDO 👼 II           | NVII-INTEGRA | ZIONI                                                                                                    | Operatore Ente Terzo | Ufficio                    | Lavorato                  | Azi                                       | tioni                               |
| Cerca per endoprocedimento                                             | Tutti 🖌     | Cerca per esito             | Cerca per    | ente                                                                                                    | Cerca per operatore  | Cerca per ufficio          | Tutti                     | ~                                         |                                     |
| AEP0016 - Classificazione delle strutture ricettive                    | Verifica    | Favorevole                  | Ente terzo   | 2 XX                                                                                                    | ROSSI MARIO          | Ufficio XX Ente di test 02 | Lavorato                  | =                                         | AZIONI                              |
| AEP0060 - Strutture sociali: esercizio<br>dell'attività e notifica RAS | Verifica    | Favorevole con prescrizioni | Ente terzo   | 2 XX                                                                                                    | VERDI GIUSEPPE       |                            | Non lavorato     RICHIEDL | Esito Favor<br>Esito Nega<br>Scarica alle | AZIONI prevole ativo egato          |
|                                                                        |             |                             |              |                                                                                                    |                      |                            |                           | Assegna op<br>Assegna uf<br>Segna com     | iperatore<br>ifficio<br>ne lavorato |

### 4.3 Sanatoria

L'ente terzo che ha ricevuto la notifica di trasmissione degli endoprocedimenti, troverà le pratiche nella sua scrivania. Accedendo alla sezione ENDOPROCEDIMENTI potrà attivare le azioni seguenti:

| 🛱 PRATICA 🕞 GESTIONE 🔄 COMUNICAZIONI                | S DOCUMENTI       | CDS - ENDO              | NVII-INTEGRAZIONI |                      |                            |                |                                                                      |
|-----------------------------------------------------|-------------------|-------------------------|-------------------|----------------------|----------------------------|----------------|----------------------------------------------------------------------|
| Endoprocedimento                                    | Notifica/Verifica | Esito                   | Ente              | Operatore Ente Terzo | Ufficio                    | Lavorato       | Azioni                                                               |
| Cerca per endoprocedimento                          | Tutti 🗸           | Cerca per esito         | Cerca per ente    | Cerca per operatore  | Cerca per ufficio          | Tutti          | *                                                                    |
| AEP0016 - Classificazione delle strutture ricettive | Verifica          | Trasmesso - Da lavorare | Ente terzo 2 XX   |                      | Ufficio XX Ente di test 02 | • Non lavorato |                                                                      |
|                                                     |                   |                         |                   |                      |                            |                | Accetta<br>Non di competenza<br>Assegna operatore<br>Assegna ufficio |

## 4.3.1 Accettazione e presa in carico

Accedere alla scheda Endoprocedimenti e cliccare sul menu Azioni.

| B PRATICA & GESTIONE                                | S DOCUMENTI       | 🗵 CDS 📑 ENDO 🛃 II       | NVII-INTEGRAZIONI |                      |                            |              |                   |
|-----------------------------------------------------|-------------------|-------------------------|-------------------|----------------------|----------------------------|--------------|-------------------|
| Endoprocedimento                                    | Notifica/Verifica | Esito                   | Ente              | Operatore Ente Terzo | Ufficio                    | Lavorato     | Azioni            |
| Cerca per endoprocedimento                          | Tutti 🗸           | Cerca per esito         | Cerca per ente    | Cerca per operatore  | Cerca per ufficio          | Tutti        | ~                 |
| AEP0016 - Classificazione delle strutture ricettive | Verifica          | Trasmesso - Da lavorare | Ente terzo 2 XX   |                      | Ufficio XX Ente di test 02 | Non lavorato |                   |
|                                                     |                   |                         |                   |                      |                            |              | Accetta           |
|                                                     |                   |                         |                   |                      |                            |              | Non di competenza |
|                                                     |                   |                         |                   |                      |                            |              | Assegna operatore |
|                                                     |                   |                         |                   |                      |                            |              | Assegna ufficio   |

Cliccare su **Accetta** per accettare e prendere in carico l'endoprocedimento. Il sistema visualizza un messaggio di conferma.

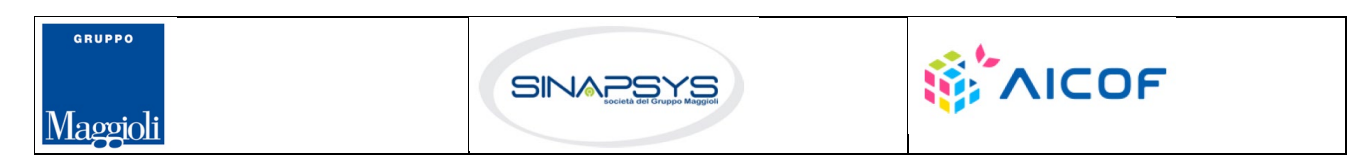

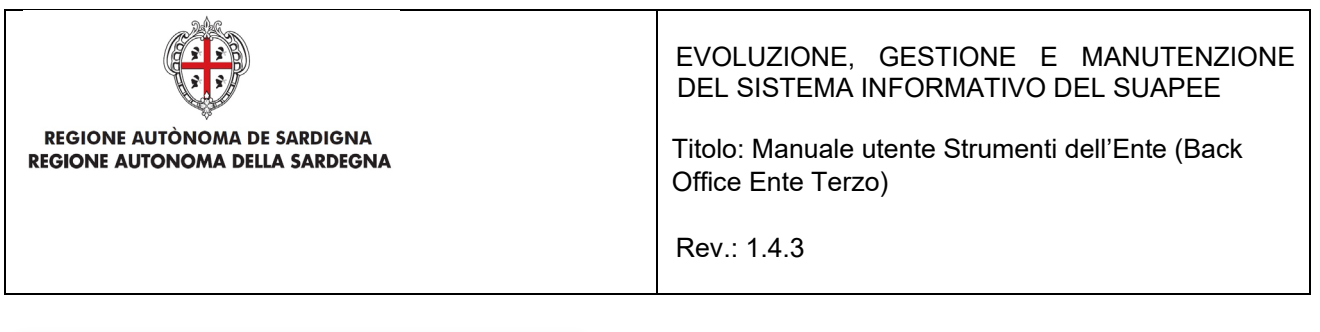

| Accetta pratica                        | × |
|----------------------------------------|---|
| Confermi l'accettazione della pratica? |   |
| B                                      |   |
|                                        |   |

Cliccare su **CONFERMA**. Se la pratica viene aggiornata correttamente il sistema visualizza un messaggio di conferma.

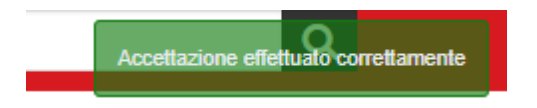

Il sistema aggiorna il menu contestuale associato all'endoprocedimento appena accettato visualizzando le nuove azioni attivabili:

- Provvedimento;
- Richiesta integrazioni;
- Comunicazione Ex10Bis.

| PRATICA & GESTIONE                                      | S DOCUMENTI       | 🕂 ENDO 🌆 INVII-INTEGI | RAZIONI         |                      |                   |           |                                                                  |
|---------------------------------------------------------|-------------------|-----------------------|-----------------|----------------------|-------------------|-----------|------------------------------------------------------------------|
| Endoprocedimento                                        | Notifica/Verifica | Esito                 | Ente            | Operatore Ente Terzo | Ufficio           | Lavorato  | Azioni                                                           |
| Cerca per endoprocedimento                              | Tutti 🗸           | Cerca per esito       | Cerca per ente  | Cerca per operatore  | Cerca per ufficio | Tutti     | ~                                                                |
| AEP0016 - Classificazione delle strutture ricettive     | Verifica          | Accettato             | Ente terzo 2 XX |                      | ufficio ET        | Non lavor | ato                                                              |
| EP5957 - Bed and Breakfast - esercizio<br>dell'attività | Verifica          | Accettato             | Ente terzo 2 XX |                      | ufficio ET        | Non lavor | Provvedimento<br>Richiesta integrazioni<br>Comunicazione Ex10Bis |
|                                                         |                   |                       |                 |                      |                   |           | Assegna operatore<br>Assegna ufficio<br>Segna come lavorato      |

## 4.3.2 Non di competenza

Cliccare su **Non di competenza** per non prendere in carico l'endoprocedimento.

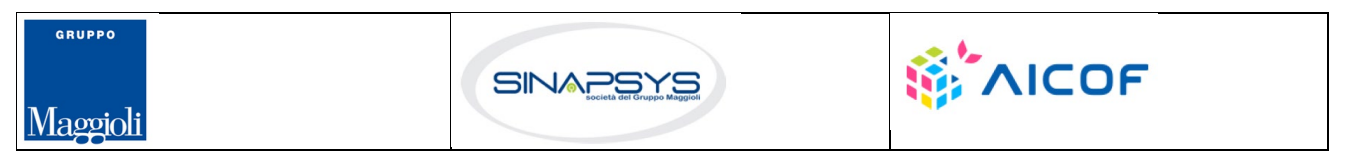
| REGIONE AUTÒNOMA DE SARDIGNA<br>REGIONE AUTONOMA DELLA SARDEGNA | EVOLUZIONE, GESTIONE E MANUTENZIONE<br>DEL SISTEMA INFORMATIVO DEL SUAPEE<br>Titolo: Manuale utente Strumenti dell'Ente (Back<br>Office Ente Terzo)<br>Rev.: 1.4.3 |
|-----------------------------------------------------------------|----------------------------------------------------------------------------------------------------|
| Rifiuta Endoprocedimento                                        |                                                                                                    |

| Inserisci il motivo del rifiuto |  |  |   |
|---------------------------------|--|--|---|
|                                 |  |  |   |
|                                 |  |  |   |
|                                 |  |  |   |
|                                 |  |  |   |
| llegato                         |  |  |   |
| Ilegato                         |  |  | 5 |
| llegato                         |  |  | - |

Inserire:

- Il motivo del rifiuto per non competenza;
- Un eventuale allegato.

Cliccare su SALVA con confermare. Il sistema visualizza una richiesta di conferma.

| Rifiuta Endoprocedimento           |          | ×         |
|------------------------------------|----------|-----------|
| Confermi il rigetto della pratica? |          |           |
|                                    | CONFERMA | ⊗ ANNULLA |
|                                    |          |           |

#### Cliccare su CONFERMA.

Una volta inviata la comunicazione di rifiuto dell'endoprocedimento questo verrà rimosso dall'elenco degli endoprocedimenti.

Nel caso in cui sia l'unico endoprocedimento associato all'ente la pratica non sarà più visibile nella sua scrivania.

#### 4.3.3 Provvedimento

Cliccare sulla voce PROVVEDIMENTO del menu contestuale AZIONI per visualizzare la maschera di notifica del parere.

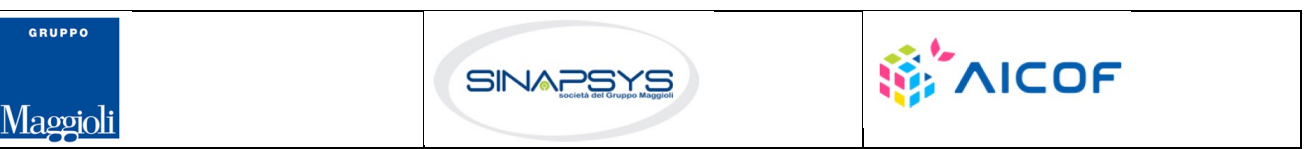

| REGIONE AUTÒNO<br>REGIONE AUTONOM                                                                                                    | MA DE SARDIGNA<br>A DELLA SARDEGNA                                                                                                    |                                                                                                    | EVOLUZIONE, GESTIONE E MANUTENZIONE<br>DEL SISTEMA INFORMATIVO DEL SUAPEE<br>Titolo: Manuale utente Strumenti dell'Ente (Back<br>Office Ente Terzo)<br>Rev.: 1.4.3 |                                   |                                                              |   |                |
|----------------------------------------------------------------------------------------------------|----------------------------------------------------------------------------------------------------|----------------------------------------------------------------------------------------------------|----------------------------------------------------------------------------------------------------|-----------------------------------|--------------------------------------------------------------|---|----------------|
| PRATICA & GESTIONE  Nuova comunicazione  Classe comunicazione *  Trasmissione provvedimento di sana                                                                                 | COMUNICAZIONI 🕏 DOCUME<br>atoria - pratica num. TSTTST88P1                                                                                                    | NTI <b>3 ENDO </b> INVII-INTEGRAZIONI                                                                                                    |                                                                                                    |                                   |                                                              |   |                |
| □ Sportello                                                                                                    | ☐ Titolare<br>Data scadenza                                                                                                    | Procuratore                                                                                                    | 🗋 Ente                                                                                                    |                                   |                                                              |   | SELEZIONA ENTI |
| Aggiungi scadenza                                                                                                    | gg/mm/aaaa                                                                                                    |                                                                                                    |                                                                                                    |                                   |                                                              |   |                |
| Oggetto *                                                                                                    |                                                                                                    |                                                                                                    |                                                                                                    |                                   |                                                              | _ |                |
| Trasmissione provvedimento di sana                                                                                                    | itoria - pratica num.                                                                                                    | -06062019-1047.47423                                                                                                    |                                                                                                    |                                   |                                                              |   |                |
| Messaggio predefinito                                                                                                    |                                                                                                    |                                                                                                    |                                                                                                    |                                   |                                                              |   |                |
| La presente per notificare la trasmis<br>presentata da<br>Il provvedimento di sanatoria è riferi<br>Si ricorda che, per i procedimenti di s<br>Gli endoprocedimenti connessi alla p | sione da parte di \$MITTENTE_E3<br>- e avente<br>to all'endoprocedimento AEPOO11<br>anatoria, non è prevista l'emission<br>ratica e i rispettivi uffici competer | di un provvedimento di sanatoria relativo alla prat<br>ad oggetto subingresso B&B.<br>5 - Classificazione delle strutture ricettive.<br>e di alcun provvedimento unico, pertanto gli atti di<br>ti sono i seguenti: | ica num."<br>sanatoria sono rilasciat                                                                                                    | -06062019<br>i singolarmente da p | -1047.47423 del 24/06/2019<br>barte degli uffici competenti. |   |                |

Compilare il corpo del messaggio e allegare il parere. Per spedire la comunicazione cliccare su INVIA.

Il sistema visualizza un messaggio di conferma

| Modifica comunicazione             | ×        |
|------------------------------------|----------|
| Comunicazione inviata con successo |          |
| comanicazione invita con successo. |          |
|                                    | ⊗ CHIUDI |
|                                    |          |

Una volta inviata la comunicazione all'ente, l'endoprocedimento assumerà esito Lavorato.

### 4.3.4 Comunicazione ExArt.10bis

Cliccare sulla voce Comunicazione ExArt.10 del menu contestuale AZIONI per visualizzare la maschera di notifica del parere.

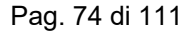

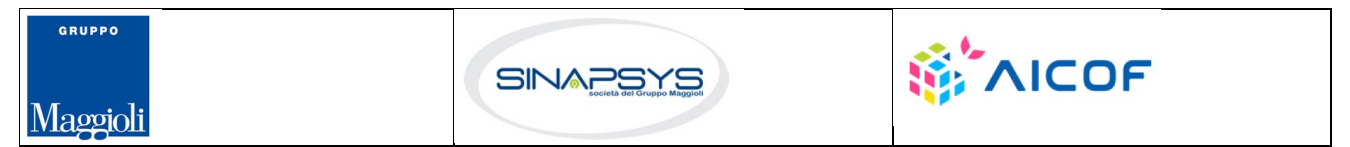

|                                                                                                    | ·                                                                       |                                                |                                                                                                    |  |  |  |  |  |
|----------------------------------------------------------------------------------------------------|-------------------------------------------------------------------------|------------------------------------------------|----------------------------------------------------------------------------------------------------|--|--|--|--|--|
|                                                                                                    |                                                                         |                                                | EVOLUZIONE, GESTIONE E MANUTENZIONE<br>DEL SISTEMA INFORMATIVO DEL SUAPEE                            |  |  |  |  |  |
| REGIONE AUTÒNOMA DE SARDIGNA<br>REGIONE AUTONOMA DELLA SARDEGNA                                                                   |                                                                         |                                                | Titolo: Manuale utente Strumenti dell'Ente (Back<br>Office Ente Terzo)                               |  |  |  |  |  |
|                                                                                                    |                                                                         |                                                | Rev.: 1.4.3                                                                                          |  |  |  |  |  |
| <ul> <li>PRATICA</li> <li>Gestione</li> <li>Comunicazioni</li> <li>Documenti</li> <li>Endo</li> <li>Invii-integrazioni</li> </ul> |                                                                         |                                                |                                                                                                    |  |  |  |  |  |
| Classe comunicazione *                                                                                                    |                                                                         |                                                |                                                                                                    |  |  |  |  |  |
| Comunicazione ex art. 10bis a seguito d                                                                                           | delle verifiche - Pratica TSTTST88L1                                    | 1F119X-28032019-1447.12817                     | •                                                                                                    |  |  |  |  |  |
| Sportello                                                                                                    | Titolare                                                                | Procuratore                                    |                                                                                                    |  |  |  |  |  |
|                                                                                                    | Data scadenza                                                           |                                                |                                                                                                    |  |  |  |  |  |
| Aggiungi scadenza                                                                                                    | gg/mm/aaaa                                                              |                                                |                                                                                                    |  |  |  |  |  |
| Oggetto *                                                                                                    |                                                                         |                                                |                                                                                                    |  |  |  |  |  |
| Comunicazione ex art.10bis a seguito d                                                                                            | delle verifiche - Pratica                                               | -28032019-1447.12817                           |                                                                                                    |  |  |  |  |  |
| Messaggio predefinito                                                                                                    |                                                                         |                                                |                                                                                                    |  |  |  |  |  |
| La presente per notificare l'invio di una<br>-28032019-144                                                                        | comunicazione ex art.10 bis proven<br>7.12817 del 28/03/2019, presenta: | iente da parte di \$MITTENTE_E3 a seg<br>ta da | uito dell'esito negativo delle verifiche effettuate sulla pratica num.<br>e avente ad oggetto werff. |  |  |  |  |  |

La comunicazione è riferita all'endoprocedimento AEP0060 - Strutture sociali: esercizio dell'attività e notifica RAS. Copia della comunicazione è consultabile sul sistema informativo SUAPE, accedendo al dettaglio della pratica sopra richiamata dalla propria scrivania.

GRUPPO

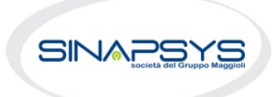

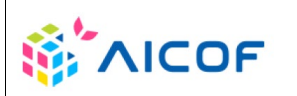

Pag. 75 di 111

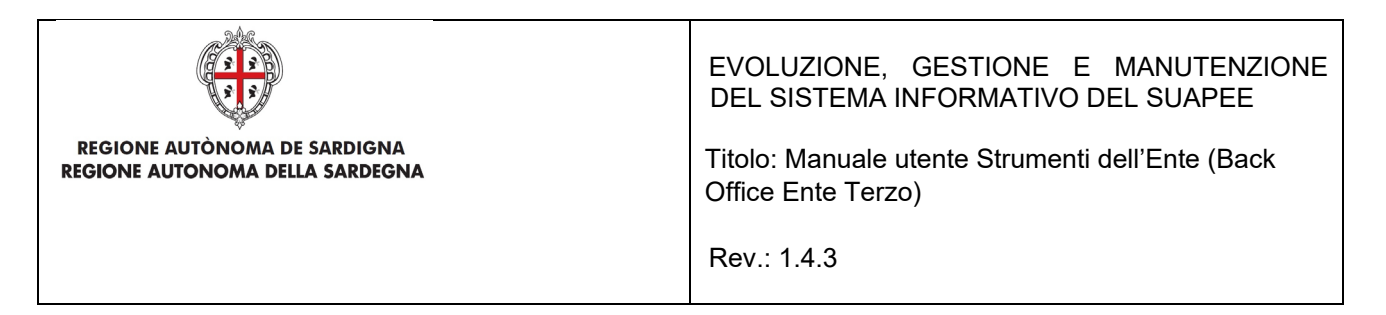

Compilare il corpo del messaggio e allegare il parere. Per spedire la comunicazione cliccare su INVIA.

Il sistema visualizza un messaggio di conferma

| Modifica comunicazione              | ×        |
|-------------------------------------|----------|
| Comunicazione inviata con successo. |          |
|                                     |          |
|                                     | S CHIUDI |
|                                     |          |

Una volta inviata la comunicazione all'ente, l'endoprocedimento assumerà esito Comunicazione Ex. Art.10. L'ente terzo può sempre rettificare il parere inviato, nel caso, ad esempio, che l'utente invii le integrazioni richieste nei termini previsti.

## 4.3.5 Richiesta integrazioni

Cliccare sulla voce **Richiesta integrazione** del menu contestuale **AZIONI** per visualizzare di richiesta integrazioni al SUAPE

| B PRATICA      | GESTIONE          |                            | S DOCUMENTI        | -B ENDO    | 🛃 INV    | II-INTEGRAZION |
|----------------|-------------------|----------------------------|--------------------|------------|----------|----------------|
| Nuova com      | unicazione        |                            |                    |            |          |                |
| Classe comun   | cazione *         |                            |                    |            |          |                |
| Richiesta di i | ntegrazioni docun | nentali da ente terzo - pr | atica num. TSTSTSS | 98E85F839N | 1-280320 | 19-1447.12817  |
| Sportello      |                   |                            |                    |            |          |                |
|                |                   | Data scadenza              | 1                  |            |          |                |
| Aggiungi s     | cadenza           | gg/mm/aaa                  | a                  |            |          |                |
| Oggetto *      |                   |                            |                    |            |          |                |
|                |                   |                            |                    |            |          |                |

Compilare il campo obbligatorio **Messaggio**. Inserire l'allegato alla comunicazione cliccando sul pulsante **NUOVO ALLEGATO** (1) per attivare la funzione e,

quindi, sul pulsante 🔎 (2) per visualizzare la maschera Esplora Risorse.

Pag. 76 di 111

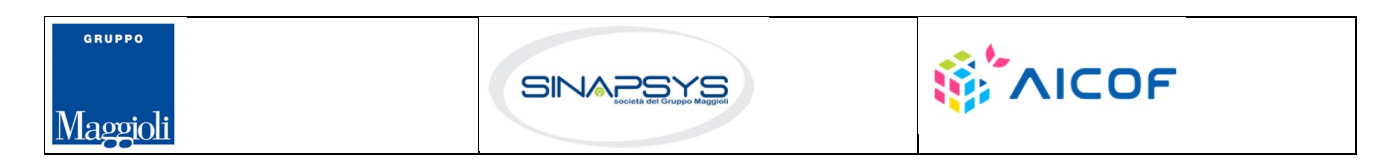

|              | Rev.: 1.4.3 |
|--------------|-------------|
| Allegati (2) |             |

#### Cliccare su Invia per inviare la comunicazione.

Una volta inviata la comunicazione all'ente, l'endoprocedimento assumerà esito RICHIESTA INTEGRAZIONE.

Il sistema aggiorna il menu contestuale Azioni, visualizzando le voci di menu:

- Provvedimento
- Comunicazione Ex10 Bis

늘 Altro

| PRATICA GESTIONE COMUNICAZION                           | B DOCUMENTI       | 🕂 ENDO 🔄 INVII-INTEG   | RAZIONI         |                      |                   |                                    |                                                                                  |
|---------------------------------------------------------|-------------------|------------------------|-----------------|----------------------|-------------------|------------------------------------|----------------------------------------------------------------------------------|
| Endoprocedimento                                        | Notifica/Verifica | Esito                  | Ente            | Operatore Ente Terzo | Ufficio           | Lavorato                           | Azioni                                                                           |
| Cerca per endoprocedimento                              | Tutti 🗸           | Cerca per esito        | Cerca per ente  | Cerca per operatore  | Cerca per ufficio | Tutti                              | ~                                                                                |
| AEP0016 - Classificazione delle strutture ricettive     | Verifica          | Lavorato               | Ente terzo 2 XX |                      | ufficio ET        | Non lavorato                       | ■ AZIONI                                                                         |
| EP5957 - Bed and Breakfast - esercizio<br>dell'attività | Verifica          | Richiesta integrazioni | Ente terzo 2 XX |                      | ufficio ET        | Non lavorato     Pr                |                                                                                  |
|                                                         |                   |                        |                 |                      |                   | Co<br>Co<br>RICHIEI As<br>As<br>Se | imunicazione Ex10Bis<br>isegna operatore<br>isegna ufficio<br>egna come lavorato |

L'ente terzo può sempre rettificare il parere inviato, nel caso ad esempio che l'utente invii le integrazioni richieste nei termini previsti.

### 4.4 Richiesta di parere preliminare

L'ente terzo che ha ricevuto la notifica di trasmissione degli endoprocedimenti, troverà le pratiche nella sua scrivania.

Accedendo alla sezione ENDOPROCEDIMENTI potrà attivare le azioni seguenti:

| B PRATICA & GESTIONE COMUNICAZIONI                  | S DOCUMENTI       | 🗵 CDS 🎝 ENDO 🛃 IN       | IVII-INTEGRAZIONI |                      |                            |              |                   |
|-----------------------------------------------------|-------------------|-------------------------|-------------------|----------------------|----------------------------|--------------|-------------------|
| Endoprocedimento                                    | Notifica/Verifica | Esito                   | Ente              | Operatore Ente Terzo | Ufficio                    | Lavorato     | Azioni            |
| Cerca per endoprocedimento                          | Tutti 🗸           | Cerca per esito         | Cerca per ente    | Cerca per operatore  | Cerca per ufficio          | Tutti        | ~                 |
| AEP0016 - Classificazione delle strutture ricettive | Verifica          | Trasmesso - Da lavorare | Ente terzo 2 XX   |                      | Ufficio XX Ente di test 02 | Non lavorato | ■ AZIONI          |
|                                                     |                   |                         |                   |                      |                            |              | Accetta           |
|                                                     |                   |                         |                   |                      |                            |              | Assegna operatore |
|                                                     |                   |                         |                   |                      |                            |              | Assegna ufficio   |

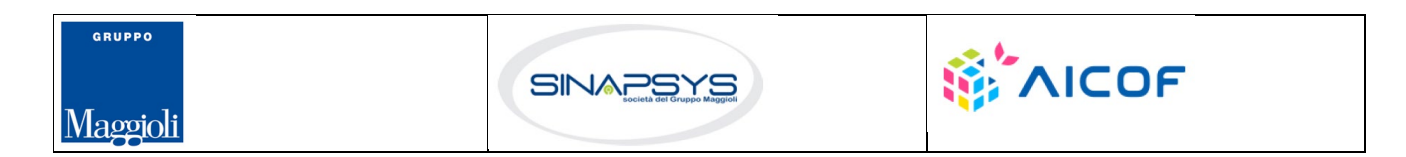

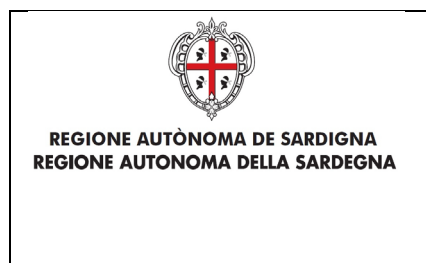

EVOLUZIONE, GESTIONE E MANUTENZIONE DEL SISTEMA INFORMATIVO DEL SUAPEE

Titolo: Manuale utente Strumenti dell'Ente (Back Office Ente Terzo)

Rev.: 1.4.3

## 4.4.1 Accettazione e presa in carico

Accedere alla scheda Endoprocedimenti e cliccare sul menu Azioni.

| 🛢 PRATICA 🕞 GESTIONE 😫 COMUNICAZION                                                                                                    | I 🕏 DOCUMENTI     | 🗵 CDS 🎝 ENDO 🔄 I        | NVII-INTEGRAZIONI |                      |                            |              |                                                           |
|----------------------------------------------------------------------------------------------------|-------------------|-------------------------|-------------------|----------------------|----------------------------|--------------|-----------------------------------------------------------|
| Endoprocedimento                                                                                                    | Notifica/Verifica | Esito                   | Ente              | Operatore Ente Terzo | Ufficio                    | Lavorato     | Azioni                                                    |
| Cerca per endoprocedimento                                                                                                    | Tutti 🗸           | Cerca per esito         | Cerca per ente    | Cerca per operatore  | Cerca per ufficio          | Tutti 🗸      |                                                           |
| AEP0016 - Classificazione delle strutture ricettive                                                                                         | Verifica          | Favorevole              | Ente terzo 2 XX   | ROSSI MARIO          | Ufficio XX Ente di test 02 | Cavorato     |                                                           |
| AEP0060 - Strutture sociali: esercizio<br>dell'attività e notifica RAS                                                                      | Verifica          | Trasmesso - Da lavorare | Ente terzo 2 XX   | VERDI GIUSEPPE       |                            | Non lavorato |                                                           |
| AEP2365 - Riconoscimento comunitario<br>stabilimenti e impianti che trattano sottoprodotti<br>di origine animale (Regolamento CE 1069/2009) | Verifica          | Accettato               | Ente terzo 2 XX   |                      | Ufficio XX Ente di test 02 | Non lavorato | Non di competenza<br>Assegna operatore<br>Assegna ufficio |

Cliccare su **Accetta** per accettare e prendere in carico l'endoprocedimento. Il sistema visualizza un messaggio di conferma.

| Accetta pratica                       |          | ×         |
|---------------------------------------|----------|-----------|
| Confermi l'accettazione della pratica | 1?       |           |
|                                       | CONFERMA | ⊗ ANNULLA |
|                                       |          | -         |

Cliccare su **CONFERMA**. Se la pratica viene aggiornata correttamente il sistema visualizza un messaggio di conferma.

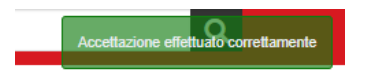

Il sistema aggiorna il menu contestuale associato all'endoprocedimento appena accettato visualizzando le nuove azioni attivabili:

Provvedimento;

GRUPPO

Maggioli

- Richiesta integrazioni;
- Comunicazione Ex10Bis.

Pag. 78 di 111

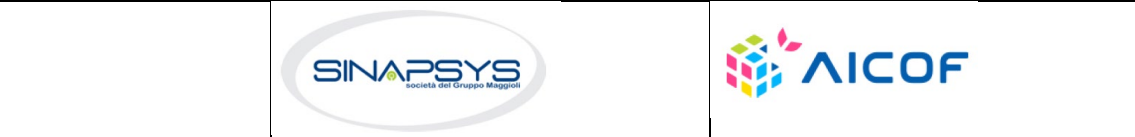

| REGIONE AUTÒNOMA DE SARDIGNA<br>REGIONE AUTONOMA DELLA SARDEGNA |                   |                      |              |      | EVOLUZIONE, GESTIONE E MANUTENZIONE<br>DEL SISTEMA INFORMATIVO DEL SUAPEE<br>Titolo: Manuale utente Strumenti dell'Ente (Back<br>Office Ente Terzo)<br>Rev.: 1.4.3 |                   |            |                                         |  |  |
|-----------------------------------------------------------------|-------------------|----------------------|--------------|------|----------------------------------------------------------------------------------------------------|-------------------|------------|-----------------------------------------|--|--|
| B PRATICA & GESTIONE COMUNICAZION                               | I 📚 DOCUMENTI     | 🕂 ENDO 🌆 INVII-INTEG | RAZIONI      |      |                                                                                                    |                   |            |                                         |  |  |
| Endoprocedimento                                                | Notifica/Verifica | Esito                | Ente         |      | Operatore Ente Terzo                                                                                                    | Ufficio           | Lavorato   | Azioni                                  |  |  |
| Cerca per endoprocedimento                                      | Tutti 🗸           | Cerca per esito      | Cerca per e  | ente | Cerca per operatore                                                                                                    | Cerca per ufficio | Tutti      | v                                       |  |  |
| AEP0016 - Classificazione delle strutture ricettive             | Verifica          | Accettato            | Ente terzo 2 | 2 XX |                                                                                                    | ufficio ET        | Non lavora | ato = AZIONI                            |  |  |
| EP5957 - Bed and Breakfast - esercizio<br>dell'attività         | Verifica          | Accettato            | Ente terzo 2 | 2 XX |                                                                                                    | ufficio ET        | Non lavor  | Provvedimento<br>Richiesta integrazioni |  |  |

# 4.4.2 Non di competenza

Cliccare su Non di competenza per non prendere in carico l'endoprocedimento.

| Rifiuta Endoprocedimento        |                   |
|---------------------------------|-------------------|
| Motivo                          |                   |
| Inserisci il motivo del rifiuto |                   |
|                                 |                   |
| Allegato                        | /                 |
|                                 | =                 |
|                                 |                   |
|                                 | E SALVA 🛞 ANNULLA |
|                                 |                   |

Inserire:

- Il motivo del rifiuto per non competenza;
- Un eventuale allegato.

Cliccare su SALVA con confermare. Il sistema visualizza una richiesta di conferma.

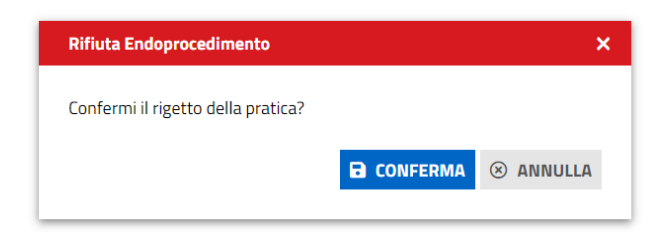

Cliccare su CONFERMA.

Una volta inviata la comunicazione di rifiuto dell'endoprocedimento questo verrà rimosso dall'elenco degli endoprocedimenti.

Nel caso in cui sia l'unico endoprocedimento associato all'ente la pratica non sarà più visibile nella sua scrivania.

Pag. 79 di 111

Assegna operatore Assegna ufficio

Segna come lavorato

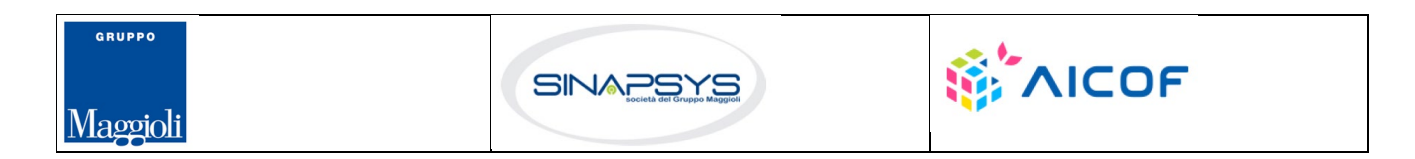

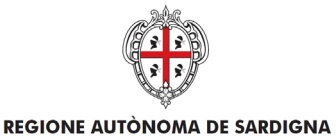

**REGIONE AUTONOMA DELLA SARDEGNA** 

EVOLUZIONE, GESTIONE E MANUTENZIONE DEL SISTEMA INFORMATIVO DEL SUAPEE

Titolo: Manuale utente Strumenti dell'Ente (Back Office Ente Terzo)

Rev.: 1.4.3

# 4.4.3 Provvedimento

Cliccare sulla voce PROVVEDIMENTO del menu contestuale AZIONI per visualizzare la maschera di notifica del parere.

| PRATICA                                           | GESTIONE                                |                            | S DOCUMENTI                  | -S ENDO                        | 5 INVII-INTEGRAZIO                            | NI         |                     |                 |                                |
|---------------------------------------------------|-----------------------------------------|----------------------------|------------------------------|--------------------------------|-----------------------------------------------|------------|---------------------|-----------------|--------------------------------|
| Nuova comu                                        | inicazione                              |                            |                              |                                |                                               |            |                     |                 |                                |
| Classe comunic                                    | cazione *                               |                            |                              |                                |                                               |            |                     |                 |                                |
| Trasmissione p                                    | parere prelimina                        | re - pratica num. TSTTST   | 41M74F405x-190               | 62020-1427.                    | .173222                                       | •          |                     |                 |                                |
| Sportello                                         |                                         | Titolare                   |                              | 🗆 Pr                           | rocuratore                                    |            |                     |                 |                                |
|                                                   |                                         | Data scadenza              |                              |                                |                                               |            |                     |                 |                                |
| 🗋 Aggiungi sca                                    | adenza                                  | gg/mm/aaaa                 | 4                            |                                |                                               |            |                     |                 |                                |
| Oggetto *                                         |                                         |                            |                              |                                |                                               |            |                     |                 |                                |
| Trasmissione p                                    | parere prelimina                        | re - pratica num.          | ,-19(                        | 062020-1427                    | 7.173222                                      |            |                     |                 |                                |
| Messaggio pred                                    | definito                                |                            |                              |                                |                                               |            |                     |                 |                                |
| La presente pe                                    | er notificare la tra                    | asmissione da parte del 9  | UAPE XX Sportello            | di test del pa                 | arere preliminare richiest                    | o con la p | pratica num. F      |                 | 19062020-1427.173222 del 19/06 |
| presentata da<br>Gli uffici destir<br>\$ELENCO_EN | alla ditta<br>natari della prese<br>NDO | nte comunicazione sono     | e ave<br>da individuarsi fra | nte ad oggett<br>quelli compet | to preliminare.<br>tenti per gli endoprocedir | nenti cor  | nnessi alla pratica | di seguito elen | icati:                         |
| Copia della cor                                   | municazione è co                        | onsultabile sul sistema in | formativo SUAPE, a           | accedendo al o                 | dettaglio della pratica so                    | pra richia | amata dalla propr   | ia scrivania.   |                                |

Compilare il corpo del messaggio e allegare il parere. Per spedire la comunicazione cliccare su INVIA.

Il sistema visualizza un messaggio di conferma

| Modifica comunicazione              | ×        |
|-------------------------------------|----------|
| Comunicazione inviata con successo. |          |
|                                     |          |
|                                     | S CHIUDI |
|                                     |          |

Una volta inviata la comunicazione, l'endoprocedimento assumerà esito LAVORATO.

### 4.4.4 Comunicazione ExArt.10bis

Cliccare sulla voce Comunicazione ExArt.10 del menu contestuale AZIONI per visualizzare la maschera di notifica del parere.

Pag. 80 di 111

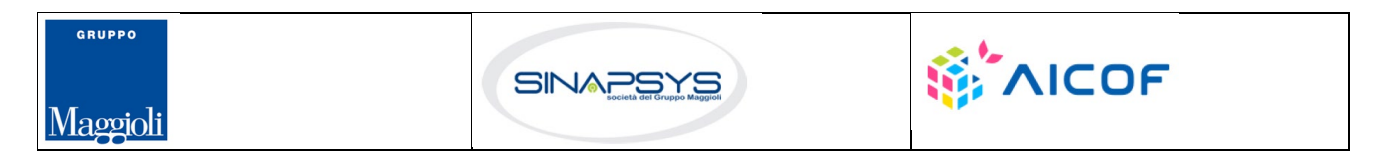

| REGIONE AUTÒNOM<br>REGIONE AUTONOMA                                                                                                    | A DE SARDIGNA<br>DELLA SARDEGNA |                                                     | EVOLUZIONE, GESTIONE E MANUTENZIONE<br>DEL SISTEMA INFORMATIVO DEL SUAPEE<br>Titolo: Manuale utente Strumenti dell'Ente (Back<br>Office Ente Terzo)<br>Rev.: 1.4.3 |  |  |  |  |
|----------------------------------------------------------------------------------------------------|---------------------------------|-----------------------------------------------------|----------------------------------------------------------------------------------------------------|--|--|--|--|
| PRATICA GESTIONE CONUNCATION Classe comunicazione * Comunicazione ex art. 10bis a seguito                                                                                                    | OMUNICAZIONI 📚 DOCUMENTI        | ▲ ENDO  INVI-INTEGRAZIONI F119X-28032019-1447.12817 | -                                                                                                    |  |  |  |  |
| Sportello                                                                                                    | Titolare                        | Procuratore                                         |                                                                                                    |  |  |  |  |
| Aggiungi scadenza Oggetto *                                                                                                    | Data scadenza<br>gg/mm/aaaa     |                                                     |                                                                                                    |  |  |  |  |
| Comunicazione ex art.10bis a seguito                                                                                                    | delle verifiche - Pratica       | -28032019-1447.12817                                |                                                                                                    |  |  |  |  |
| Messaggio predefinito                                                                                                    |                                 |                                                     |                                                                                                    |  |  |  |  |
| La presente per notificare l'invio di una comunicazione ex art.10 bis proveniente da parte di \$MITTENTE_E3 a seguito dell'esito negativo delle verifiche effettuate sulla pratica num.<br>-28032019-1447.12817 del 28/03/2019, presentata da e e avente ad oggetto werff.<br>La comunicazione è riferita all'endoprocedimento AEPO060 - Strutture sociali: esercizio dell'attività e notifica RAS.<br>Copia della comunicazione è consultabile sul sistema informativo SUAPE, accedendo al dettaglio della pratica sopra richiamata dalla propria scrivania. |                                 |                                                     |                                                                                                    |  |  |  |  |

Compilare il corpo del messaggio e allegare il parere. Per spedire la comunicazione cliccare su INVIA.

Il sistema visualizza un messaggio di conferma

| Modifica comunicazione              | ×        |
|-------------------------------------|----------|
| Comunicazione inviata con successo. |          |
|                                     |          |
|                                     | ⊗ CHIUDI |
|                                     |          |

Una volta inviata la comunicazione all'ente, l'endoprocedimento assumerà esito Comunicazione Ex. Art.10. L'ente terzo può sempre rettificare il parere inviato, nel caso, ad esempio, che l'utente invii le integrazioni richieste nei termini previsti.

### 4.4.5 Richiesta integrazioni

Cliccare sulla voce **Richiesta integrazione** del menu contestuale **AZIONI** per visualizzare di richiesta integrazioni al SUAPE

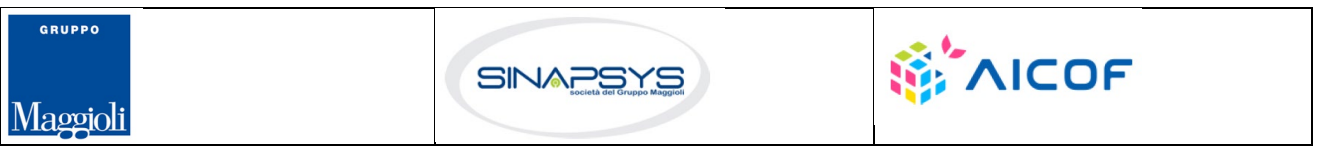

| REGIONE AUTÒNOMA DE SARDIGNA<br>REGIONE AUTONOMA DELLA SARDEGNA                             | EVOLUZIONE, GESTIONE E MANUTENZIONE<br>DEL SISTEMA INFORMATIVO DEL SUAPEE<br>Titolo: Manuale utente Strumenti dell'Ente (Back<br>Office Ente Terzo)<br>Rev.: 1.4.3 |
|---------------------------------------------------------------------------------------------|----------------------------------------------------------------------------------------------------|
| 🖹 PRATICA 🚱 GESTIONE 😂 COMUNICAZIONI 📚 DOCUMENTI 🤱 ENDO 👼 INVI                              | -INTEGRAZIONI                                                                                                    |
| Nuova comunicazione                                                                         |                                                                                                    |
| Classe comunicazione *                                                                      |                                                                                                    |
| Richiesta di integrazioni documentali da ente terzo - pratica num. TSTSTS98E85F839M-2803201 | 9-1447.12817 👻                                                                                                    |
| Sportello                                                                                   |                                                                                                    |
| Data scadenza                                                                               |                                                                                                    |
| □ Aggiungi scadenza gg/mm/aaaa                                                              |                                                                                                    |
| Oggetto *                                                                                   |                                                                                                    |
| Richiesta di integrazioni documentali da ente terzo - pratica num2803201                    | 9-1447.12817                                                                                                    |

#### Compilare il campo obbligatorio Messaggio.

Inserire l'allegato alla comunicazione cliccando sul pulsante NUOVO ALLEGATO (1) per attivare la funzione e,

quindi, sul pulsante 🔎 (2) per visualizzare la maschera Esplora Risorse.

| Allegati | (2) |           |             | 💼 SVUOTA ALLEGATI |     | VO ALLEGATO |
|----------|-----|-----------|-------------|-------------------|-----|-------------|
| File     | ₽   | Tipologia | Descrizione | Firmato           | Û   | Azioni      |
|          | •   | Altro 👻   |             |                   | (1) |             |

Cliccare su Invia per inviare la comunicazione.

Una volta inviata la comunicazione all'ente, l'endoprocedimento assumerà esito RICHIESTA INTEGRAZIONE. Il sistema aggiorna il menu contestuale Azioni, visualizzando le voci di menu:

- Provvedimento
- Comunicazione Ex10 Bis

| 🛱 PRATICA 🕞 GESTIONE 🖨 COMUNICAZION                     | I 📚 DOCUMENTI     | 🕂 ENDO 👼 INVII-INTEO   | RAZIONI         |                      |                   |                       |                                                   |
|---------------------------------------------------------|-------------------|------------------------|-----------------|----------------------|-------------------|-----------------------|---------------------------------------------------|
| Endoprocedimento                                        | Notifica/Verifica | Esito                  | Ente            | Operatore Ente Terzo | Ufficio           | Lavorato              | Azioni                                            |
| Cerca per endoprocedimento                              | Tutti 🗸           | Cerca per esito        | Cerca per ente  | Cerca per operatore  | Cerca per ufficio | Tutti 🗸               |                                                   |
| AEP0016 - Classificazione delle strutture ricettive     | Verifica          | Lavorato               | Ente terzo 2 XX |                      | ufficio ET        | Non lavorato          |                                                   |
| EP5957 - Bed and Breakfast - esercizio<br>dell'attività | Verifica          | Richiesta integrazioni | Ente terzo 2 XX |                      | ufficio ET        | Non lavorato          | E AZION                                           |
|                                                         |                   |                        |                 |                      |                   | Comu<br>Comu<br>Asseg | nicazione Ex10Bis<br>gna operatore<br>gna ufficio |

L'ente terzo può sempre rettificare il parere inviato, nel caso ad esempio che l'utente invii le integrazioni richieste nei termini previsti.

Pag. 82 di 111

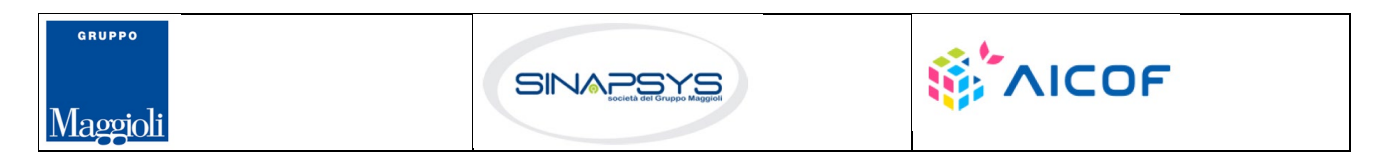

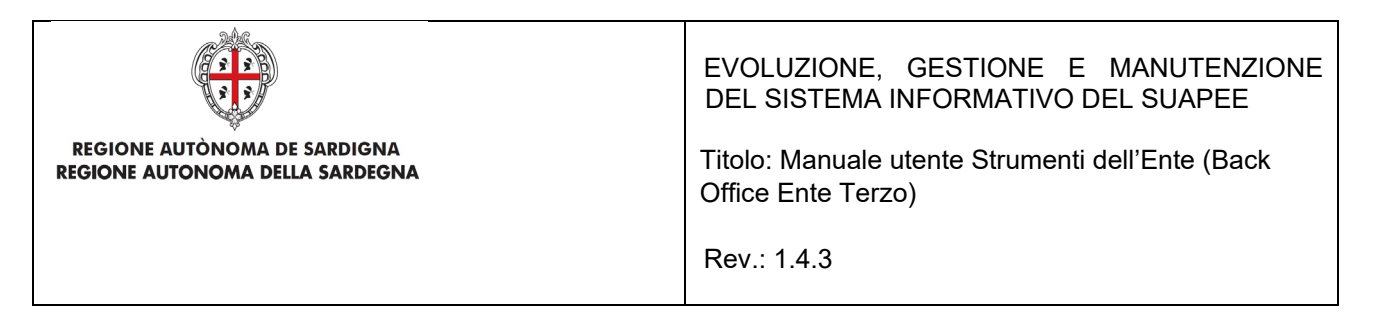

### 4.5 Proroga titoli abilitativi

L'ente terzo che ha ricevuto la notifica di trasmissione degli endoprocedimenti, troverà le pratiche nella sua scrivania.

Accedendo alla sezione ENDOPROCEDIMENTI potrà attivare le azioni seguenti:

| B PRATICA & GESTIONE                                | S DOCUMENTI       | 🗵 CDS 🎝 ENDO 🛃 II       | NVII-INTEGRAZIONI |                      |                            |              |                   |
|-----------------------------------------------------|-------------------|-------------------------|-------------------|----------------------|----------------------------|--------------|-------------------|
| Endoprocedimento                                    | Notifica/Verifica | Esito                   | Ente              | Operatore Ente Terzo | Ufficio                    | Lavorato     | Azioni            |
| Cerca per endoprocedimento                          | Tutti 🗸           | Cerca per esito         | Cerca per ente    | Cerca per operatore  | Cerca per ufficio          | Tutti        | ~                 |
| AEP0016 - Classificazione delle strutture ricettive | Verifica          | Trasmesso - Da lavorare | Ente terzo 2 XX   |                      | Ufficio XX Ente di test 02 | Non lavorato |                   |
|                                                     |                   |                         |                   |                      |                            |              | Accetta           |
|                                                     |                   |                         |                   |                      |                            |              | Non di competenza |
|                                                     |                   |                         |                   |                      |                            |              | Assegna operatore |
|                                                     |                   |                         |                   |                      |                            |              | Assegna ufficio   |

## 4.5.1 Accettazione e presa in carico

Accedere alla scheda Endoprocedimenti e cliccare sul menu Azioni.

| B PRATICA & GESTIONE                                | S DOCUMENTI       | 🗵 CDS 📑 ENDO 🛃 II       | NVII-INTEGRAZIONI |                      |                            |                |                                                                      |
|-----------------------------------------------------|-------------------|-------------------------|-------------------|----------------------|----------------------------|----------------|----------------------------------------------------------------------|
| Endoprocedimento                                    | Notifica/Verifica | Esito                   | Ente              | Operatore Ente Terzo | Ufficio                    | Lavorato       | Azioni                                                               |
| Cerca per endoprocedimento                          | Tutti 🗸           | Cerca per esito         | Cerca per ente    | Cerca per operatore  | Cerca per ufficio          | Tutti 🗸        | ·                                                                    |
| AEP0016 - Classificazione delle strutture ricettive | Verifica          | Trasmesso - Da lavorare | Ente terzo 2 XX   |                      | Ufficio XX Ente di test 02 | • Non lavorato |                                                                      |
|                                                     |                   |                         |                   |                      |                            |                | Accetta<br>Non di competenza<br>Assegna operatore<br>Assegna ufficio |

Cliccare su **Accetta** per accettare e prendere in carico l'endoprocedimento. Il sistema visualizza un messaggio di conferma.

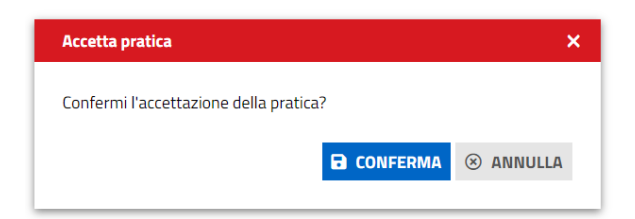

Cliccare su **CONFERMA**. Se la pratica viene aggiornata correttamente il sistema visualizza un messaggio di conferma.

Pag. 83 di 111

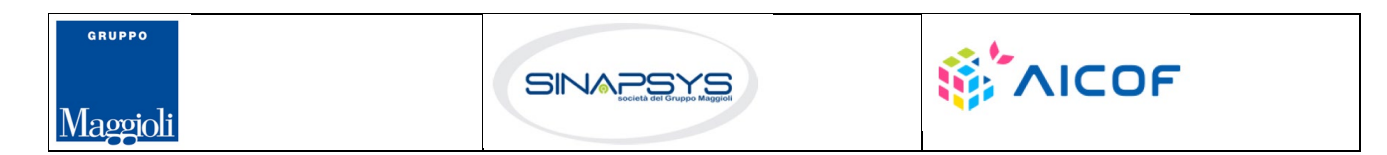

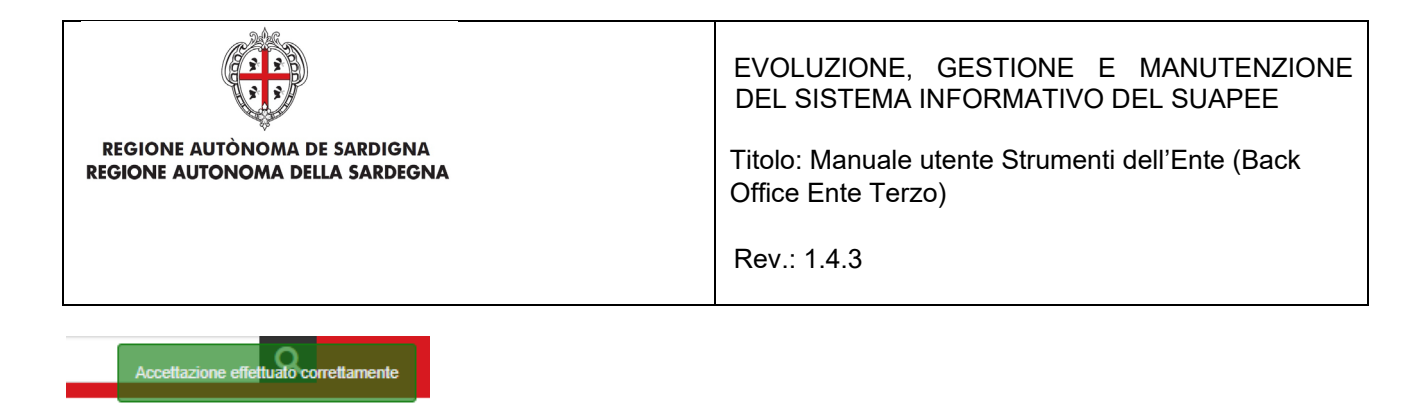

Il sistema aggiorna il menu contestuale associato all'endoprocedimento appena accettato visualizzando le nuove azioni attivabili:

- Provvedimento;
- Richiesta integrazioni;
- Comunicazione Ex10Bis.

| PRATICA GESTIONE COMUNICAZIONI                          | S DOCUMENTI       | 🕂 ENDO 🌆 INVII-INTEGR | RAZIONI         |                      |                   |                                |                                                                  |
|---------------------------------------------------------|-------------------|-----------------------|-----------------|----------------------|-------------------|--------------------------------|------------------------------------------------------------------|
| Endoprocedimento                                        | Notifica/Verifica | Esito                 | Ente            | Operatore Ente Terzo | Ufficio           | Lavorato                       | Azioni                                                           |
| Cerca per endoprocedimento                              | Tutti 🗸           | Cerca per esito       | Cerca per ente  | Cerca per operatore  | Cerca per ufficio | Tutti                          | ~                                                                |
| AEP0016 - Classificazione delle strutture ricettive     | Verifica          | Accettato             | Ente terzo 2 XX |                      | ufficio ET        | <ol> <li>Non lavora</li> </ol> | ato = AZIONI                                                     |
| EP5957 - Bed and Breakfast - esercizio<br>dell'attività | Verifica          | Accettato             | Ente terzo 2 XX |                      | ufficio ET        | Non lavor                      | Provvedimento<br>Richiesta integrazioni<br>Comunicazione Ex10Bis |
|                                                         |                   |                       |                 |                      |                   |                                | Assegna operatore<br>Assegna ufficio<br>Segna come lavorato      |

# 4.5.2 Non di competenza

Cliccare su Non di competenza per non prendere in carico l'endoprocedimento.

| Inserisci II motivo dei rifluto |  |  |
|---------------------------------|--|--|
|                                 |  |  |
| Mogato                          |  |  |
| liegato                         |  |  |
|                                 |  |  |

Inserire:

- Il motivo del rifiuto per non competenza;
- Un eventuale allegato.

Cliccare su SALVA con confermare. Il sistema visualizza una richiesta di conferma.

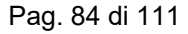

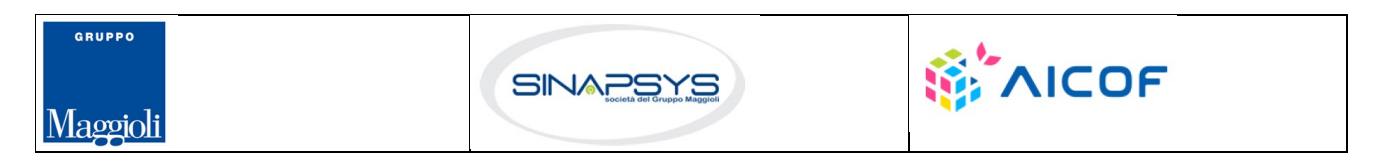

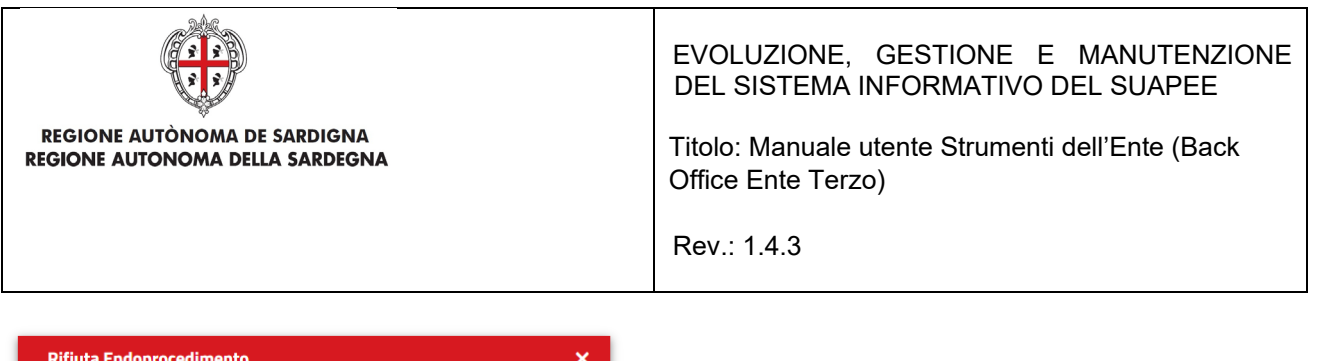

| Rifiuta Endoprocedimento           |            | ×         |
|------------------------------------|------------|-----------|
| Confermi il rigetto della pratica? |            |           |
|                                    | CONFERMA   | ⊗ ANNULLA |
|                                    | E CONFERMA | . ANNOLLA |

Cliccare su **CONFERMA**.

Una volta inviata la comunicazione di rifiuto dell'endoprocedimento questo verrà rimosso dall'elenco degli endoprocedimenti.

Nel caso in cui sia l'unico endoprocedimento associato all'ente la pratica non sarà più visibile nella sua scrivania.

### 4.5.3 Provvedimento

Cliccare sulla voce PROVVEDIMENTO del menu contestuale AZIONI per visualizzare la maschera di notifica del parere.

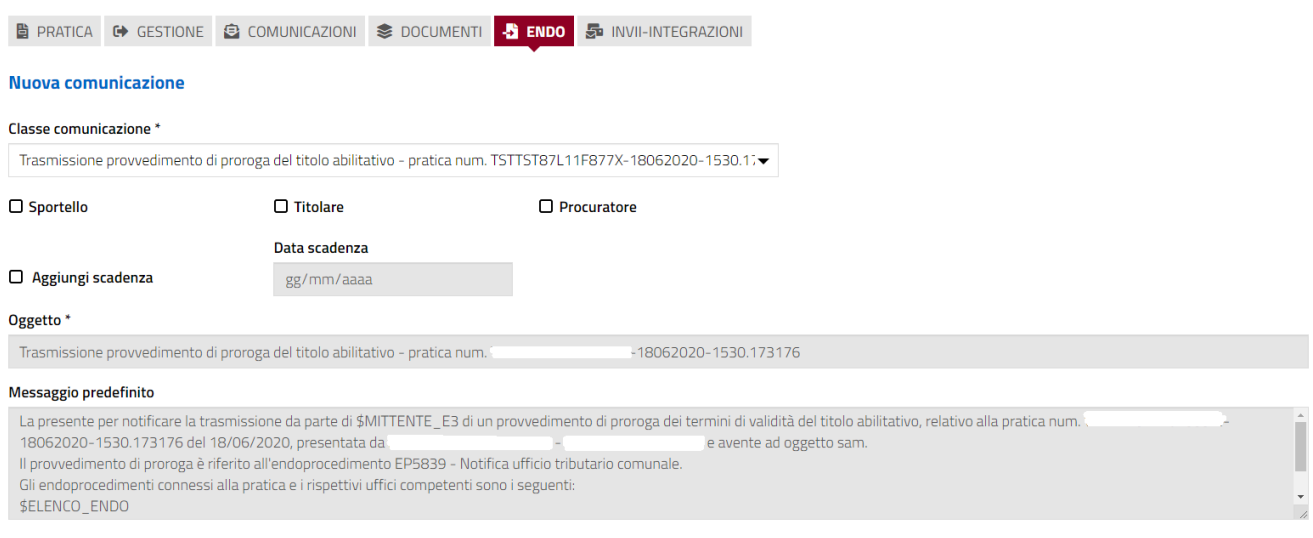

Compilare il corpo del messaggio e allegare il parere. Per spedire la comunicazione cliccare su INVIA.

Il sistema visualizza un messaggio di conferma

Pag. 85 di 111

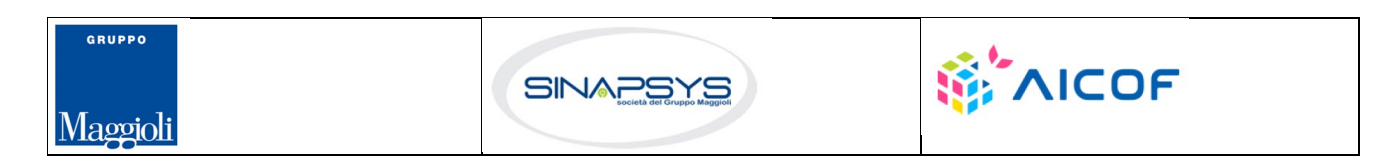

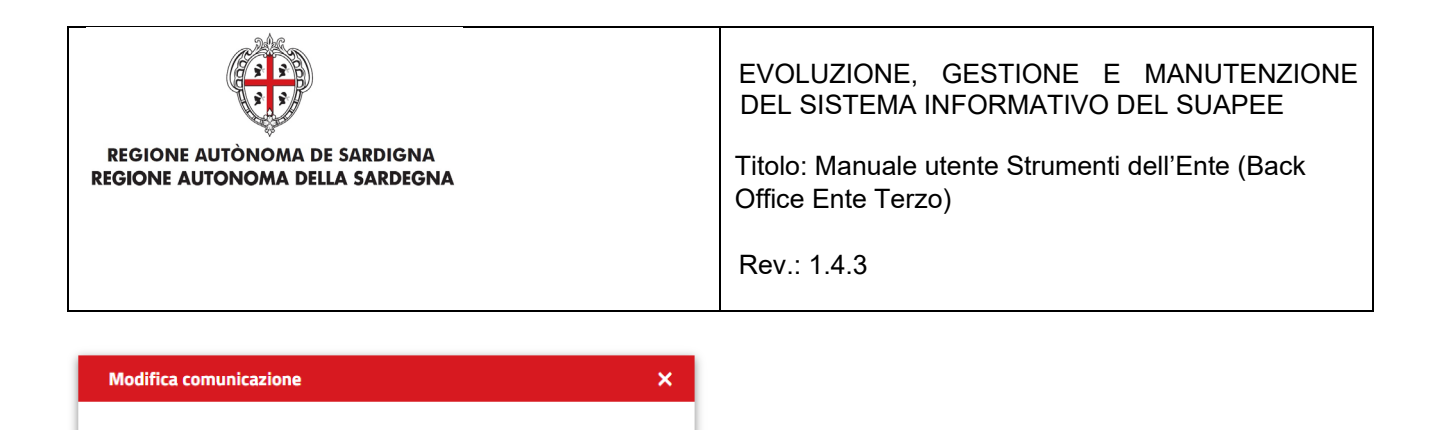

Una volta inviata la comunicazione all'ente, l'endoprocedimento assumerà esito LAVORATO.

🛞 CHIUDI

# 4.5.4 Comunicazione ExArt.10bis

Comunicazione inviata con successo.

Cliccare sulla voce Comunicazione ExArt.10 del menu contestuale AZIONI per visualizzare la maschera di notifica del parere.

| B PRATICA & GESTIONE                                                                                                    | COMUNICAZIONI 🕏 DOCUMENTI                                                                                                    | 🕹 ENDO 😼 INVII-INTEGRAZIONI                                                                                                    |                    |
|----------------------------------------------------------------------------------------------------|----------------------------------------------------------------------------------------------------|----------------------------------------------------------------------------------------------------|--------------------|
| Nuova comunicazione                                                                                                    |                                                                                                    |                                                                                                    |                    |
| Classe comunicazione *                                                                                                    |                                                                                                    |                                                                                                    |                    |
| Comunicazione ex art. 10bis a seguito                                                                                                    | o delle verifiche - Pratica TSTTST88L111                                                                                                    | -119X-28032019-1447.12817 ▼                                                                                                    |                    |
| Sportello                                                                                                    | Titolare                                                                                                    | Procuratore                                                                                                    |                    |
|                                                                                                    | Data scadenza                                                                                                    |                                                                                                    |                    |
| Aggiungi scadenza                                                                                                    | gg/mm/aaaa                                                                                                    |                                                                                                    |                    |
| Oggetto *                                                                                                    |                                                                                                    |                                                                                                    |                    |
| Comunicazione ex art.10bis a seguito                                                                                                    | o delle verifiche - Pratica                                                                                                    | -28032019-1447.12817                                                                                                    |                    |
| Messaggio predefinito                                                                                                    |                                                                                                    |                                                                                                    |                    |
| La presente per notificare l'invio di un<br>-28032019-1.<br>La comunicazione è riferita all'endop<br>Copia della comunicazione è consulta | na comunicazione ex art. 10 bis provenie<br>447.12817 del 28/03/2019, presentata<br>rocedimento AEP0060 - Strutture socia<br>abile sul sistema informativo SUAPE, ac | nte da parte di \$MITTENTE_E3 a seguito dell'esito negativo delle verifiche effettuate s<br>i da e vente ad oggetto werff.<br>li: esercizio dell'attività e notifica RAS.<br>zedendo al dettaglio della pratica sopra richiamata dalla propria scrivania. | sulla pratica num. |

Compilare il corpo del messaggio e allegare il parere. Per spedire la comunicazione cliccare su INVIA.

Il sistema visualizza un messaggio di conferma

| Modifica comunicazione              | ×        |
|-------------------------------------|----------|
| Comunicazione inviata con successo. |          |
|                                     | 🛞 CHIUDI |
|                                     | C CHIODI |

Pag. 86 di 111

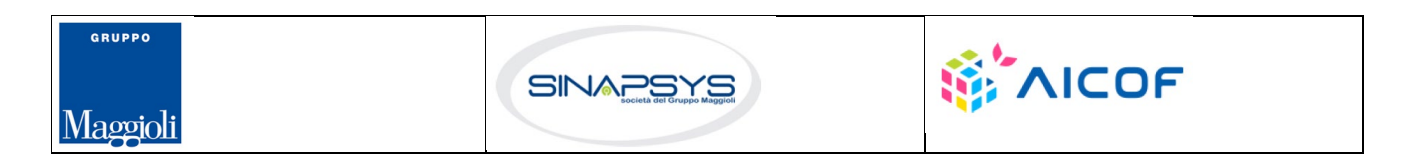

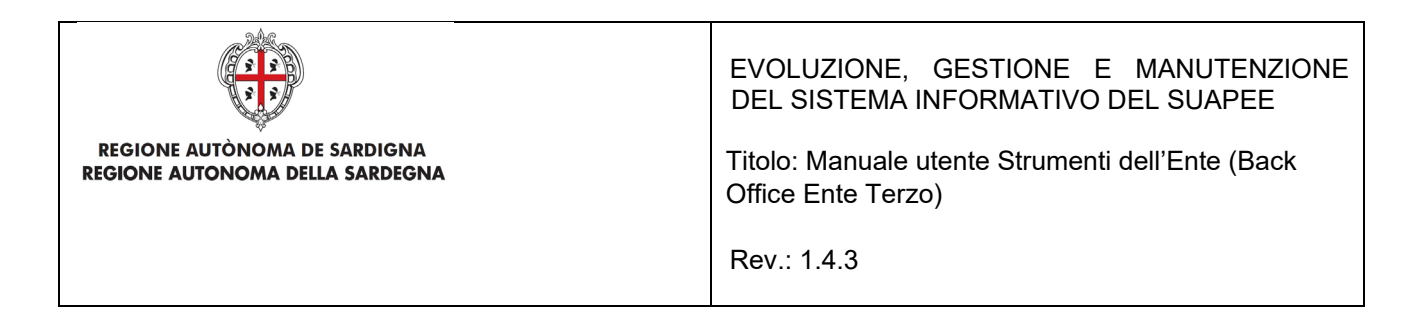

Una volta inviata la comunicazione all'ente, l'endoprocedimento assumerà esito Comunicazione Ex. Art.10. L'ente terzo può sempre rettificare il parere inviato, nel caso, ad esempio, che l'utente invii le integrazioni richieste nei termini previsti.

## 4.5.5 Richiesta integrazioni

Cliccare sulla voce **Richiesta integrazione** del menu contestuale **AZIONI** per visualizzare di richiesta integrazioni al SUAPE

| PRATICA        | GESTIONE          |                            | S DOCUMENTI        | -B ENDO   | 🚰 INV     | II-INTEGRAZION |
|----------------|-------------------|----------------------------|--------------------|-----------|-----------|----------------|
| Nuova com      | unicazione        |                            |                    |           |           |                |
| Classe comuni  | icazione *        |                            |                    |           |           |                |
| Richiesta di i | ntegrazioni docun | nentali da ente terzo - pr | atica num. TSTSTSS | 8E85F839N | 1-2803201 | 19-1447.12817  |
| Sportello      |                   |                            |                    |           |           |                |
|                |                   | Data scadenza              |                    |           |           |                |
| Aggiungi s     | cadenza           | gg/mm/aaaa                 | 1                  |           |           |                |
| Oggetto *      |                   |                            |                    |           |           |                |
| Richiesta di i | ntegrazioni docun | nentali da ente terzo - pr | atica num.         |           | -280320   | 19-1447.12817  |

Compilare il campo obbligatorio Messaggio.

Inserire l'allegato alla comunicazione cliccando sul pulsante NUOVO ALLEGATO (1) per attivare la funzione e,

quindi, sul pulsante (2) per visualizzare la maschera Esplora Risorse.

| File | Ų. | Tipologia |   | Descrizione | Firmato | Û   | Azioni |
|------|----|-----------|---|-------------|---------|-----|--------|
|      | 5  | Altro     | - |             |         | (1) |        |

Cliccare su Invia per inviare la comunicazione.

Una volta inviata la comunicazione all'ente, l'endoprocedimento assumerà esito RICHIESTA INTEGRAZIONE.

Il sistema aggiorna il menu contestuale Azioni, visualizzando le voci di menu:

- Provvedimento
- Comunicazione Ex10 Bis

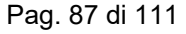

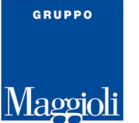

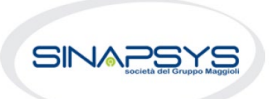

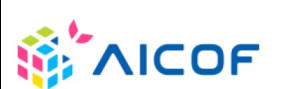

| REGIONE AUTÒNOMA DE SA<br>REGIONE AUTÒNOMA DELLA S      |           | EVOLUZIONE, GESTIONE E MANUTENZIONE<br>DEL SISTEMA INFORMATIVO DEL SUAPEE<br>Titolo: Manuale utente Strumenti dell'Ente (Back<br>Office Ente Terzo)<br>Rev.: 1.4.3 |                   |                       |                       |                                  |        |
|---------------------------------------------------------|-----------|----------------------------------------------------------------------------------------------------|-------------------|-----------------------|-----------------------|----------------------------------|--------|
| PRATICA & GESTIONE COMUNICAZION Endoprocedimento        | DOCUMENTI | 🗳 ENDO 👼 INVII-INTE                                                                                                    | EGRAZIONI<br>Ente | Operatore Ente Te     | rzo Ufficio           | Lavorato                         | Azioni |
| Cerca per endoprocedimento                              | Tutti 🗸   | Cerca per esito                                                                                                    | Cerca per e       | nte Cerca per operato | ore Cerca per ufficio | Tutti 🗸                          |        |
| AEP0016 - Classificazione delle strutture ricettive     | Verifica  | Lavorato                                                                                                    | Ente terzo 2      | ХХ                    | ufficio ET            | <ul> <li>Non lavorato</li> </ul> |        |
| EP5957 - Bed and Breakfast - esercizio<br>dell'attività | Verifica  | Richiesta integrazioni                                                                                                    | Ente terzo 2      | XX                    | ufficio ET            | Non lavorato                     | _      |

L'ente terzo può sempre rettificare il parere inviato, nel caso ad esempio che l'utente invii le integrazioni richieste nei termini previsti.

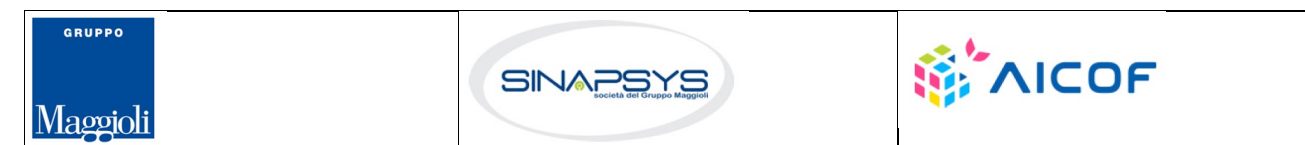

Pag. 88 di 111

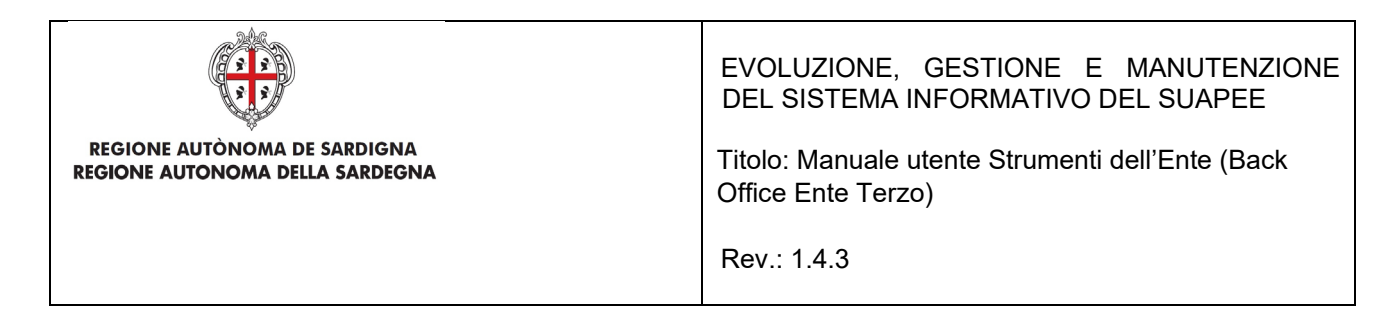

#### 4.6 Richiesta parere ad un ente esterno

L'ente terzo può richiedere un parere ad un altro ente. Cliccare sul bottone **RICHIEDI PARERE ENTE TERZO**. Il sistema visualizza la finestra

|                                                                                                    |                                       | V SELEZIONA EN               |
|----------------------------------------------------------------------------------------------------|---------------------------------------|------------------------------|
| Oggetto                                                                                                    |                                       |                              |
| Richiesta parere - pratica num. 01234567890-25062020-0956.173                                                                                                    | 269                                   |                              |
| Messaggio predefinito                                                                                                    |                                       |                              |
| num. 01234567890-25062020-0956.173269 del 25/06/2020, pres<br>Test Elena - Grafica Avanzamento CDS.                                                                                                    | entata da AziendaTest SRL - 012       | 34567890 e avente ad oggetto |
| Copia della comunicazione e consultabile sui sistema informativo SUA                                                                                                    | PE, accedendo al declagilo della p    |                              |
| Copia della comunicazione e consultabile sui sistema informativo SUA<br>Messaggio *<br>Allegati                                                                                                    | PC, attedendo al dettagno dena j      | NUOVO ALLEGAT                |
| Lopia della comunicazione e consultabile sui sistema informativo SUA<br>Messaggio *<br>Allegati<br>Endoprocedimenti disponibili                                                                                                    | Pre, accedendo al dectagilo della j   | ■ NUOVO ALLEGAT              |
| Lopia della comunicazione e consultabile sui sistema informativo SUA Messaggio * Allegati Endoprocedimenti disponibili Filtra                                                                                                    | Endoprocedimenti selezionat           | NUOVO ALLEGAT                |
| Copia della comunicazione e consultabile sui sistema informativo SUA<br>Messaggio *<br>Allegati<br>Endoprocedimenti disponibili<br>Filtra<br>→→ → →                                                                                                    | Endoprocedimenti selezionat           | ☐ NUOVO ALLEGAT              |
| Allegati<br>Filtra<br>AEPO016 - Classificazione delle strutture ricettive (Ente terzo 2 XX ▲                                                                                                    | Endoprocedimenti selezionat           | t NUOVO ALLEGAT              |
| Allegati Endoprocedimenti disponibili Filtra  AEP0016 - Classificazione delle strutture ricettive (Ente terzo 2 XX ▲ AEP02365 - Sironoscimento comunitario stabilimenti e impianti che                                                                                                    | Endoprocedimenti selezionat           | E NUOVO ALLEGAT              |
| Allegati Endoprocedimenti disponibili Filtra AEPO016 - Classificazione delle strutture ricettive (Ente terzo 2 XX ↑ AEPO060 - Strutture sociali: esercizio dell'attività e notifica RAS (Er AEP2365 - Riconoscimento comunitario stabilimenti e impianti che EP0002 - Acconciatori: Esercizio Dell'attività (Agenzia del Demanio | Endoprocedimenti selezionat<br>Filtra | ■ NUOVO ALLEGAT              |

Cliccare su SELEZIONA ENTI per selezionare l'ente terzo a cui richiedere un parere

## 5 Procedimenti Servizio Energia

### 5.1 Procedimento autocertificativo

L'ente terzo, accedendo alla sezione ENDOPROCEDIMENTI, potrà attivare le azioni seguenti:

Pag. 89 di 111

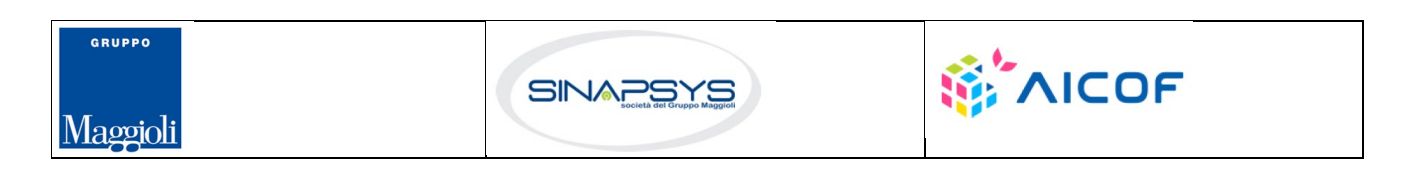

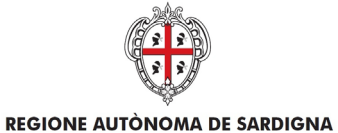

**REGIONE AUTONOMA DELLA SARDEGNA** 

EVOLUZIONE, GESTIONE E MANUTENZIONE DEL SISTEMA INFORMATIVO DEL SUAPEE

Titolo: Manuale utente Strumenti dell'Ente (Back Office Ente Terzo)

Rev.: 1.4.3

🖹 PRATICA 🚱 GESTIONE 😫 COMUNICAZIONI 📚 DOCUMENTI 🖾 CDS 🕹 ENDO 暴 INVII-INTEGRAZIONI

| Endoprocedimento                                                                                                    | Notifica/Verifica | Esito                   | Ente                  | Operatore Ente Terzo | Ufficio                    | Lavorato     | Azioni            |
|----------------------------------------------------------------------------------------------------|-------------------|-------------------------|-----------------------|----------------------|----------------------------|--------------|-------------------|
| Cerca per endoprocedimento                                                                                                    | Tutti 🗸           | Cerca per esito         | Cerca per ente        | Cerca per operatore  | Cerca per ufficio          | Tutti        | ~                 |
| AEP0016 - Classificazione delle strutture ricettive                                                                                          | Verifica          | Favorevole              | Ente terzo 2 XX       | ROSSI MARIO          | Ufficio XX Ente di test 02 | Lavorato     | ≡ AZIONI          |
| AEP2365 - Riconoscimento comunitario<br>stabiliimenti e impianti che trattano sottoprodotti<br>di origine animale (Regolamento CE 1069/2009) | Verifica          | Trasmesso - Da lavorare | Ente terzo 2 XX       |                      | Ufficio XX Ente di test 02 | Non lavorato | E AZIONI          |
| EP0002 - Acconciatori: Esercizio Dell'attività                                                                                               | Notifica          | Accettato               | XX Ente di test 2     |                      |                            | Non lavorato | Assegna operatore |
| EP2554 - Fascicolo Informativo CCIAA                                                                                                    | Verifica          | Accettato               | xx Ente terzo di test | VERDI GIUSEPPE       |                            | Non lavorato | Assegna ufficio   |
| EP5839 - Notifica ufficio tributario comunale                                                                                                | Verifica          | Trasmesso - Da lavorare | xx Ente terzo di test |                      |                            | Non lavorato |                   |

- Accetta;
- Non di competenza;
- Assegna Operatore (sempre attivo in un iter in corso);
- Assegna Ufficio (sempre attivo in un iter in corso).

### 5.1.1 Accettazione e presa in carico

Accedere alla scheda Endoprocedimenti e cliccare sul menu Azioni.

| 🖹 PRATICA 🕞 GESTIONE 😫 COMUNICAZIONI                                                                                                    | S DOCUMENTI       | 🖾 CDS 📑 ENDO 👼 II       | NVII-INTEGRAZIONI     |                      |                            |              |                   |
|----------------------------------------------------------------------------------------------------|-------------------|-------------------------|-----------------------|----------------------|----------------------------|--------------|-------------------|
| Endoprocedimento                                                                                                    | Notifica/Verifica | Esito                   | Ente                  | Operatore Ente Terzo | Ufficio                    | Lavorato     | Azioni            |
| Cerca per endoprocedimento                                                                                                    | Tutti 🗸           | Cerca per esito         | Cerca per ente        | Cerca per operatore  | Cerca per ufficio          | Tutti        | ~                 |
| AEP0016 - Classificazione delle strutture ricettive                                                                                         | Verifica          | Favorevole              | Ente terzo 2 XX       | ROSSI MARIO          | Ufficio XX Ente di test 02 | Lavorato     | ■ AZIONI          |
| AEP2365 - Riconoscimento comunitario<br>stabilimenti e impianti che trattano sottoprodotti<br>di origine animale (Regolamento CE 1069/2009) | Verifica          | Trasmesso - Da lavorare | Ente terzo 2 XX       |                      | Ufficio XX Ente di test 02 | Non lavorato | Accetta           |
| EP0002 - Acconciatori: Esercizio Dell'attività                                                                                              | Notifica          | Accettato               | XX Ente di test 2     |                      |                            | Non lavorato | Assegna operatore |
| EP2554 - Fascicolo Informativo CCIAA                                                                                                    | Verifica          | Accettato               | xx Ente terzo di test | VERDI GIUSEPPE       |                            | Non lavorato | Assegna ufficio   |
| EP5839 - Notifica ufficio tributario comunale                                                                                               | Verifica          | Trasmesso - Da lavorare | xx Ente terzo di test |                      |                            | Non lavorato |                   |

Cliccare su **Accetta** per accettare e prendere in carico l'endoprocedimento. Il sistema visualizza un messaggio di conferma.

| Accetta pratica                        |          | ×         |
|----------------------------------------|----------|-----------|
| Confermi l'accettazione della pratica? |          |           |
|                                        | CONFERMA | ⊗ ANNULLA |
|                                        |          |           |

Pag. 90 di 111

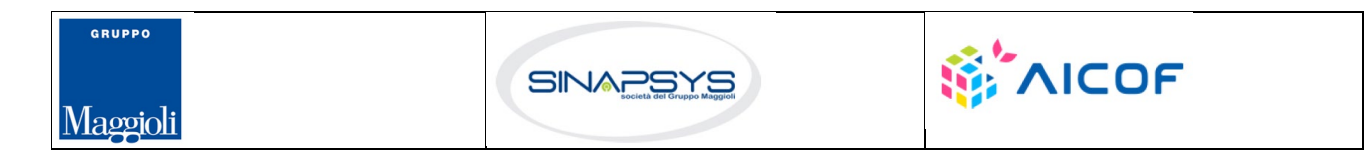

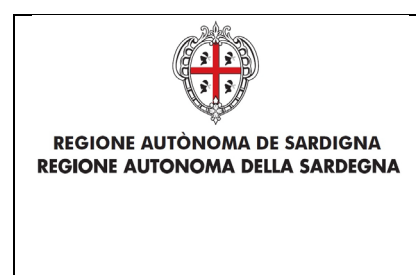

EVOLUZIONE, GESTIONE E MANUTENZIONE DEL SISTEMA INFORMATIVO DEL SUAPEE

Titolo: Manuale utente Strumenti dell'Ente (Back Office Ente Terzo)

Rev.: 1.4.3

Cliccare su **CONFERMA**. Se la pratica viene aggiornata correttamente il sistema visualizza un messaggio di conferma.

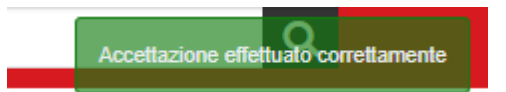

Il sistema aggiorna il menu contestuale associato all'endoprocedimento appena accettato visualizzando le nuove azioni attivabili:

- Esito Favorevole;
- Richiesta integrazione;
- Proposta Provvedimento interdittivo/prescrittivo
- Assegna operatore
- Assegna ufficio.
- Segna come lavorato

| S DOCUMENTI       | ENDO S INVII-I                                          | NTEGRAZIONI                                                                                                    |                                                                                                    |                                                                                                    |                                                                                                    |                                                                                                    |
|-------------------|---------------------------------------------------------|----------------------------------------------------------------------------------------------------|----------------------------------------------------------------------------------------------------|----------------------------------------------------------------------------------------------------|----------------------------------------------------------------------------------------------------|----------------------------------------------------------------------------------------------------|
| Notifica/Verifica | Esito                                                   | Ente                                                                                                    | Operatore Ente Terzo                                                                                                    | Ufficio                                                                                                    | Lavorato                                                                                                    | Azioni                                                                                                    |
| Tutti 🗸           | Cerca per esito                                         | Cerca per ente                                                                                                    | Cerca per operatore                                                                                                    | Cerca per ufficio                                                                                                    | Tutti 🗸                                                                                                    |                                                                                                    |
| Verifica          | Favorevole                                              | Ente terzo 2 XX                                                                                                    | ROSSI MARIO                                                                                                    |                                                                                                    | Non lavorato                                                                                                    |                                                                                                    |
| Verifica          | Accettato                                               | Ente terzo 2 XX                                                                                                    |                                                                                                    |                                                                                                    | Non lavorato                                                                                                    | ■ AZIONI                                                                                                    |
| Verifica          | Accettato                                               | Ente terzo 2 XX                                                                                                    |                                                                                                    |                                                                                                    | Esito Favorevole<br>Richiesta integrazioni<br>Proposta provvedimento interdi<br>Assegna operatore<br>Assegna ufficio                                                                                                    | ittivo/prescrittivo                                                                                                    |
|                   | S DUCUMENT<br>Notifica/Verifica<br>Verifica<br>Verifica | Notifica/Verifica     Esito       Tutti     Cerca per esito       Verifica     Favorevole       Verifica     Accettato       Verifica     Accettato | Exito         Ente           Tutti         Cerca per esito         Cerca per ente           Verifica         Favorevole         Ente terzo 2 XX           Verifica         Accettato         Ente terzo 2 XX           Verifica         Accettato         Ente terzo 2 XX | Notifica/Verifica         Esito         Ente         Operatore Ente Terzo           Tutti         Cerca per esito         Cerca per ente         Cerca per operatore           Verifica         Favorevole         Ente terzo 2 XX         ROSSI MARIO           Verifica         Accettato         Ente terzo 2 XX         ROSSI MARIO | Notifica/Verifica     Esito     Ente     Operatore Ente Terzo     Ufficio       Tutti     Cerca per esito     Cerca per ente     Cerca per operatore     Cerca per ufficio       Verifica     Favorevole     Ente terzo 2 XX     ROSSI MARIO       Verifica     Accettato     Ente terzo 2 XX     ROSSI MARIO | Image: Second and the second and the second and th |

### 5.1.2 Non di competenza

Accedere alla scheda Endoprocedimenti e cliccare sul menu Azioni corrispondente all'endoprocedimento.

| Endoprocedimento                                                                                 | Notifica/Verifica | Esito           | Ente              | Operatore Ente Terzo | Ufficio           | Lavorato                    | Azioni                              |
|--------------------------------------------------------------------------------------------------|-------------------|-----------------|-------------------|----------------------|-------------------|-----------------------------|-------------------------------------|
| Cerca per endoprocedimento                                                                       | Tutti 🗸           | Cerca per esito | Cerca per ente    | Cerca per operatore  | Cerca per ufficio | Tutti 🗸                     |                                     |
| AEP0016 - Classificazione delle strutture ricettive                                              | Verifica          | Accettato       | Ente terzo 2 XX   | ROSSI MARIO          |                   | Non lavorato                | ■ AZIONI                            |
| AEP3788 - Strutture sanitarie di competenza<br>comunale: esercizio dell'attività e notifica RAS  | Verifica          | Accettato       | Ente terzo 2 XX   |                      |                   | Lavorato                    |                                     |
| EP0002 - Acconciatori: Esercizio Dell'attivită                                                   | Notifica          | Trasmesso       | XX Ente di test 2 |                      |                   | Non lavorato                |                                     |
| EP0026 - Pubblici esercizi - esercizi non soggetti<br>a programmazione - esercizio dell'attività | Notifica          | Trasmesso       | Ente terzo 2 XX   |                      |                   | Non lavorato     Acc        | E AZIONI                            |
| EP0029 - Pubblici esercizi - esercizi soggetti a<br>programmazione - esercizio dell'attività     | Notifica          | Trasmesso       | Ente terzo 2 XX   |                      |                   | Non lavorato     No     As: | on di competenza<br>segna operatore |
| EP0038 - Spettacoli viaggianti - esercizio<br>dell'attività                                      | Notifica          | Trasmesso       | Ente terzo 2 XX   |                      |                   | Non lavorato                | AZIONI                              |

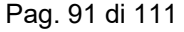

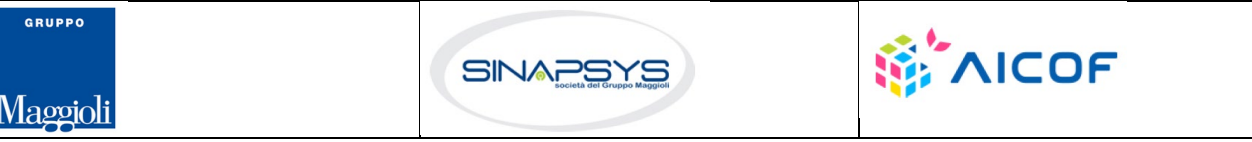

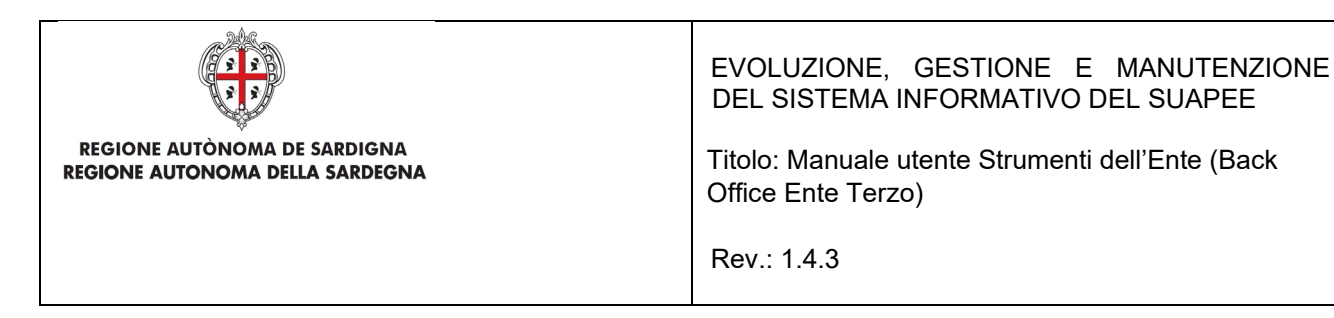

Cliccare su **Non di competenza** per non prendere in carico l'endoprocedimento.

Il sistema visualizza la maschera per l'inserimento del motivo.

| Inserisci il motivo del rifiuto |      |      |   |
|---------------------------------|------|------|---|
| insenschi motivo dei midto      |      |      |   |
|                                 |      |      |   |
|                                 | <br> | <br> |   |
| Allegato                        |      |      |   |
|                                 |      |      | - |
|                                 |      |      |   |

Inserire:

- il motivo del rifiuto
- un allegato

Cliccare su **SALVA** per confermare. Il sistema visualizza una richiesta di conferma del rigetto della pratica da parte dell'ente terzo.

| Rifiuta Endoprocedimento           |          | ×         |
|------------------------------------|----------|-----------|
| Confermi il rigetto della pratica? |          |           |
|                                    | CONFERMA | ⊗ ANNULLA |
|                                    |          |           |

Cliccare su CONFERMA.

GRUPPO

Maggioli

Una volta inviata la comunicazione di rifiuto dell'endoprocedimento questo verrà rimosso dall'elenco degli endoprocedimenti.

Nel caso in cui sia l'unico endoprocedimento associato all'ente la pratica non sarà più visibile nella sua scrivania.

### 5.1.3 Richiesta integrazioni

Cliccare sulla voce **Richiesta integrazione** del menu contestuale **AZIONI** per visualizzare di richiesta integrazioni al Servizio Energia

Pag. 92 di 111

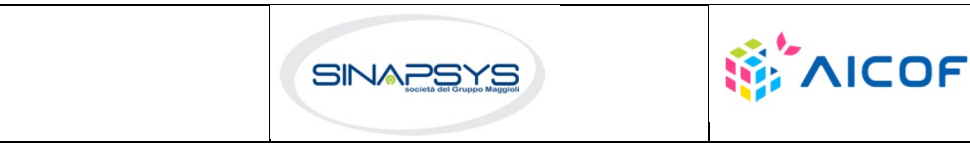

| REGIONE AUTÒNOMA DE SARDIGNA<br>REGIONE AUTONOMA DELLA SARDEGNA                                                                                                    | EVOLUZIONE, GESTIONE E MANUTENZIONE<br>DEL SISTEMA INFORMATIVO DEL SUAPEE<br>Titolo: Manuale utente Strumenti dell'Ente (Back<br>Office Ente Terzo)<br>Rev.: 1.4.3 |  |  |  |  |  |
|----------------------------------------------------------------------------------------------------|----------------------------------------------------------------------------------------------------|--|--|--|--|--|
| B PRATICA G GESTIONE      COMUNICAZIONI     S DOCUMENTI     S DOCUMENTI |                                                                                                    |  |  |  |  |  |
| Classe comunicazione *                                                                                                    |                                                                                                    |  |  |  |  |  |
| Richiesta di integrazioni documentali da ente terzo - pratica num. TSTSTS98E85F839M-28032019                                                                                                    | -1447.12817 👻                                                                                                    |  |  |  |  |  |
| Sportello                                                                                                    |                                                                                                    |  |  |  |  |  |
| Data scadenza                                                                                                    |                                                                                                    |  |  |  |  |  |
| □ Aggiungi scadenza gg/mm/aaaa                                                                                                    |                                                                                                    |  |  |  |  |  |
| Oggetto *                                                                                                    |                                                                                                    |  |  |  |  |  |
| Richiesta di integrazioni documentali da ente terzo - pratica num28032019                                                                                                    | -1447.12817                                                                                                    |  |  |  |  |  |

#### Compilare il campo obbligatorio Messaggio.

Inserire l'allegato alla comunicazione cliccando sul pulsante NUOVO ALLEGATO (1) per attivare la funzione e,

quindi, sul pulsante 🔎 (2) per visualizzare la maschera Esplora Risorse.

| Allegati | (2) |           |             | 菌 SVUOTA ALLEGATI |     | /O ALLEGATO |
|----------|-----|-----------|-------------|-------------------|-----|-------------|
| File     | ₽   | Tipologia | Descrizione | Firmato           | Û   | Azioni      |
|          | 5   | Altro 👻   |             |                   | (1) |             |

Cliccare su Invia per inviare la comunicazione.

Una volta inviata la comunicazione all'ente, l'endoprocedimento assumerà esito RICHIESTA INTEGRAZIONE. Il sistema aggiorna il menu contestuale Azioni, visualizzando la voci di menu:

- Esito favorevole
- Proposta Provvedimento interdittivo/prescrittivo

| ndoprocedimento                                                                                | Notifica/Verifica | Esito           | Ente            | Operatore Ente Terzo | Ufficio           | Lavorato                                                                                    | Azioni             |
|------------------------------------------------------------------------------------------------|-------------------|-----------------|-----------------|----------------------|-------------------|---------------------------------------------------------------------------------------------|--------------------|
| Cerca per endoprocedimento                                                                     | Tutti 🗸           | Cerca per esito | Cerca per ente  | Cerca per operatore  | Cerca per ufficio | Tutti 🗸                                                                                     |                    |
| AEP0016 - Classificazione delle strutture ricettive                                            | Verifica          | Favorevole      | Ente terzo 2 XX | ROSSI MARIO          |                   | Non lavorato                                                                                |                    |
| AEP0060 - Strutture sociali: esercizio<br>Iell'attività e potifica RAS                         | Verifica          | Accettato       | Ente terzo 2 XX |                      |                   | Non lavorato                                                                                | ■ AZION            |
| \EP3788 - Strutture sanitarie di competenza<br>omunale: esercizio dell'attività e notifica RAS | Verifica          | Accettato       | Ente terzo 2 XX |                      |                   | Esito Favorevole<br>Proposta provvedimento interdit<br>Assegna operatore<br>Assegna ufficio | ttivo/prescrittivo |

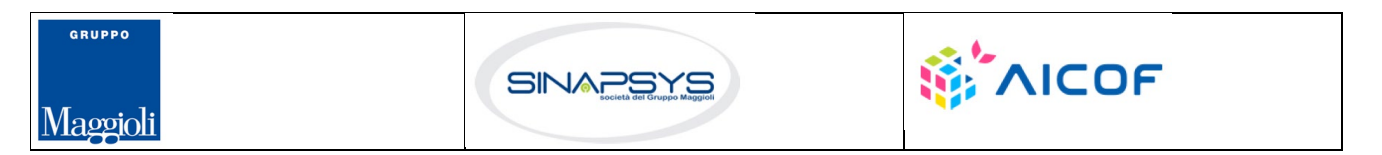

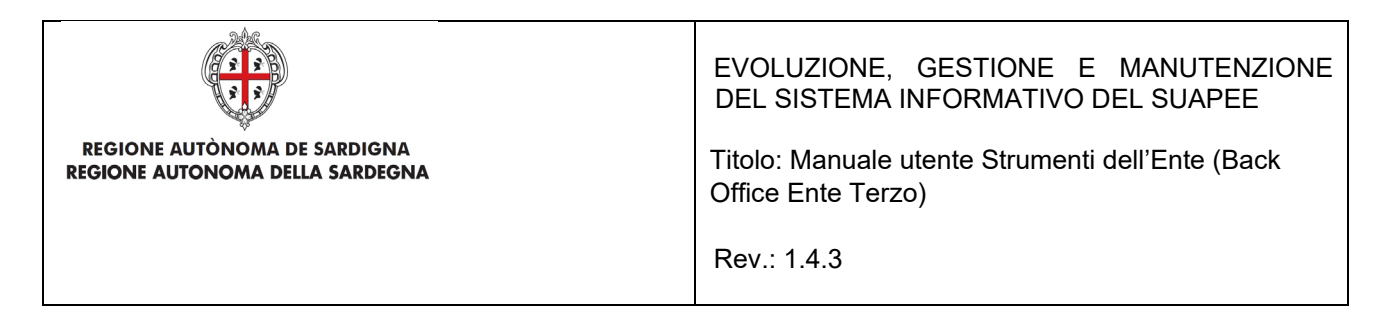

## 5.1.4 Esito favorevole

Cliccare sulla voce Esito FAVOREVOLE del menu contestuale AZIONI per visualizzare la maschera di trasmissione del parere.

| PRATICA                                         | GESTIONE                                                        |                                                              | S DOCUMENTI                                                   | -B ENDO                                      | INVII-INTEGRAZIONI                                                                       |                                                                   |                                                                                   |
|-------------------------------------------------|-----------------------------------------------------------------|--------------------------------------------------------------|---------------------------------------------------------------|----------------------------------------------|------------------------------------------------------------------------------------------|-------------------------------------------------------------------|-----------------------------------------------------------------------------------|
| Nuova com                                       | unicazione                                                      |                                                              |                                                               |                                              |                                                                                          |                                                                   |                                                                                   |
| Classe comuni                                   | cazione *                                                       |                                                              |                                                               |                                              |                                                                                          |                                                                   |                                                                                   |
| Trasmissione                                    | parere / esito ver                                              | rifiche - pratica num. TS1                                   | TST85L10F858C-2                                               | 8032019-14                                   | 447.12817                                                                                | •                                                                 |                                                                                   |
| Sportello 🗹                                     |                                                                 |                                                              |                                                               |                                              |                                                                                          |                                                                   |                                                                                   |
|                                                 |                                                                 | Data scadenza                                                | ı                                                             |                                              |                                                                                          |                                                                   |                                                                                   |
| Aggiungi s                                      | cadenza                                                         | gg/mm/aaa                                                    | a                                                             |                                              |                                                                                          |                                                                   |                                                                                   |
| Oggetto *                                       |                                                                 |                                                              |                                                               |                                              |                                                                                          |                                                                   |                                                                                   |
| Trasmissione                                    | parere / esito ver                                              | rifiche - pratica num.                                       | ,7839M-                                                       | 28032019-1                                   | 1447.12817                                                                               |                                                                   |                                                                                   |
| Messaggio pre                                   | definito                                                        |                                                              |                                                               |                                              |                                                                                          |                                                                   |                                                                                   |
| la presente p<br>relativament<br>Copia della co | er notificare la tra<br>e alla pratica num<br>omunicazione è co | usmissione da parte di \$1<br><br>onsultabile sul sistema in | AITTENTE_E3 dell'e<br>28032019-1447.12<br>iformativo SUAPE, a | sito Esito Fa<br>2817 del 28/<br>ccedendo al | vorevole delle verifiche comp<br>03/2019, presentata da<br>dettaglio della pratica sopra | iute per l'endoprocedimento A<br>richiamata dalla propria scrivan | EP0016 - Classificazione delle strutture ri<br>e avente ad oggetto werff.<br>lia. |

Compilare il campo obbligatorio Messaggio.

quindi, sul pulsante 🔎 (2) per visualizzare la maschera Esplora Risorse.

Inserire l'allegato alla comunicazione cliccando sul pulsante NUOVO ALLEGATO (1) per attivare la funzione e,

| Allegati | (-)       |             | 🛅 SVUOTA ALLEGATI 🚦 NUOVO ALLEGATO |
|----------|-----------|-------------|------------------------------------|
|          | (2)       |             | Δ.                                 |
| File     | Tipologia | Descrizione | Firmato L Azioni                   |
|          |           |             | (1)                                |
|          | Altro     | •           |                                    |

Cliccare su Invia per inviare la comunicazione.

Una volta inviata la comunicazione all'ente, l'endoprocedimento assumerà esito FAVOREVOLE. Il sistema aggiorna il menu contestuale associato all'endoprocedimento appena accettato visualizzando le nuove azioni attivabili:

• Scarica allegato.

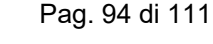

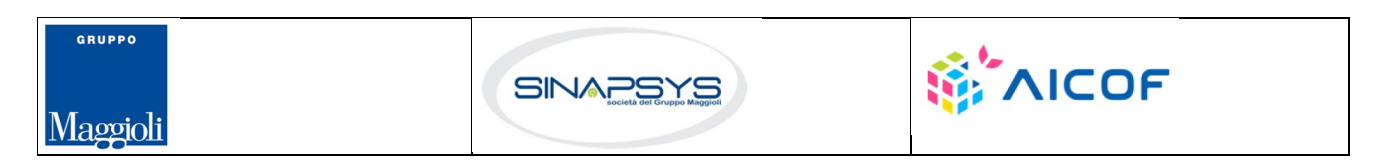

| REGIONE AUTÒNOMA DE SA<br>REGIONE AUTONOMA DELLA S  | REGIONE AUTÒNOMA DE SARDIGNA<br>REGIONE AUTONOMA DELLA SARDEGNA |                      |            |      |                      | EVOLUZIONE, GESTIONE E MANUTENZIONE<br>DEL SISTEMA INFORMATIVO DEL SUAPEE<br>Titolo: Manuale utente Strumenti dell'Ente (Back<br>Office Ente Terzo)<br>Rev.: 1.4.3 |              |                                       |  |  |  |
|-----------------------------------------------------|-----------------------------------------------------------------|----------------------|------------|------|----------------------|----------------------------------------------------------------------------------------------------|--------------|---------------------------------------|--|--|--|
| 🛢 PRATICA 🕩 GESTIONE 😩 COMUNICAZION                 | DOCUMENTI                                                       | 🔓 ENDO 👼 INVII-INTEO | GRAZIONI   |      |                      |                                                                                                    |              |                                       |  |  |  |
| Endoprocedimento                                    | Notifica/Verifica                                               | Esito                | Ente       |      | Operatore Ente Terzo | Ufficio                                                                                                    | Lavorato     | Azioni                                |  |  |  |
| Cerca per endoprocedimento                          | Tutti 🗸                                                         | Cerca per esito      | Cerca per  | ente | Cerca per operatore  | Cerca per ufficio                                                                                                    | Tutti        | ~                                     |  |  |  |
| AEP0016 - Classificazione delle strutture ricettive | Verifica                                                        | Favorevole           | Ente terzo | 2 XX | ROSSI MARIO          |                                                                                                    | Non lavorato |                                       |  |  |  |
| AEP0060 - Strutture sociali: esercizio              | Verifica                                                        | Accettato            | Ente terzo | 2 XX |                      |                                                                                                    | Non lavorate | Scarica allegato<br>Assegna operatore |  |  |  |

## 5.1.5 Proposta provvedimento interdittivo/prescrittivo

Trasmesso

Notifica

La funzione è disponibile una volta accettata la pratica. Cliccare sulla voce **Proposta provvedimento** interdittivo/prescrittivo del menu contestuale **AZIONI** per visualizzare la maschera di trasmissione del parere.

XX Ente di test 2

| B PRATICA                                                                                                    | GESTIONE                                                               |                                                                                                    | S DOCUMENTI                                                        | -ENDO                                       | S INVII-INTE                            | GRAZIONI                                      |                                                 |                                                    |                                          |                               |                |                  |    |
|----------------------------------------------------------------------------------------------------|------------------------------------------------------------------------|----------------------------------------------------------------------------------------------------|--------------------------------------------------------------------|---------------------------------------------|-----------------------------------------|-----------------------------------------------|-------------------------------------------------|----------------------------------------------------|------------------------------------------|-------------------------------|----------------|------------------|----|
| Nuova comu                                                                                                    | inicazione                                                             |                                                                                                    |                                                                    |                                             |                                         |                                               |                                                 |                                                    |                                          |                               |                |                  |    |
| Classe comunic                                                                                                  | Classe comunicazione *                                                 |                                                                                                    |                                                                    |                                             |                                         |                                               |                                                 |                                                    |                                          |                               |                |                  |    |
| Trasmissione proposta di provvedimento prescrittivo o interdittivo - pratica num. TSTSTT86L14F859x-28032019-1 🕶 |                                                                        |                                                                                                    |                                                                    |                                             |                                         |                                               |                                                 |                                                    |                                          |                               |                |                  |    |
| Sportello                                                                                                    |                                                                        |                                                                                                    |                                                                    |                                             |                                         |                                               |                                                 |                                                    |                                          |                               |                |                  |    |
|                                                                                                    |                                                                        | Data scadenza                                                                                                   |                                                                    |                                             |                                         |                                               |                                                 |                                                    |                                          |                               |                |                  |    |
| Aggiungi sc                                                                                                    | adenza                                                                 | gg/mm/aaaa                                                                                                    | 1                                                                  |                                             |                                         |                                               |                                                 |                                                    |                                          |                               |                |                  |    |
| Oggetto *                                                                                                    |                                                                        |                                                                                                    |                                                                    |                                             |                                         |                                               |                                                 |                                                    |                                          |                               |                |                  |    |
| Trasmissione                                                                                                    | proposta di prov                                                       | vedimento prescrittivo o                                                                                        | nterdittivo - pratica                                              | i num.                                      | 5                                       | 28032019-14                                   | 47.12817 -                                      |                                                    |                                          |                               |                |                  |    |
| Messaggio pree                                                                                                  | definito                                                               |                                                                                                    |                                                                    |                                             |                                         |                                               |                                                 |                                                    |                                          |                               |                |                  |    |
| La presente p<br>l'emissione di<br>Copia della co                                                               | er notificare la tri<br>un provvedimen<br>e avente<br>municazione è co | asmissione da parte di \$1<br>to prescrittivo o interditti<br>e ad oggetto werff.<br>onsultabile sul sistema in | /ITTENTE_E3 e in r<br>vo relativo alla prati<br>formativo SUAPE, a | iferimento al<br>ca num. \<br>ccedendo al ( | l'endoprocedimer<br>dettaglio della pra | nto AEP0060<br>-28032019-1<br>tica sopra rich | - Strutture so<br>1447.12817 o<br>niamata dalla | ociali: esercizi<br>del 28/03/20<br>propria scriva | o dell'attività<br>19, presenta<br>ania. | e notifica F<br>ta da ditta i | IAS , di una j | proposta pe<br>- | er |

Compilare il campo obbligatorio Messaggio.

dell'attività e notifica RAS

EP0002 - Acconciatori: Esercizio Dell'attività

Inserire l'allegato alla comunicazione cliccando sul pulsante AGGIUNGI ALLEGATO (1) per attivare la funzione

e, quindi, sul pulsante 🔎 (2) per visualizzare la maschera Esplora Risorse.

| Allegati | (2)              |             | 🗊 SVUOTA ALLEGATI 🚦 NUOVO ALLEGATO |
|----------|------------------|-------------|------------------------------------|
| File     | (2)<br>Tipologia | Descrizione | Firmato 🗘 Azioni                   |
|          | Se Altro         | -           | (1)                                |

Cliccare su Invia per inviare la comunicazione.

Una volta inviata la comunicazione all'ente, l'endoprocedimento assumerà esito **Proposta provvedimento** interdittivo/prescrittivo.

Pag. 95 di 111

Assegna ufficio Segna come lavorato

Non lavorate

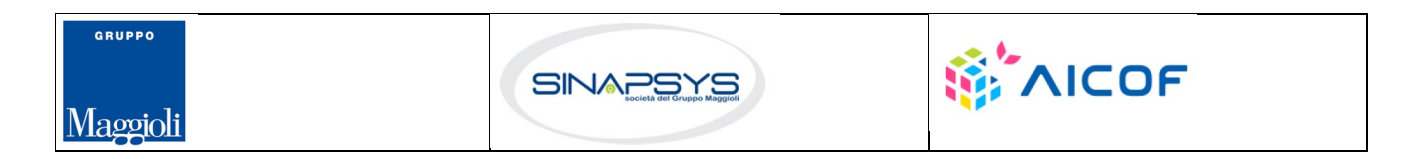

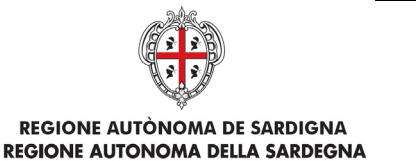

EVOLUZIONE, GESTIONE E MANUTENZIONE DEL SISTEMA INFORMATIVO DEL SUAPEE

Titolo: Manuale utente Strumenti dell'Ente (Back Office Ente Terzo)

Rev.: 1.4.3

🖹 PRATICA 🚱 GESTIONE 😫 COMUNICAZIONI 📚 DOCUMENTI 🎝 ENDO 👼 INVII-INTEGRAZIONI

| Endoprocedimento                                                       | Notifica/Verifica | Esito                                               | Ente            | Operatore Ente Terzo | Ufficio           | Lavorato     | Az                                  | ioni:                                 |
|------------------------------------------------------------------------|-------------------|-----------------------------------------------------|-----------------|----------------------|-------------------|--------------|-------------------------------------|---------------------------------------|
| Cerca per endoprocedimento                                             | Tutti 🗸           | Cerca per esito                                     | Cerca per ente  | Cerca per operatore  | Cerca per ufficio | Tutti        | ~                                   |                                       |
| AEP0016 - Classificazione delle strutture<br>ricettive                 | Verifica          | Favorevole                                          | Ente terzo 2 XX | ROSSI MARIO          |                   | Lavorato     |                                     | AZIONI                                |
| AEP0060 - Strutture sociali: esercizio<br>dell'attività e notifica RAS | Verifica          | Proposta provvedimento<br>interdittivo/prescrittivo | Ente terzo 2 XX |                      |                   | Non lavora   | Esito Favo                          |                                       |
|                                                                        |                   |                                                     |                 |                      |                   | 🖵 RICHIEDI I | Assegna o<br>Assegna u<br>Segna con | operatore<br>ufficio a<br>ne lavorato |

Il sistema aggiorna il menu contestuale associato all'endoprocedimento, visualizzando le nuove azioni attivabili:

• Esito favorevole.

### 5.1.6 Endoprocedimento "Lavorato"

La funzione è disponibile una volta accettata la pratica e permette di settare un endoprocedimento come lavorato.

| PRATICA 🕞 GESTION | COMUNICAZIONI | S DOCUMENTI | -ENDO | INVII-INTEGRAZIONI |
|-------------------|---------------|-------------|-------|--------------------|
|-------------------|---------------|-------------|-------|--------------------|

| Endoprocedimento                                            | Notifica/Verifica | Esito           | Ente              | Operatore Ente Terzo | Ufficio           | Lavorato     | Azioni                                 |
|-------------------------------------------------------------|-------------------|-----------------|-------------------|----------------------|-------------------|--------------|----------------------------------------|
| Cerca per endoprocedimento                                  | Tutti 🗸           | Cerca per esito | Cerca per ente    | Cerca per operatore  | Cerca per ufficio | Tutti        | ~                                      |
| AEP0016 - Classificazione delle strutture ricettive         | Verifica          | Favorevole      | Ente terzo 2 XX   | ROSSI MARIO          |                   | Non lavorato | E AZIONI                               |
| EP0002 - Acconciatori: Esercizio Dell'attività              | Notifica          | Trasmesso       | XX Ente di test 2 |                      |                   | Non lavorate | Scarica allegato<br>Assegna operatore  |
| EP0038 - Spettacoli viaggianti - esercizio<br>dell'attività | Notifica          | Trasmesso       | Ente terzo 2 XX   |                      |                   | Non lavorate | Assegna ufficio<br>Segna come lavorato |

### 5.2 Procedimento autorizzatorio

L'ente terzo che ha ricevuto la notifica di trasmissione degli endoprocedimenti, troverà le pratiche nella sua scrivania. Accedendo alla sezione ENDOPROCEDIMENTI potrà attivare le azioni seguenti:

| PRATICA GESTIONE COMUNICAZION                                                                                                    | S DOCUMENTI       | 🖾 CDS 🔥 ENDO 👼 II       | VII-INTEGRAZIONI |                      |                            |              |                                                                      |
|----------------------------------------------------------------------------------------------------|-------------------|-------------------------|------------------|----------------------|----------------------------|--------------|----------------------------------------------------------------------|
| Endoprocedimento                                                                                                    | Notifica/Verifica | Esito                   | Ente             | Operatore Ente Terzo | Ufficio                    | Lavorato     | Azioni                                                               |
| Cerca per endoprocedimento                                                                                                    | Tutti 🗸           | Cerca per esito         | Cerca per ente   | Cerca per operatore  | Cerca per ufficio          | Tutti 🗸      |                                                                      |
| AEP0016 - Classificazione delle strutture ricettive                                                                                         | Verifica          | Favorevole              | Ente terzo 2 XX  | ROSSI MARIO          | Ufficio XX Ente di test 02 | Lavorato     |                                                                      |
| AEP0060 - Strutture sociali: esercizio<br>dell'attività e notifica RAS                                                                      | Verifica          | Trasmesso - Da lavorare | Ente terzo 2 XX  | VERDI GIUSEPPE       |                            | Non lavorato | ■ AZIONI                                                             |
| AEP2365 - Riconoscimento comunitario<br>stabilimenti e impianti che trattano sottoprodotti<br>di origine animale (Regolamento CE 1069/2009) | Verifica          | Accettato               | Ente terzo 2 XX  |                      | Ufficio XX Ente di test 02 | Non lavorato | Accetta<br>Non di competenza<br>Assegna operatore<br>Assegna ufficio |

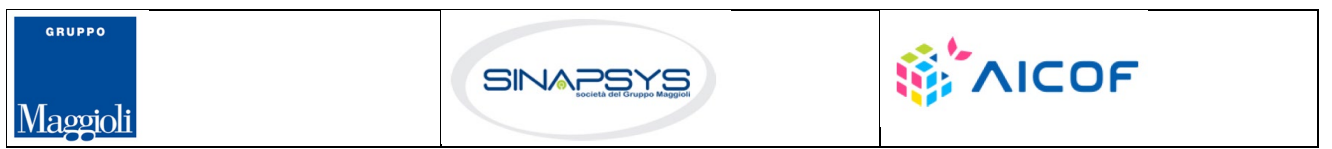

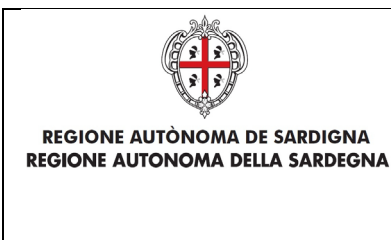

EVOLUZIONE, GESTIONE E MANUTENZIONE DEL SISTEMA INFORMATIVO DEL SUAPEE

Titolo: Manuale utente Strumenti dell'Ente (Back Office Ente Terzo)

Rev.: 1.4.3

## 5.2.1 Accettazione e presa in carico

Accedere alla scheda Endoprocedimenti e cliccare sul menu Azioni.

| 🛢 PRATICA 🕞 GESTIONE 😫 COMUNICAZION                                                                                                    | I 📚 DOCUMENTI     | 🖾 CDS 🎝 ENDO 🛃 I        | NVII-INTEGRAZIONI |                      |                            |                    |                                                           |
|----------------------------------------------------------------------------------------------------|-------------------|-------------------------|-------------------|----------------------|----------------------------|--------------------|-----------------------------------------------------------|
| Endoprocedimento                                                                                                    | Notifica/Verifica | Esito                   | Ente              | Operatore Ente Terzo | Ufficio                    | Lavorato           | Azioni                                                    |
| Cerca per endoprocedimento                                                                                                    | Tutti 🗸           | Cerca per esito         | Cerca per ente    | Cerca per operatore  | Cerca per ufficio          | Tutti 🗸            |                                                           |
| AEP0016 - Classificazione delle strutture ricettive                                                                                         | Verifica          | Favorevole              | Ente terzo 2 XX   | ROSSI MARIO          | Ufficio XX Ente di test 02 | Cavorato           |                                                           |
| AEP0060 - Strutture sociali: esercizio<br>dell'attività e notifica RAS                                                                      | Verifica          | Trasmesso - Da lavorare | Ente terzo 2 XX   | VERDI GIUSEPPE       |                            | Non lavorato       | E AZIONI                                                  |
| AEP2365 - Riconoscimento comunitario<br>stabilimenti e impianti che trattano sottoprodotti<br>di origine animale (Regolamento CE 1069/2009) | Verifica          | Accettato               | Ente terzo 2 XX   |                      | Ufficio XX Ente di test 02 | Non lavorato     A | lon di competenza<br>Assegna operatore<br>Assegna ufficio |

Cliccare su **Accetta** per accettare e prendere in carico l'endoprocedimento. Il sistema visualizza un messaggio di conferma.

| Accetta pratica                        | ×           |
|----------------------------------------|-------------|
| Confermi l'accettazione della pratica? |             |
|                                        | A 🛞 ANNULLA |
|                                        |             |

Cliccare su **CONFERMA**. Se la pratica viene aggiornata correttamente il sistema visualizza un messaggio di conferma.

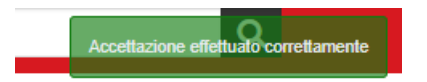

Il sistema aggiorna il menu contestuale associato all'endoprocedimento appena accettato visualizzando le nuove azioni attivabili:

- Esito Favorevole;
- Esito Negativo;

GRUPPO

Maggioli

- Richiesta integrazione;
- Esito favorevole con prescrizioni.

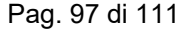

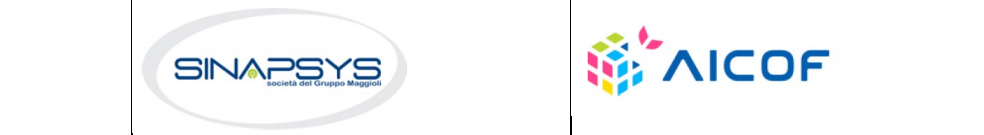

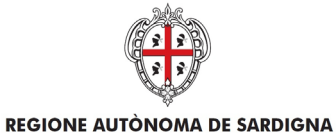

**REGIONE AUTONOMA DELLA SARDEGNA** 

EVOLUZIONE, GESTIONE E MANUTENZIONE DEL SISTEMA INFORMATIVO DEL SUAPEE

Titolo: Manuale utente Strumenti dell'Ente (Back Office Ente Terzo)

Rev.: 1.4.3

🖹 PRATICA 🚱 GESTIONE 😫 COMUNICAZIONI 📚 DOCUMENTI 🖾 CDS 🎝 ENDO 👼 INVII-INTEGRAZIONI

| Endoprocedimento                                                                                                    | Notifica/Verifica | Esito           | Ente            | Operatore Ente Terzo | Ufficio                    | Lavo | rato                                                    | Azioni                    |
|----------------------------------------------------------------------------------------------------|-------------------|-----------------|-----------------|----------------------|----------------------------|------|---------------------------------------------------------|---------------------------|
| Cerca per endoprocedimento                                                                                                    | Tutti 🗸           | Cerca per esito | Cerca per ente  | Cerca per operatore  | Cerca per ufficio          | Tu   | tti 🗸                                                   |                           |
| AEP0016 - Classificazione delle strutture ricettive                                                                                         | Verifica          | Favorevole      | Ente terzo 2 XX | ROSSI MARIO          | Ufficio XX Ente di test 02 | 🕑 L  | avorato                                                 |                           |
| AEP0060 - Strutture sociali: esercizio<br>dell'attività e notifica RAS                                                                      | Verifica          | Accettato       | Ente terzo 2 XX | VERDI GIUSEPPE       |                            | 10   | Non lavorato                                            | ■ AZIONI                  |
| AEP2365 - Riconoscimento comunitario<br>stabilimenti e impianti che trattano sottoprodotti<br>di origine animale (Regolamento CE 1069/2009) | Verifica          | Accettato       | Ente terzo 2 XX |                      | Ufficio XX Ente di test 02 | 1    | Esito Negativo<br>Esito Favorevole<br>Richiesta integra | con prescrizioni<br>zioni |
|                                                                                                    |                   |                 |                 |                      |                            | Ģ    | Assegna operato<br>Assegna ufficio<br>Segna come lavo   | re                        |

## 5.2.2 Non di competenza

Accedere alla scheda Endoprocedimenti e cliccare sul menu Azioni corrispondente all'endoprocedimento.

| Endoprocedimento                                                                                 | Notifica/Verifica | Esito           | Ente              | Operatore Ente Terzo | Ufficio           | Lavorato     | Azioni            |
|--------------------------------------------------------------------------------------------------|-------------------|-----------------|-------------------|----------------------|-------------------|--------------|-------------------|
| Cerca per endoprocedimento                                                                       | Tutti 🗸           | Cerca per esito | Cerca per ente    | Cerca per operatore  | Cerca per ufficio | Tutti 🗸      |                   |
| AEP0016 - Classificazione delle strutture ricettive                                              | Verifica          | Accettato       | Ente terzo 2 XX   | ROSSI MARIO          |                   | Non lavorato | ■ AZIONI          |
| AEP3788 - Strutture sanitarie di competenza<br>comunale: esercizio dell'attività e notifica RAS  | Verifica          | Accettato       | Ente terzo 2 XX   |                      |                   | Lavorato     |                   |
| EP0002 - Acconciatori: Esercizio Dell'attività                                                   | Notifica          | Trasmesso       | XX Ente di test 2 |                      |                   | Non lavorato |                   |
| EP0026 - Pubblici esercizi - esercizi non soggetti<br>a programmazione - esercizio dell'attività | Notifica          | Trasmesso       | Ente terzo 2 XX   |                      |                   | Non lavorato |                   |
| EP0029 - Pubblici esercizi - esercizi soggetti a<br>programmazione - esercizio dell'attività     | Notifica          | Trasmesso       | Ente terzo 2 XX   |                      |                   | Non lavorato | lon di competenza |
| EP0038 - Spettacoli viaggianti - esercizio<br>dell'attività                                      | Notifica          | Trasmesso       | Ente terzo 2 XX   |                      |                   | Non lavorato | AZIONI            |

Cliccare su **Non di competenza** per non prendere in carico l'endoprocedimento. Il sistema visualizza la maschera per l'inserimento del motivo.

| Motivo                          |  |   |
|---------------------------------|--|---|
| Inserisci il motivo del rifiuto |  |   |
|                                 |  |   |
|                                 |  |   |
|                                 |  |   |
| Allegato                        |  |   |
|                                 |  | - |
|                                 |  |   |
|                                 |  | 0 |
|                                 |  |   |

Inserire:

- il motivo del rifiuto
- un allegato

Pag. 98 di 111

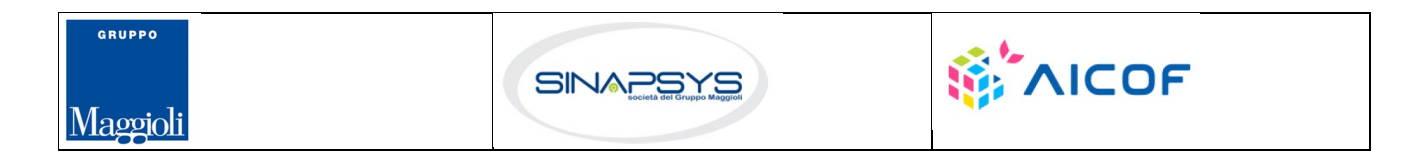

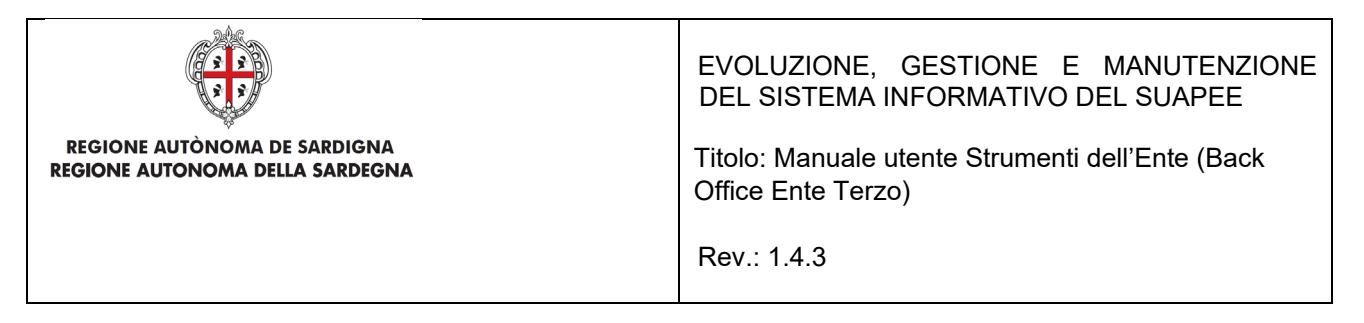

Cliccare su SALVA per confermare. Il sistema visualizza una richiesta di conferma del rigetto della pratica.

| Rifiuta Endoprocedimento           |                 | ×         |
|------------------------------------|-----------------|-----------|
| Confermi il rigetto della pratica? |                 |           |
|                                    | CONFERMA        | ⊗ ANNULLA |
|                                    | <b>CONFERMA</b> |           |

Cliccare su **CONFERMA**.

Una volta inviata la comunicazione di rifiuto dell'endoprocedimento questo verrà rimosso dall'elenco degli endoprocedimenti.

Nel caso in cui sia l'unico endoprocedimento associato all'ente la pratica non sarà più visibile nella sua scrivania.

#### 5.2.3 Richiesta integrazioni

Cliccare sulla voce **Richiesta integrazione** del menu contestuale **AZIONI** per visualizzare di richiesta integrazioni al Servizio Energia

| B PRATICA      | GESTIONE                                                                                               |                            | S DOCUMENTI | -S ENDO | INVII-INTEGRAZIONI   |  |  |  |
|----------------|----------------------------------------------------------------------------------------------------|----------------------------|-------------|---------|----------------------|--|--|--|
| Nuova com      | unicazione                                                                                             |                            |             |         |                      |  |  |  |
| Classe comuni  | icazione *                                                                                             |                            |             |         |                      |  |  |  |
| Richiesta di i | ichiesta di integrazioni documentali da ente terzo - pratica num. TSTSTS98E85F839M-28032019-1447.12817 |                            |             |         |                      |  |  |  |
| Sportello      |                                                                                                    |                            |             |         |                      |  |  |  |
|                |                                                                                                    | Data scadenza              | ı           |         |                      |  |  |  |
| Aggiungi s     | cadenza                                                                                                | gg/mm/aaa                  | a           |         |                      |  |  |  |
| Oggetto *      |                                                                                                    |                            |             |         |                      |  |  |  |
| Richiesta di i | ntegrazioni docun                                                                                      | nentali da ente terzo - pr | atica num.  |         | -28032019-1447.12817 |  |  |  |

Compilare il campo obbligatorio Messaggio.

Inserire l'allegato alla comunicazione cliccando sul pulsante NUOVO ALLEGATO (1) per attivare la funzione e,

| quindi, sul pulsar | nte | <b>&gt;</b> (2) | per visualizza | ire la masc | hera Esplora Risorse | Э. |                   |     |            |
|--------------------|-----|-----------------|----------------|-------------|----------------------|----|-------------------|-----|------------|
| Allegati           | (2) |                 |                |             |                      |    | 🗑 SVUOTA ALLEGATI |     | O ALLEGATO |
| File               | Į,  | Tipologia       |                | Descrizione |                      |    | Firmato           | Û   | Azioni     |
|                    | -   | Altro           | <b>~</b>       |             |                      |    |                   | (1) |            |
|                    |     |                 |                |             |                      |    |                   |     |            |

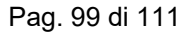

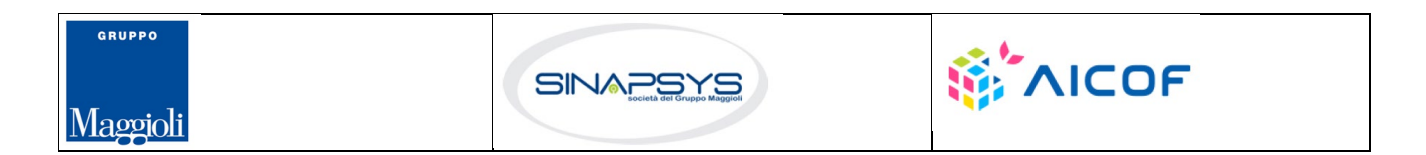

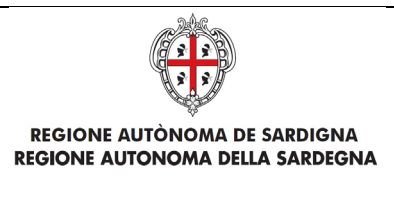

Titolo: Manuale utente Strumenti dell'Ente (Back Office Ente Terzo)

Rev.: 1.4.3

Cliccare su Invia per inviare la comunicazione.

Una volta inviata la comunicazione all'ente, l'endoprocedimento assumerà esito RICHIESTA INTEGRAZIONE.

Il sistema aggiorna il menu contestuale Azioni, visualizzando le voci di menu:

- Esito Favorevole •
- Esito Negativo •
- Esito Favorevole con prescrizioni •

| PRATICA & GESTIONE COMUNICAZION                                                                                                    | S DOCUMENTI       | 🖭 CDS 🕂 ENDO 🚰 I       | INVII-INTEGRAZIONI |                      |                            |      |                                                       |                           |
|----------------------------------------------------------------------------------------------------|-------------------|------------------------|--------------------|----------------------|----------------------------|------|-------------------------------------------------------|---------------------------|
| Endoprocedimento                                                                                                    | Notifica/Verifica | Esito                  | Ente               | Operatore Ente Terzo | Ufficio                    | Lavo | orato                                                 | Azioni                    |
| Cerca per endoprocedimento                                                                                                    | Tutti 🗸           | Cerca per esito        | Cerca per ente     | Cerca per operatore  | Cerca per ufficio          | Tu   | tti 🗸                                                 |                           |
| AEP0016 - Classificazione delle strutture ricettive                                                                                         | Verifica          | Favorevole             | Ente terzo 2 XX    | ROSSI MARIO          | Ufficio XX Ente di test 02 | 0    | Lavorato                                              | E AZIONI                  |
| AEP0060 - Strutture sociali: esercizio<br>dell'attività e notifica RAS                                                                      | Verifica          | Richiesta integrazioni | Ente terzo 2 XX    | VERDI GIUSEPPE       |                            | 0    | Non lavorato<br>Esito Favorevole                      | ■ AZIONI                  |
| AEP2365 - Riconoscimento comunitario<br>stabilimenti e impianti che trattano sottoprodotti<br>di origine animale (Regolamento CE 1069/2009) | Verifica          | Accettato              | Ente terzo 2 XX    |                      | Ufficio XX Ente di test 02 | 0    | Esito Negativo<br>Esito Favorevole<br>Assegna operate | e con prescrizioni<br>pre |
|                                                                                                    |                   |                        |                    |                      |                            |      | Assegna ufficio<br>Segna come lavo                    | orato                     |

### 5.2.4 Esito favorevole

Cliccare sulla voce Esito FAVOREVOLE del menu contestuale AZIONI per visualizzare la maschera di notifica del parere.

|               |                                           |                            |                                       |                | _                             |
|---------------|-------------------------------------------|----------------------------|---------------------------------------|----------------|-------------------------------|
| PRATICA       | GESTIONE                                  |                            | S DOCUMENTI                           | - ENDO         | 5 INVII-INTEGRAZIONI          |
| Nuova com     | unicazione                                |                            |                                       |                |                               |
|               | amearione                                 |                            |                                       |                |                               |
| Classe comun  | icazione *                                |                            |                                       |                |                               |
| Trasmissione  | e parere / esito ve                       | rifiche - pratica num. TS1 | TST85L10F858C-2                       | 8032019-14     | 447.12817                     |
| Sportello     |                                           |                            |                                       |                |                               |
| Sporteno      |                                           |                            |                                       |                |                               |
|               |                                           | Data scadenza              | l                                     |                |                               |
| Aggiungi s    | scadenza                                  | gg/mm/aaa                  | a                                     |                |                               |
| Oggetto *     |                                           |                            |                                       |                |                               |
| Trasmissione  | e parere / esito ve                       | rifiche - pratica num.     | 7839M-                                | 28032019-1     | 1447.12817                    |
| Messaggio pre | edefinito                                 |                            |                                       |                |                               |
| la presente p | per notificare la tra                     | asmissione da parte di \$N | /ITTENTE_E3 dell'é                    | sito Esito Fav | vorevole delle verifiche com  |
| relativament  | te alla pratica num<br>comunicazione è co | 1. •                       | 28032019-1447.1<br>formativo SLIAPE : | 2817 del 28/0  | 03/2019, presentata da        |
| *********     | *****                                     | onsultablie sul sistema in | Ionnativo Soar E, e                   | ccedendo an    | dettaglio della pratica sopra |

Pag. 100 di 111

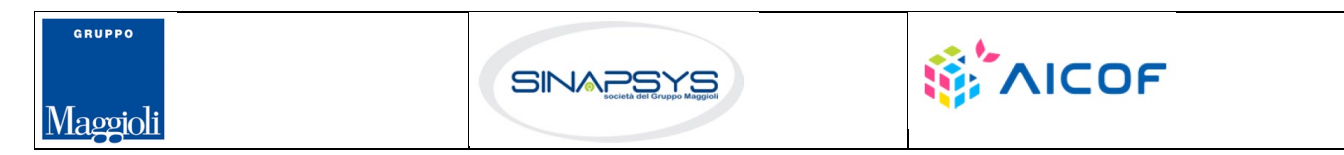

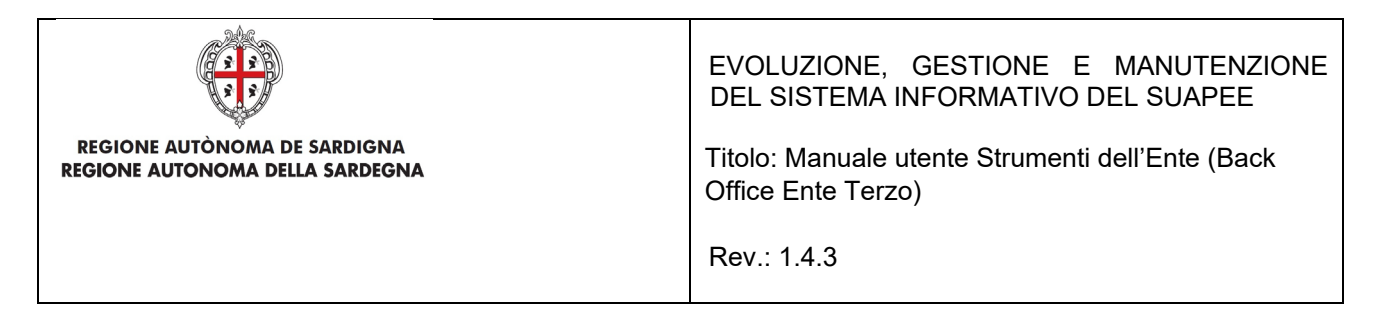

Compilare il campo obbligatorio Messaggio.

Inserire l'allegato alla comunicazione cliccando sul pulsante NUOVO ALLEGATO (1) per attivare la funzione e,

quindi, sul pulsante 🔎 (2) per visualizzare la maschera Esplora Risorse.

| Allegati | (2)      |           |             | 💼 SVUOTA ALLEGATI |     | /O ALLEGATO |
|----------|----------|-----------|-------------|-------------------|-----|-------------|
| File     | <b>₽</b> | Tipologia | Descrizione | Firmato           | Û   | Azioni      |
|          | -        | Altro 💌   |             |                   | (1) |             |

Cliccare su Invia per inviare la comunicazione.

Una volta inviata la comunicazione all'ente, l'endoprocedimento assumerà esito FAVOREVOLE. Il sistema aggiorna il menu contestuale associato all'endoprocedimento appena accettato visualizzando le nuove azioni attivabili:

- Scarica allegato;
- Esito Negativo
- Esito Favorevole con prescrizioni.

| B PRATICA & GESTIONE                                                                                                    | S DOCUMENTI       | 🖾 CDS 📑 ENDO 🛃 II      | NVII-INTEGRAZIONI |                      |                            |                                                  |                                 |
|----------------------------------------------------------------------------------------------------|-------------------|------------------------|-------------------|----------------------|----------------------------|--------------------------------------------------|---------------------------------|
| Endoprocedimento                                                                                                    | Notifica/Verifica | Esito                  | Ente              | Operatore Ente Terzo | Ufficio                    | Lavorato                                         | Azioni                          |
| Cerca per endoprocedimento                                                                                                    | Tutti 🗸           | Cerca per esito        | Cerca per ente    | Cerca per operatore  | Cerca per ufficio          | Tutti 🗸                                          |                                 |
| AEP0016 - Classificazione delle strutture ricettive                                                                                         | Verifica          | Favorevole             | Ente terzo 2 XX   | ROSSI MARIO          | Ufficio XX Ente di test 02 | Cavorato                                         | E AZIONI                        |
| AEP0060 - Strutture sociali: esercizio<br>dell'attività e notifica RAS                                                                      | Verifica          | Richiesta integrazioni | Ente terzo 2 XX   | VERDI GIUSEPPE       |                            | Esito Negativ<br>Esito Favorev<br>Scarica allega | o<br>ole con prescrizioni<br>to |
| AEP2365 - Riconoscimento comunitario<br>stabilimenti e impianti che trattano sottoprodotti<br>di origine animale (Regolamento CE 1069/2009) | Verifica          | Accettato              | Ente terzo 2 XX   |                      | Ufficio XX Ente di test O2 | Assegna oper<br>Assegna uffic                    | atore<br>io                     |

## 5.2.5 Esito negativo

Cliccare sulla voce Esito NEGATIVO del menu contestuale AZIONI per visualizzare la maschera di notifica del parere.

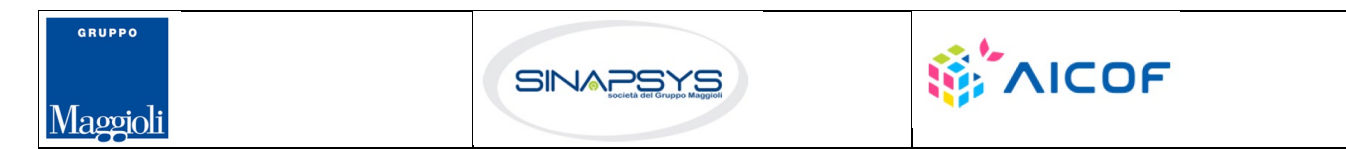

Pag. 101 di 111

| REGIONE AUTÒNOMA DE LA                                                                                                    | SARDIGNA<br>A SARDEGNA                                                                                                    | EVOLUZIONE, GESTIONE E MANUTENZIONE<br>DEL SISTEMA INFORMATIVO DEL SUAPEE<br>Titolo: Manuale utente Strumenti dell'Ente (Back<br>Office Ente Terzo)                                                |
|----------------------------------------------------------------------------------------------------|----------------------------------------------------------------------------------------------------|----------------------------------------------------------------------------------------------------|
|                                                                                                    |                                                                                                    | Rev.: 1.4.3                                                                                                    |
| PRATICA & GESTIONE COM                                                                                                    | MUNICAZIONI 📚 DOCUMENTI 🥇 ENDO 👼 INVII-                                                                                                    | INTEGRAZIONI                                                                                                    |
| Classe comunicazione *                                                                                                    |                                                                                                    |                                                                                                    |
| Trasmissione parere / esito verifiche - pr                                                                                | ratica num. TSTTST85L10F858C-28032019-1447.12817                                                                                                    | •                                                                                                    |
| Sportello                                                                                                    |                                                                                                    |                                                                                                    |
|                                                                                                    | Data scadenza                                                                                                    |                                                                                                    |
| Aggiungi scadenza                                                                                                    | gg/mm/aaaa                                                                                                    |                                                                                                    |
| Oggetto *                                                                                                    |                                                                                                    |                                                                                                    |
| Trasmissione parere / esito verifiche - pr                                                                                | ratica num. 7839M-28032019-1447.12817                                                                                                    |                                                                                                    |
| Messaggio predefinito                                                                                                    |                                                                                                    |                                                                                                    |
| la presente per notificare la trasmissione<br>relativamente alla pratica num.<br>Copia della comunicazione è consultabile | e da parte di \$MITTENTE_E3 dell'esito Esito Favorevole del<br>-28032019-1447.12817 del 28/03/2019, pr<br>e sul sistema informativo SUAPE, accedendo al dettaglio del | le verifiche compiute per l'endoprocedimento AEP0016 - Classificazione delle strutture ricettive,<br>esentata da e vente ad oggetto werff.<br>la pratica sopra richiamata dalla propria scrivania. |

#### Compilare il campo obbligatorio Messaggio.

Inserire l'allegato alla comunicazione cliccando sul pulsante NUOVO ALLEGATO (1) per attivare la funzione e,

| quindi, sul | pulsante | 📂 (2) pe  | er visualizza | ire la m    | naschera Esplora Risorse. |                   |     |             |
|-------------|----------|-----------|---------------|-------------|---------------------------|-------------------|-----|-------------|
| Allegati    | (2)      |           |               |             |                           | 💼 SVUOTA ALLEGATI |     | VO ALLEGATO |
| File        | ₽        | Tipologia |               | Descrizione |                           | Firmato           | Û   | Azioni      |
|             | <b>6</b> | Altro     | Ŧ             |             |                           |                   | (1) |             |

Cliccare su Invia per inviare la comunicazione.

Una volta inviata la comunicazione all'ente, l'endoprocedimento assumerà esito NEGATIVO. Il sistema aggiorna il menu contestuale associato all'endoprocedimento appena accettato visualizzando le nuove azioni attivabili:

- Scarica allegato;
- Esito Favorevole
- Esito Favorevole con prescrizioni.

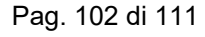

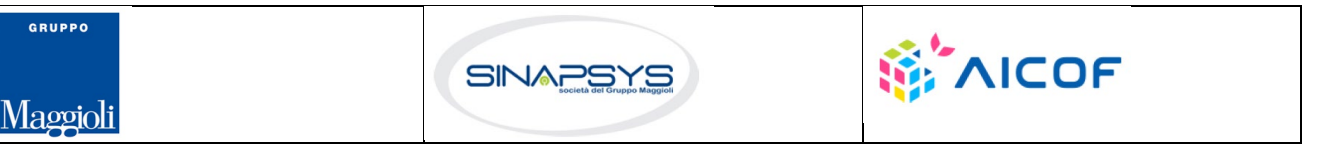

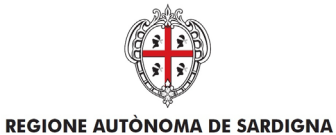

**REGIONE AUTONOMA DELLA SARDEGNA** 

EVOLUZIONE, GESTIONE E MANUTENZIONE DEL SISTEMA INFORMATIVO DEL SUAPEE

Titolo: Manuale utente Strumenti dell'Ente (Back Office Ente Terzo)

Rev.: 1.4.3

| B PRATICA & GESTIONE                                | I 📚 DOCUMENTI     | 💌 CDS 📑 ENDO 👼 II | NVII-INTEGRAZIONI    |                      |                            |            |                  |                    |
|-----------------------------------------------------|-------------------|-------------------|----------------------|----------------------|----------------------------|------------|------------------|--------------------|
| Endoprocedimento                                    | Notifica/Verifica | Esito             | Ente                 | Operatore Ente Terzo | Ufficio                    | Lavor      | ato              | Azioni             |
| Cerca per endoprocedimento                          | Tutti 🗸           | Cerca per esito   | Cerca per ente       | Cerca per operatore  | Cerca per ufficio          | Tutt       | i 🗸              |                    |
| AEP0016 - Classificazione delle strutture ricettive | Verifica          | Favorevole        | Ente terzo 2 XX      | ROSSI MARIO          | Ufficio XX Ente di test 02 | 🕑 La       | vorato           | ■ AZIONI           |
| AEP0060 - Strutture sociali: esercizio              | Verifica          | Negativo          | Ente terzo 2 XX      | VERDI GIUSEPPE       |                            | <b>0</b> N | on lavorato      | ■ AZIONI           |
|                                                     |                   |                   |                      |                      |                            |            | Esito Favorevole |                    |
|                                                     |                   |                   |                      |                      |                            |            | Scarica allegato | e con prescrizioni |
|                                                     |                   |                   |                      |                      |                            |            | Assegna operat   | ore                |
|                                                     |                   |                   |                      |                      |                            |            | Assegna ufficio  |                    |
|                                                     |                   |                   | A                    |                      |                            |            | Segna come lav   | orato              |
|                                                     |                   |                   | 🖋 Valuta questo sito |                      |                            |            | Segna come lav   | orato              |

## 5.2.6 Esito favorevole con prescrizioni

Cliccare sulla voce Esito FAVOREVOLE CON PRESCRIZIONI del menu contestuale AZIONI per visualizzare la maschera di notifica del parere.

| 🖹 PRATICA 🛛 🔂                                                   | GESTIONE                                                     |                                                             | S DOCUMENTI                                                   | -S ENDO                                      | INVII-INTEGRAZIO                                                                    | INI                  |                                                  |                          |                                                                          |
|-----------------------------------------------------------------|--------------------------------------------------------------|-------------------------------------------------------------|---------------------------------------------------------------|----------------------------------------------|-------------------------------------------------------------------------------------|----------------------|--------------------------------------------------|--------------------------|--------------------------------------------------------------------------|
| Nuova comunica                                                  | azione                                                       |                                                             |                                                               |                                              |                                                                                     |                      |                                                  |                          |                                                                          |
| Classe comunicazio                                              | one *                                                        |                                                             |                                                               |                                              |                                                                                     |                      |                                                  |                          |                                                                          |
| Trasmissione parer                                              | ere / esito veri                                             | ifiche - pratica num. TS1                                   | TST85L10F858C-2                                               | 8032019-1                                    | 447.12817                                                                           | •                    |                                                  |                          |                                                                          |
| Sportello                                                       |                                                              |                                                             |                                                               |                                              |                                                                                     |                      |                                                  |                          |                                                                          |
|                                                                 |                                                              | Data scadenza                                               | I                                                             |                                              |                                                                                     |                      |                                                  |                          |                                                                          |
| Aggiungi scaden                                                 | nza                                                          | gg/mm/aaa                                                   | a                                                             |                                              |                                                                                     |                      |                                                  |                          |                                                                          |
| Oggetto *                                                       |                                                              |                                                             |                                                               |                                              |                                                                                     |                      |                                                  |                          |                                                                          |
| Trasmissione parer                                              | ere / esito veri                                             | ifiche - pratica num.                                       | -Me83-                                                        | 28032019-                                    | 1447.12817                                                                          |                      |                                                  |                          |                                                                          |
| Messaggio predefin                                              | nito                                                         |                                                             |                                                               |                                              |                                                                                     |                      |                                                  |                          |                                                                          |
| la presente per not<br>relativamente alla<br>Copia della comuni | otificare la tras<br>l pratica num.<br>nicazione è con<br>** | smissione da parte di \$1<br>-<br>nsultabile sul sistema ir | ИІТТЕNТЕ_E3 dell'e<br>28032019-1447.12<br>iformativo SUAPE, a | sito Esito Fa<br>2817 del 28/<br>ccedendo al | vorevole delle verifiche (<br>'03/2019, presentata da<br>dettaglio della pratica sc | ompiute<br>pra richi | e per l'endoprocedime<br>iamata dalla propria si | nto AEP0016<br>crivania. | Classificazione delle strutture ricettive,<br>e avente ad oggetto werff. |

Compilare il campo obbligatorio Messaggio.

Inserire l'allegato alla comunicazione cliccando sul pulsante NUOVO ALLEGATO (1) per attivare la funzione e,

| quindi, sul pulsar | nte      | ► (2)     | per visualizza | ire la masc | hera Esplora Risors: | se. |                   |     |            |
|--------------------|----------|-----------|----------------|-------------|----------------------|-----|-------------------|-----|------------|
| Allegati           | (2)      |           |                |             |                      |     | 💼 SVUOTA ALLEGATI |     | O ALLEGATO |
| File               | <b>₽</b> | Tipologia |                | Descrizione |                      |     | Firmato           | Û   | Azioni     |
|                    | 5        | Altro     | *              |             |                      |     |                   | (1) |            |

Cliccare su Invia per inviare la comunicazione.

Pag. 103 di 111

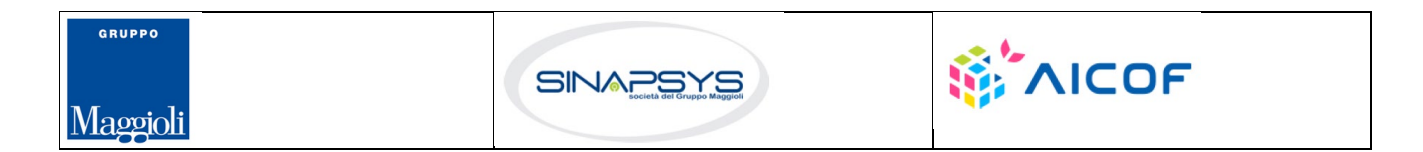

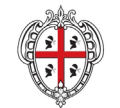

**REGIONE AUTÒNOMA DE SARDIGNA** 

**REGIONE AUTONOMA DELLA SARDEGNA** 

EVOLUZIONE, GESTIONE E MANUTENZIONE DEL SISTEMA INFORMATIVO DEL SUAPEE

Titolo: Manuale utente Strumenti dell'Ente (Back Office Ente Terzo)

Rev.: 1.4.3

Una volta inviata la comunicazione all'ente, l'endoprocedimento assumerà esito FAVOREVOLE CON PRESCRIZIONI. Il sistema aggiorna il menu contestuale associato all'endoprocedimento appena accettato visualizzando le nuove azioni attivabili:

- Scarica allegato;
- Esito Favorevole;
- Esito Negativo.

| B PRATICA & GESTIONE COMUNICAZION                                      | S DOCUMENTI       | 🕱 CDS 🎝 ENDO 🛃 IN           | VII-INTEGRAZIONI |                      |                            |                              |                                                                                                |
|------------------------------------------------------------------------|-------------------|-----------------------------|------------------|----------------------|----------------------------|------------------------------|------------------------------------------------------------------------------------------------|
| Endoprocedimento                                                       | Notifica/Verifica | Esito                       | Ente             | Operatore Ente Terzo | Ufficio                    | Lavorato                     | Azioni                                                                                         |
| Cerca per endoprocedimento                                             | Tutti 🗸           | Cerca per esito             | Cerca per ente   | Cerca per operatore  | Cerca per ufficio          | Tutti                        | v                                                                                              |
| AEP0016 - Classificazione delle strutture ricettive                    | Verifica          | Favorevole                  | Ente terzo 2 XX  | ROSSI MARIO          | Ufficio XX Ente di test 02 | <ul> <li>Lavorato</li> </ul> |                                                                                                |
| AEP0060 - Strutture sociali: esercizio<br>dell'attività e notifica RAS | Verifica          | Favorevole con prescrizioni | Ente terzo 2 XX  | VERDI GIUSEPPE       |                            | Non lavorato                 | E AZIONI                                                                                       |
|                                                                        |                   |                             |                  |                      |                            | 🖵 RICHIEDI I                 | Esito Favorevole<br>Esito Negativo<br>Scarica allegato<br>Assegna operatore<br>Assegna ufficio |
|                                                                        |                   |                             |                  |                      |                            |                              | Segna come lavorato                                                                            |

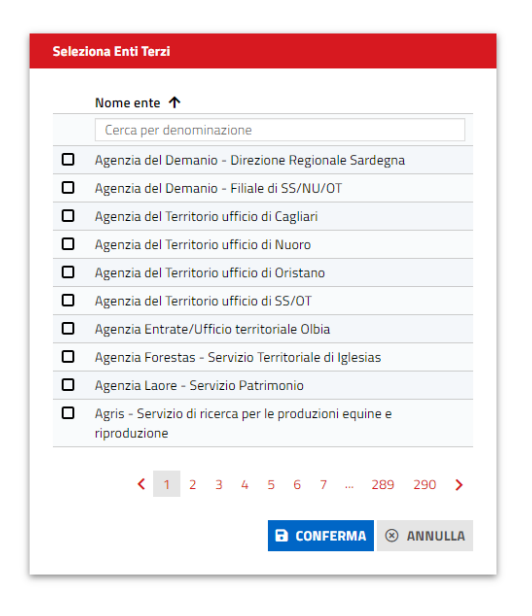

Selezionare uno o più enti e cliccare su CONFERMA.

Cliccare su **Nuovo allegato** per allegare un file alla comunicazione e selezionare l'endoprocedimento su cui richiedere un parere.

Pag. 104 di 111

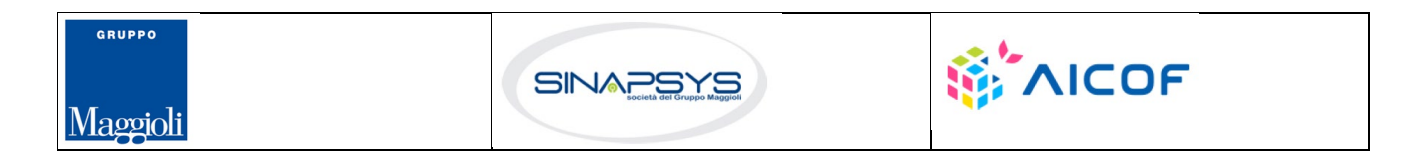

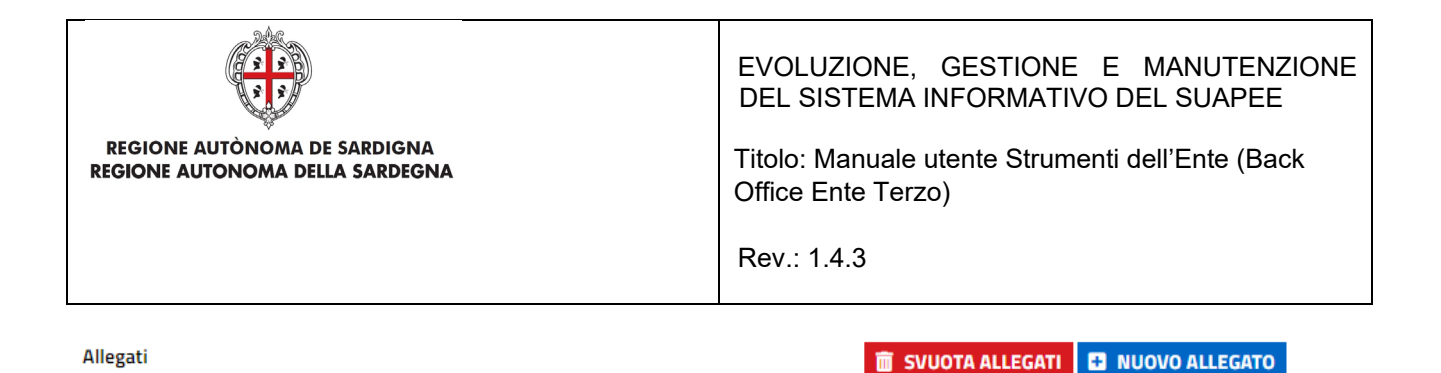

Procura.pdf.p7m

Premere CONFERMA. Il sistema visualizza un messaggio di conferma

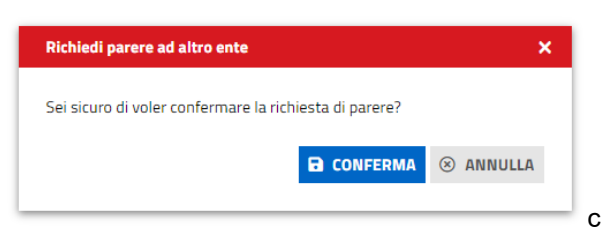

Cliccare su CONFERMA. Il caso di successo il sistema visualizza il messaggio

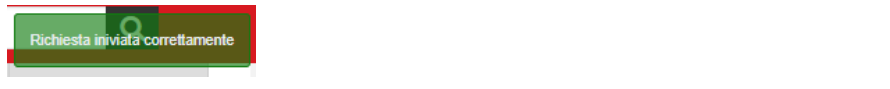

## 5.3 Proroga titoli abilitativi

L'ente terzo che ha ricevuto la notifica di trasmissione degli endoprocedimenti, troverà le pratiche nella sua scrivania.

Accedendo alla sezione ENDOPROCEDIMENTI potrà attivare le azioni seguenti:

| 🖹 PRATICA 🕞 GESTIONE           |                       | S DOCUMENTI       | 🗷 CDS 🚽 ENDO           | S INVII-INTEGRAZIONI |                      |                            |              |                                                                      |
|--------------------------------|-----------------------|-------------------|------------------------|----------------------|----------------------|----------------------------|--------------|----------------------------------------------------------------------|
| Endoprocedimento               |                       | Notifica/Verifica | Esito                  | Ente                 | Operatore Ente Terzo | Ufficio                    | Lavorato     | Azioni                                                               |
| Cerca per endoprocedimento     |                       | Tutti 🗸           | Cerca per esito        | Cerca per ente       | Cerca per operatore  | Cerca per ufficio          | Tutti        | ~                                                                    |
| AEP0016 - Classificazione dell | e strutture ricettive | Verifica          | Trasmesso - Da lavorar | e Ente terzo 2 XX    |                      | Ufficio XX Ente di test 02 | Non lavorato |                                                                      |
|                                |                       |                   |                        |                      |                      |                            |              | Accetta<br>Non di competenza<br>Assegna operatore<br>Assegna ufficio |

## 5.3.1 Accettazione e presa in carico

Accedere alla scheda Endoprocedimenti e cliccare sul menu Azioni.

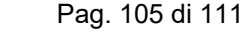

Ē

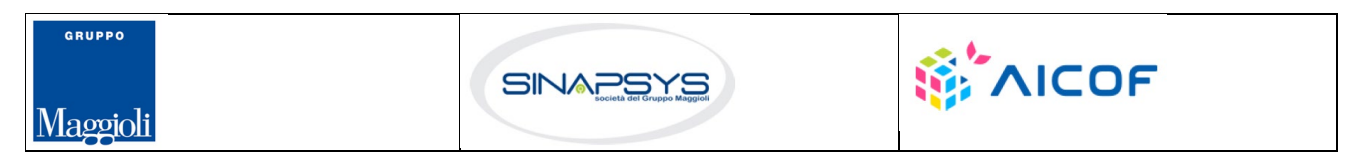

| REGIONE AUTÒNOMA DE SA<br>REGIONE AUTONOMA DELLA S  | RDIGNA<br>ARDEGNA |                        | EVOLUZIONE, G<br>DEL SISTEMA INF<br>Titolo: Manuale uter<br>Office Ente Terzo)<br>Rev.: 1.4.3 | ESTIONE E<br>ORMATIVO DI<br>nte Strumenti d | MANUTEN<br>EL SUAPE<br>lell'Ente (Ba | IZIONE<br>E<br>ack |          |
|-----------------------------------------------------|-------------------|------------------------|-----------------------------------------------------------------------------------------------|---------------------------------------------|--------------------------------------|--------------------|----------|
| PRATICA 😝 GESTIONE 😂 COMUNICAZION                   | I 🕏 DOCUMENTI     | 🖾 CDS 🎝 ENDO 👼         | INVII-INTEGRAZIO                                                                              |                                             |                                      |                    |          |
| Endoprocedimento                                    | Notifica/Verifica | Esito                  | Ente                                                                                          | Operatore Ente Terzo                        | Ufficio                              | Lavorato           | Azioni   |
| Cerca per endoprocedimento                          | Tutti 🗸           | Cerca per esito        | Cerca per er                                                                                  | Cerca per operatore                         | Cerca per ufficio                    | Tutti 🗸            |          |
| AEDO016 - Classificaziono dollo strutturo risottivo | Varifica          | Tracmasca, Da lavorara | Ento torzo 2)                                                                                 | vv                                          | Lifficia VV Enta di tact 07          | O Neg lavorate     | - 471001 |

Cliccare su **Accetta** per accettare e prendere in carico l'endoprocedimento. Il sistema visualizza un messaggio di conferma.

| Accetta pratica                        |            | ×         |  |  |
|----------------------------------------|------------|-----------|--|--|
| Confermi l'accettazione della pratica? |            |           |  |  |
|                                        |            |           |  |  |
|                                        | E CONFERMA | ( ANNULLA |  |  |

Cliccare su **CONFERMA**. Se la pratica viene aggiornata correttamente il sistema visualizza un messaggio di conferma.

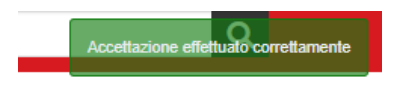

Il sistema aggiorna il menu contestuale associato all'endoprocedimento appena accettato visualizzando le nuove azioni attivabili:

- Provvedimento;
- Richiesta integrazioni;
- Comunicazione Ex10Bis.

| PRATICA                      | GESTIONE           | COMUNICAZIONI          | S DOCUMENTI       | 🕂 ENDO 🍜 INVII-INTEG | GRAZIONI        |                      |                   |                               |                                                                  |
|------------------------------|--------------------|------------------------|-------------------|----------------------|-----------------|----------------------|-------------------|-------------------------------|------------------------------------------------------------------|
| Endoprocedi                  | mento              |                        | Notifica/Verifica | Esito                | Ente            | Operatore Ente Terzo | Ufficio           | Lavorato                      | Azioni                                                           |
| Cerca per e                  | ndoprocedimento    | )                      | Tutti 🗸           | Cerca per esito      | Cerca per ente  | Cerca per operatore  | Cerca per ufficio | Tutti                         | ~                                                                |
| AEP0016 - 0                  | lassificazione del | le strutture ricettive | Verifica          | Accettato            | Ente terzo 2 XX |                      | ufficio ET        | <ol> <li>Non lavor</li> </ol> | ato                                                              |
| EP5957 - Be<br>dell'attività | ed and Breakfast - | esercizio              | Verifica          | Accettato            | Ente terzo 2 XX |                      | ufficio ET        | Non lavor                     | Provvedimento<br>Richiesta integrazioni<br>Comunicazione Ex10Bis |
|                              |                    |                        |                   |                      |                 |                      |                   |                               | Assegna operatore<br>Assegna ufficio<br>Segna come lavorato      |

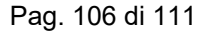

Accetta Non di competenza Assegna operatore Assegna ufficio

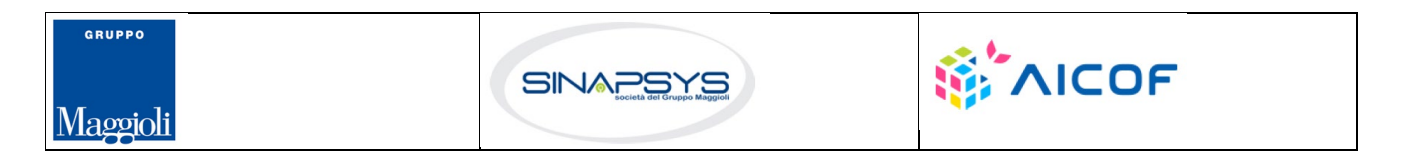

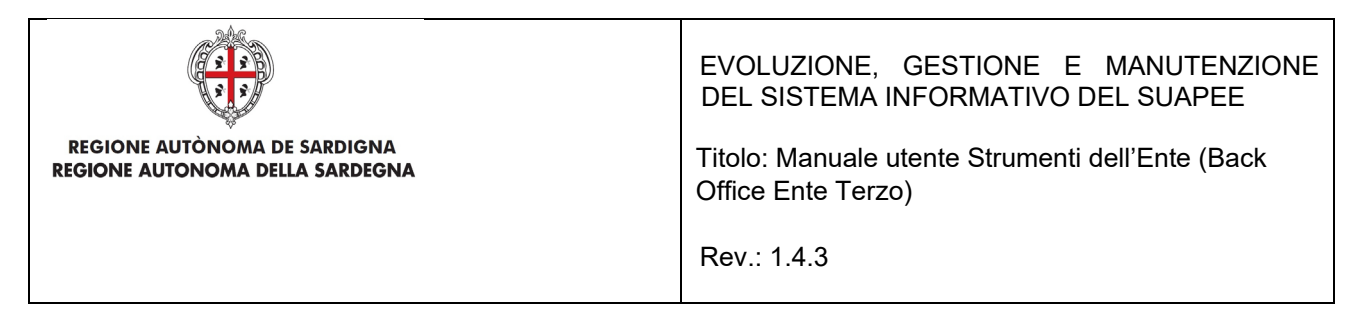

### 5.3.2 Non di competenza

Cliccare su Non di competenza per non prendere in carico l'endoprocedimento.

| NOCINO                          |  |  |   |
|---------------------------------|--|--|---|
| Inserisci il motivo del rifiuto |  |  |   |
|                                 |  |  |   |
|                                 |  |  |   |
| Allegato                        |  |  |   |
|                                 |  |  | - |
|                                 |  |  |   |

Inserire:

- Il motivo del rifiuto per non competenza;
- Un eventuale allegato.

Cliccare su SALVA con confermare. Il sistema visualizza una richiesta di conferma.

| Rifiuta Endoprocedimento           |          | ×         |
|------------------------------------|----------|-----------|
| Confermi il rigetto della pratica? |          |           |
|                                    |          |           |
|                                    | CONFERMA | ( ANNULLA |

#### Cliccare su CONFERMA.

Una volta inviata la comunicazione di rifiuto dell'endoprocedimento questo verrà rimosso dall'elenco degli endoprocedimenti.

Nel caso in cui sia l'unico endoprocedimento associato all'ente la pratica non sarà più visibile nella sua scrivania.

#### 5.3.3 Provvedimento

Cliccare sulla voce PROVVEDIMENTO del menu contestuale AZIONI per visualizzare la maschera di notifica del parere.

Pag. 107 di 111

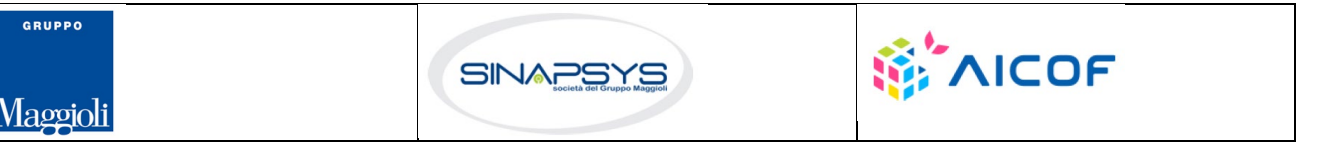

| REGIONE AUTÒNO<br>REGIONE AUTÒNOM                                                                                                    | MA DE SARDIGNA<br>A DELLA SARDEGNA              | EVOLUZIONE, GESTIONE E MANUTENZIONE<br>DEL SISTEMA INFORMATIVO DEL SUAPEE<br>Titolo: Manuale utente Strumenti dell'Ente (Back<br>Office Ente Terzo)<br>Rev.: 1.4.3 |  |  |  |  |  |
|----------------------------------------------------------------------------------------------------|-------------------------------------------------|----------------------------------------------------------------------------------------------------|--|--|--|--|--|
| PRATICA & GESTIONE COMUNICAZIONI S DOCUMENTI COMUNICAZIONI DOCUMENTI COMUNICAZIONI DOCUMENTI COMUNICAZIONI                                                                                                    |                                                 |                                                                                                    |  |  |  |  |  |
| Classe comunicazione *                                                                                                    |                                                 |                                                                                                    |  |  |  |  |  |
| Trasmissione provvedimento d                                                                                                    | li proroga del titolo abilitativo – pratica num | 1511518/L11187/X-18062020-1530.1,▼                                                                                                    |  |  |  |  |  |
| Sportello                                                                                                    | Titolare                                        | Procuratore                                                                                                    |  |  |  |  |  |
|                                                                                                    | Data scadenza                                   |                                                                                                    |  |  |  |  |  |
| Aggiungi scadenza                                                                                                    | gg/mm/aaaa                                      |                                                                                                    |  |  |  |  |  |
| Oggetto *                                                                                                    |                                                 |                                                                                                    |  |  |  |  |  |
| Trasmissione provvedimento di proroga del titolo abilitativo - pratica num                                                                                                    |                                                 |                                                                                                    |  |  |  |  |  |
| Messaggio predefinito                                                                                                    |                                                 |                                                                                                    |  |  |  |  |  |
| La presente per notificare la trasmissione da parte di \$MITTENTE_E3 di un provvedimento di proroga dei termini di validità del titolo abilitativo, relativo alla pratica num. 18062020-1530,173176 del 18/06/2020, presentata da |                                                 |                                                                                                    |  |  |  |  |  |

Compilare il corpo del messaggio e allegare il parere. Per spedire la comunicazione cliccare su INVIA.

Il sistema visualizza un messaggio di conferma

| Modifica comunicazione                | ×        |
|---------------------------------------|----------|
|                                       |          |
| confidincazione inviata con successo. |          |
|                                       | ⊗ CHIUDI |
|                                       |          |

Una volta inviata la comunicazione all'ente, l'endoprocedimento assumerà esito LAVORATO.

### 5.3.4 Comunicazione ExArt.10bis

Cliccare sulla voce Comunicazione ExArt.10 del menu contestuale AZIONI per visualizzare la maschera di notifica del parere.

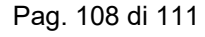

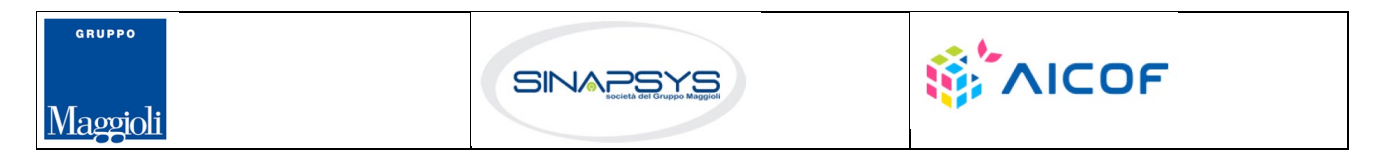
| REGIONE AUTÒNOM<br>REGIONE AUTONOMA                                                                                                    | A DE SARDIGNA<br>DELLA SARDEGNA                                                                                                    |                                                                                                    | EVOLUZIONE, GESTIONE E MANUTENZIONE<br>DEL SISTEMA INFORMATIVO DEL SUAPEE<br>Titolo: Manuale utente Strumenti dell'Ente (Back<br>Office Ente Terzo)<br>Rev.: 1.4.3 |
|----------------------------------------------------------------------------------------------------|----------------------------------------------------------------------------------------------------|----------------------------------------------------------------------------------------------------|----------------------------------------------------------------------------------------------------|
| PRATICA G GESTIONE C Classe comunicazione * Comunicazione ex art. 10bis a seguito                                                             | DMUNICAZIONI 📚 DOCUMENTI 4                                                                                                    | <b>ENDO 5</b> INVII-INTEGRAZIONI<br>119X-28032019-1447.12817                                                                    | •                                                                                                    |
| Sportello                                                                                                    | Titolare                                                                                                    | Procuratore                                                                                                    |                                                                                                    |
|                                                                                                    | Data scadenza                                                                                                    |                                                                                                    |                                                                                                    |
| Aggiungi scadenza                                                                                                    | gg/mm/aaaa                                                                                                    |                                                                                                    |                                                                                                    |
| Oggetto *                                                                                                    |                                                                                                    |                                                                                                    |                                                                                                    |
| Comunicazione ex art. 10bis a seguito                                                                                                    | delle verifiche - Pratica                                                                                                    | -28032019-1447.12817                                                                                                    |                                                                                                    |
| Messaggio predefinito                                                                                                    |                                                                                                    |                                                                                                    |                                                                                                    |
| La presente per notificare l'invio di una<br>-28032019-14<br>La comunicazione è riferita all'endopre<br>Copia della comunicazione è consultat | i comunicazione ex art.10 bis provenier<br>47.12817 del 28/03/2019, presentata d<br>icedimento AEP0060 - Strutture sociali<br>ille sul sistema informativo SUAPE, acce | te da parte di \$MITTENTE_E3 a segu<br>da<br>esercizio dell'attività e notifica RAS.<br>edendo al dettaglio della pratica sopra | uito dell'esito negativo delle verifiche effettuate sulla pratica num.<br>e avente ad oggetto werff.<br>a richiamata dalla propria scrivania.                      |

Compilare il corpo del messaggio e allegare il parere. Per spedire la comunicazione cliccare su INVIA.

Il sistema visualizza un messaggio di conferma

| Modifica comunicazione              | ×        |
|-------------------------------------|----------|
| Comunicazione inviata con successo. |          |
|                                     |          |
|                                     | ( CHIUDI |

Una volta inviata la comunicazione all'ente, l'endoprocedimento assumerà esito Comunicazione Ex. Art.10. L'ente terzo può sempre rettificare il parere inviato, nel caso, ad esempio, che l'utente invii le integrazioni richieste nei termini previsti.

## 5.3.5 Richiesta integrazioni

Cliccare sulla voce **Richiesta integrazione** del menu contestuale **AZIONI** per visualizzare di richiesta integrazioni al Servizio Energia

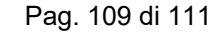

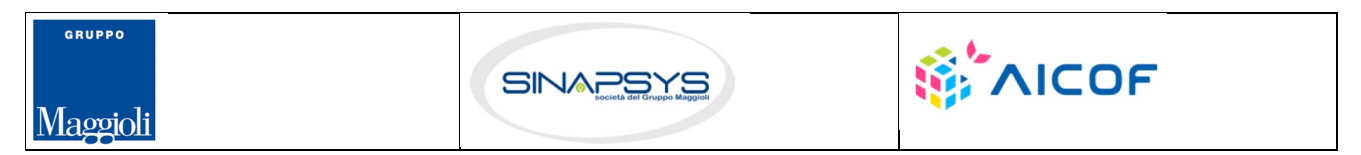

| REGIONE AUTÒNOMA DE SARDIGNA<br>REGIONE AUTONOMA DELLA SARDEGNA                             | EVOLUZIONE, GESTIONE E MANUTENZIONE<br>DEL SISTEMA INFORMATIVO DEL SUAPEE<br>Titolo: Manuale utente Strumenti dell'Ente (Back<br>Office Ente Terzo)<br>Rev.: 1.4.3 |
|---------------------------------------------------------------------------------------------|----------------------------------------------------------------------------------------------------|
| 🖺 PRATICA 🕩 GESTIONE 😫 COMUNICAZIONI 📚 DOCUMENTI 🐴 ENDO 👼 INVI                              | -INTEGRAZIONI                                                                                                    |
| Nuova comunicazione                                                                         |                                                                                                    |
| Classe comunicazione *                                                                      |                                                                                                    |
| Richiesta di integrazioni documentali da ente terzo - pratica num. TSTSTS98E85F839M-2803201 | 9-1447.12817 🔻                                                                                                    |
| Sportello                                                                                   |                                                                                                    |
| Data scadenza                                                                               |                                                                                                    |
| □ Aggiungi scadenza gg/mm/aaaa                                                              |                                                                                                    |
| Oggetto *                                                                                   |                                                                                                    |
| Richiesta di integrazioni documentali da ente terzo - pratica num.                          | 9-1447.12817                                                                                                    |

## Compilare il campo obbligatorio Messaggio.

Inserire l'allegato alla comunicazione cliccando sul pulsante NUOVO ALLEGATO (1) per attivare la funzione e,

quindi, sul pulsante 🔎 (2) per visualizzare la maschera Esplora Risorse.

| Allegati | (2)      |           |             | 💼 SVUOTA ALLEGATI |     | VO ALLEGATO |
|----------|----------|-----------|-------------|-------------------|-----|-------------|
| File     | <b>₽</b> | Tipologia | Descrizione | Firmato           | Û   | Azioni      |
|          | 5        | Altro 👻   |             |                   | (1) |             |

Cliccare su Invia per inviare la comunicazione.

Una volta inviata la comunicazione all'ente, l'endoprocedimento assumerà esito RICHIESTA INTEGRAZIONE.

Il sistema aggiorna il menu contestuale Azioni, visualizzando le voci di menu:

- Provvedimento
- Comunicazione Ex10 Bis

| PRATICA & GESTIONE                                      | S DOCUMENTI       | 🕂 ENDO 唇 INVII-INTEG   | RAZIONI         |                      |                   |                                  |                                                                           |
|---------------------------------------------------------|-------------------|------------------------|-----------------|----------------------|-------------------|----------------------------------|---------------------------------------------------------------------------|
| Endoprocedimento                                        | Notifica/Verifica | Esito                  | Ente            | Operatore Ente Terzo | Ufficio           | Lavorato                         | Azioni                                                                    |
| Cerca per endoprocedimento                              | Tutti 🗸           | Cerca per esito        | Cerca per ente  | Cerca per operatore  | Cerca per ufficio | Tutti                            | •                                                                         |
| AEP0016 - Classificazione delle strutture ricettive     | Verifica          | Lavorato               | Ente terzo 2 XX |                      | ufficio ET        | Non lavorato                     | E AZIONI                                                                  |
| EP5957 - Bed and Breakfast - esercizio<br>dell'attività | Verifica          | Richiesta integrazioni | Ente terzo 2 XX |                      | ufficio ET        | Non lavorato                     |                                                                           |
|                                                         |                   |                        |                 |                      |                   | Con<br>RICHIEI Ass<br>Ass<br>Seg | nunicazione Ex10Bis<br>egna operatore<br>egna ufficio<br>na come lavorato |

L'ente terzo può sempre rettificare il parere inviato, nel caso ad esempio che l'utente invii le integrazioni richieste nei termini previsti.

Pag. 110 di 111

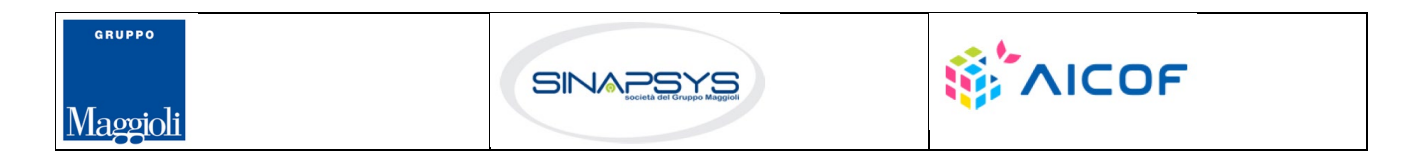

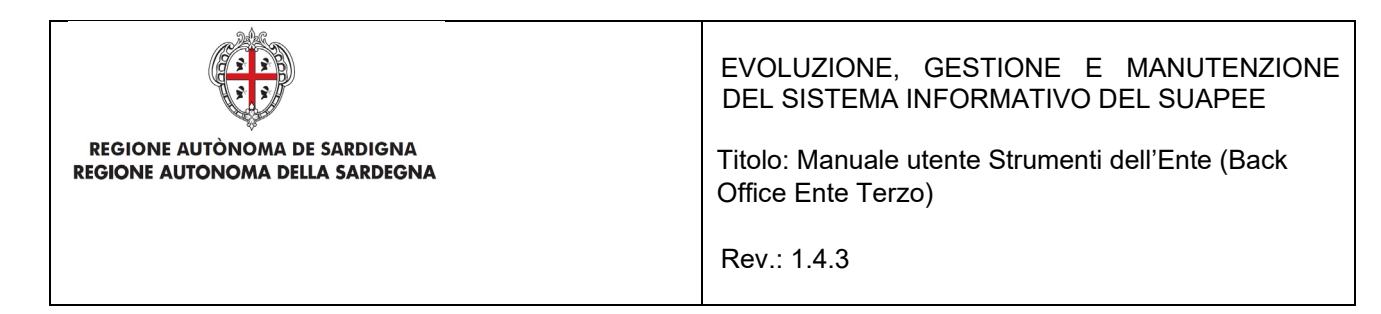

## 5.4 Richiesta parere ad un ente esterno

L'ente terzo può richiedere un parere ad un altro ente. Cliccare sul bottone **RICHIEDI PARERE ENTE TERZO**. Il sistema visualizza la finestra

| Enti                                                                                                    |                                                                                                    |                                                                                          |                                                                    |
|----------------------------------------------------------------------------------------------------|----------------------------------------------------------------------------------------------------|------------------------------------------------------------------------------------------|--------------------------------------------------------------------|
|                                                                                                    |                                                                                                    |                                                                                          | SELEZIONA ENT                                                      |
| Oggetto                                                                                                    |                                                                                                    |                                                                                          |                                                                    |
| Richiesta parere - pra                                                                                                    | tica num. 01234567890-25062020                                                                                                    | 0-0956.173269                                                                            |                                                                    |
| Messaggio predefinito                                                                                                    |                                                                                                    |                                                                                          |                                                                    |
| num. 01234567890-<br>Test Elena - Grafica A<br>Copia della comunica:                                                                                   | 25062020-0956.173269 del 25/06<br>vanzamento CDS.<br>zione è consultabile sul sistema info                                                                                                    | 5/2020, presentata da AziendaTest SRL - 0<br>rmativo SUAPE, accedendo al dettaglio della | 1234567890 e avente ad oggetto<br>a pratica sopra richiamata dalla |
| Messaggio *                                                                                                    |                                                                                                    |                                                                                          |                                                                    |
| Allegati                                                                                                    |                                                                                                    |                                                                                          |                                                                    |
| Allegati<br>Endoprocedimenti disi                                                                                                    | ionibili                                                                                                    | Endoprocedimenti selezion                                                                | NUOVO ALLEGAT                                                      |
| Allegati<br>Endoprocedimenti disp<br>Filtra                                                                                                    | ionibili                                                                                                    | Endoprocedimenti selezion<br>Filtra                                                      | NUOVO ALLEGATO ati                                                 |
| Allegati<br>Endoprocedimenti disş<br>Filtra<br>→→                                                                                                    | ionibili<br>→                                                                                                    | Endoprocedimenti selezion<br>Filtra                                                      | ati                                                                |
| Allegati<br>Endoprocedimenti disp<br>Filtra<br>→→<br>AEP0016 - Classificazi<br>AEP0060 - Strutture s<br>AEP2365 - Riconoscint<br>EP0002 - Acconciatori | onibili<br>one delle strutture ricettive (Ente te<br>ociali: esercizio dell'attività e notifica<br>uento comunitario stabilimenti e imp<br>Esercizio Dell'attività (Agenzia del I<br>Esercizio Dell'attività (Agenzia del I | Endoprocedimenti selezion<br>Filtra<br>Tzo 2 XX ←<br>a RAS (Er<br>Demanio<br>Demanio     | ati<br>←                                                           |

Cliccare su SELEZIONA ENTI per selezionare l'ente terzo a cui richiedere un parere

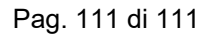

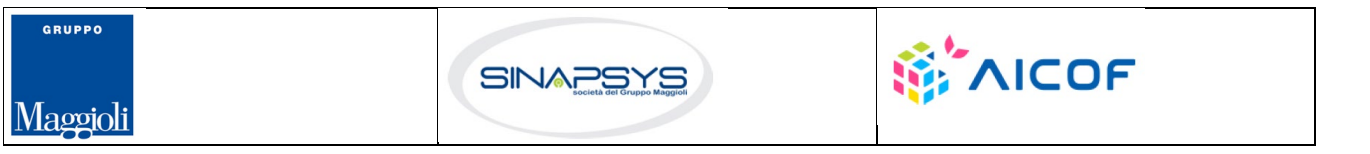